# Boήθεια για HP Photosmart D7200 series

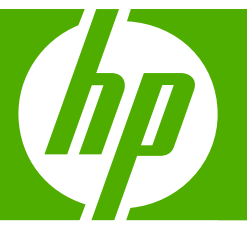

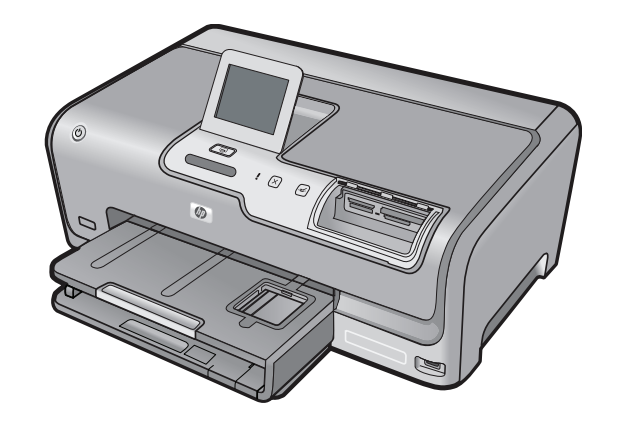

# Περιεχόμενα

| 1  | Βοήθεια για το HP Photosmart D7200 series                                        | 3  |
|----|----------------------------------------------------------------------------------|----|
| 2  | <b>Επισκόπηση συσκευής HP Photosmart</b><br>Η συσκευή HP Photosmart με μια ματιά | 5  |
|    | Επισκόπηση πίνακα ελέγχου                                                        | 6  |
|    | Επισκόπηση μενού                                                                 | 8  |
|    | Εισαγωγή κειμένου με τη χρήση του εικονικού πληκτρολογίου                        | 10 |
|    | Χρήση του λογισμικού HP Photosmart                                               | 10 |
| 3  | Εύρεση περισσότερων πληροφοριών                                                  | 11 |
| 4  | Ολοκλήρωση εγκατάστασης συσκευής HP Photosmart                                   |    |
|    | Ρύθμιση προτιμήσεων                                                              | 13 |
|    | Πληροφορίες σύνδεσης υπολογιστή                                                  | 16 |
|    | Σύνδεση σε δίκτυο                                                                | 23 |
| 5  | Πώς μπορώ να;                                                                    | 39 |
| 6  | Τοποθέτηση χαρτιού                                                               |    |
|    | Επιλογή χαρτιού για εκτύπωση                                                     | 41 |
|    | Τοποθέτηση χαρτιού                                                               | 44 |
|    | Αποφυγή εμπλοκών χαρτιού                                                         | 50 |
| 7  | Εκτύπωση από τον υπολογιστή                                                      |    |
|    | Εκτύπωση από εφαρμογή λογισμικού                                                 | 53 |
|    | Ορισμός της συσκευής HP Photosmart ως προεπιλεγμένου εκτυπωτή                    | 54 |
|    | Αλλαγή ρυθμίσεων εκτύπωσης για την τρέχουσα εργασία εκτύπωσης                    | 54 |
|    | Αλλαγή προεπιλεγμένων ρυθμίσεων εκτύπωσης                                        |    |
|    | Συντομεύσεις εκτύπωσης                                                           | 59 |
|    | Πραγματοποίηση ειδικών εργασιών εκτύπωσης                                        | 61 |
|    | Διακοπη εργασιας εκτυπωσης                                                       |    |
| 8  | Χρήση των λειτουργιών φωτογραφίας                                                |    |
|    | Προβολή και επιλογή φωτογραφιών                                                  | 76 |
|    | Εκτύπωση φωτογραφιών                                                             |    |
|    | Δημιουργία ειδικών εργασιών από φωτογραφίες                                      | 79 |
|    | Διαμοιρασμός φωτογραφιών με το λογισμικό HP Photosmart                           | 81 |
|    | Αποθήκευση φωτογραφιών στον υπολογιστή σας                                       | 83 |
|    | Επεξεργασια φωτογραφιών με τη χρηση του πινακά ελεγχου                           | 84 |
| 9  | Εκτύπωση αναφορών και φορμών                                                     |    |
|    | Εκτύπωση αναφοράς ελέγχου λειτουργίας                                            | 91 |
|    | Εκτύπωση φορμών                                                                  | 92 |
| 10 | Συντήρηση της συσκευής HP Photosmart                                             |    |
|    | Έλεγχος των εκτιμώμενων επιπέδων μελάνης                                         | 93 |
|    | Εύνασία πε τα χολεία πεγάλυς                                                     | 94 |

|    | Καθαρισμός της συσκευής HP Photosmart<br>Ήχοι αυτοσυντήρησης<br>Μείωση της κατανάλωσης ενέργειας όταν η συσκευή HP Photosmart είναι                                                                                                    |                                                                           |
|----|----------------------------------------------------------------------------------------------------|---------------------------------------------------------------------------|
|    | απενεργοποιημένη<br>Απενεργοποίηση συσκευής HP Photosmart                                                                                                    | 102<br>102                                                                |
| 11 | Αγορά αναλωσίμων μελάνης                                                                                                    | 103                                                                       |
| 12 | Αντιμετώπιση προβλημάτων                                                                                                    |                                                                           |
|    | Συμβουλές αντιμετώπισης προβλημάτων                                                                                                    | 105                                                                       |
|    | Αντιμετώπιση προβλημάτων εγκατάστασης υλικού                                                                                                    | 110                                                                       |
|    | Αντιμετώπιση προβλημάτων εγκατάστασης λογισμικού                                                                                                    | 113                                                                       |
|    | Αντιμετώπιση προβλημάτων ρύθμισης ενσύρματου δικτύου                                                                                                    | 119                                                                       |
|    | Αντιμετώπιση προβλημάτων ποιότητας εκτύπωσης                                                                                                    | 122                                                                       |
|    | Αντιμετώπιση προβλημάτων εκτύπωσης                                                                                                    | 130                                                                       |
|    | Αντιμετώπιση προβλημάτων κάρτας μνήμης και μπροστινής θύρας USB                                                                                                    | 138                                                                       |
|    | Σφάλματα                                                                                                    | 145                                                                       |
|    |                                                                                                    |                                                                           |
| 13 | Εγγύηση και υποστήριξη ΗΡ                                                                                                    |                                                                           |
| 13 | Εγγύηση και υποστήριξη ΗΡ<br>Εννύηση                                                                                                    | 167                                                                       |
| 13 | Εγγύηση και υποστήριξη ΗΡ<br>Εγγύηση<br>Πληροφορίες εγγύησης για τα δοχεία μελάνης                                                                                                    |                                                                           |
| 13 | Εγγύηση και υποστήριξη ΗΡ<br>Εγγύηση<br>Πληροφορίες εγγύησης για τα δοχεία μελάνης<br>Διαδικασία υποστήριξης                                                                                                    | 167<br>167<br>167                                                         |
| 13 | Εγγύηση και υποστήριξη ΗΡ<br>Εγγύηση<br>Πληροφορίες εγγύησης για τα δοχεία μελάνης<br>Διαδικασία υποστήριξης<br>Πριν την κλήση της υποστήριξης ΗΡ                                                                                                    |                                                                           |
| 13 | Εγγύηση και υποστήριξη ΗΡ<br>Εγγύηση<br>Πληροφορίες εγγύησης για τα δοχεία μελάνης<br>Διαδικασία υποστήριξης<br>Πριν την κλήση της υποστήριξης ΗΡ<br>Τηλεφωνική υποστήριξη της ΗΡ                                                                                                    |                                                                           |
| 13 | Εγγύηση και υποστήριξη ΗΡ<br>Εγγύηση<br>Πληροφορίες εγγύησης για τα δοχεία μελάνης<br>Διαδικασία υποστήριξης<br>Πριν την κλήση της υποστήριξης ΗΡ<br>Τηλεφωνική υποστήριξη της ΗΡ<br>Πρόσθετες επιλογές εγγύησης                                                                                                    |                                                                           |
| 13 | Εγγύηση και υποστήριξη ΗΡ<br>Εγγύηση<br>Πληροφορίες εγγύησης για τα δοχεία μελάνης<br>Διαδικασία υποστήριξης<br>Πριν την κλήση της υποστήριξης ΗΡ<br>Τηλεφωνική υποστήριξη της ΗΡ<br>Πρόσθετες επιλογές εγγύησης<br>ΗΡ Quick Exchange Service (Japan)                                                                                                    |                                                                           |
| 13 | Εγγύηση και υποστήριξη ΗΡ<br>Εγγύηση<br>Πληροφορίες εγγύησης για τα δοχεία μελάνης<br>Διαδικασία υποστήριξης<br>Πριν την κλήση της υποστήριξης ΗΡ<br>Τηλεφωνική υποστήριξη της ΗΡ<br>Πρόσθετες επιλογές εγγύησης<br>ΗΡ Quick Exchange Service (Japan)<br>ΗΡ Korea customer support.                                                                                                    |                                                                           |
| 13 | Εγγύηση και υποστήριξη ΗΡ<br>Εγγύηση<br>Πληροφορίες εγγύησης για τα δοχεία μελάνης<br>Διαδικασία υποστήριξης<br>Πριν την κλήση της υποστήριξης ΗΡ<br>Τηλεφωνική υποστήριξη της ΗΡ<br>Πρόσθετες επιλογές εγγύησης<br>ΗΡ Quick Exchange Service (Japan)<br>ΗΡ Korea customer support<br>Προετοιμασία της συσκευής ΗΡ Photosmart για μεταφορά                                                                                                    |                                                                           |
| 13 | Εγγύηση και υποστήριξη ΗΡ<br>Εγγύηση<br>Πληροφορίες εγγύησης για τα δοχεία μελάνης<br>Διαδικασία υποστήριξης<br>Πριν την κλήση της υποστήριξης ΗΡ<br>Τηλεφωνική υποστήριξη της ΗΡ<br>Πρόσθετες επιλογές εγγύησης<br>ΗΡ Quick Exchange Service (Japan)<br>ΗΡ Korea customer support<br>Προετοιμασία της συσκευής ΗΡ Photosmart για μεταφορά<br>Συσκευασία της συσκευής ΗΡ Photosmart.                                                                                                    | 167<br>167<br>167<br>168<br>169<br>169<br>170<br>170<br>170<br>171<br>172 |
| 13 | Εγγύηση και υποστήριξη ΗΡ<br>Εγγύηση<br>Πληροφορίες εγγύησης για τα δοχεία μελάνης<br>Διαδικασία υποστήριξης<br>Πριν την κλήση της υποστήριξης ΗΡ<br>Τηλεφωνική υποστήριξη της ΗΡ<br>Πρόσθετες επιλογές εγγύησης<br>ΗΡ Quick Exchange Service (Japan)<br>ΗΡ Korea customer support<br>Προετοιμασία της συσκευής HP Photosmart για μεταφορά<br>Συσκευασία της συσκευής HP Photosmart                                                                                                    |                                                                           |
| 13 | <b>Εγγύηση και υποστήριξη ΗΡ</b><br>Εγγύηση<br>Πληροφορίες εγγύησης για τα δοχεία μελάνης<br>Διαδικασία υποστήριξης<br>Πριν την κλήση της υποστήριξη ΗΡ<br>Τηλεφωνική υποστήριξη της ΗΡ<br>Πρόσθετες επιλογές εγγύησης<br>ΗΡ Quick Exchange Service (Japan)<br>ΗΡ Korea customer support<br>Προετοιμασία της συσκευής ΗΡ Photosmart για μεταφορά<br>Συσκευασία της συσκευής ΗΡ Photosmart<br><b>Τεχνικές πληροφορίες</b><br>Προδιαγραφές προϊόντος                                                                 |                                                                           |
| 13 | Εγγύηση και υποστήριξη ΗΡ<br>Εγγύηση<br>Πληροφορίες εγγύησης για τα δοχεία μελάνης<br>Διαδικασία υποστήριξης<br>Πριν την κλήση της υποστήριξη ΗΡ<br>Τηλεφωνική υποστήριξη της ΗΡ<br>Πρόσθετες επιλογές εγγύησης<br>ΗΡ Quick Exchange Service (Japan)<br>ΗΡ Korea customer support<br>Προετοιμασία της συσκευής ΗΡ Photosmart για μεταφορά<br>Συσκευασία της συσκευής ΗΡ Photosmart<br><b>Τεχνικές πληροφορίες</b><br>Προδιαγραφές προϊόντος<br>Περιβαλλοντικό πρόγραμμα διαχείρισης προϊόντος                      |                                                                           |
| 13 | <b>Εγγύηση και υποστήριξη ΗΡ</b><br>Εγγύηση<br>Πληροφορίες εγγύησης για τα δοχεία μελάνης<br>Διαδικασία υποστήριξης<br>Πριν την κλήση της υποστήριξη ΗΡ<br>Τηλεφωνική υποστήριξη της ΗΡ<br>Πρόσθετες επιλογές εγγύησης<br>ΗΡ Quick Exchange Service (Japan)<br>ΗΡ Korea customer support<br>Προετοιμασία της συσκευής ΗΡ Photosmart για μεταφορά<br>Συσκευασία της συσκευής ΗΡ Photosmart<br><b>Τεχνικές πληροφορίες</b><br>Προδιαγραφές προϊόντος<br>Περιβαλλοντικό πρόγραμμα διαχείρισης προϊόντος<br>Κανονισμοί |                                                                           |

## 1 Βοήθεια για το HP Photosmart D7200 series

Για πληροφορίες σχετικά με το HP Photosmart, δείτε:

- «<u>Επισκόπηση συσκευής HP Photosmart</u>» στη σελίδα 5
- «Εύρεση περισσότερων πληροφοριών» στη σελίδα 11
- «<u>Ολοκλήρωση εγκατάστασης συσκευής HP Photosmart</u>» στη σελίδα 13
- «<u>Πώς μπορώ να;</u>» στη σελίδα 39
- «Τοποθέτηση χαρτιού» στη σελίδα 41
- «Εκτύπωση από τον υπολογιστή» στη σελίδα 53
- «Χρήση των λειτουργιών φωτογραφίας» στη σελίδα 75
- «Εκτύπωση αναφορών και φορμών» στη σελίδα 91
- «Συντήρηση της συσκευής HP Photosmart» στη σελίδα 93
- «<u>Αγορά αναλωσίμων μελάνης</u>» στη σελίδα 103
- «Εγγύηση και υποστήριξη ΗΡ» στη σελίδα 167
- «Τεχνικές πληροφορίες» στη σελίδα 175

## 2 Επισκόπηση συσκευής HP Photosmart

Χρησιμοποιήστε το HP Photosmart για γρήγορη και εύκολη ολοκλήρωση εργασιών, όπως εκτύπωση φωτογραφιών από κάρτα μνήμης. Σε πολλές λειτουργίες της συσκευής HP Photosmart μπορείτε να έχετε απευθείας πρόσβαση από τον πίνακα ελέγχου, χωρίς να ενεργοποιήσετε τον υπολογιστή.

Αυτή η ενότητα περιλαμβάνει τα παρακάτω θέματα:

- <u>Η συσκευή HP Photosmart με μια ματιά</u>
- Επισκόπηση πίνακα ελέγχου
- Επισκόπηση μενού
- Εισαγωγή κειμένου με τη χρήση του εικονικού πληκτρολογίου
- <u>Χρήση του λογισμικού HP Photosmart</u>

### Η συσκευή HP Photosmart με μια ματιά

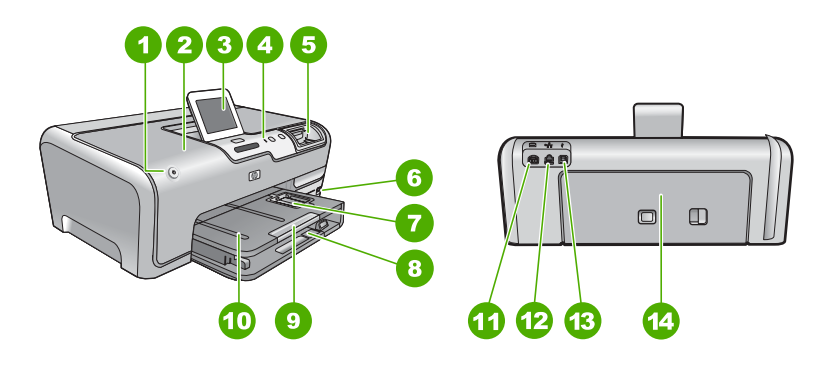

| Ετικέτα | Περιγραφή                                                     |
|---------|---------------------------------------------------------------|
| 1       | Ενεργοποίηση                                                  |
| 2       | Θύρα πρόσβασης δοχείου μελάνης                                |
| 3       | Έγχρωμη οθόνη γραφικών (αναφέρεται επίσης<br>ως 'οθόνη')      |
| 4       | Πίνακας ελέγχου                                               |
| 5       | Υποδοχές καρτών μνήμης και λυχνία<br>φωτογραφιών              |
| 6       | Μπροστινή θύρα USB                                            |
| 7       | Δίσκος φωτογραφικού χαρτιού                                   |
| 8       | Κύριος δίσκος εισόδου (αναφέρεται και ως<br>'δίσκος εισόδου') |

| 1   |             | · - · ` |
|-----|-------------|---------|
| ισι | IVCVC       | ia i    |
| 101 | J V C. X C. |         |

| Ετικέτα | Περιγραφή                                                        |  |  |
|---------|------------------------------------------------------------------|--|--|
| 9       | Επέκταση δίσκου χαρτιού (αναφέρεται και ως<br>'επέκταση δίσκου') |  |  |
| 10      | Δίσκος εξόδου                                                    |  |  |
| 11      | Σύνδεση τροφοδοσίας <sup>*</sup>                                 |  |  |
| 12      | Θύρα Ethernet                                                    |  |  |
| 13      | Θύρα USB στο πίσω μέρος                                          |  |  |
| 14      | Πίσω θύρα                                                        |  |  |

\* Χρησιμοποιήστε τη μόνο με το τροφοδοτικό που παρέχεται από την ΗΡ.

## Επισκόπηση πίνακα ελέγχου

Αυτή η ενότητα περιγράφει τις λειτουργίες των κουμπιών και των λυχνιών του πίνακα ελέγχου, καθώς και τα εικονίδια και τη λειτουργία αδράνειας στην οθόνη.

Αυτή η ενότητα περιλαμβάνει τα παρακάτω θέματα:

- Λειτουργίες πίνακα ελέγχου
- Εικονίδια οθόνης
- Εμφάνιση κατάστασης αδράνειας

#### Λειτουργίες πίνακα ελέγχου

Επισκόπηση

Το παρακάτω διάγραμμα και ο σχετικός πίνακας παρέχουν μια σύντομη αναφορά στις λειτουργίες του πίνακα ελέγχου της συσκευής HP Photosmart.

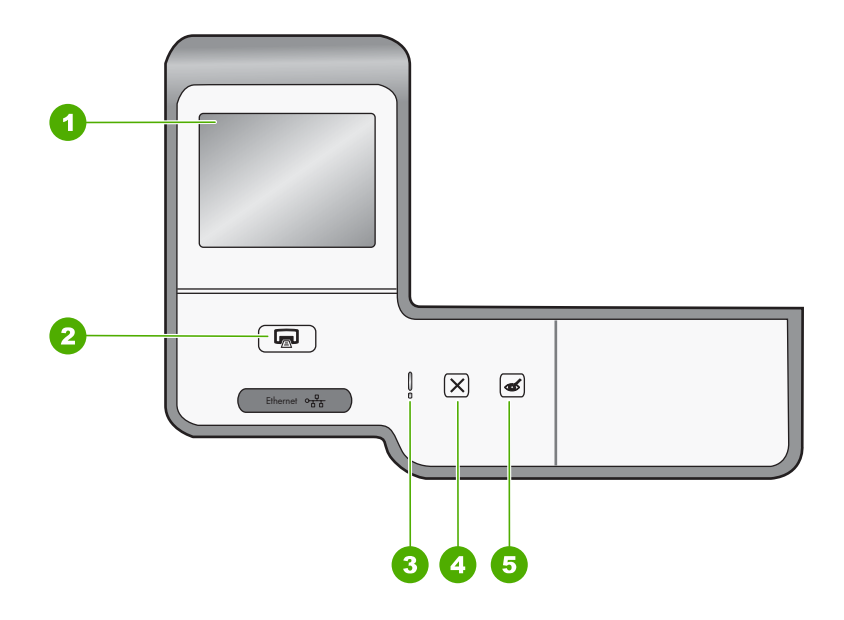

| Ετικέτα | Όνομα και περιγραφή                                                                                                    |
|---------|----------------------------------------------------------------------------------------------------|
| 1       | Έγχρωμη οθόνη γραφικών (αναφέρεται και ως "οθόνη"): Εμφανίζει μενού, φωτογραφίες και μηνύματα. Η οθόνη αφής μπορεί να ρυθμιστεί σε διάφορες θέσεις. Αυτό δίνει στο χρήστη τη δυνατότητα να αλλάζει τη γωνία προβολής, προκειμένου να τοποθετήσει τη συσκευή σε διάφορες θέσεις και υπό ποικίλες συνθήκες φωτισμού.                                                                                                    |
| 2       | Εκτύπωση φωτογραφιών: Ανάλογα με το εάν έχετε πρόσβαση στις φωτογραφίες από το<br>μενού View (Προβολή), το μενού Print (Εκτύπωση) ή το μενού Create (Δημιουργία), το<br>κουμπί Εκτύπωση φωτογραφιών θα εμφανίσει την οθόνη Print Preview (Προεπισκ. εκτύπ.)<br>ή θα εκτυπώσει τις επιλεγμένες φωτογραφίες. Εάν δεν έχουν επιλεγεί φωτογραφίες, εμφανίζεται<br>ένα μήνυμα, το οποίο σας ρωτά εάν θέλετε να εκτυπώσετε όλες τις φωτογραφίες στην κάρτα ή<br>στη συσκευή αποθήκευσης. |
| 3       | Attention light (Λυχνία προσοχής): Υποδεικνύει ότι έχει παρουσιαστεί πρόβλημα. Για περισσότερες πληροφορίες, ανατρέξτε στην οθόνη.                                                                                                    |
| 4       | <b>Άκυρο</b> : Διακοπή της τρέχουσας λειτουργίας, πραγματοποίηση εξόδου από μενού ή από<br>ρυθμίσεις.                                                                                                    |
| 5       | <b>Αφαίρεση κόκκινων ματιών</b> : Ενεργοποίηση ή απενεργοποίηση της λειτουργίας <b>Αφαίρεση</b><br>κόκκινων ματιών. Από προεπιλογή, η συγκεκριμένη λειτουργία είναι απενεργοποιημένη. Οταν<br>η λειτουργία είναι ενεργοποιημένη, το HP Photosmart διορθώνει αυτόματα το κόκκινο χρώμα<br>που εμφανίζεται εκείνη τη στιγμή στην οθόνη.                                                                                                    |

#### Εικονίδια οθόνης

Τα παρακάτω εικονίδια ενδέχεται να εμφανίζονται στο κάτω μέρος της οθόνης για να παρέχουν σημαντικές πληροφορίες σχετικά με τη συσκευή HP Photosmart.

| Εικονίδιο | Σκοπός                                                                                                    |
|-----------|----------------------------------------------------------------------------------------------------|
|           | Εμφανίζει την κατάσταση του δοχείου μελάνης. Το χρώμα του εικονιδίου<br>αντιστοιχεί στο χρώμα του δοχείου μελάνης, και το επίπεδο πλήρωσης του<br>εικονιδίου αντιστοιχεί στο επίπεδο πλήρωσης του δοχείου μελάνης.                                                         |
|           | Σημείωση Τα εικονίδια επιπέδου μελάνης θα εμφανίζονται μόνο εάν ένα από<br>τα δοχεία μελάνης περιέχει λιγότερο από 50% μελάνη. Εάν το επίπεδο μελάνης<br>για όλα τα δοχεία μελάνης είναι περισσότερο από 50%, τα εικονίδια δοχείων<br>μελάνης δεν εμφανίζονται στην οθόνη. |
|           | Υποδεικνύει ότι το δοχείο μελάνης είναι σχεδόν άδειο, και θα πρέπει να<br>αντικατασταθεί.                                                                                                    |
| ?)        | Υποδεικνύει ότι έχει τοποθετηθεί άγνωστο δοχείο μελάνης. Αυτό το εικονίδιο<br>μπορεί να εμφανιστεί αν ένα δοχείο μελάνης περιέχει μελάνη τρίτου<br>κατασκευαστή.                                                                                                    |
|           | Υποδεικνύει ότι υπάρχει ενσύρματη σύνδεση δικτύου.                                                                                                    |
|           | Υποδεικνύει ότι ένας ΗΡ bt450, εκτυπωτής και προσαρμογέας ΡC με ασύρματη<br>τεχνολογία Bluetooth® έχει συνδεθεί στην μπροστινή θύρα USB.                                                                                                    |

#### Εμφάνιση κατάστασης αδράνειας

Για μεγαλύτερη διάρκεια ζωής της οθόνης, ο φωτισμός της οθόνης χαμηλώνει μετά από δύο λεπτά αδράνειας. Μετά από 30 λεπτά αδράνειας, η οθόνη μεταβαίνει σε κατάσταση αδράνειας και απενεργοποιείται τελείως. Η οθόνη ενεργοποιείται ξανά εάν την αγγίξετε, πατήσετε ένα κουμπί του πίνακα ελέγχου, τοποθετήσετε μια κάρτα μνήμης, συνδέσετε μια συσκευή αποθήκευσης ή αποκτήσετε πρόσβαση στη συσκευή HP Photosmart από συνδεδεμένο υπολογιστή.

### Επισκόπηση μενού

Τα παρακάτω θέματα παρέχουν μια σύντομη αναφορά στα βασικά μενού που εμφανίζονται στην οθόνη HP Photosmart.

- <u>Μενού Photosmart Express</u>
- Μενού Ρύθμιση
- <u>Μενού Βοήθεια</u>

#### **Mevoú Photosmart Express**

Οι παρακάτω επιλογές γίνονται διαθέσιμες στο μενού **Photosmart Express** όταν τοποθετήσετε μια κάρτα μνήμης ή συσκευή αποθήκευσης.

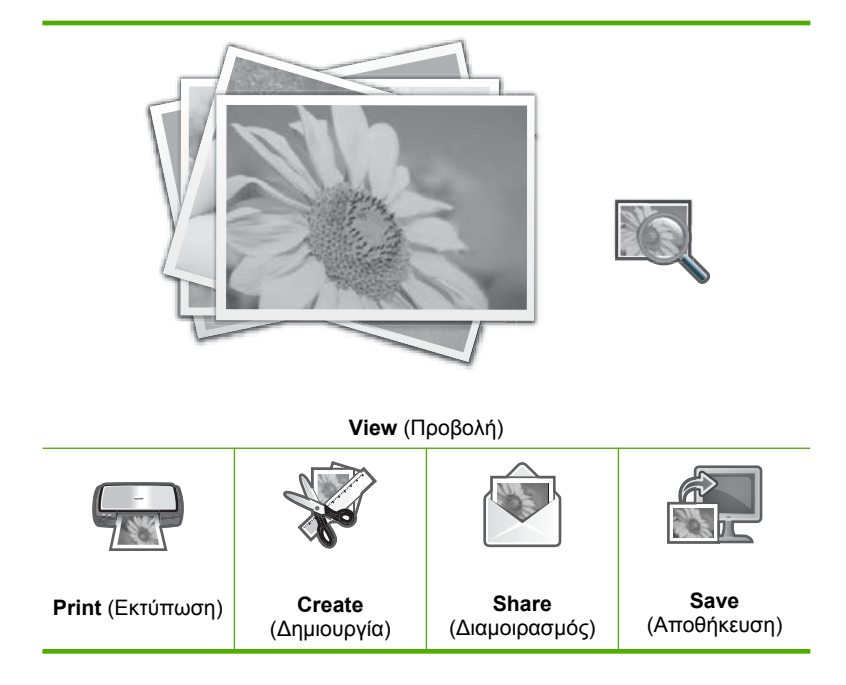

#### Μενού Ρύθμιση

Οι παρακάτω επιλογές είναι διαθέσιμες όταν επιλέγετε Ρύθμιση από το μενού Photosmart Express.

Printable School Papers (Εκτυπ. σχολικά χαρτιά) Help Menu (Μενού Βοήθεια) Tools (Εργαλεία) Preferences (Προτιμήσεις) Network (Δίκτυο) Bluetooth

🗒 **Σημείωση** Η επιλογή **Bluetooth** εμφανίζεται μόνο εάν ένα προαιρετικό HP bt450, εκτυπωτής και προσαρμογέας PC ασύρματης τεχνολογίας Bluetooth® συνδεθεί στο HP Photosmart.

#### Μενού Βοήθεια

Το μενού Help (Βοήθεια) παρέχει γρήγορη πρόσβαση σε βασικά θέματα βοήθειας. Γίνεται διαθέσιμο όταν επιλέγετε το εικονίδιο ? κατά την αναμονή. Πρόσβαση σε αυτό το μενού μπορείτε να έχετε επίσης από το μενού **Ρύθμιση**. Είναι διαθέσιμες οι εξής επιλογές. Εάν επιλέξετε ένα από τα τέσσερα πρώτα θέματα, η βοήθεια εμφανίζεται στην οθόνη. Εάν επιλέξετε ένα από τα έξι τελευταία θέματα, η βοήθεια εμφανίζεται στον υπολογιστή σας.

Insert Ink Cartridges (Τοποθέτηση δοχείων μελάνης) Load Paper (Τοποθέτηση χαρτιού) Load Paper in Photo Tray (Τοποθέτηση χαρτιού στο δίσκο φωτογραφιών) Paper Jam (Εμπλοκή χαρτιού)

How Do I (Πώς μπορώ να...)

Error Messages (Μηνύματα σφάλματος)

General Troubleshooting (Γενικά θέματα αντιμετώπισης προβλημάτων)

Networking Troubleshooting (Αντιμετώπιση προβλημάτων δικτύου)

Use Memory Cards (Xphon καρτών μνήμης)

Get Support (Λήψη υποστήριξης)

### Εισαγωγή κειμένου με τη χρήση του εικονικού πληκτρολογίου

Μπορείτε να εισαγάγετε κείμενο ή σύμβολα από το εικονικό πληκτρολόγιο που εμφανίζεται αυτόματα στην οθόνη όταν θέλετε να εισαγάγετε κείμενο. Για παράδειγμα, το εικονικό πληκτρολόγιο εμφανίζεται αυτόματα όταν ρυθμίζετε ένα ενσύρματο δίκτυο ή το όνομα της συσκευής Bluetooth.

#### Για να εισαγάγετε κείμενο χρησιμοποιώντας το εικονικό πληκτρολόγιο

 Για να επιλέξετε ένα γράμμα, αριθμό ή σύμβολο στο εικονικό πληκτρολόγιο, αγγίξτε την κατάλληλη επιλογή.

#### Για να εισαγάγετε πεζά γράμματα, κεφαλαία γράμματα, αριθμούς και σύμβολα

- Για να εισαγάγετε πεζούς χαρακτήρες, επιλέξτε **abc** στο εικονικό πληκτρολόγιο.
- Για να εισαγάγετε κεφαλαίους χαρακτήρες, επιλέξτε ABC στο εικονικό πληκτρολόγιο.
- Για να εισαγάγετε αριθμούς, επιλέξτε 123 στο εικονικό πληκτρολόγιο.
- Για να εισαγάγετε σύμβολα, επιλέξτε .@! στο εικονικό πληκτρολόγιο.
- Αφού επιλέξετε το κατάλληλο γράμμα, αριθμό ή σύμβολο, η επιλογή εμφανίζεται στο λευκό χώρο επάνω από το εικονικό πληκτρολόγιο.
  - Συμβουλή Για να διαγράψετε ένα γράμμα, αριθμό ή σύμβολο, επιλέξτε Del στο εικονικό πληκτρολόγιο.
- Όταν ολοκληρώσετε την εισαγωγή κειμένου, αριθμών ή συμβόλων, επιλέξτε Done (Τέλος) στο εικονικό πληκτρολόγιο.

### Χρήση του λογισμικού HP Photosmart

Το λογισμικό HP Photosmart παρέχει έναν γρήγορο και εύκολο τρόπο εκτύπωσης των φωτογραφιών σας. Παρέχει επίσης πρόσβαση σε άλλες βασικές λειτουργίες του λογισμικού απεικόνισης της HP, όπως αποθήκευση και προβολή των φωτογραφιών.

Για περισσότερες πληροφορίες σχετικά με τη χρήση του λογισμικού HP Photosmart:

- Ελέγξτε τον πίνακα Περιεχόμενα στα αριστερά. Αναζητήστε τα Περιεχόμενα βοήθειας λογισμικού HP Photosmart στο πάνω μέρος.
- Εάν δεν βλέπετε τα Περιεχόμενα βοήθειας λογισμικού HP Photosmart στο άνω μέρος του πίνακα Περιεχόμενα, αποκτήστε πρόσβαση στη βοήθεια του λογισμικού από το Κέντρο λειτουργιών HP.

## 3 Εύρεση περισσότερων πληροφοριών

Μπορείτε να έχετε πρόσβαση σε πολλές πηγές, έντυπες και ηλεκτρονικές, οι οποίες σας παρέχουν πληροφορίες σχετικά με τη ρύθμιση και τη χρήση της συσκευής HP Photosmart.

| Start Here                                                                                                    | Οδηγός εγκατάστασης                                                                                                    |
|----------------------------------------------------------------------------------------------------|----------------------------------------------------------------------------------------------------|
| A construction of the second second s | Ο Οδηγός εγκατάστασης παρέχει οδηγίες για την εγκατάσταση της συσκευής<br>ΗΡ Photosmart και του λογισμικού. Φροντίστε να ακολουθήσετε με τη σειρά τα<br>βήματα στον Οδηγό εγκατάστασης.                                                                                                    |
| Image: Constraint of the second second se                  | Εάν αντιμετωπίζετε προβλήματα κατά την εγκατάσταση, ελέγξτε τον Οδηγό εγκατάστασης για πληροφορίες αντιμετώπισης προβλημάτων ή δείτε την ενότητα « <u>Αντιμετώπιση προβλημάτων</u> » στη σελίδα 105 σε αυτή τη βοήθεια.                                                                                                    |
| +hp                                                                                                    | Βασικός οδηγός                                                                                                    |
| 19 Filodement<br>2200 same priver<br>Une Gode                                                                                                    | Ο Βασικός οδηγός περιλαμβάνει μια επισκόπηση της συσκευής<br>ΗΡ Photosmart, μαζί με οδηγίες βήμα προς βήμα για βασικές εργασίες,<br>συμβουλές αντιμετώπισης προβλημάτων, και τεχνικές πληροφορίες.                                                                                                    |
| 00                                                                                                    | Κινούμενες εικόνες του HP Photosmart Essential                                                                                                    |
|                                                                                                    | Οι κινούμενες εικόνες του HP Photosmart Essential είναι ένας διασκεδαστικός,<br>αλληλεπιδραστικός τρόπος για να δείτε μια σύνοψη του λογισμικού που<br>περιλαμβάνεται με τη συσκευή HP Photosmart. Θα μάθετε πώς το λογισμικό<br>μπορεί να σας βοηθήσει στη δημιουργία, στο διαμοιρασμό, στην οργάνωση και<br>στην εκτύπωση των φωτογραφιών σας. |
|                                                                                                    | Ηλεκτρονική βοήθεια                                                                                                    |
|                                                                                                    | Η ηλεκτρονική βοήθεια παρέχει αναλυτικές οδηγίες για τη χρήση όλων των<br>λειτουργιών του HP Photosmart.                                                                                                    |
|                                                                                                    | <ul> <li>Η ενότητα Πώς μπορώ να; παρέχει συνδέσεις για να βρίσκετε εύκολα<br/>πλροφορίες για την εκτέλεση συνηθισμένων εργασιών.</li> </ul>                                                                                                    |
|                                                                                                    | <ul> <li>Η ενότητα Επισκόπηση HP Photosmart παρέχει γενικές πληροφορίες για<br/>τις βασικές λειτουργίες του HP Photosmart.</li> </ul>                                                                                                    |
|                                                                                                    | <ul> <li>Η ενότητα Αντιμετώπιση προβλημάτων παρέχει πληροφορίες για την<br/>επίλυση σφαλμάτων που μπορεί να συναντήσετε στο HP Photosmart.</li> </ul>                                                                                                    |
|                                                                                                    | Readme                                                                                                    |
| HTML                                                                                                    | Το αρχείο Readme περιέχει τις πιο πρόσφατες πληροφορίες, τις οποίες μπορεί<br>να μην βρείτε σε άλλες εκδόσεις.                                                                                                    |
|                                                                                                    | Εγκαταστήσετε το λογισμικό για να αποκτήσετε πρόσβαση στο αρχείο Readme.                                                                                                    |
| www.hp.com/support                                                                                                    | Εάν έχετε πρόσβαση στο Internet, μπορείτε να λάβετε βοήθεια και υποστήριξη<br>από την τοποθεσία Web της HP. Αυτή η τοποθεσία Web παρέχει τεχνική<br>υποστήριξη, προγράμματα οδήγησης, αναλώσιμα, και πληροφορίες για<br>παραγγελίες.                                                                                                    |

Κεφάλαιο 3

12 Εύρεση περισσότερων πληροφοριών

## 4 Ολοκλήρωση εγκατάστασης συσκευής HP Photosmart

Αφού ολοκληρώσετε τα βήματα του Οδηγού εγκατάστασης, ανατρέξτε σε αυτή την ενότητα για βοήθεια στην ολοκλήρωση της ρύθμισης της συσκευής HP Photosmart. Αυτή η ενότητα περιέχει σημαντικές πληροφορίες σχετικά με τη ρύθμιση της συσκευής σας, καθώς και πληροφορίες γύρω από τον ορισμό προτιμήσεων.

Αυτή η ενότητα περιλαμβάνει τα παρακάτω θέματα:

- Ρύθμιση προτιμήσεων
- Πληροφορίες σύνδεσης υπολογιστή
- Σύνδεση σε δίκτυο

### Ρύθμιση προτιμήσεων

Μπορείτε να αλλάξετε τις ρυθμίσεις της συσκευής HP Photosmart, ώστε να συμπεριφέρεται ανάλογα με τις προτιμήσεις σας. Για παράδειγμα, μπορείτε να ορίσετε γενικές προτιμήσεις συσκευής, όπως η γλώσσα που χρησιμοποιείται για την εμφάνιση μηνυμάτων. Μπορείτε επίσης να επαναφέρετε τις ρυθμίσεις της συσκευής στην κατάσταση που βρίσκονταν όταν την αγοράσατε. Με τον τρόπο αυτό θα διαγραφούν οι νέες προεπιλογές που τυχόν έχετε ορίσει.

Αυτή η ενότητα περιλαμβάνει τα παρακάτω θέματα:

- <u>Ρύθμιση γλώσσας και χώρας/περιοχής</u>
- Ρύθμιση έντασης ήχου
- <u>Ρύθμιση του προεπιλεγμένου δίσκου χαρτιού για εκτύπωση PictBridge/DPOF/UPnP</u>
- Ενεργοποίηση γρήγορης αναζήτησης φωτογραφιών
- <u>Ορισμός δίσκου χαρτιού για εκτύπωση από συσκευή Bluetooth</u>
- Επαναφορά εργοστασιακών ρυθμίσεων
- Αναπαραγωγή παρουσίασης στην οθόνη

#### Ρύθμιση γλώσσας και χώρας/περιοχής

Η ρύθμιση της γλώσσας καθορίζει ποια γλώσσα θα χρησιμοποιεί η συσκευή ΗΡ Photosmart για την εμφάνιση των μηνυμάτων στην οθόνη. Η ρύθμιση χώρας/ περιοχής προσδιορίζει τα προεπιλεγμένα μεγέθη χαρτιού και διάταξης για την εκτύπωση. Μπορείτε να αλλάξετε αυτές τις ρυθμίσεις οποιαδήποτε στιγμή ακολουθώντας την παρακάτω διαδικασία.

#### Για να ορίσετε τη γλώσσα

- 1. Επιλέξτε Setup (Ρύθμιση) στην οθόνη.
- 2. Επιλέξτε Preferences (Προτιμήσεις).
- 3. Επιλέξτε Set Language (Ρύθμιση γλώσσας).

- 4. Επιλέξτε τη γλώσσα που θέλετε.
  - Σημείωση Εάν η επιλογή μενού που θέλετε δεν εμφανίζεται στην οθόνη, επιλέξτε Δ ή V για κύλιση σε όλες τις επιλογές μενού.
- Όταν σας ζητηθεί, επιλέξτε Yes (Ναι) για επιβεβαίωση ή No (Όχι) για επιλογή άλλης γλώσσας.

#### Για να ορίσετε τη χώρα/περιοχή

- 1. Επιλέξτε Setup (Ρύθμιση) στην οθόνη.
- 2. Επιλέξτε Preferences (Προτιμήσεις).
- 3. Επιλέξτε Set Country/Region (Ρύθμιση χώρας/περιοχής).
- 4. Επιλέξτε τη χώρα/περιοχή που θέλετε.
  - Σημείωση Εάν η επιλογή μενού που θέλετε δεν εμφανίζεται στην οθόνη, επιλέξτε Δ ή V για κύλιση σε όλες τις επιλογές μενού.
- Όταν σας ζητηθεί, επιλέξτε Yes (Ναι) για επιβεβαίωση ή No (Όχι) για επιλογή άλλης χώρας/περιοχής.

#### Ρύθμιση έντασης ήχου

Η συσκευή HP Photosmart διαθέτει τρία επίπεδα ρύθμισης της έντασης των ήχων που σχετίζονται με τα συμβάντα και σφάλματα της συσκευής. Η προεπιλεγμένη ρύθμιση είναι **Medium** (Μεσαία).

#### Για να ρυθμίσετε την ένταση

- 1. Επιλέξτε Setup (Ρύθμιση) στην οθόνη.
- **2.** Επιλέξτε **Preferences** (Προτιμήσεις).
- 3. Επιλέξτε Sound Effects Volume (Ένταση ηχητικών εφέ) και έπειτα επιλέξτε την ένταση που θέλετε.

#### Ρύθμιση του προεπιλεγμένου δίσκου χαρτιού για εκτύπωση PictBridge/DPOF/ UPnP

Ορίστε τον προεπιλεγμένο δίσκο χαρτιού που θα χρησιμοποιείτε κατά την εκτύπωση φωτογραφιών από συσκευή Pictbridge, αρχείο DPOF ή συσκευή UPnP. Η προεπιλεγμένη ρύθμιση είναι **Photo Tray** (Δίσκος φωτογραφιών).

#### Για να ορίσετε τον προεπιλεγμένο δίσκο χαρτιού

- 1. Επιλέξτε Setup (Ρύθμιση) στην οθόνη.
- 2. Επιλέξτε **Preferences** (Προτιμήσεις).
- Επιλέξτε PictBridge/DPOF/UPnP Tray Select (Επιλογή δίσκου PictBridge/DPOF/ UPnP).
- 4. Επιλέξτε Main Tray (Κύριος δίσκος) ή Photo Tray (Δίσκος φωτογραφιών).

#### Ενεργοποίηση γρήγορης αναζήτησης φωτογραφιών

Μπορείτε να ορίσετε το HP Photosmart να ενεργοποιήσει τη γρήγορη αναζήτηση φωτογραφιών, εγγράφοντας μικρές μικρογραφίες στην κάρτα μνήμης. Οι μικρογραφίες

καταλαμβάνουν σχετικά λίγο χώρο και χρησιμοποιούνται για πιο γρήγορη απόδοση αναζήτησης φωτογραφιών στην κάρτα.

🖹 Σημείωση Η λειτουργία είναι από προεπιλογή ενεργοποιημένη.

#### Για να ενεργοποιήσετε ή να απενεργοποιήσετε τη γρήγορη αναζήτηση

- 1. Επιλέξτε Setup (Ρύθμιση) στην οθόνη.
- 2. Επιλέξτε Tools (Εργαλεία).
- Επιλέξτε ▼ για κύλιση στις επιλογές και έπειτα επιλέξτε Enable Faster Browsing (Ενεργοποίηση ταχύτερης περιήγησης).
- Επιλέξτε On (Ενεργοποίηση) ή Off (Απενεργοποίηση) για ενεργοποίηση ή απενεργοποίηση.

#### Ορισμός δίσκου χαρτιού για εκτύπωση από συσκευή Bluetooth

Ορισμός προεπιλεγμένου δίσκου χαρτιού για εκτύπωση φωτογραφιών από συσκευή Bluetooth.

#### Για να ορίσετε δίσκο χαρτιού για εκτύπωση από συσκευή Bluetooth

- 1. Επιλέξτε Setup (Ρύθμιση).
- 2. Επιλέξτε Bluetooth.

Σημείωση Εάν η επιλογή μενού που θέλετε δεν εμφανίζεται στην οθόνη, επιλέξτε Δ ή V για κύλιση σε όλες τις επιλογές μενού.

- 3. Επιλέξτε Default Paper Tray (Προεπιλεγμένος δίσκος).
- 4. Επιλέξτε Main Tray (Κύριος δίσκος) ή Photo Tray (Δίσκος φωτογραφιών).

#### Επαναφορά εργοστασιακών ρυθμίσεων

Μπορείτε να επαναφέρετε τις τρέχουσες ρυθμίσεις στην κατάσταση που βρίσκονταν όταν αγοράσατε το HP Photosmart.

Μπορείτε να εκτελέσετε αυτήν τη διαδικασία μόνο από τον πίνακα ελέγχου.

#### Για να επαναφέρετε τις εργοστασιακές προεπιλογές

- 1. Επιλέξτε Setup (Ρύθμιση) στην οθόνη.
- 2. Επιλέξτε Tools (Εργαλεία).
- Επιλέξτε ▼ για κύλιση στις επιλογές και έπειτα επιλέξτε Restore Factory Defaults (Επαναφορά εργοστ. ρυθμ.).
   Επαναφέρονται οι προεπιλεγμένες εργοστασιακές ρυθμίσεις.

#### Αναπαραγωγή παρουσίασης στην οθόνη

Μπορείτε να ρυθμίσετε τη συσκευή HP Photosmart για αναπαραγωγή παρουσίασης στην οθόνη, παρόμοια με ένα screensaver σε υπολογιστή, όταν δεν χρησιμοποιείτε τη συσκευή. Υπάρχουν δύο τύποι παρουσίασης που μπορείτε να ενεργοποιήσετε:

- Demo Mode (Λειτουργία demo): εμφανίζεται μετά την παραμονή του HP Photosmart σε αδράνεια για ένα λεπτό και εμφανίζει ένα σύνολο προκαθορισμένων γραφικών που περιγράφουν χαρακτηριστικά της συσκευής. Η παρουσίαση αναπαράγεται μέχρι να πατήσετε ένα κουμπί ή να χρησιμοποιήσετε τη συσκευή. Εάν η HP Photosmart παραμείνει ανενεργή για οκτώ ώρες, η οθόνη σβήνει. Η Demo Mode (Λειτουργία demo) είναι απενεργοποιημένη από προεπιλογή.
  - Σημείωση Η ΗΡ συνιστά να αφήσετε τη Demo Mode (Λειτουργία demo) απενεργοποιημένη.
- Tips Slideshow (Συμβουλές για παρουσίαση διαφανειών): εμφανίζεται μόνο μετά την εκτύπωση από τον υπολογιστή. Το HP Photosmart εμφανίζει ένα σετ προκαθορισμένων διαφανειών με πληροφορίες σχετικά με τα ειδικά χαρακτηριστικά της συγκεκριμένης συσκευής. Η παρουσίαση αναπαράγεται μία φορά και στη συνέχεια η οθόνη επιστρέφει στο κύριο μενού. Η λειτουργία Tips Slideshow (Συμβουλές για παρουσίαση διαφανειών) είναι ενεργοποιημένη από προεπιλογή.

#### Για ενεργοποίηση ή απενεργοποίηση της λειτουργίας demo

- 1. Επιλέξτε Setup (Ρύθμιση) στην οθόνη.
- **2.** Αγγίξτε **Tools** (Εργαλεία).
- Αγγίξτε ▼ για να μετακινηθείτε στις επιλογές, και στη συνέχεια αγγίξτε Demo Mode (Λειτουργία demo).
- Αγγίξτε On (Ενεργοποίηση) ή Off (Απενεργοποίηση) για να το ενεργοποιήσετε ή απενεργοποιήσετε.

#### Για να ενεργοποιήσετε ή να απενεργοποιήσετε τις συμβουλές

- 1. Επιλέξτε Setup (Ρύθμιση) στην οθόνη.
- 2. Επιλέξτε Tools (Εργαλεία).
- Επιλέξτε ▼ για κύλιση στις επιλογές και έπειτα επιλέξτε Tips Slideshow (Συμβουλές για παρουσίαση διαφανειών).
- Επιλέξτε On (Ενεργοποίηση) ή Off (Απενεργοποίηση) για ενεργοποίηση ή απενεργοποίηση.

### Πληροφορίες σύνδεσης υπολογιστή

Η συσκευή HP Photosmart διαθέτει θύρα USB ώστε να μπορείτε να πραγματοποιήσετε απευθείας σύνδεση σε υπολογιστή χρησιμοποιώντας καλώδιο USB. Μπορείτε επίσης να συνδέσετε τη συσκευή HP Photosmart σε ενσύρματο δίκτυο. Εάν τοποθετήσετε προσαρμογέα εκτυπωτή και υπολογιστή HP bt450 με ασύρματη τεχνολογία Bluetooth® στην μπροστινή θύρα USB, οι συσκευές Bluetooth®, όπως τα PDA και τα τηλέφωνα με φωτογραφική μηχανή μπορούν να εκτυπώσουν στο HP Photosmart.

Σημείωση Στη συνέχεια και μέχρι το τέλος του παρόντος κεφαλαίου, ο προσαρμογέας εκτυπωτή και υπολογιστή, HP bt450, με ασύρματη τεχνολογία Bluetooth<sup>®</sup> αναφέρεται απλά ως HP bt450. Αυτή η ενότητα περιλαμβάνει τα παρακάτω θέματα:

- Υποστηριζόμενοι τύποι σύνδεσης
- Σύνδεση με χρήση Ethernet
- Σύνδεση με χρήση του Προσαρμογέα εκτυπωτή HP bt450 και υπολογιστή με ασύρματη τεχνολογία Bluetooth®
- Χρήση της δυνατότητας διαμοιρασμού εκτυπωτή

#### Υποστηριζόμενοι τύποι σύνδεσης

Ο παρακάτω πίνακας περιλαμβάνει μια λίστα των υποστηριζόμενων τύπων σύνδεσης.

| Περιγραφή                                                                                   | Συνιστώμενος αριθμός<br>συνδεδεμένων<br>υπολογιστών για<br>βέλτιστη απόδοση                                                                           | Υποστηριζόμενες<br>λειτουργίες λογισμικού                                                                                                    | Οδηγίες ρύθμισης                                                                                                    |
|---------------------------------------------------------------------------------------------|----------------------------------------------------------------------------------------------------|----------------------------------------------------------------------------------------------------|----------------------------------------------------------------------------------------------------|
| Σύνδεση USB                                                                                 | Ένας υπολογιστής<br>συνδεδεμένος μέσω<br>καλωδίου USB στην<br>πίσω θύρα USB 2.0 High<br>Speed του<br>HP Photosmart.                                   | Υποστηρίζονται όλες οι<br>λειτουργίες.                                                                                                    | Ακολουθήστε τον Οδηγό<br>εγκατάστασης για<br>αναλυτικές οδηγίες.                                                                                                    |
| Σύνδεση Ethernet<br>(ενσύρματη)                                                             | Μέχρι και πέντε<br>υπολογιστές<br>συνδεδεμένοι σε<br>συσκευή<br>HP Photosmart μέσω<br>διανομέα ή δρομολογητή.                                         | Υποστηρίζονται όλες οι<br>λειτουργίες,<br>συμπεριλαμβανομένης<br>της Webscan.                                                                 | Ακολουθήστε τις οδηγίες<br>της ενότητας « <u>Ρύθμιση</u><br><u>ενσύρματου δικτύου</u> »<br>στη σελίδα 24.                                                                      |
| Προσαρμογέας<br>εκτυπωτή και<br>υπολογιστή ΗΡ bt450 με<br>ασύρματη τεχνολογία<br>Bluetooth® | Μία συσκευή ή ένας<br>υπολογιστής με<br>δυνατότητα Bluetooth.                                                                                         | Εκτύπωση από συσκευή<br>Bluetooth, όπως PDA,<br>τηλέφωνο με<br>φωτογραφική μηχανή ή<br>υπολογιστή με Bluetooth.                               | Ακολουθήστε τις οδηγίες<br>της ενότητας «Σύνδεση<br>με χρήση του<br>Προσαρμογέα εκτυπωτή<br>ΗΡ bt450 και υπολογιστή<br>με ασύρματη τεχνολογία<br>Bluetooth®»<br>στη σελίδα 18. |
| Διαμοιρασμός εκτυπωτή                                                                       | Πέντε.<br>Ο κεντρικός υπολογιστής<br>πρέπει να είναι πάντα<br>ενεργοποιημένος<br>προκειμένου να είναι<br>δυνατή η εκτύπωση από<br>άλλους υπολογιστές. | Υποστηρίζονται όλες οι<br>λειτουργίες που διαθέτει<br>ο κεντρικός υπολογιστής.<br>Από άλλους υπολογιστές<br>υποστηρίζεται μόνο η<br>εκτύπωση. | Ακολουθήστε τις οδηγίες<br>της ενότητας « <u>Χρήση της</u><br>δυνατότητας<br>διαμοιρασμού<br>εκτυπωτή»<br>στη σελίδα 23.                                                       |

#### Σύνδεση με χρήση Ethernet

Η συσκευή HP Photosmart υποστηρίζει συνδέσεις δικτύου Ethernet 10 Mbps και 100 Mbps. Για αναλυτικές οδηγίες σχετικά με τη σύνδεση της συσκευής HP Photosmart σε (ενσύρματο) δίκτυο Ethernet, δείτε «<u>Ρύθμιση ενσύρματου δικτύου</u>» στη σελίδα 24.

## Σύνδεση με χρήση του Προσαρμογέα εκτυπωτή HP bt450 και υπολογιστή με ασύρματη τεχνολογία Bluetooth®

Ο προσαρμογέας εκτυπωτή και PC HP bt450 με ασύρματη τεχνολογία Bluetooth<sup>®</sup> σάς δίνει τη δυνατότητα να εκτυπώσετε εικόνες από τις περισσότερες συσκευές Bluetooth, συμπεριλαμβανομένων υπολογιστών. Απλώς εισαγάγετε τον προσαρμογέα HP bt450 στην μπροστινή θύρα USB και εκτυπώστε από μια συσκευή Bluetooth, όπως ένα PDA ή τηλέφωνο με φωτογραφική μηχανή.

Αυτή η ενότητα περιλαμβάνει τα παρακάτω θέματα:

- Εύρεση ονόματος και διεύθυνσης της συσκευής
- <u>Ρύθμιση ασφάλειας Bluetooth για τη συσκευή HP Photosmart</u>
- Χρησιμοποιήστε μια σύνδεση Bluetooth® για να εκτυπώσετε από τον υπολογιστή σας

#### Εύρεση ονόματος και διεύθυνσης της συσκευής

Ορισμένες συσκευές Bluetooth ανταλλάσουν διευθύνσεις συσκευής όταν επικοινωνούν μεταξύ τους. Κατά συνέπεια, ίσως χρειαστεί να μάθετε τη διεύθυνση συσκευής του HP Photosmart προκειμένου να δημιουργήσετε μια σύνδεση. Επίσης, ορισμένες συσκευές Bluetooth εμφανίζουν το όνομα του εκτυπωτή όταν συνδεθούν σε αυτόν. Εάν δεν θέλετε να εμφανίζεται το προεπιλεγμένο όνομα της συσκευής HP Photosmart, μπορείτε να αλλάξετε το όνομα της συσκευής.

#### Για να βρείτε τη διεύθυνση συσκευής του HP Photosmart

- 1. Τοποθετήστε το HP bt450 στην μπροστινή θύρα USB.
- 2. Επιλέξτε Setup (Ρύθμιση) στην οθόνη.
- 3. Επιλέξτε Bluetooth.

Σημείωση Εάν η επιλογή μενού που θέλετε δεν εμφανίζεται στην οθόνη, επιλέξτε Δ ή V για κύλιση σε όλες τις επιλογές μενού.

- Επιλέξτε Device Address (Διεύθυνση συσκευής).
   Η Device Address (Διεύθυνση συσκευής) είναι μόνο για ανάγνωση.
- Για να εισαγάγετε τη διεύθυνση στη συσκευή σας, ακολουθήστε τις οδηγίες που συνοδεύουν τη συσκευή Bluetooth.
- 6. Επιλέξτε OK για έξοδο από το μενού Setup (Ρύθμιση).

#### Για να αλλάξετε το όνομα συσκευής του HP Photosmart

- 1. Επιλέξτε Setup (Ρύθμιση) στην οθόνη.
- 2. Επιλέξτε Bluetooth.
  - Σημείωση Εάν η επιλογή μενού που θέλετε δεν εμφανίζεται στην οθόνη, επιλέξτε Δ ή V για κύλιση σε όλες τις επιλογές μενού.
- 3. Επιλέξτε Device Name (Όνομα συσκευής).
  - Σημείωση Η συσκευή ΗΡ Photosmart παρέχεται με το προκαθορισμένο όνομα Photosmart D7200.
- 4. Επιλέξτε Change (Αλλαγή).

- 5. Χρησιμοποιήστε το εικονικό πληκτρολόγιο για να εισάγετε ένα νέο όνομα.
- Μόλις ολοκληρώσετε την εισαγωγή του ονόματος για το HP Photosmart, επιλέξτε OK.

Το όνομα που έχετε εισαγάγει θα εμφανιστεί στη συσκευή Bluetooth όταν τη συνδέσετε στο HP Photosmart για εκτύπωση.

7. Επιλέξτε **ΟΚ** για έξοδο από το μενού **Setup** (Ρύθμιση).

#### Σχετικά θέματα

«Εισαγωγή κειμένου με τη χρήση του εικονικού πληκτρολογίου» στη σελίδα 10

#### Ρύθμιση ασφάλειας Bluetooth για τη συσκευή HP Photosmart

Μπορείτε να ενεργοποιήσετε τις ρυθμίσεις ασφαλείας του εκτυπωτή μέσω του μενού **Bluetooth** στη συσκευή HP Photosmart. Επιλέξτε **Setup** (Ρύθμιση) στην οθόνη και, στη συνέχεια, επιλέξτε **Bluetooth**. Από το μενού **Bluetooth** μπορείτε:

- Να ζητήσετε να γίνεται έλεγχος ταυτότητας μέσω κλειδιού πρόσβασης πριν εκτυπώσει κάποιος στο HP Photosmart από συσκευή Bluetooth.
- Να καταστήσετε το HP Photosmart ορατό ή μη ορατό από συσκευές Bluetooth που βρίσκονται εντός εμβέλειας.

Αυτή η ενότητα περιλαμβάνει τα παρακάτω θέματα:

- Χρήση κλειδιού πρόσβασης για πραγματοποίηση ελέγχου ταυτότητας συσκευών Bluetooth
- <u>Ρύθμιση του HP Photosmart ώστε να μην είναι ορατό από συσκευές Bluetooth</u>
- Επαναφορά ρυθμίσεων Bluetooth στη συσκευή HP Photosmart

## Χρήση κλειδιού πρόσβασης για πραγματοποίηση ελέγχου ταυτότητας συσκευών Bluetooth

Μπορείτε να ορίσετε το επίπεδο ασφάλειας του HP Photosmart σε **Low** (Χαμηλό) ή σε **High** (Υψηλό). Η προεπιλεγμένη ρύθμιση ασφάλειας είναι **Low** (Χαμηλό). Το χαμηλό επίπεδο ασφάλειας δεν απαιτεί έλεγχο ταυτότητας.

- Low (Χαμηλό): Αυτή είναι η προεπιλεγμένη ρύθμιση. Το χαμηλό επίπεδο ασφάλειας δεν απαιτεί κλειδί πρόσβασης, καθώς δεν υποστηρίζει τον έλεγχο ταυτότητας. Οποιαδήποτε συσκευή Bluetooth βρίσκεται εντός εμβέλειας μπορεί να εκτυπώσει σε αυτήν.
- High (Υψηλό): Το υψηλό επίπεδο ασφάλειας απαιτεί κλειδί πρόσβασης, καθώς υποστηρίζει τον έλεγχο ταυτότητας. Η συσκευή Bluetooth πρέπει να παρέχει κλειδί πρόσβασης, προτού το HP Photosmart επιτρέψει στη συσκευή την αποστολή εργασίας εκτύπωσης σε αυτό.
- Σημείωση Η συσκευή ΗΡ Photosmart διαθέτει προκαθορισμένο κλειδί πρόσβασης αποτελούμενο από τέσσερα μηδενικά (0000).

#### Για να ρυθμίσετε τη συσκευή HP Photosmart ώστε να ζητά έλεγχο ταυτότητας μέσω κλειδιού πρόσβασης

- 1. Επιλέξτε Setup (Ρύθμιση) στην οθόνη.
- 2. Επιλέξτε Bluetooth.
  - Σημείωση Εάν η επιλογή μενού που θέλετε δεν εμφανίζεται στην οθόνη, επιλέξτε Δ ή V για κύλιση σε όλες τις επιλογές μενού.
- **3.** Επιλέξτε **Passkey** (Κλειδί πρόσβασης).
- 4. Επιλέξτε Change (Αλλαγή).
- Χρησιμοποιήστε το εικονικό πληκτρολόγιο για να εισαγάγετε ένα νέο κλειδί πρόσβασης.

🗒 Σημείωση Το κλειδί πρόσβασης πρέπει να αποτελείται από 1 έως 4 αριθμούς.

- Όταν εισαγάγετε το κλειδί πρόσβασης, επιλέξτε OK. Εμφανίζεται το μενού Bluetooth.
- 7. Επιλέξτε Security Level (Επίπεδο ασφάλειας).
- 8. Επιλέξτε High (Υψηλό).

Η ασφάλεια υψηλού επιπέδου απαιτεί έλεγχο ταυτότητας. Ο έλεγχος ταυτότητας μέσω κλειδιού πρόσβασης έχει ρυθμιστεί για τη συσκευή HP Photosmart.

#### Σχετικά θέματα

«Εισαγωγή κειμένου με τη χρήση του εικονικού πληκτρολογίου» στη σελίδα 10

#### Ρύθμιση του HP Photosmart ώστε να μην είναι ορατό από συσκευές Bluetooth

Μπορείτε να ρυθμίσετε το HP Photosmart είτε στη ρύθμιση **Visible to all** (Ορατός σε όλες) για συσκευές Bluetooth (δημόσια) ή **Not visible** (Μη ορατός) (ιδιωτική).

- Visible to all (Ορατός σε όλες): Αυτή είναι το προεπιλεγμένο επίπεδο προσβασιμότητας. Οποιαδήποτε συσκευή Bluetooth που βρίσκεται εντός εμβέλειας μπορεί να εκτυπώσει στη συσκευή HP Photosmart.
- Not visible (Μη ορατός): Μόνο οι συσκευές Bluetooth που έχουν αποθηκεύσει τη διεύθυνση συσκευής του HP Photosmart μπορούν να εκτυπώσουν σε αυτό.

#### Για να ρυθμίσετε το HP Photosmart ώστε να είναι "Μη ορατό"

- 1. Επιλέξτε Setup (Ρύθμιση) στην οθόνη.
- 2. Επιλέξτε Bluetooth.
  - Σημείωση Εάν η επιλογή μενού που θέλετε δεν εμφανίζεται στην οθόνη, επιλέξτε Δ ή V για κύλιση σε όλες τις επιλογές μενού.
- 3. Επιλέξτε Visibility (Ορατότητα).
- 4. Επιλέξτε Not visible (Μη ορατός). Η πρόσβαση στο HP Photosmart δεν είναι δυνατή από συσκευές Bluetooth που δεν έχουν αποθηκεύσει τη διεύθυνση συσκευής που του αντιστοιχεί.

#### Επαναφορά ρυθμίσεων Bluetooth στη συσκευή HP Photosmart

Μπορείτε να επαναφέρετε όλες τις ρυθμίσεις Bluetooth της συσκευής HP Photosmart στις εργοστασιακές προεπιλογές.

Σημείωση Επιλέξτε Reset Bluetooth (Επαναφορά Bluetooth) μόνο εάν θέλετε όλες οι ρυθμίσεις Bluetooth της συσκευής HP Photosmart να επιστρέψουν στις εργοστασιακές ρυθμίσεις.

#### Για να επαναφέρετε τις ρυθμίσεις Bluetooth

- 1. Επιλέξτε Setup (Ρύθμιση) στην οθόνη.
- 2. Επιλέξτε Bluetooth.
  - Σημείωση Εάν η επιλογή μενού που θέλετε δεν εμφανίζεται στην οθόνη, επιλέξτε Δ ή V για κύλιση σε όλες τις επιλογές μενού.
- 3. Επιλέξτε Reset Bluetooth (Επαναφορά Bluetooth).

## Χρησιμοποιήστε μια σύνδεση Bluetooth<sup>®</sup> για να εκτυπώσετε από τον υπολογιστή σας

Η σύνδεση Bluetooth είναι ένας γρήγορος και εύκολος τρόπος για να εκτυπώνετε εικόνες από έναν υπολογιστή με δυνατότητα Bluetooth χωρίς τη χρήση καλωδίου. Με τη σύνδεση Bluetooth μπορείτε να αποκτήσετε πρόσβαση σε πολλές από τις ίδιες δυνατότητες εκτύπωσης όπως με τη σύνδεση USB. Για παράδειγμα, μπορείτε να ελέγξετε την κατάσταση του εκτυπωτή, καθώς και την εκτιμώμενη ποσότητα μελάνης που απομένει στα δοχεία μελάνης.

Πριν την εκτύπωση, πρέπει να συνδέσετε έναν προσαρμογέα εκτυπωτή και υπολογιστή HP bt450 με ασύρματη τεχνολογία Bluetooth® στη συσκευή HP Photosmart.

Πρέπει να έχετε εγκατεστημένα τα Windows XP ή τα Windows Vista και είτε τη στοίβα πρωτοκόλλων Microsoft Bluetooth<sup>®</sup> ή τη Widcomm Bluetooth<sup>®</sup> για σύνδεση της συσκευής HP Photosmart. Στον υπολογιστή σας μπορεί να έχετε και τη στοίβα Microsoft και τη στοίβα Widcomm, όμως μπορείτε να χρησιμοποιήσετε μόνο τη μία από τις δύο για να συνδέσετε τη συσκευή HP Photosmart.

- Στοίβα Microsoft: Εάν στον υπολογιστή σας έχετε εγκατεστημένα τα Windows XP με Service Pack 2 ή τα Windows Vista, τότε ο υπολογιστής σας έχει τη στοίβα πρωτοκόλλων Microsoft Bluetooth<sup>®</sup>. Η στοίβα Microsoft σάς επιτρέπει να εγκαταστήσετε έναν εξωτερικό προσαρμογέα Bluetooth<sup>®</sup> αυτόματα. Εάν ο προσαρμογέας Bluetooth<sup>®</sup> υποστηρίζει τη στοίβα Microsoft, αλλά δεν μπορεί να πραγματοποιήσει εγκατάσταση αυτόματα, τότε δεν έχετε τη στοίβα Microsoft στον υπολογιστή σας. Ελέγξτε την τεκμηρίωση που συνόδευε τον προσαρμογέα Bluetooth<sup>®</sup> για να δείτε εάν υποστηρίζει τη στοίβα Microsoft.
- Στοίβα Widcomm: Εάν έχετε υπολογιστή ΗΡ με ενσωματωμένο Bluetooth<sup>®</sup> ή εάν έχετε εγκαταστήσει προσαρμογέα ΗΡ bt450, τότε ο υπολογιστής σας έχει τη στοίβα Widcomm. Εάν έχετε υπολογιστή ΗΡ και συνδέσετε προσαρμογέα ΗΡ bt450, ο προσαρμογέας θα εγκατασταθεί αυτόματα χρησιμοποιώντας τη στοίβα Widcomm.

#### Για να εγκαταστήσετε και να χρησιμοποιήσετε μια στοίβα Microsoft για εκτύπωση

- 1. Βεβαιωθείτε ότι έχετε εγκαταστήσει το λογισμικό HP Photosmart στον υπολογιστή.
  - Σημείωση Σκοπός της εγκατάστασης του λογισμικού είναι να εξασφαλιστεί η διαθεσιμότητα του προγράμματος οδήγησης του εκτυπωτή για σύνδεση Bluetooth<sup>®</sup>. Έτσι, εάν έχετε εγκαταστήσει ήδη το λογισμικό, δεν χρειάζεται να το εγκαταστήσετε ξανά. Εάν θέλετε να έχετε και σύνδεση USB και σύνδεση Bluetooth<sup>®</sup> στη συσκευή HP Photosmart, εγκαταστήστε πρώτα τη σύνδεση USB. Για περισσότερες πληροφορίες, δείτε τον Οδηγό εγκατάστασης. Ωστόσο, εάν δεν θέλετε σύνδεση USB, επιλέξτε Απευθείας στον υπολογιστή στην οθόνη Τύπος σύνδεσης. Επίσης, στην οθόνη Σύνδεση της συσκευής σας τώρα, ενεργοποιήστε το πλαίσιο ελέγχου δίπλα στην επιλογή Αν δεν μπορείτε να συνδέσετε τη συσκευή σας τώρα... στο κάτω μέρος της οθόνης.
- Συνδέστε έναν προσαρμογέα HP bt450 στη μπροστινή θύρα USB της συσκευής HP Photosmart.
- 3. Εάν χρησιμοποιείτε εξωτερικό προσαρμογέα Bluetooth® στον υπολογιστή σας, βεβαιωθείτε ότι πρώτα έχετε ενεργοποιήσει τον υπολογιστή και έπειτα έχετε συνδέσει τον προσαρμογέα Bluetooth® στη θύρα USB του υπολογιστή. Εάν διαθέτετε λειτουργικό σύστημα Windows XP με Service Pack 2 ή Windows Vista, τα προγράμματα οδήγησης Bluetooth® εγκαθίστανται αυτόματα. Εάν σας ζητηθεί να επιλέξετε προφίλ Bluetooth®, επιλέξτε HCRP.

Εάν ο υπολογιστής σας διαθέτει ενσωματωμένο Bluetooth®, απλώς βεβαιωθείτε ότι ο υπολογιστής σας είναι ενεργοποιημένος.

- 4. Στη γραμμή εργασιών των Windows, κάντε κλικ στο κουμπί Έναρξη, επιλέξτε Εκτυπωτές και φαξ (ή κάντε κλικ στο Πίνακας Ελέγχου και έπειτα στο Εκτυπωτές).
- Κάντε διπλό κλικ στο εικονίδιο Προσθήκη εκτυπωτή (ή κάντε κλικ στο Προσθήκη εκτυπωτή).
- 6. Κάντε κλικ στο Επόμενο και, στη συνέχεια, επιλέξτε Εκτυπωτής Bluetooth.
- 7. Ακολουθήστε τις οδηγίες στην οθόνη για να ολοκληρώσετε την εγκατάσταση.
- 8. Εκτυπώστε όπως θα κάνατε από οποιονδήποτε εκτυπωτή.

#### Για να εγκαταστήσετε και να χρησιμοποιήσετε μια στοίβα Widcomm για εκτύπωση

- Βεβαιωθείτε ότι έχετε εγκαταστήσει το λογισμικό του HP Photosmart στον υπολογιστή.
  - Σημείωση Σκοπός της εγκατάστασης του λογισμικού είναι να εξασφαλιστεί η διαθεσιμότητα του προγράμματος οδήγησης του εκτυπωτή για σύνδεση Bluetooth<sup>®</sup>. Έτσι, εάν έχετε εγκαταστήσει ήδη το λογισμικό, δεν χρειάζεται να το εγκαταστήσετε ξανά. Εάν θέλετε να έχετε και σύνδεση USB και σύνδεση Bluetooth<sup>®</sup> στη συσκευή HP Photosmart, εγκαταστήστε πρώτα τη σύνδεση USB. Για περισσότερες πληροφορίες, δείτε τον Οδηγό εγκατάστασης. Ωστόσο, εάν δεν θέλετε σύνδεση USB, επιλέξτε Απευθείας στον υπολογιστή στην οθόνη Τύπος σύνδεσης. Επίσης, στην οθόνη Σύνδεση της συσκευής σας τώρα, ενεργοποιήστε το πλαίσιο ελέγχου δίπλα στην επιλογή Αν δεν μπορείτε να συνδέσετε τη συσκευή σας τώρα... στο κάτω μέρος της οθόνης.
- Συνδέστε έναν προσαρμογέα HP bt450 στη μπροστινή θύρα USB της συσκευής HP Photosmart.

- Κάντε κλικ στο εικονίδιο Περιοχές με Bluetooth στην επιφάνεια εργασίας ή στη γραμμή εργασιών.
- 4. Κάντε κλικ στο Αναζήτηση συσκευών με τη σειρά.
- Όταν εντοπιστούν οι διαθέσιμοι εκτυπωτές, κάντε διπλό κλικ στο όνομα της συσκευής HP Photosmart για να ολοκληρώσετε την εγκατάσταση.
- 6. Εκτυπώστε όπως θα κάνατε από οποιονδήποτε εκτυπωτή.

#### Χρήση της δυνατότητας διαμοιρασμού εκτυπωτή

Εάν ο υπολογιστής σας βρίσκεται σε δίκτυο και κάποιος άλλος υπολογιστής του δικτύου είναι συνδεδεμένος σε μια συσκευή HP Photosmart μέσω καλωδίου USB, μπορείτε να εκτυπώστε σε αυτή τη συσκευή χρησιμοποιώντας τη δυνατότητα διαμοιρασμού εκτυπωτή.

Ο υπολογιστής, στον οποίο είναι απευθείας συνδεδεμένη η συσκευή HP Photosmart, ενεργεί ως **κεντρικός υπολογιστής** για τον εκτυπωτή και έχει πλήρη πρόσβαση στις λειτουργίες του λογισμικού. Ο άλλος υπολογιστής, ο οποίος αναφέρεται ως **πελάτης**, έχει πρόσβαση μόνο στις λειτουργίες εκτύπωσης. Οι άλλες λειτουργίες πρέπει να εκτελούνται από τον κεντρικό υπολογιστή ή από τον πίνακα ελέγχου της συσκευής HP Photosmart.

#### Για να ενεργοποιήσετε τη δυνατότητα διαμοιρασμού εκτυπωτή σε υπολογιστή με λειτουργικό σύστημα Windows

Ανατρέξτε στον οδηγό χρήσης που συνοδεύει τον υπολογιστή σας ή στην ηλεκτρονική βοήθεια των Windows.

### Σύνδεση σε δίκτυο

Αυτή η ενότητα περιγράφει τον τρόπο σύνδεσης της συσκευής HP Photosmart σε δίκτυο και τον τρόπο προβολής και διαχείρισης των ρυθμίσεων δικτύου.

| Εάν θέλετε να:                                                                                                    | Δείτε την ενότητα:                                                                       |
|----------------------------------------------------------------------------------------------------|------------------------------------------------------------------------------------------|
| Συνδεθείτε σε ενσύρματο (Ethernet) δίκτυο.                                                                                                    | « <u>Ρύθμιση ενσύρματου δικτύου</u> »<br>στη σελίδα 24                                   |
| Εγκαταστήσετε το λογισμικό του<br>ΗΡ Photosmart για χρήση σε περιβάλλον<br>δικτύου                                                                                                    | « <u>Εγκατάσταση του λογισμικού για σύνδεση</u><br><u>δικτύου</u> » στη σελίδα 26        |
| Προσθέσετε συνδέσεις σε περισσότερους<br>υπολογιστές του δικτύου                                                                                                    | « <u>Σύνδεση σε πρόσθετους υπολογιστές</u><br><u>δικτύου</u> » στη σελίδα 27             |
| Αλλάξετε τη σύνδεση της συσκευής<br>HP Photosmart από USB σε δικτύου                                                                                                    | «Αλλαγή της σύνδεσης της συσκευής<br>HP Photosmart από USB σε δικτύου»<br>στο σε λίδα 27 |
| <b>Σημείωση</b> Ακολουθήστε τις οδηγίες αυτής της<br>ενότητας εάν έχετε εγκαταστήσει το<br>HP Photosmart με σύνδεση USB και τώρα<br>θέλετε να αλλάξετε τη σύνδεση σε σύνδεση<br>δικτύου Ethernet. |                                                                                          |
| Προβάλετε ή αλλάξετε τις ρυθμίσεις δικτύου                                                                                                    | « <u>Διαχείριση ρυθμίσεων δικτύου</u> »<br>στη σελίδα 27                                 |

| Εάν θέλετε να:                                  | Δείτε την ενότητα:                                                               |  |
|-------------------------------------------------|----------------------------------------------------------------------------------|--|
| Βρείτε ορισμούς για όρους δικτύωσης.            | « <u>Γλωσσάρι δικτύου</u> » στη σελίδα 36                                        |  |
| Βρείτε πληροφορίες αντιμετώπισης<br>προβλημάτων | «Αντιμετώπιση προβλημάτων ρύθμισης<br><u>ενσύρματου δικτύου</u> » στη σελίδα 119 |  |

#### Ρύθμιση ενσύρματου δικτύου

(συνένεια)

Αυτή η ενότητα περιγράφει τον τρόπο σύνδεσης της συσκευής HP Photosmart σε δρομολογητή, μεταγωγέα, ή διανομέα με χρήση καλωδίου Ethernet και τον τρόπο εγκατάστασης του λογισμικού του HP Photosmart για μια σύνδεση δικτύου. Αυτό είναι γνωστό ως ενσύρματο δίκτυο ή δίκτυο Ethernet.

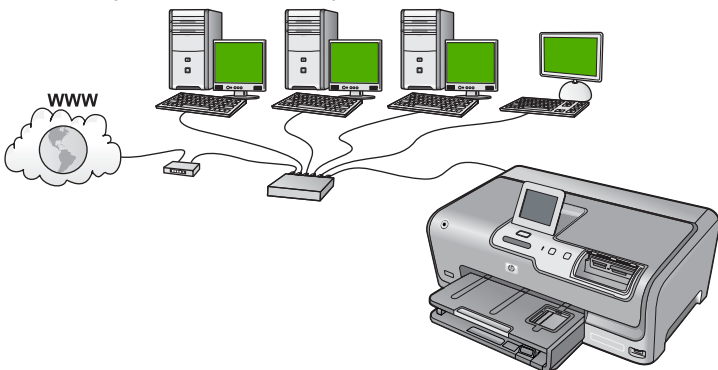

| Για να εγκαταστήσετε τη συσκευή<br>HP Photosmart σε ενσύρματο δίκτυο,<br>πρέπει να κάνετε τα εξής: | Δείτε την ενότητα:                                                               |
|----------------------------------------------------------------------------------------------------|----------------------------------------------------------------------------------|
| Αρχικά συγκεντρώστε όλα όσα χρειάζεστε.                                                            | « <u>Τι χρειάζεστε για ένα ενσύρματο δίκτυο</u> »<br>στη σελίδα 24               |
| Στη συνέχεια, συνδεθείτε σε ενσύρματο δίκτυο.                                                      | « <u>Σύνδεση της συσκευής HP Photosmart στο</u><br><u>δίκτυο</u> » στη σελίδα 25 |
| Τέλος, εγκαταστήστε το λογισμικό.                                                                  | «Εγκατάσταση του λογισμικού για σύνδεση<br>δικτύου» στη σελίδα 26                |

#### Τι χρειάζεστε για ένα ενσύρματο δίκτυο

Πριν συνδέσετε τη συσκευή HP Photosmart στο δίκτυο, βεβαιωθείτε ότι έχετε όλα τα απαραίτητα υλικά.

- Ένα λειτουργικό δίκτυο Ethernet που να περιλαμβάνει δρομολογητή, μεταγωγέα ή διανομέα με θύρα Ethernet.
- Καλώδιο CAT-5 Ethernet.

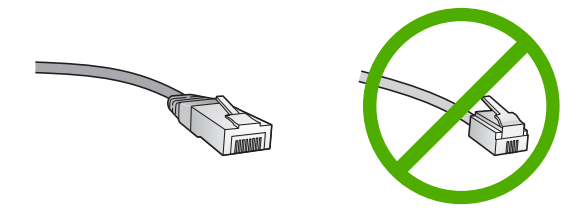

Παρόλο που τα τυπικά καλώδια Ethernet μοιάζουν με τα τηλεφωνικά καλώδια, δεν είναι ίδια. Ο αριθμός των καλωδίων είναι διαφορετικός και καθένα έχει διαφορετικό βύσμα. Το βύσμα του καλωδίου Ethernet (λέγεται και βύσμα RJ-45) είναι πιο φαρδύ και πιο χοντρό και έχει 8 επαφές στο άκρο του. Το βύσμα ενός καλωδίου τηλεφώνου διαθέτει από 2 έως 6 επαφές.

- Επιτραπέζιο ή φορητό υπολογιστή με σύνδεση Ethernet.
  - Σημείωση Η συσκευή ΗΡ Photosmart υποστηρίζει δίκτυα Ethernet 10 Mbps και 100 Mbps. Εάν διαθέτετε κάρτα δικτύου (NIC), βεβαιωθείτε ότι μπορεί να λειτουργήσει σε αυτήν την ταχύτητα.

#### Σύνδεση της συσκευής HP Photosmart στο δίκτυο

Για να συνδέσετε το HP Photosmart στο δίκτυο, χρησιμοποιήστε τη θύρα Ethernet στο πίσω μέρος της συσκευής.

#### Για να συνδέσετε τη συσκευή HP Photosmart στο δίκτυο

1. Αφαιρέστε το κίτρινο βύσμα από το πίσω μέρος της συσκευής HP Photosmart.

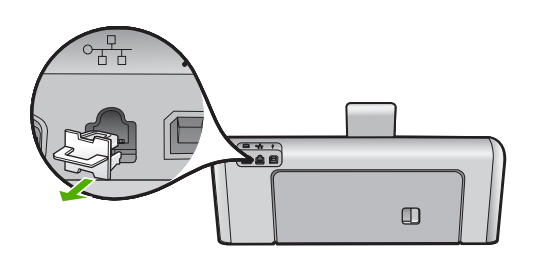

 Συνδέστε το καλώδιο Ethernet στη θύρα σύνδεσης Ethernet στο πίσω μέρος της συσκευής HP Photosmart.

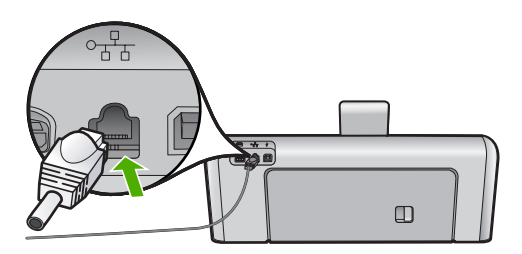

 Συνδέστε το άλλο άκρο του καλωδίου Ethernet σε μια ελεύθερη θύρα στο δρομολογητή ή το μεταγωγέα Ethernet.

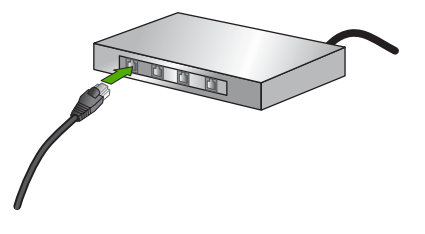

 Μετά τη σύνδεση της συσκευής HP Photosmart στο δίκτυο, εγκαταστήστε το λογισμικό.

#### Σχετικά θέματα

«Εγκατάσταση του λογισμικού για σύνδεση δικτύου» στη σελίδα 26

#### Εγκατάσταση του λογισμικού για σύνδεση δικτύου

Διαβάστε αυτή την ενότητα για να εγκαταστήσετε το λογισμικό της συσκευής HP Photosmart σε υπολογιστή συνδεδεμένο σε δίκτυο. Προτού εγκαταστήσετε το λογισμικό, βεβαιωθείτε ότι έχετε συνδέσει τη συσκευή HP Photosmart σε δίκτυο.

Σημείωση Εάν ο υπολογιστής σας είναι διαμορφωμένος για σύνδεση σε σειρά μονάδων δικτύου, βεβαιωθείτε ότι είναι συνδεδεμένος με αυτές τις μονάδες προτού εγκαταστήσετε το λογισμικό. Διαφορετικά, η εγκατάσταση του λογισμικού της συσκευής HP Photosmart μπορεί να χρησιμοποιήσει ένα από τα δεσμευμένα γράμματα μονάδας δίσκου και δεν θα μπορείτε να έχετε πρόσβαση σε αυτή τη μονάδα δικτύου στον υπολογιστή σας.

**Σημείωση** Η εγκατάσταση μπορεί να διαρκέσει από 20 έως 45 λεπτά, ανάλογα με το λειτουργικό σας σύστημα, το διαθέσιμο χώρο και την ταχύτητα του επεξεργαστή.

#### Για να εγκαταστήσετε το λογισμικό της συσκευής HP Photosmart σε Windows

- Κλείστε όλες τις εφαρμογές που εκτελούνται στον υπολογιστή, συμπεριλαμβανομένου του λογισμικού ανίχνευσης ιών.
- Τοποθετήστε το Windows CD που συνοδεύει τη συσκευή HP Photosmart στη μονάδα CD-ROM του υπολογιστή και ακολουθήστε τις οδηγίες που εμφανίζονται στην οθόνη.
- 3. Εάν εμφανιστεί ένα παράθυρο διαλόγου σχετικά με τείχη προστασίας, ακολουθήστε τις οδηγίες. Εάν εμφανιστούν αναδυόμενα μηνύματα σχετικά με τείχη προστασίας, πρέπει πάντα να αποδέχεστε ή να επιτρέπετε τα αναδυόμενα μηνύματα.
- Στην οθόνη Τύπος σύνδεσης επιλέξτε Μέσω δικτύου και κάντε κλικ στο Επόμενο.

Εμφανίζεται η οθόνη **Αναζήτηση** καθώς το πρόγραμμα εγκατάστασης αναζητά το HP Photosmart στο δίκτυο.

 Στην οθόνη Βρέθηκε εκτυπωτής βεβαιωθείτε ότι η περιγραφή του εκτυπωτή είναι σωστή.

Εάν βρεθούν περισσότεροι από ένας εκτυπωτές στο δίκτυο, εμφανίζεται η οθόνη **Βρέθηκαν εκτυπωτές**. Επιλέξτε τη συσκευή HP Photosmart που θέλετε να συνδέσετε.

- 6. Ακολουθήστε τις οδηγίες για την εγκατάσταση του λογισμικού. Όταν ολοκληρώσετε την εγκατάσταση του λογισμικού, η συσκευή HP Photosmart είναι έτοιμη για χρήση.
- Εάν στον υπολογιστή σας είχατε απενεργοποιήσει το λογισμικό ανίχνευσης ιών, ενεργοποιήστε το ξανά.
- Για να ελέγξετε τη σύνδεση δικτύου, πηγαίνετε στον υπολογιστή και εκτυπώστε μια αναφορά ελέγχου λειτουργίας στη συσκευή HP Photosmart.

#### Σύνδεση σε πρόσθετους υπολογιστές δικτύου

Μπορείτε να συνδέσετε τη συσκευή HP Photosmart σε περισσότερους από έναν υπολογιστές ενός μικρού δικτύου υπολογιστών. Εάν η συσκευή HP Photosmart είναι ήδη συνδεδεμένη σε έναν υπολογιστή δικτύου, για κάθε πρόσθετο υπολογιστή πρέπει να εγκαταστήσετε το λογισμικό του HP Photosmart. Μετά την εγκατάσταση της συσκευής HP Photosmart στο δίκτυο δεν θα είναι απαραίτητη η διαμόρφωσή της κάθε φορά που συνδέτε πρόσθετους υπολογιστές.

#### Σχετικά θέματα

«<u>Εγκατάσταση του λογισμικού για σύνδεση δικτύου</u>» στη σελίδα 26

### Αλλαγή της σύνδεσης της συσκευής HP Photosmart από USB σε δικτύου

Εάν την πρώτη φορά εγκαταστήσετε τη συσκευή HP Photosmart με σύνδεση USB, μπορείτε αργότερα να την αλλάξετε σε σύνδεση δικτύου Ethernet. Εάν γνωρίζετε ήδη πώς να συνδεθείτε σε δίκτυο, μπορείτε να χρησιμοποιήσετε τις παρακάτω γενικές οδηγίες.

#### Για να αλλάξετε τη σύνδεση από USB σε σύνδεση ενσύρματου δικτύου (Ethernet)

- 1. Αποσυνδέστε το βύσμα USB από το πίσω μέρος της συσκευής HP Photosmart.
- Συνδέστε ένα καλώδιο Ethernet από τη θύρα Ethernet στο πίσω μέρος του HP Photosmart σε διαθέσιμη θύρα Ethernet του δρομολογητή ή του μεταγωγέα.
- Εγκαταστήστε το λογισμικό για σύνδεση σε δίκτυο, επιλέξτε Προσθήκη συσκευής και στη συνέχεια επιλέξτε Μέσω δικτύου.
- 4. Όταν ολοκληρωθεί η εγκατάσταση, ανοίξτε το παράθυρο Εκτυπωτές και φαξ (ή Εκτυπωτές) στον Πίνακα Ελέγχου και διαγράψτε τους εκτυπωτές της προηγούμενης εγκατάστασης USB.

Για αναλυτικές οδηγίες σχετικά με τη σύνδεση της συσκευής HP Photosmart σε δίκτυο, δείτε:

«<u>Ρύθμιση ενσύρματου δικτύου</u>» στη σελίδα 24

### Διαχείριση ρυθμίσεων δικτύου

Μπορείτε να διαχειριστείτε ρυθμίσεις δικτύου για τη συσκευή HP Photosmart μέσω του πίνακα ελέγχου του HP Photosmart. Επιπλέον ρυθμίσεις για προχωρημένους είναι διαθέσιμες στον Ενσωματωμένο Web Server, ένα εργαλείο διαμόρφωσης και κατάστασης στο οποίο μπορείτε να έχετε πρόσβαση μέσω του προγράμματος περιήγησης στο web, χρησιμοποιώντας μια υπάρχουσα σύνδεση δικτύου στη συσκευή HP Photosmart.

Αυτή η ενότητα περιλαμβάνει τα παρακάτω θέματα:

- Αλλαγή βασικών ρυθμίσεων δικτύου από τον πίνακα ελέγχου
- Αλλαγή ρυθμίσεων δικτύου για προχωρημένους από τις ρυθμίσεις πίνακα ελέγχου
- <u>Χρήση του Ενσωματωμένου web server</u>
- Ορισμοί σελίδας διαμόρφωσης δικτύου

#### Αλλαγή βασικών ρυθμίσεων δικτύου από τον πίνακα ελέγχου

Μπορείτε να πραγματοποιήσετε μια ποικιλία εργασιών διαχείρισης δικτύου από τον πίνακα ελέγχου, όπως εκτύπωση των ρυθμίσεων δικτύου και επαναφορά των προεπιλογών δικτύου.

Αυτή η ενότητα περιλαμβάνει τα παρακάτω θέματα:

- Προβολή και εκτύπωση ρυθμίσεων δικτύου
- Επαναφορά προεπιλογών δικτύου

#### Προβολή και εκτύπωση ρυθμίσεων δικτύου

Μπορείτε να εμφανίσετε μια σύνοψη των ρυθμίσεων δικτύου στον πίνακα ελέγχου της συσκευής HP Photosmart ή μπορείτε να εκτυπώσετε μια αναλυτική σελίδα διαμόρφωσης. Η σελίδα διαμόρφωσης δικτύου παραθέτει σε λίστα όλες τις σημαντικές ρυθμίσεις δικτύου, όπως τη διεύθυνση IP, την ταχύτητα σύνδεσης, το DNS και το mDNS.

#### Για προβολή και εκτύπωση των ρυθμίσεων δικτύου

- 1. Αγγίξτε Setup (Ρύθμιση) στην οθόνη.
- 2. Αγγίξτε Network (Δίκτυο).

Σημείωση Εάν η επιλογή μενού που θέλετε δεν εμφανίζεται στην οθόνη, επιλέξτε Δ ή V για κύλιση σε όλες τις επιλογές μενού.

- 3. Αγγίξτε View Network Settings Menu (Προβολή μενού ρυθμίσεων δικτύου).
- 4. Κάντε ένα από τα παρακάτω:
  - Για να εμφανίσετε τις ρυθμίσεις ενσύρματου δικτύου, αγγίξτε Display Wired Summary (Εμφάνιση σύνοψης ενσύρματων συνδέσεων).
  - Για εκτύπωση της σελίδας διαμόρφωσης δικτύου, αγγίξτε Print Network Configuration Page (Εκτύπωση σελίδας διαμόρφωσης δικτύου).

#### Σχετικά θέματα

«<u>Ορισμοί σελίδας διαμόρφωσης δικτύου</u>» στη σελίδα 32

#### Επαναφορά προεπιλογών δικτύου

Μπορείτε να επαναφέρετε τις ρυθμίσεις δικτύου στην κατάσταση που βρίσκονταν όταν αγοράσατε το HP Photosmart.

#### Για να επαναφέρετε τις προεπιλογές δικτύου

- 1. Επιλέξτε Setup (Ρύθμιση) στην οθόνη.
- 2. Επιλέξτε Network (Δίκτυο).
  - Σημείωση Εάν η επιλογή μενού που θέλετε δεν εμφανίζεται στην οθόνη, επιλέξτε Δ ή V για κύλιση σε όλες τις επιλογές μενού.
- 3. Επιλέξτε Restore Network Defaults (Επαναφορά προεπιλ. δικτύου).
- 4. Επιλέξτε Yes (Ναι) ή No (Όχι).

## Αλλαγή ρυθμίσεων δικτύου για προχωρημένους από τις ρυθμίσεις πίνακα ελέγχου

Οι ρυθμίσεις δικτύου για προχωρημένους παρέχονται προς διευκόλυνσή σας. Ωστόσο, δεν πρέπει να αλλάξετε καμία από αυτές τις ρυθμίσεις, εκτός εάν είστε προχωρημένος χρήστης.

Αυτή η ενότητα περιλαμβάνει τα παρακάτω θέματα:

- <u>Ρύθμιση ταχύτητας σύνδεσης</u>
- <u>Αλλαγή ρυθμίσεων IP</u>

#### Ρύθμιση ταχύτητας σύνδεσης

Μπορείτε να αλλάξετε την ταχύτητα με την οποία τα δεδομένα μεταδίδονται στο δίκτυο. Η προεπιλογή είναι **Automatic** (Αυτόματα).

#### Για να ορίσετε ταχύτητα σύνδεσης

- 1. Επιλέξτε Setup (Ρύθμιση) στην οθόνη.
- 2. Επιλέξτε Network (Δίκτυο).

Σημείωση Εάν η επιλογή μενού που θέλετε δεν εμφανίζεται στην οθόνη, επιλέξτε Δ ή V για κύλιση σε όλες τις επιλογές μενού.

- 3. Επιλέξτε Advanced Setup (Σύνθετες ρυθμίσεις).
- 4. Επιλέξτε Set Link Speed (Ρύθμ. ταχύτ. σύνδεσης).
- 5. Επιλέξτε την ταχύτητα σύνδεσης που αντιστοιχεί στο υλικό δικτύου.
  - Automatic (Αυτόματα)
  - 10-Full
  - 10-Half
  - 100-Full
  - 100-Half

#### Αλλαγή ρυθμίσεων ΙΡ

Η προεπιλογή για τις ρυθμίσεις IP είναι η ρύθμιση **Automatic** (Αυτόματα), η οποία ορίζει τις ρυθμίσεις IP αυτόματα. Ωστόσο, εάν είστε προχωρημένος χρήστης, μπορείτε να αλλάξετε τη διεύθυνση IP, τη μάσκα δευτερεύοντος δικτύου ή την προεπιλεγμένη πύλη με μη αυτόματο τρόπο. Για να δείτε τη διεύθυνση IP και τη μάσκα δευτερεύοντος δικτύου της συσκευής HP Photosmart, εκτυπώστε μια σελίδα διαμόρφωσης δικτύου από το HP Photosmart.

- Σημείωση Όταν εισαγάγετε μια ρύθμιση IP με μη αυτόματο τρόπο, πρέπει να έχετε συνδεθεί σε ενεργό δίκτυο, διαφορετικά η ρύθμιση δεν θα εφαρμοστεί μόλις πραγματοποιήσετε έξοδο από το μενού.
- Προσοχή Προσέχετε κατά τη μη αυτόματη εκχώρηση μιας διεύθυνσης IP. Εάν εισαγάγετε μη έγκυρη διεύθυνση IP κατά την εγκατάσταση, οι μονάδες του δικτύου σας δεν θα μπορούν να συνδεθούν με τη συσκευή HP Photosmart.

#### Για να αλλάξετε τις ρυθμίσεις ΙΡ

- 1. Επιλέξτε Setup (Ρύθμιση) στην οθόνη.
- 2. Επιλέξτε Network (Δίκτυο).

Σημείωση Εάν η επιλογή μενού που θέλετε δεν εμφανίζεται στην οθόνη, επιλέξτε Δ ή V για κύλιση σε όλες τις επιλογές μενού.

- 3. Επιλέξτε Advanced Setup (Σύνθετες ρυθμίσεις).
- 4. Επιλέξτε IP Settings (Ρυθμίσεις IP).
- 5. Επιλέξτε Manual (Μη αυτόματα).
- 6. Επιλέξτε μία από τις παρακάτω ρυθμίσεις IP.
  - **IP Address** (Διεύθυνση IP)
  - Subnet Mask (Μάσκα δευτερεύοντος δικτύου)
  - Default Gateway (Προεπιλεγμένη πύλη)
- Επιλέξτε ▲ ή ▼ για να αλλάξετε τις ρυθμίσεις και, στη συνέχεια, επιλέξτε OK για να επιβεβαιώσετε κάθε ρύθμιση.

#### Σχετικά θέματα

- «<u>Προβολή και εκτύπωση ρυθμίσεων δικτύου</u>» στη σελίδα 28
- «<u>Ορισμοί σελίδας διαμόρφωσης δικτύου</u>» στη σελίδα 32

#### Χρήση του Ενσωματωμένου web server

Εάν ο υπολογιστής σας είναι συνδεδεμένος σε συσκευή HP Photosmart δικτύου, μπορείτε να αποκτήσετε πρόσβαση στον Ενσωματωμένο Web Server που βρίσκεται στο HP Photosmart. Ο Ενσωματωμένος Web Server είναι μια διασύνδεση χρήστη βάσει web που παρέχει ορισμένες επιλογές που δεν είναι διαθέσιμες στον πίνακα ελέγχου του HP Photosmart, συμπεριλαμβανομένων των: Webscan, μιας δυνατότητας που σας επιτρέπει τη σάρωση φωτογραφιών και εγγράφων από το HP Photosmart στον υπολογιστή σας με χρήση ενός Web browser, και προηγμένων επιλογών ασφάλειας δικτύου. Επίσης, ο Ενσωματωμένος Web Server παρέχει δυνατότητα παρακολούθησης της κατάστασης και παραγγελίας αναλωσίμων για τον εκτυπωτή.

Σημείωση Χρησιμοποιήστε τον Ενσωματωμένο Web Server για αλλαγή των ρυθμίσεων δικτύου για αλλαγή ρυθμίσεων δικτύου που δεν είναι διαθέσιμες στον πίνακα ελέγχου.

Αυτή η ενότητα περιλαμβάνει τα παρακάτω θέματα:

- Πρόσβαση στον Ενσωματωμένο web server
- <u>Χρήση του Ενσωματωμένου Web Server για τροποποίηση των ρυθμίσεων δικτύου</u>

#### Πρόσβαση στον Ενσωματωμένο web server

Ο υπολογιστής που χρησιμοποιείτε για πρόσβαση στον Ενσωματωμένο Web Server στο HP Photosmart, πρέπει να είναι συνδεδεμένος στο ίδιο δίκτυο με το HP Photosmart.

#### Για να αποκτήσετε πρόσβαση στον Ενσωματωμένο Web Server

- Εκτυπώστε μια σελίδα παραμέτρων δικτύου για να βρείτε τη διεύθυνση IP της συσκευής HP Photosmart.
- 2. Στο πλαίσιο Διεύθυνση του προγράμματος περιήγησης στο web στον υπολογιστή σας, εισαγάγετε τη διεύθυνση IP της συσκευής HP Photosmart, όπως εμφανίζεται στη σελίδα ρυθμίσεων δικτύου. Για παράδειγμα, http://192.168.1.101. Εμφανίζεται η σελίδα Πληροφοριών του Ενσωματωμένου Web Server, με πληροφορίες για τη συσκευή HP Photosmart.
  - Σημείωση Εάν στο πρόγραμμα περιήγησης χρησιμοποιείτε διακομιστή μεσολάβησης, ίσως πρέπει να τον απενεργοποιήσετε προκειμένου να αποκτήσετε πρόσβαση στον Ενσωματωμένο web server.
- Εάν θέλετε να αλλάξετε τη γλώσσα του Ενσωματωμένου Web Server, κάντε τα παρακάτω:
  - α. Κάντε κλικ στην καρτέλα Πληροφορίες.
  - **β**. Κάντε κλικ στο **Γλώσσα** στο μενού περιήγησης.
  - γ. Στη λίστα Γλώσσα, κάντε κλικ στην κατάλληλη γλώσσα.
  - δ. Κάντε κλικ στο Εφαρμογή.
- Κάντε κλικ στην καρτέλα Ρυθμίσεις για να αποκτήσετε πρόσβαση στις ρυθμίσεις συσκευής.
- Κάντε τις όποιες αλλαγές διαμόρφωσης, και στη συνέχεια κάντε κλικ στην επιλογή Εφαρμογή.
- 6. Κλείστε τον Ενσωματωμένο Web Server.

#### Σχετικά θέματα

«<u>Προβολή και εκτύπωση ρυθμίσεων δικτύου</u>» στη σελίδα 28

## Χρήση του Ενσωματωμένου Web Server για τροποποίηση των ρυθμίσεων δικτύου

Ο Ενσωματωμένος Web Server παρέχει ένα έξυπνο περιβάλλον εργασίας για τις παραμέτρους της σύνδεσης δικτύου.

## Για να χρησιμοποιήσετε τον Ενσωματωμένο Web Server για τροποποίηση των ρυθμίσεων δικτύου

- Εκτυπώστε μια σελίδα παραμέτρων δικτύου για να βρείτε τη διεύθυνση IP της συσκευής HP Photosmart.
- 2. Στο πλαίσιο Διεύθυνση του προγράμματος περιήγησης στο web στον υπολογιστή σας, εισαγάγετε τη διεύθυνση IP της συσκευής HP Photosmart, όπως εμφανίζεται στη σελίδα ρυθμίσεων δικτύου. Για παράδειγμα, http://192.168.1.101. Εμφανίζεται η σελίδα Πληροφοριών του Ενσωματωμένου Web Server, με πληροφορίες για τη συσκευή HP Photosmart.
  - Σημείωση Εάν στο πρόγραμμα περιήγησης χρησιμοποιείτε διακομιστή μεσολάβησης, ίσως πρέπει να τον απενεργοποιήσετε προκειμένου να αποκτήσετε πρόσβαση στον Ενσωματωμένο web server.
- **3.** Κάντε κλικ στην καρτέλα **Δικτύωση**.
- 4. Κάντε κλικ στο Ενσύρματο (802.3) στο μενού περιήγησης.
- 5. Κάντε τις αλλαγές σας και στη συνέχεια επιλέξτε Εφαρμογή.

#### Σχετικά θέματα

«<u>Προβολή και εκτύπωση ρυθμίσεων δικτύου</u>» στη σελίδα 28

#### Ορισμοί σελίδας διαμόρφωσης δικτύου

Η σελίδα διαμόρφωσης δικτύου παρουσιάζει τις ρυθμίσεις δικτύου για το HP Photosmart. Υπάρχουν ρυθμίσεις για γενικές πληροφορίες, 802.3 ενσύρματης (Ethernet) και Bluetooth<sup>®</sup>.

Αυτή η ενότητα περιλαμβάνει τα παρακάτω θέματα:

- Γενικές ρυθμίσεις δικτύου
- Ρυθμίσεις ενσύρματου (802.3) δικτύου
- <u>Ρυθμίσεις Bluetooth</u>

#### Σχετικά θέματα

- «<u>Προβολή και εκτύπωση ρυθμίσεων δικτύου</u>» στη σελίδα 28
- «<u>Γλωσσάρι δικτύου</u>» στη σελίδα 36

### Γενικές ρυθμίσεις δικτύου

Ο παρακάτω πίνακας περιγράφει τις γενικές ρυθμίσεις δικτύου που εμφανίζονται στη σελίδα διαμόρφωσης δικτύου.

| Παράμετρος                    | Περιγραφή                                                                                                    |
|-------------------------------|----------------------------------------------------------------------------------------------------|
| Κατάσταση<br>δικτύου          | <ul> <li>Κατάσταση συσκευής HP Photosmart:</li> <li>Έτοιμο: Η συσκευή HP Photosmart είναι έτοιμη για λήψη ή μετάδοση δεδομένων.</li> <li>Εκτός σύνδ: Η συσκευή HP Photosmart δεν είναι συνδεδεμένη στο δίκτυο τη δεδομένη στιγμή.</li> </ul>                                                                                                    |
| Τύπος ενεργούς<br>σύνδ.       | <ul> <li>Λειτουργία δικτύου συσκευής HP Photosmart:</li> <li>Ενσύρματο: Η συσκευή HP Photosmart είναι συνδεδεμένη μέσω καλωδίου Ethernet σε δίκτυο IEEE 802.3.</li> <li>Κανένα: Δεν υπάρχει σύνδεση δικτύου.</li> </ul>                                                                                                    |
| Διεύθυνση URL                 | Η διεύθυνση IP του Ενσωματωμένου Web Server.<br>Σημείωση Θα πρέπει να γνωρίζετε αυτή τη διεύθυνση URL όταν<br>επιχειρήσετε να αποκτήσετε πρόσβαση στον Ενσωματωμένο Web Server.                                                                                                    |
| Έκδοση<br>υλικολογισμικού     | Ο κωδικός έκδοσης του στοιχείου εσωτερικού δικτύου και του<br>υλικολογισμικού συσκευής.<br>Σημείωση Εάν καλέσετε την Υποστήριξη ΗΡ, ανάλογα με το πρόβλημα που<br>αντιμετωπίζετε, είναι πιθανό να σας ζητηθεί να δώσετε τον κωδικό έκδοσης<br>υλικολογισμικού.                                                                                                    |
| Όνομα κεντρικού<br>υπολογιστή | Το όνομα TCP/IP που έχει εκχωρηθεί από το λογισμικό εγκατάστασης στη<br>συσκευή. Από προεπιλογή, το όνομα αυτό αποτελείται από τα γράμματα HP<br>ακολουθούμενα από τα τελευταία έξι ψηφία της διεύθυνσης ελέγχου<br>προσπέλασης μέσων (MAC).                                                                                                    |
| Κωδικός<br>διαχειριστή        | <ul> <li>Η κατάσταση του κωδικού διαχειριστή για τον Ενσωματωμένο Web Server:</li> <li>Ορίστηκε: Ο κωδικός έχει οριστεί. Πρέπει να εισαγάγετε τον κωδικό για να πραγματοποιήσετε αλλαγές στις παραμέτρους του Ενσωματωμένου Web Server.</li> <li>Μη ορισμένο: Δεν έχει οριστεί κωδικός. Δεν απαιτείται κωδικός για την πραγματοποίηση αλλαγών στις παραμέτρους του Ενσωματωμένου Web Server.</li> </ul>                |
| mDNS                          | Ορισμένα τοπικά δίκτυα και δίκτυα ad hoc δεν χρησιμοποιούν κεντρικούς<br>διακομιστές DNS. Χρησιμοποιούν ένα εναλλακτικό σύστημα DNS με το<br>όνομα mDNS.<br>Με το mDNS, ο υπολογιστής σας μπορεί να βρίσκει και να χρησιμοποιεί<br>οποιαδήποτε συσκευή HP Photosmart συνδεδεμένη στο τοπικό δίκτυο.<br>Μπορεί επίσης να λειτουργήσει με οποιαδήποτε άλλη συσκευή με<br>δυνατότητα Ethernet που εμφανίζεται στο δίκτυο. |

#### Ρυθμίσεις ενσύρματου (802.3) δικτύου

Ο παρακάτω πίνακας περιγράφει τις ρυθμίσεις ενσύρματου δικτύου 802.3 που εμφανίζονται στη σελίδα διαμόρφωσης δικτύου.

| Παράμετρος                        | Περιγραφή                                                                                                    |
|-----------------------------------|----------------------------------------------------------------------------------------------------|
| Διεύθυνση υλικού<br>(MAC)         | Η διεύθυνση ελέγχου προσπέλασης μέσων (MAC) η οποία αναγνωρίζει τη<br>συσκευή HP Photosmart. Πρόκειται για έναν μοναδικό 12ψήφιο αριθμό που<br>εκχωρείται στο υλικό δικτύου για λόγους αναγνώρισης,<br>συμπεριλαμβανομένων των δρομολογητών, των μεταγωγέων και άλλων<br>συσκευών. Για παράδειγμα, δύο τμήματα εξοπλισμού δεν έχουν την ίδια<br>διεύθυνση MAC.                                                                   |
|                                   | Σημείωση Ορισμένοι παροχείς υπηρεσιών Internet (ISP) απαιτούν τη<br>δήλωση της διεύθυνσης ΜΑC της κάρτας δικτύου ή του προσαρμογέα LAN<br>που ήταν συνδεδεμένος με το καλώδιο ή το μόντεμ DSL κατά την<br>εγκατάσταση.                                                                                                    |
| Διεύθυνση IP                      | Η διεύθυνση αυτή αναγνωρίζει με μοναδικό τρόπο τη συσκευή στο δίκτυο. Οι<br>διευθύνσεις IP εκχωρούνται δυναμικά μέσω DHCP ή AutoIP. Μπορείτε ακόμα<br>να ορίσετε μια στατική διεύθυνση IP, όμως αυτό δεν συνιστάται.                                                                                                    |
|                                   | Προσοχή Να είστε προσεκτικοί κατά τη μη αυτόματη εκχώρηση μιας<br>διεύθυνσης ΙΡ. Με την εκχώρηση μη έγκυρης διεύθυνσης ΙΡ κατά τη διάρκεια<br>της εγκατάστασης, τα τμήματα του δικτυακού εξοπλισμού δεν θα<br>αναγνωρίζουν τη συσκευή HP Photosmart.                                                                                                    |
| Μάσκα<br>δευτερεύοντος<br>δικτύου | Subnet (δευτερεύον δίκτυο) είναι μια διεύθυνση IP που εκχωρείται από το<br>λογισμικό εγκατάστασης για να καταστήσει διαθέσιμο ένα επιπλέον δίκτυο ως<br>τμήμα ενός μεγαλύτερου δικτύου. Τα δευτερεύοντα δίκτυα ορίζονται από μια<br>μάσκα subnet. Η μάσκα αυτή ορίζει ποια bit της διεύθυνσης IP της<br>συσκευής HP Photosmart αναγνωρίζουν το δίκτυο και το δευτερεύον δίκτυο<br>και ποια bit αναγνωρίζουν την ίδια τη συσκευή. |
|                                   | Σημείωση Συνιστάται η συσκευή ΗΡ Photosmart και οι υπολογιστές που τη χρησιμοποιούν να περιλαμβάνονται στο ίδιο δευτερεύον δίκτυο.                                                                                                    |
| Προεπιλεγμένη<br>πύλη             | Ένας κόμβος στο δίκτυο που χρησιμεύει ως είσοδος σε ένα άλλο δίκτυο. Ο κόμβος σε αυτή την περίπτωση μπορεί να είναι ένας υπολογιστής ή κάποια άλλη συσκευή.                                                                                                    |
|                                   | Σημείωση Η διεύθυνση της προεπιλεγμένης πύλης εκχωρείται από το<br>λογισμικό εγκατάστασης, εκτός εάν έχετε ήδη ορίσει μη αυτόματη<br>διεύθυνση IP.                                                                                                    |
| Προέλευση<br>διαμόρφωσης          | Το πρωτόκολλο που χρησιμοποιείται για την εκχώρηση της διεύθυνσης IP<br>στη συσκευή HP Photosmart:                                                                                                    |
|                                   | <ul> <li>AutoIP: Το λογισμικό εγκατάστασης ορίζει αυτόματα τις παραμέτρους<br/>διαμόρφωσης.</li> </ul>                                                                                                    |
|                                   | <ul> <li>DHCP: Οι παράμετροι διαμόρφωσης παρέχονται από ένα διακομιστή<br/>πρωτοκόλλου δυναμικής διαμόρφωσης κεντρικού υπολογιστή (DHCP)<br/>στο δίκτυο. Σε μικρά δίκτυα οι παράμετροι μπορεί να παρέχονται από<br/>έναν δρομολογητή.</li> </ul>                                                                                                    |
|                                   | <ul> <li>Μη αυτόματα: Οι παράμετροι διαμόρφωσης ορίζονται μη αυτόματα,<br/>όπως μια στατική διεύθυνση IP.</li> </ul>                                                                                                    |
|                                   | <ul> <li>Δεν έχει προσδιοριστεί: Η λειτουργία που χρησιμοποιείται κατά την<br/>προετοιμασία της συσκευής HP Photosmart.</li> </ul>                                                                                                    |
#### (συνέχεια)

| Παράμετρος             | Περιγραφή                                                                                                    |
|------------------------|----------------------------------------------------------------------------------------------------|
| Διακομ. DNS            | Η διεύθυνση IP του DNS του δικτύου. Όταν χρησιμοποιείτε το web ή στέλνετε<br>ένα μήνυμα e-mail, χρησιμοποιείτε ένα όνομα τομέα για να το<br>πραγματοποιήσετε. Για παράδειγμα, η διεύθυνση URL http://www.hp.com<br>περιέχει το όνομα τομέα hp.com. Ο διακομιστής DNS στο Internet ερμηνεύει<br>το όνομα τομέα σε μια διεύθυνση IP. Οι συσκευές χρησιμοποιούν τις<br>διευθύνσεις IP για να αναφέρονται η μία στην άλλη. |
|                        | <ul> <li>Διεύθυνση IP: Η διεύθυνση IP του ονόματος τομέα διακομιστή.</li> </ul>                                                                                                    |
|                        | <ul> <li>Δεν έχει προσδιοριστεί: Η διεύθυνση IP δεν έχει προσδιοριστεί ή η<br/>συσκευή βρίσκεται στο στάδιο της προετοιμασίας.</li> </ul>                                                                                                    |
|                        | <b>Σημείωση</b> Βεβαιωθείτε ότι εμφανίζεται μια διεύθυνση DNS IP στη σελίδα διαμόρφωσης δικτύου. Εάν δεν εμφανίζεται διεύθυνση, βρείτε τη διεύθυνση IP του διακομιστή DNS από τον παροχέα (ISP).                                                                                                    |
| Διαμόρφωση<br>σύνδεσης | Η ταχύτητα με την οποία μεταδίδονται δεδομένα μέσω δικτύου. Οι επιλογές<br>ταχύτητας περιλαμβάνουν 10TX-Full, 10TX-Half, 100TX-Full και 100TX-<br>Half. Οταν η ενεργή ρύθμιση είναι Κανένα, η δικτύωση είναι<br>απενεργοποιημένη.                                                                                                    |
| Πακέτα που<br>μεταδόθ. | Ο αριθμός των πακέτων που μεταδίδονται από τη συσκευή HP Photosmart<br>χωρίς σφάλμα από τη στιγμή που ενεργοποιείται. Η μέτρηση διαγράφεται<br>μόλις απενεργοποιηθεί η συσκευή HP Photosmart. Όταν ένα μήνυμα<br>μεταδίδεται μέσω δικτύου μεταγωγής πακέτων, χωρίζεται σε πακέτα. Κάθε<br>πακέτο περιέχει τη διεύθυνση προορισμού καθώς και τα δεδομένα.                                                               |
| Πακέτα που<br>λήφθηκαν | Ο αριθμός των πακέτων που λαμβάνονται από τη συσκευή HP Photosmart<br>χωρίς σφάλμα από τη στιγμή που ενεργοποιείται. Η μέτρηση διαγράφεται<br>μόλις απενεργοποιηθεί η συσκευή HP Photosmart.                                                                                                    |

#### Ρυθμίσεις Bluetooth

Ο παρακάτω πίνακας περιγράφει τις ρυθμίσεις ασύρματου Bluetooth που εμφανίζονται στη σελίδα διαμόρφωσης δικτύου.

| Παράμετρος            | Περιγραφή                                                                                                    |  |
|-----------------------|----------------------------------------------------------------------------------------------------|--|
| Διεύθυνση<br>συσκευής | Η διεύθυνση υλικού της συσκευής Bluetooth.                                                                                                    |  |
| Όνομα συσκευής        | Το όνομα συσκευής που έχει εκχωρηθεί στον εκτυπωτή, το οποίο<br>χρησιμοποιείται για την αναγνώρισή του σε συσκευές Bluetooth.                                                                                                    |  |
| Κλειδί πρόσβ.         | Τιμή που πρέπει να καταχωριστεί από το χρήστη προκειμένου να είναι δυνατή<br>η εκτύπωση μέσω Bluetooth.                                                                                                    |  |
| Ορατότητα             | Υποδηλώνει εάν η συσκευή HP Photosmart εμφανίζεται σε συσκευές<br>Bluetooth που βρίσκονται εντός εμβέλειας.                                                                                                    |  |
|                       | <ul> <li>Ορατό σε όλες: Οποιαδήποτε συσκευή Bluetooth που βρίσκεται εντός εμβέλειας μπορεί να εκτυπώσει στη συσκευή HP Photosmart.</li> <li>Μη ορατό: Μόνο οι συσκευές Bluetooth που έχουν αποθηκεύσει τη διεύθυνση συσκευής του HP Photosmart μπορούν να εκτυπώσουν σε αυτό.</li> </ul> |  |

| Παράμετρος | Περιγραφή                                                                                                    |
|------------|----------------------------------------------------------------------------------------------------|
| Ασφάλεια   | Το επίπεδο ασφάλειας που έχει ρυθμιστεί για μια συσκευή HP Photosmart<br>συνδεδεμένης μέσω Bluetooth.                                                                                |
|            | <ul> <li>Χαμηλό: Η συσκευή ΗΡ Photosmart δεν απαιτεί κλειδί πρόσβασης.</li> <li>Οποιαδήποτε συσκευή Bluetooth βρίσκεται εντός εμβέλειας μπορεί να<br/>εκτυπώσει σε αυτήν.</li> </ul> |
|            | <ul> <li>Υψηλό: Η συσκευή ΗΡ Photosmart απαιτεί κλειδί πρόσβασης προτού<br/>επιτρέψει στη συσκευή Bluetooth να στείλει μια εργασίας εκτύπωσης.</li> </ul>                            |

### Γλωσσάρι δικτύου

| Σημείο<br>πρόσβασης | Δρομολογητής δικτύου με δυνατότητα ασύρματης σύνδεσης.                                                                                                    |
|---------------------|----------------------------------------------------------------------------------------------------|
| ASCII               | American Standard Code for Information Interchange. Το πρότυπο για τους αριθμούς που χρησιμοποιούν οι υπολογιστές για την αντιστοίχηση πεζών και κεφαλαίων γραμμάτων, αριθμών, στίξης, κλπ., του λατινικού αλφάβητου.                                                                                                    |
| AutoIP:             | Λειτουργία του λογισμικού εγκατάστασης, η οποία προσδιορίζει τις<br>παραμέτρους διαμόρφωσης των συσκευών του δικτύου.                                                                                                    |
| DHCP                | Dynamic Host Configuration Protocol. Διακομιστής στο δίκτυο, ο οποίος<br>παρέχει παραμέτρους διαμόρφωσης στις συσκευές του δικτύου. Σε μικρά<br>δίκτυα οι παράμετροι μπορεί να παρέχονται από έναν δρομολογητή.                                                                                                    |
| DNS                 | Domain Name Service. Όταν χρησιμοποιείτε το Web ή στέλνετε ένα<br>μήνυμα e-mail, χρησιμοποιείτε ένα όνομα τομέα. Για παράδειγμα, η<br>διεύθυνση URL http://www.hp.com περιέχει το όνομα τομέα hp.com. Ο<br>διακομιστής DNS στο Internet ερμηνεύει το όνομα τομέα σε μια διεύθυνση<br>IP. Οι συσκευές χρησιμοποιούν τις διευθύνσεις IP για να αναφέρονται η μία<br>στην άλλη. |
| DNS-SD              | Δείτε DNS. Τα αρχικά SD αναλύονται σε Service Discovery. Τμήμα<br>πρωτοκόλλου της Apple, το οποίο παρέχει δυνατότητα αυτόματου<br>εντοπισμού υπολογιστών, συσκευών και υπηρεσιών σε δίκτυα IP.                                                                                                    |
| DSL                 | Digital Subscriber Line. Σύνδεση Internet υψηλής ταχύτητας.                                                                                                    |
| Ethernet            | Η πιο συνηθισμένη τεχνολογία τοπικών δικτύων, η οποία συνδέει τους<br>υπολογιστές μέσω ενός καλωδίου με χάλκινες επαφές.                                                                                                    |
| Καλώδιο Ethernet    | Το καλώδιο που χρησιμοποιείται για τη σύνδεση συσκευών σε ένα<br>ενσύρματο δίκτυο. Το καλώδιο CAT-5 Ethernet είναι επίσης γνωστό ως<br>καλώδιο "straight-through". Κατά τη χρήση καλωδίου Ethernet, οι<br>δικτυωμένες συσκευές πρέπει να είναι συνδεδεμένες σε έναν δρομολογητή.<br>Στο καλώδιο Ethernet χρησιμοποιείται βύσμα RJ-45.                                        |
| EWS                 | Ενσωματωμένος Web Server. Βοηθητικό πρόγραμμα περιήγησης, το οποίο<br>παρέχει εύκολο τρόπο διαχείρισης της συσκευής HP Photosmart. Μπορείτε<br>να παρακολουθείτε την κατάσταση, να διαμορφώνετε τις παραμέτρους<br>δικτύου της συσκευής HP Photosmart και να αποκτάτε πρόσβαση σε<br>λειτουργίες της συσκευής HP Photosmart.                                                 |
| Πύλη                | Ένας υπολογιστής ή άλλη συσκευή, όπως δρομολογητής, που εξυπηρετεί<br>ως σημείο εισόδου στο Internet ή σε άλλο δίκτυο.                                                                                                    |
| HEX                 | Δεκαεξαδικό. Το βασικό σύστημα 16 αριθμών, το οποίο χρησιμοποιεί τα<br>ψηφία 0-9 και τα γράμματα Α-F.                                                                                                    |

| (σ | UV | έx  | ٤I | α) |
|----|----|-----|----|----|
| ·- |    | - ^ |    | ,  |

| Κεντρικός<br>υπολογιστής      | Ο υπολογιστής που βρίσκεται στο κέντρο ενός δικτύου.                                                                                                    |
|-------------------------------|----------------------------------------------------------------------------------------------------|
| Όνομα κεντρικού<br>υπολογιστή | Το όνομα TCP/IP που έχει εκχωρηθεί από το λογισμικό εγκατάστασης στη<br>συσκευή. Από προεπιλογή, το όνομα αυτό αποτελείται από τα γράμματα HP<br>ακολουθούμενα από τα τελευταία έξι ψηφία της διεύθυνσης ελέγχου<br>προσπέλασης μέσων (MAC).                                                                                                    |
| Διανομέας                     | Μη χρησιμοποιούμενος πλέον στα σύγχρονα οικιακά δίκτυα, ο διανομέας<br>λαμβάνει σήμα από κάθε υπολογιστή και το μεταδίδει σε όλους τους<br>υπόλοιπους υπολογιστές που είναι συνδεδεμένοι σε αυτόν. Οι διανομείς είναι<br>παθητικοί. Άλλες συσκευές στο δίκτυο συνδέονται σε αυτούς προκειμένου<br>να επικοινωνήσουν μεταξύ τους. Ο διανομέας δεν διαχειρίζεται το δίκτυο.                                          |
| Διεύθυνση IP                  | Αριθμός ο οποίος προσδίδει μοναδική ταυτότητα στη συσκευή του δικτύου.<br>Οι διευθύνσεις IP εκχωρούνται δυναμικά μέσω DHCP ή AutoIP. Μπορείτε<br>ακόμα να ορίσετε μια στατική διεύθυνση IP, όμως αυτό δεν συνιστάται.                                                                                                    |
| Διεύθυνση ΜΑϹ                 | Διεύθυνση ελέγχου προσπέλασης μέσων (MAC) η οποία αναγνωρίζει με<br>μοναδικό τρόπο τη συσκευή HP Photosmart. Πρόκειται για έναν μοναδικό<br>12ψήφιο αριθμό που εκχωρείται στο υλικό δικτύου για λόγους αναγνώρισης.<br>Για παράδειγμα, δύο τμήματα εξοπλισμού δεν έχουν την ίδια διεύθυνση<br>MAC.                                                                                                    |
| Όνομα δικτύου                 | Το SSID ή όνομα δικτύου προσδιορίζει την ταυτότητα ενός ασύρματου<br>δικτύου.                                                                                                    |
| NIC                           | Network Interface Card (Κάρτα διασύνδεσης δικτύου). Κάρτα του<br>υπολογιστή, η οποία παρέχει σύνδεση Ethernet, έτσι ώστε να είναι δυνατή η<br>σύνδεση του υπολογιστή σε ένα δίκτυο.                                                                                                    |
| Βύσμα RJ-45                   | Το βύσμα στο άκρο ενός καλωδίου Ethernet. Αν και τα τυπικά βύσματα<br>καλωδίων Ethernet (βύσματα RJ-45) μοιάζουν με τα βύσματα ενός τυπικού<br>καλωδίου τηλεφώνου, δεν είναι ίδια. Το βύσμα RJ-45 είναι πιο φαρδύ και πιο<br>χοντρό και έχει πάντα 8 επαφές στο άκρο του. Το βύσμα ενός καλωδίου<br>τηλεφώνου διαθέτει από 2 έως 6 επαφές.                                                                         |
| Δρομολογητής                  | Ο δρομολογητής παρέχει γέφυρα σύνδεσης μεταξύ δύο ή περισσοτέρων<br>δικτύων. Ο δρομολογητής μπορεί να συνδέει ένα δίκτυο στο Internet ή δύο<br>δίκτυα μεταξύ τους και στο Internet. Ασφαλίζει επίσης τα δίκτυα με τη χρήση<br>συστημάτων προστασίας (firewall) και την εκχώρηση δυναμικών<br>διευθύνσεων. Ο δρομολογητής μπορεί επίσης να ενεργήσει και ως πύλη, ενώ<br>ο μεταγωγέας δεν έχει αυτήν τη δυνατότητα. |
| SSID                          | Το SSID ή όνομα δικτύου προσδιορίζει την ταυτότητα ενός ασύρματου<br>δικτύου.                                                                                                    |
| Μεταγωγέας                    | Ο μεταγωγέας καθιστά δυνατή την ταυτόχρονη αποστολή πληροφοριών<br>μέσω δικτύου σε πολλούς χρήστες, χωρίς την πρόκληση καθυστέρησης<br>μεταξύ τους. Οι μεταγωγείς επιτρέπουν σε διαφορετικούς κόμβους (ένα<br>σημείο σύνδεσης στο δίκτυο, συνήθως ένας υπολογιστής) ενός δικτύου να<br>επικοινωνήσουν απευθείας μεταξύ τους.                                                                                       |
| WEP                           | Wired Equivalent Privacy (WEP) είναι ένας τύπος κρυπτογράφησης που<br>χρησιμοποιείται για την ασφάλεια του ασύρματου δικτύου.                                                                                                    |
| WPA                           | Wi-Fi Protected Access (WPA) είναι ένας τύπος κρυπτογράφησης που<br>χρησιμοποιείται για την ασφάλεια του ασύρματου δικτύου. Το πρωτόκολλο<br>WPA παρέχει μεγαλύτερη ασφάλεια από το WEP.                                                                                                    |

Ολοκλήρωση ρύθμισης

# Πώς μπορώ να;

# 5 Πώς μπορώ να;

Αυτή η ενότητα περιλαμβάνει συνδέσεις με συνήθεις εργασίες, όπως η εκτύπωση και ο διαμοιρασμός φωτογραφιών.

- «Πώς μπορώ να εκτυπώσω φωτογραφίες χωρίς περιθώρια 10 x 15 cm (4 x 6) ιντσών από μια κάρτα μνήμης:» στη σελίδα 78
- «Πώς μπορώ να εκτυπώσω φωτογραφίες 13 x 18 cm (5 x 7) ιντσών ή μεγαλύτερου μεγέθους από μια κάρτα μνήμης:» στη σελίδα 78
- «Πώς μπορώ να δημιουργήσω ειδικά έργα από τις φωτογραφίες στην κάρτα μνήμης:» στη σελίδα 79
- «<u>Πώς μπορώ να αποθηκεύσω φωτογραφίες στον υπολογιστή μου;</u>» στη σελίδα 83
- «<u>Πώς μπορώ να μοιραστώ φωτογραφίες με την οικογένεια και τους φίλους μου;</u>» στη σελίδα 81
- «<u>Πώς μπορώ να εκτυπώσω και στις δύο πλευρές του χαρτιού;</u>» στη σελίδα 64
- «Πώς μπορώ να εκτυπώσω σε χαρτί μεγάλου πλάτους για notebook και χαρτί γραφικών για την εργασία του παιδιού μου στο σπίτι;» στη σελίδα 92

Κεφάλαιο 5

# 6 Τοποθέτηση χαρτιού

Μπορείτε να τοποθετήσετε πολλούς διαφορετικούς τύπους και μεγέθη χαρτιού στη συσκευή HP Photosmart, όπως χαρτί letter ή A4, φωτογραφικό χαρτί, διαφάνειες, φακέλους και ετικέτες tattoo HP CD/DVD. Από προεπιλογή, η συσκευή HP Photosmart είναι ρυθμισμένη να ανιχνεύει αυτόματα το μέγεθος και τον τύπο του χαρτιού στο δίσκο εισόδου και έπειτα να διαμορφώνει τις ρυθμίσεις της ώστε να δημιουργούνται εκτυπώσεις με την καλύτερη ποιότητα για αυτό το χαρτί.

Εάν χρησιμοποιείτε ειδικό χαρτί όπως, φωτογραφικό χαρτί, φιλμ διαφανειών, φακέλους ή ετικέτες ή εάν η ποιότητα της εκτύπωσης είναι πολύ χαμηλή με τη χρήση της ρύθμισης **Automatic** (Αυτόματα), μπορείτε να ορίσετε μη αυτόματα το μέγεθος και τον τύπο του χαρτιού για τις εργασίες εκτύπωσης.

Αυτή η ενότητα περιλαμβάνει τα παρακάτω θέματα:

- Επιλογή χαρτιού για εκτύπωση
- Τοποθέτηση χαρτιού
- <u>Αποφυγή εμπλοκών χαρτιού</u>

## Επιλογή χαρτιού για εκτύπωση

Μπορείτε να χρησιμοποιήσετε διάφορους τύπους και μεγέθη χαρτιού στη συσκευή HP Photosmart. Διαβάστε τις παρακάτω συστάσεις για βέλτιστη ποιότητα εκτύπωσης. Κάθε φορά που αλλάζετε τύπο ή μέγεθος χαρτιού, πρέπει να θυμάστε να αλλάζετε και τις αντίστοιχες ρυθμίσεις.

Αυτή η ενότητα περιλαμβάνει τα παρακάτω θέματα:

- Συνιστώμενα χαρτιά για εκτύπωση
- <u>Χαρτιά προς αποφυγή</u>

#### Συνιστώμενα χαρτιά για εκτύπωση

Για βέλτιστη ποιότητα εκτύπωσης, η ΗΡ συνιστά τη χρήση χαρτιών ΗΡ που είναι ειδικά σχεδιασμένα για τον τύπο εργασίας που θέλετε να εκτυπώσετε. Η χρήση υπερβολικά λεπτού ή χοντρού χαρτιού, χαρτιού με λεία υφή ή εύκαμπτου χαρτιού, μπορεί να προκαλέσει εμπλοκή χαρτιού. Η χρήση χαρτιού με τραχιά υφή ή χαρτιού που δεν δέχεται μελάνη, μπορεί να προκαλέσει μουτζούρες ή αδυναμία πλήρωσης των εκτυπωμένων εικόνων.

Ανάλογα με τη χώρα/περιοχή σας, ορισμένοι από αυτούς τους τύπους χαρτιού μπορεί να μην διατίθενται.

#### Φωτογραφικό χαρτί HP Premium Plus

Το φωτογραφικό χαρτί HP Premium Plus είναι το καλύτερο φωτογραφικό χαρτί HP και παρέχει φωτογραφίες με υψηλότερη ποιότητα και μεγαλύτερη αντοχή στο ξεθώριασμα από όσο φωτογραφίες επεξεργασμένες σε φωτογραφεία. Είναι ιδανικό για εκτύπωση εικόνων υψηλής ανάλυσης που θέλετε να κορνιζάρετε ή να συμπεριλάβετε σε ένα άλμπουμ φωτογραφιών. Διατίθεται σε διάφορα μεγέθη, όπως 10 x 15 cm (με ή χωρίς προεξοχές), A4 και 8,5 x 11 ίντσες.

#### Φωτογραφικό χαρτί HP Premium

Το φωτογραφικό χαρτί HP Premium είναι χαρτί υψηλής ποιότητας, γυαλιστερό ή με ελαφριά γυαλιστερή επίστρωση, κατάλληλο για εκτύπωση φωτογραφιών. Σε εμφάνιση και υφή μοιάζει με φωτογραφία επεξεργασμένη σε φωτογραφείο και μπορεί να τοποθετηθεί σε γυάλινη κορνίζα ή σε άλμπουμ. Διατίθεται σε διάφορα μεγέθη, όπως 10 x 15 cm (με ή χωρίς προεξοχές), A4 και 8,5 x 11 ίντσες.

#### Προηγμένο φωτογραφικό χαρτί ΗΡ ή Φωτογραφικό χαρτί ΗΡ

Το Προηγμένο φωτογραφικό χαρτί ΗΡ ή το Φωτογραφικό χαρτί ΗΡ είναι ένα ανθεκτικό, γυαλιστερό φωτογραφικό χαρτί που διαθέτει ειδική επίστρωση που στεγνώνει στη στιγμή για εύκολο χειρισμό χωρίς μουτζούρες. Είναι ανθεκτικό στο νερό, τις κηλίδες, τα δακτυλικά αποτυπώματα και την υγρασία. Σε εμφάνιση και αφή οι εκτυπώσεις σας μοιάζουν με φωτογραφίες που έχουν επεξεργαστεί σε φωτογραφείο. Διατίθεται σε διάφορα μεγέθη, όπως A4, 8,5 x 11 ίντσες, και 10 x 15 cm (με ή χωρίς προεξοχές). Το Προηγμένο φωτογραφικό χαρτί ΗΡ φέρει στα μη εκτυπώσιμα άκρα του το εξής σύμβολο.

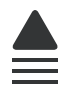

#### Φιλμ διαφανειών HP Premium για εκτυπωτές ψεκασμού και Φιλμ διαφανειών HP Premium Plus για εκτυπωτές ψεκασμού

Το Φιλμ διαφανειών HP Premium για εκτυπωτές ψεκασμού και το Φιλμ διαφανειών HP Premium PLus για εκτυπωτές ψεκασμού κάνει τις έγχρωμες εμφανίσεις σας πιο έντονες και ακόμη πιο εντυπωσιακές. Η διαφάνεια αυτή είναι εύχρηστη και στεγνώνει γρήγορα χωρίς μουτζούρες.

#### Φωτογραφικό χαρτί HP Premium για εκτυπωτές ψεκασμού

Το Χαρτί HP Premium για εκτυπωτές ψεκασμού είναι το κορυφαίο χαρτί με επικάλυψη για χρήση με φωτογραφίες υψηλής ανάλυσης. Η λεία, ματ υφή του το καθιστά ιδανικό για έγγραφα ανώτατης ποιότητας.

#### Κατάλευκο χαρτί ΗΡ για εκτυπωτές ψεκασμού

Το Κατάλευκο χαρτί ΗΡ για εκτυπωτές ψεκασμού παρέχει μεγάλη αντίθεση χρωμάτων και ευκρίνεια κειμένου. Είναι αρκετά αδιαφανές για έγχρωμη εκτύπωση δύο όψεων ώστε να μην φαίνονται τα χρώματα της πίσω όψης, γεγονός που το κάνει ιδανικό για ενημερωτικά δελτία, αναφορές και ενημερωτικά φυλλάδια.

#### HP All-in-One Paper $\acute{\eta}$ HP Printing Paper

- Το χαρτί HP All-in-One Paper είναι ειδικά σχεδιασμένο για συσκευές HP Photosmart.
   Διαθέτει επιπλέον γαλάζια-λευκή απόχρωση που παράγει ακριβέστερο κείμενο και εντονότερα χρώματα από όσο τα κοινά χαρτιά πολλών χρήσεων.
- Το χαρτί HP Printing Paper είναι υψηλής ποιότητας χαρτί πολλών χρήσεων. Παράγει έγγραφα με εμφάνιση πιο επαγγελματική και εντυπωσιακή από όσο έγγραφα που έχουν εκτυπωθεί με τυπικό χαρτί πολλών χρήσεων ή φωτοαντιγραφικό χαρτί.

#### Σιδερότυπα ΗΡ

Το Σιδερότυπο χαρτί ΗΡ (για έγχρωμα υφάσματα ή για λεπτά και ανοιχτόχρωμα υφάσματα) αποτελεί την ιδανική λύση για τη δημιουργία προσαρμοσμένων t-shirt από τις ψηφιακές σας φωτογραφίες.

#### Φωτογραφικές κάρτες HP Premium

Οι φωτογραφικές κάρτες HP Premium σας παρέχουν τη δυνατότητα να δημιουργήσετε τις δικές σας ευχετήριες κάρτες.

#### Χαρτί μπροσούρας & και φυλλαδίου ΗΡ

Το Χαρτί μπροσούρας & φυλλαδίου ΗΡ (Γυαλιστερό ή Ματ) είναι γυαλιστερό ή ματ και στις δύο πλευρές για χρήση δύο όψεων. Αποτελεί ιδανική επιλογή για αναπαραγωγές φωτογραφικού τύπου και επιχειρησιακά γραφικά για εξώφυλλα αναφορών, ειδικές παρουσιάσεις, ενημερωτικά φυλλάδια, καταλόγους προϊόντων και ημερολόγια.

#### Χαρτί για παρουσιάσεις HP Premium

Το Χαρτί παρουσιάσεων HP Premium δίνει στην παρουσίασή σας ποιοτική εμφάνιση και αφή.

#### HP CD/DVD Tattoo

Τα HP CD/DVD Tattoo σας επιτρέπουν να προσαρμόσετε τα CD και τα DVD σας εκτυπώνοντας υψηλής ποιότητας, χαμηλού κόστους ετικέτες CD ή DVD.

Για να παραγγείλετε γνήσια αναλώσιμα HP για τη συσκευή HP Photosmart, μεταβείτε στη διεύθυνση <u>www.hp.com/buy/supplies</u>. Εάν σας ζητηθεί, επιλέξτε χώρα/περιοχή, ακολουθήστε τις οδηγίες για να επιλέξετε το προϊόν σας και κάντε κλικ σε μία από τις συνδέσεις αγοράς στη σελίδα.

#### Χαρτιά προς αποφυγή

Η χρήση υπερβολικά λεπτού ή χοντρού χαρτιού, χαρτιού με λεία υφή ή εύκαμπτου χαρτιού, μπορεί να προκαλέσει εμπλοκή χαρτιού. Η χρήση χαρτιού με τραχιά υφή ή χαρτιού που δεν δέχεται μελάνη, μπορεί να προκαλέσει μουτζούρες, διάχυση μελάνης ή κενά στις εκτυπωμένες εικόνες.

#### Χαρτιά προς αποφυγή για κάθε εργασία εκτύπωσης

 Οποιοδήποτε χαρτί με μέγεθος διαφορετικό από τα μεγέθη που αναγράφονται στη λίστα «Προδιαγραφές προϊόντος» στη σελίδα 175 ή στο πρόγραμμα οδήγησης εκτυπωτή.

Σημείωση Για μια πλήρη λίστα με τους υποστηριζόμενους τύπους μέσων, ανατρέξτε στο πρόγραμμα οδήγησης εκτυπωτή.

- Χαρτί με άκρα έτοιμα για κοπή ή διατρήσεις (εκτός και αν είναι ειδικά σχεδιασμένα για χρήση με συσκευές ψεκασμού HP).
- Χαρτόνι ειδικής υφής, όπως το χαρτόνι τύπου linen. Είναι πιθανό να μην επιτευχθεί ομοιόμορφη εκτύπωση, ενώ μπορεί να υπάρξει διάχυση μελάνης σε αυτά τα χαρτιά.

- Ιδιαίτερα λεία, γυαλιστερά χαρτιά ή χαρτιά με επικάλυψη τα οποία δεν έχουν σχεδιαστεί ειδικά για τη συσκευή HP Photosmart. Μπορεί να προκαλέσουν εμπλοκή χαρτιού στη συσκευή HP Photosmart ή να μην αποδεχθούν τη μελάνη.
- Έντυπα πολλών στελεχών, όπως έντυπα δύο ή τριών στελεχών. Μπορεί να τσαλακωθούν ή να κολλήσουν και η μελάνη είναι πιο πιθανό να μουτζουρωθεί.
- Φάκελοι με άγκιστρα ή προθήκες. Μπορεί να κολλήσουν στους κυλίνδρους και να προκαλέσουν εμπλοκή χαρτιού.
- Χαρτί για πανό.

## Τοποθέτηση χαρτιού

Η ενότητα αυτή περιγράφει τη βασική διαδικασία τοποθέτησης χαρτιού διαφορετικών τύπων και μεγεθών στη συσκευή HP Photosmart για εκτύπωση.

Συμβουλή Για να αποφύγετε τα σκισίματα, τα τσαλακώματα, τις τσακισμένες ή λυγισμένες άκρες, φυλάξτε όλα τα μέσα σε επίπεδη θέση, σε συσκευασία που μπορεί να ξανασφραγιστεί. Εάν δεν φυλάξετε το χαρτί, οι απότομες αλλαγές θερμοκρασίας και υγρασίας μπορεί να λυγίσουν το χαρτί και να προκληθεί εμπλοκή στη συσκευή HP Photosmart.

Αυτή η ενότητα περιλαμβάνει τα παρακάτω θέματα:

- Τοποθέτηση χαρτιού πλήρους μεγέθους
- Τοποθέτηση φωτογραφικού χαρτιού 10 x 15 cm (4 x 6 ίντσες)
- Τοποθέτηση καρτών ευρετηρίου
- Τοποθέτηση φακέλων
- Τοποθέτηση άλλων τύπων χαρτιού

#### Τοποθέτηση χαρτιού πλήρους μεγέθους

Μπορείτε να τοποθετήσετε πολλούς διαφορετικούς τύπους χαρτιού letter ή A4 στον κύριο δίσκο εισόδου της συσκευής HP Photosmart.

#### Για να τοποθετήσετε χαρτί πλήρους μεγέθους

 Τραβήξτε προς τα έξω τον κύριο δίσκο εισόδου και σπρώξτε τους οδηγούς πλάτους και μήκους χαρτιού στην πλέον ακραία θέση τους.

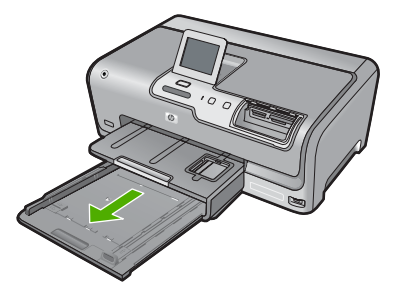

- Χτυπήστε ελαφρά μια στοίβα χαρτιού σε επίπεδη επιφάνεια για να ευθυγραμμιστούν οι άκρες της και στη συνέχεια ελέγξτε τα παρακάτω:
  - Βεβαιωθείτε ότι δεν είναι σκισμένο, σκονισμένο, τσαλακωμένο ή με λυγισμένες άκρες.
  - Βεβαιωθείτε ότι όλα τα φύλλα της στοίβας είναι του ίδιους μεγέθους και τύπου.
- Τοποθετήστε τη στοίβα χαρτιού στον κύριο δίσκο εισόδου με τη στενή άκρη προς τα εμπρός και την πλευρά εκτύπωσης προς τα κάτω. Σύρετε τη στοίβα χαρτιού εμπρός μέχρι να σταματήσει.

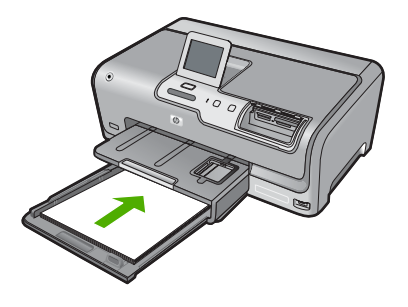

- Προσοχή Βεβαιωθείτε ότι η συσκευή HP Photosmart βρίσκεται σε κατάσταση αναμονής και δεν παράγει ήχο όταν τοποθετείτε χαρτί στον κύριο δίσκο εισόδου. Εάν η συσκευή HP Photosmart επισκευάζει τα δοχεία μελάνης ή είναι απασχολημένη με κάποια εργασία, ο οδηγός χαρτιού στο εσωτερικό της συσκευής μπορεί να μην είναι στη θέση του. Υπάρχει κίνδυνος να σπρώξετε πολύ το χαρτί, με αποτέλεσμα το HP Photosmart να βγάλει λευκές σελίδες.
- Συμβουλή Εάν χρησιμοποιείτε letterhead, τοποθετήστε πρώτα το επάνω μέρος της σελίδας με την πλευρά εκτύπωσης προς τα κάτω. Για περισσότερη βοήθεια σχετικά με την τοποθέτηση χαρτιού πλήρους μεγέθους και letterhead, δείτε το διάγραμμα στη βάση του κύριου δίσκου εισόδου.
- 4. Σύρετε τους οδηγούς πλάτους και μήκους χαρτιού προς τα μέσα μέχρι να σταματήσουν στις άκρες του χαρτιού. Μην υπερφορτώνετε τον κύριο δίσκο εισόδου. Βεβαιωθείτε ότι η στοίβα χαρτιού χωρά στον κύριο δίσκο εισόδου και ότι δεν ξεπερνά το πάνω άκρο του οδηγού πλάτους χαρτιού.

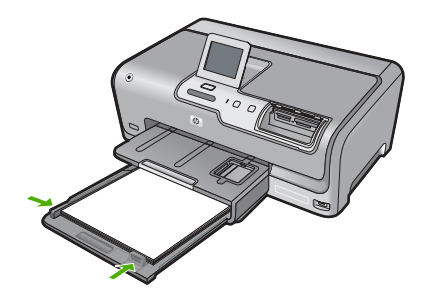

- 5. Σπρώξτε ξανά τον κύριο δίσκο εισόδου μέσα στη συσκευή HP Photosmart.
- 6. Τραβήξτε τελείως έξω την προέκταση του δίσκου εξόδου.

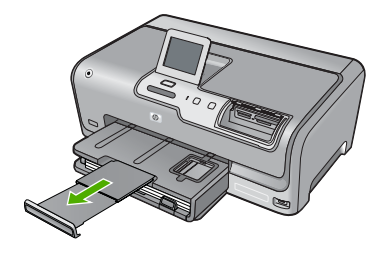

Σημείωση Όταν χρησιμοποιείτε χαρτί μεγέθους legal, αφήνετε την προέκταση του δίσκου κλειστή.

#### Τοποθέτηση φωτογραφικού χαρτιού 10 x 15 cm (4 x 6 ίντσες)

Στο δίσκο φωτογραφικού χαρτιού της συσκευής HP Photosmart μπορείτε να τοποθετήσετε φωτογραφικό χαρτί διαστάσεων έως και 10 x 15 cm. Για βέλτιστα αποτελέσματα, χρησιμοποιήστε Φωτογραφικό χαρτί HP Premium Plus ή Φωτογραφικό χαρτί HP Premium μεγέθους 10 x 15 cm.

#### Για να τοποθετήσετε φωτογραφικό χαρτί 10 x 15 cm στο δίσκο φωτογραφιών

1. Σηκώστε το δίσκο εξόδου, και τραβήξτε προς τα έξω το δίσκο φωτογραφικού χαρτιού.

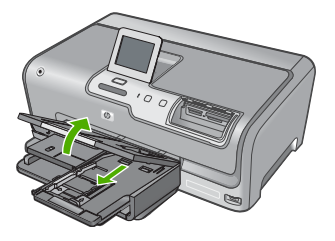

 Τοποθετήστε τη στοίβα φωτογραφικού χαρτιού στο δίσκο φωτογραφικού χαρτιού με τη στενή άκρη προς τα εμπρός και την πλευρά εκτύπωσης προς τα κάτω. Σύρετε τη στοίβα φωτογραφικού χαρτιού εμπρός μέχρι να σταματήσει.
 Εάν το φωτογραφικό χαρτί που χρησιμοποιείτε έχει διάτρητες προεξοχές, τοποθετήστε το φωτογραφικό χαρτί έτσι ώστε οι προεξοχές να βρίσκονται προς το μέρος σας. 3. Σύρετε τους οδηγούς μήκους και πλάτους χαρτιού προς τα μέσα μέχρι να σταματήσουν, ώστε να προσαρμοστούν στη στοίβα του φωτογραφικού χαρτιού. Μην υπερφορτώνετε το δίσκο φωτογραφιών. Βεβαιωθείτε ότι η στοίβα του φωτογραφικού χαρτιού χωρά στο δίσκο φωτογραφιών κι ότι δεν ξεπερνά το επάνω άκρο του οδηγού πλάτους χαρτιού.

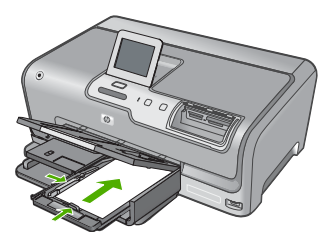

4. Σπρώξτε μέσα το δίσκο φωτογραφικού χαρτιού, και κατεβάστε το δίσκο εξόδου.

#### Σχετικά θέματα

- «Συνιστώμενα χαρτιά για εκτύπωση» στη σελίδα 41
- «Εκτύπωση φωτογραφιών» στη σελίδα 78
- «Εκτύπωση εικόνας χωρίς περίγραμμα» στη σελίδα 62
- «Εκτύπωση φωτογραφίας σε φωτογραφικό χαρτί» στη σελίδα 62

#### Τοποθέτηση καρτών ευρετηρίου

Μπορείτε να τοποθετήσετε κάρτες ευρετηρίου στο δίσκο φωτογραφικού χαρτιού της συσκευής HP Photosmart για να εκτυπώσετε σημειώσεις, συνταγές ή άλλα κείμενα.

Για βέλτιστα αποτελέσματα, ορίστε τον τύπο χαρτιού και το μέγεθος χαρτιού πριν την εκτύπωση.

#### Για να τοποθετήσετε κάρτες ευρετηρίου στο δίσκο φωτογραφικού χαρτιού

1. Σηκώστε το δίσκο εξόδου, και τραβήξτε προς τα έξω το δίσκο φωτογραφικού χαρτιού.

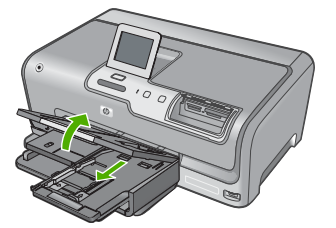

2. Τοποθετήστε τη δεσμίδα καρτών στο δίσκο φωτογραφικού χαρτιού με τη στενή άκρη προς τα εμπρός και την πλευρά εκτύπωσης προς τα κάτω. Σύρετε τη δεσμίδα εμπρός μέχρι να σταματήσει. 3. Σύρετε τους οδηγούς μήκους και πλάτους χαρτιού προς τα μέσα μέχρι να σταματήσουν, ώστε να προσαρμοστούν στη δεσμίδα καρτών. Μην υπερφορτώνετε το δίσκο φωτογραφικού χαρτιού. Βεβαιωθείτε ότι η δεσμίδα καρτών χωρά στο δίσκο φωτογραφικού χαρτιού κι ότι δεν ξεπερνά το πάνω άκρο του οδηγού πλάτους χαρτιού.

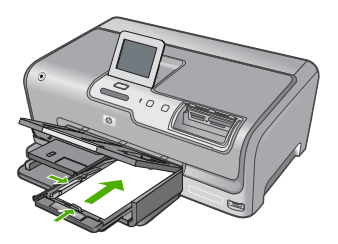

4. Σπρώξτε μέσα το δίσκο φωτογραφικού χαρτιού, και κατεβάστε το δίσκο εξόδου.

#### Σχετικά θέματα

- «Τοποθέτηση φωτογραφικού χαρτιού 10 x 15 cm (4 x 6 ίντσες)» στη σελίδα 46
- «<u>Αλλαγή ρυθμίσεων εκτύπωσης για την τρέχουσα εργασία εκτύπωσης</u>» στη σελίδα 54

#### Τοποθέτηση φακέλων

Μπορείτε να τοποθετήσετε έναν ή περισσότερους φακέλους στον κύριο δίσκο εισόδου της συσκευής HP Photosmart. Μη χρησιμοποιείτε γυαλιστερούς ή ανάγλυφους φακέλους ή φακέλους με άγκιστρα ή προθήκες.

Σημείωση Για λεπτομέρειες σχετικά με τη μορφοποίηση κειμένου για εκτύπωση σε φακέλους, συμβουλευτείτε τα αρχεία βοήθειας του λογισμικού επεξεργασίας κειμένου. Για βέλτιστα αποτελέσματα, χρησιμοποιήστε μια ετικέτα για τη διεύθυνση αποστολέα στους φακέλους.

#### Για να τοποθετήσετε φακέλους

- 1. Τραβήξτε έξω τον κύριο δίσκο εισόδου για να τοποθετήσετε φακέλους.
- 2. Αφαιρέστε όλο το χαρτί από τον κύριο δίσκο εισόδου.

 Τοποθετήστε έναν ή περισσότερους φακέλους τελείως δεξιά στο δίσκο εισόδου με τα φύλλα των φακέλων προς τα επάνω και προς τα αριστερά. Σύρετε τη στοίβα των φακέλων εμπρός μέχρι να σταματήσει.

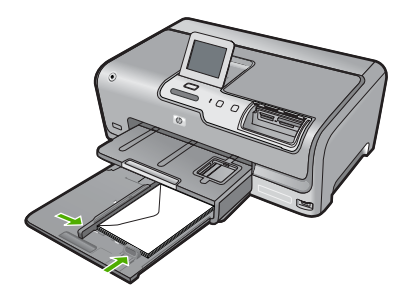

- Σύρετε τον οδηγό πλάτους χαρτιού προς τα μέσα πάνω στη στοίβα των φακέλων μέχρι να σταματήσει.
   Μην υπερφορτώνετε τον κύριο δίσκο εισόδου. Βεβαιωθείτε ότι η στοίβα φακέλων χωρά στον κύριο δίσκο εισόδου κι ότι δεν ξεπερνά σε ύψος το άνω μέρος του οδηγού
  - πλάτους χαρτιού.
- 5. Σπρώξτε ξανά τον κύριο δίσκο εισόδου μέσα στη συσκευή HP Photosmart.
- 6. Τραβήξτε τελείως έξω την προέκταση του δίσκου εξόδου.

#### Τοποθέτηση άλλων τύπων χαρτιού

Οι ακόλουθοι τύποι χαρτιού είναι σχεδιασμένοι για ειδικές εργασίες. Δημιουργήστε την εργασία σας με το Λογισμικό HP Photosmart ή κάποια άλλη εφαρμογή, ορίστε τον τύπο και το μέγεθος χαρτιού και, στη συνέχεια, εκτυπώστε.

#### Φιλμ διαφανειών HP Premium για εκτυπωτές ψεκασμού και Φιλμ διαφανειών HP Premium Plus για εκτυπωτές ψεκασμού

- Τοποθετήστε τη διαφάνεια έτσι ώστε η λευκή λωρίδα της διαφάνειας (με τα βέλη και το λογότυπο HP) να βρίσκεται στο επάνω μέρος και να εισέρχεται πρώτη στο δίσκο εισόδου.
  - Σημείωση Για βέλτιστα αποτελέσματα, ορίστε τον τύπο χαρτιού σε φιλμ διαφανειών πριν την εκτύπωση σε φιλμ διαφανειών.

#### Σιδερότυπα ΗΡ

- Ισιώστε τελείως το φύλλο του σιδερότυπου, πριν το χρησιμοποιήσετε. Μην τοποθετείτε κυρτωμένα φύλλα.
  - Συμβουλή Για να αποφύγετε το τσαλάκωμα, διατηρείτε τα σιδερότυπα στην αρχική τους συσκευασία μέχρις ότου είστε έτοιμοι να τα χρησιμοποιήσετε.
- Εντοπίστε τη μπλε λωρίδα στη μη εκτυπώσιμη πλευρά του σιδερότυπου και τοποθετήστε χειροκίνητα ένα φύλλο τη φορά στο δίσκο εισόδου με τη μπλε λωρίδα προς τα πάνω.

# Ευχετήριες κάρτες ΗΡ, φωτογραφικό χαρτί ΗΡ για ευχετήριες κάρτες ή ανάγλυφες ευχετήριες κάρτες ΗΡ:

- Τοποθετήστε μια μικρή στοίβα χαρτιού ευχετήριων καρτών ΗΡ στο δίσκο εισόδου με την πλευρά εκτύπωσης προς τα κάτω και σύρετε τη στοίβα καρτών προς τα εμπρός μέχρι να σταματήσει.
  - Συμβουλή Βεβαιωθείτε ότι η περιοχή στην οποία θέλετε να εκτυπώσετε έχει τοποθετηθεί πρώτη με την όψη εκτύπωσης προς τα κάτω στο δίσκο εισόδου.

#### Ετικέτες για εκτυπωτές ψεκασμού

- Να χρησιμοποιείτε πάντοτε φύλλα ετικετών letter ή A4 για εκτυπωτές ψεκασμού και να βεβαιώνεστε ότι οι ετικέτες δεν είναι παλαιότερες των δύο ετών. Ετικέτες σε παλαιότερα φύλλα ενδέχεται να ξεκολλήσουν κατά την τροφοδότηση του χαρτιού στη συσκευή HP Photosmart και να προκαλέσουν εμπλοκές χαρτιού.
- Ξεφυλλίστε τη δέσμη των ετικετών για να βεβαιωθείτε ότι δεν υπάρχουν σελίδες κολλημένες μεταξύ τους.
- Τοποθετήστε μια στοίβα φύλλων ετικετών επάνω από απλό χαρτί στο δίσκο εισόδου με την πλευρά εκτύπωσης προς τα κάτω. Μην εισάγετε τις ετικέτες μία κάθε φορά.

Για βέλτιστα αποτελέσματα, ορίστε τον τύπο χαρτιού και το μέγεθος χαρτιού πριν την εκτύπωση.

#### Ετικέτες Tattoo HP CD/DVD

- Τοποθετήστε ένα φύλλο χαρτιού tattoo HP CD/DVD στο δίσκο εισόδου με την πλευρά εκτύπωσης προς τα κάτω: σύρετε το χαρτί tattoo CD/DVD προς τα εμπρός ώσπου να σταματήσει.
  - Σημείωση Όταν χρησιμοποιείτε ετικέτες tattoo CD/DVD, αφήνετε την προέκταση του δίσκου κλειστή.

#### Σχετικά θέματα

- «Τοποθέτηση φωτογραφικού χαρτιού 10 x 15 cm (4 x 6 ίντσες)» στη σελίδα 46
- «<u>Αλλαγή ρυθμίσεων εκτύπωσης για την τρέχουσα εργασία εκτύπωσης</u>» στη σελίδα 54

# Αποφυγή εμπλοκών χαρτιού

Για να αποφύγετε τις εμπλοκές χαρτιού, ακολουθήστε τις εξής οδηγίες.

- Αφαιρείτε συχνά τα εκτυπωμένα χαρτιά από το δίσκο εξόδου.
- Αποφύγετε την τσάκιση ή το τσαλάκωμα του χαρτιού αποθηκεύοντας όλες τις προμήθειες μέσων σε συσκευασία που μπορεί να ξανασφραγιστεί.
- Βεβαιωθείτε ότι τα μέσα που είναι τοποθετημένα στο δίσκο εισόδου, είναι σε οριζόντια θέση και ότι οι άκρες δεν είναι λυγισμένες ή σκισμένες.
- Μην συνδυάζετε διαφορετικούς τύπους και μεγέθη χαρτιού στο δίσκο εισόδου. Όλη η στοίβα χαρτιού στο δίσκο εισόδου πρέπει να είναι ίδιου μεγέθους και τύπου.

- Ρυθμίστε τον οδηγό πλάτους χαρτιού στο δίσκο εισόδου ώστε να εφαρμόζει καλά σε όλες τις σελίδες. Βεβαιωθείτε ότι ο οδηγός πλάτους χαρτιού δεν λυγίζει το χαρτί στο δίσκο εισόδου.
- Μην πιέζετε το χαρτί προς τα εμπρός στο δίσκο εισόδου.
- Χρησιμοποιείτε τους συνιστώμενους τύπους χαρτιού για τη συσκευή HP Photosmart. Για περισσότερες πληροφορίες, ανατρέξτε στην ενότητα «Επιλογή χαρτιού για εκτύπωση» στη σελίδα 41.

Κεφάλαιο 6

# 7 Εκτύπωση από τον υπολογιστή

Η συσκευή HP Photosmart μπορεί να χρησιμοποιηθεί με οποιαδήποτε εφαρμογή λογισμικού επιτρέπει εκτύπωση. Μπορείτε να εκτυπώσετε διάφορες εργασίες όπως εικόνες χωρίς περίγραμμα, ενημερωτικά δελτία, ευχετήριες κάρτες, σιδερότυπα και αφίσες.

Αυτή η ενότητα περιλαμβάνει τα παρακάτω θέματα:

- Εκτύπωση από εφαρμογή λογισμικού
- <u>Ορισμός της συσκευής HP Photosmart ως προεπιλεγμένου εκτυπωτή</u>
- Αλλαγή ρυθμίσεων εκτύπωσης για την τρέχουσα εργασία εκτύπωσης
- <u>Αλλαγή προεπιλεγμένων ρυθμίσεων εκτύπωσης</u>
- <u>Συντομεύσεις εκτύπωσης</u>
- Πραγματοποίηση ειδικών εργασιών εκτύπωσης
- Διακοπή εργασίας εκτύπωσης

## Εκτύπωση από εφαρμογή λογισμικού

Οι περισσότερες ρυθμίσεις εκτύπωσης καθορίζονται από την εφαρμογή λογισμικού. Η μη αυτόματη αλλαγή των ρυθμίσεων είναι απαραίτητη μόνο όταν αλλάζετε την ποιότητα εκτύπωσης, όταν εκτυπώνετε σε χαρτί συγκεκριμένου τύπου ή σε φιλμ διαφανειών ή όταν χρησιμοποιείτε ειδικές λειτουργίες.

#### Για εκτύπωση από εφαρμογή λογισμικού

- 1. Βεβαιωθείτε ότι έχετε τοποθετήσει χαρτί στο δίσκο εισόδου.
- 2. Στο μενού Αρχείο στην εφαρμογή λογισμικού, κάντε κλικ στην επιλογή Εκτύπωση.
- Ως εκτυπωτή επιλέξτε το HP Photosmart.
   Εάν έχετε ορίσει τη συσκευή HP Photosmart ως τον προεπιλεγμένο εκτυπωτή, μπορείτε να παραλείψετε αυτό το βήμα. Η συσκευή HP Photosmart θα είναι ήδη επιλεγμένη.
- Εάν θέλετε να αλλάξετε κάποιες ρυθμίσεις, κάντε κλικ στο κουμπί που ανοίγει το πλαίσιο διαλόγου Ιδιότητες.

Ανάλογα με την εφαρμογή λογισμικού που χρησιμοποιείτε, το συγκεκριμένο κουμπί μπορεί να ονομάζεται **Ιδιότητες, Επιλογές, Ρύθμιση εκτυπωτή, Εκτυπωτής** ή **Προτιμήσεις**.

Σημείωση Κατά την εκτύπωση φωτογραφιών, πρέπει να ενεργοποιήσετε επιλογές για το συγκεκριμένο τύπο φωτογραφικού χαρτιού και για τη βελτίωση της φωτογραφίας.

- 5. Ενεργοποιήστε τις κατάλληλες επιλογές για την εργασία εκτύπωσης χρησιμοποιώντας τις λειτουργίες που είναι διαθέσιμες στις καρτέλες Για προχωρημένους, Συντομεύσεις εκτύπωσης, Λειτουργίες και Χρώμα.
  - Συμβουλή Μπορείτε εύκολα να ορίσετε τις κατάλληλες επιλογές για την εργασία εκτύπωσης επιλέγοντας μία από τις προκαθορισμένες εργασίες εκτύπωσης από την καρτέλα Συντομεύσεις εκτύπωσης. Κάντε κλικ σε έναν τύπο εργασίας εκτύπωσης στη λίστα Συντομεύσεις εκτύπωσης. Οι προεπιλεγμένες ρυθμίσεις για αυτόν τον τύπο εργασίας εκτύπωσης έχουν οριστεί και συνοψίζονται στην καρτέλα Συντομεύσεις εκτύπωσης. Εάν χρειαστεί, μπορείτε να προσαρμόσετε τις ρυθμίσεις εδώ και να αποθηκεύσετε τις προσαρμοσμένες ρυθμίσεις ως νέα συντόμευση εκτύπωσης. Για να αποθηκεύσετε μια προσαρμοσμένη συντόμευση εκτύπωσης, επιλέξτε τη συντόμευση και κάντε κλικ στο Αποθήκευση ως. Για να διαγραφή.
- 6. Κάντε κλικ στο **ΟΚ** για να κλείσετε το πλαίσιο διαλόγου Ιδιότητες.
- 7. Κάντε κλικ στην επιλογή Εκτύπωση ή OK για να ξεκινήσετε την εκτύπωση.

## Ορισμός της συσκευής HP Photosmart ως προεπιλεγμένου εκτυπωτή

Μπορείτε να ορίσετε το HP Photosmart ως τον προεπιλεγμένο εκτυπωτή για χρήση από οποιαδήποτε εφαρμογή λογισμικού. Αυτό σημαίνει ότι η συσκευή HP Photosmart επιλέγεται αυτόματα στη λίστα εκτυπωτών όταν ενεργοποιείτε την επιλογή **Εκτύπωση** από το μενού **Αρχείο** μιας εφαρμογής λογισμικού. Ο προεπιλεγμένος εκτυπωτής επιλέγεται αυτόματα όταν κάνετε κλικ στο κουμπί **Εκτύπωση** στη γραμμή εργαλείων των περισσότερων εφαρμογών λογισμικού. Για περισσότερες πληροφορίες, ανατρέξτε στη βοήθεια των Windows.

# Αλλαγή ρυθμίσεων εκτύπωσης για την τρέχουσα εργασία εκτύπωσης

Μπορείτε να προσαρμόσετε τις ρυθμίσεις εκτύπωσης του HP Photosmart για να χειρίζεστε σχεδόν κάθε εργασία εκτύπωσης.

Αυτή η ενότητα περιλαμβάνει τα παρακάτω θέματα:

- Ορισμός μεγέθους χαρτιού
- <u>Ρύθμιση του τύπου χαρτιού για εκτύπωση</u>
- Προβολή ανάλυσης εκτύπωσης
- Αλλαγή της ταχύτητας ή της ποιότητας εκτύπωσης
- Αλλαγή του προσανατολισμού σελίδας
- Προσαρμογή του μεγέθους εγγράφου
- Αλλαγή του κορεσμού, της φωτεινότητας ή του τόνου χρώματος
- <u>Προεπισκόπηση της εργασίας εκτύπωσης</u>

#### Ορισμός μεγέθους χαρτιού

Η ρύθμιση **Μέγεθος** βοηθά τη συσκευή HP Photosmart να καθορίσει την εκτυπώσιμη περιοχή της σελίδας. Ορισμένες επιλογές μεγέθους χαρτιού έχουν αντίστοιχες επιλογές για εκτύπωση χωρίς περίγραμμα που σας επιτρέπουν να τυπώνετε στο επάνω και το κάτω άκρο, καθώς και στις πλευρές του χαρτιού.

Συνήθως ρυθμίζετε το μέγεθος χαρτιού στην εφαρμογή λογισμικού που χρησιμοποιήσατε για τη δημιουργία του εγγράφου ή της εργασίας σας. Ωστόσο, εάν χρησιμοποιείτε χαρτί προσαρμοσμένου μεγέθους ή εάν δεν μπορείτε να ορίσετε το μέγεθος χαρτιού από την εφαρμογή λογισμικού, μπορείτε να αλλάξετε το μέγεθος χαρτιού από το πλαίσιο διαλόγου **Ιδιότητες** πριν την εκτύπωση.

#### Για να ορίσετε το μέγεθος χαρτιού

- 1. Βεβαιωθείτε ότι έχετε τοποθετήσει χαρτί στο δίσκο εισόδου.
- 2. Στο μενού Αρχείο στην εφαρμογή λογισμικού, κάντε κλικ στην επιλογή Εκτύπωση.
- 3. Βεβαιωθείτε ότι η συσκευή HP Photosmart είναι ο προεπιλεγμένος εκτυπωτής.
- 4. Κάντε κλικ στο κουμπί που ανοίγει το πλαίσιο διαλόγου Ιδιότητες. Ανάλογα με την εφαρμογή λογισμικού που χρησιμοποιείτε, το συγκεκριμένο κουμπί μπορεί να ονομάζεται Ιδιότητες, Επιλογές, Ρύθμιση εκτυπωτή, Εκτυπωτής ή Προτιμήσεις.
- 5. Κάντε κλικ στην καρτέλα **Δυνατότητες**.
- 6. Στην περιοχή Επιλογές αλλαγής μεγέθους, κάντε κλικ στο κατάλληλο μέγεθος χαρτιού από τη λίστα Μέγεθος.

Στον επόμενο πίνακα αναφέρονται οι προτεινόμενες ρυθμίσεις μεγέθους χαρτιού για τους διάφορους τύπους χαρτιού που μπορείτε να τοποθετήσετε στο δίσκο εισόδου. Μην παραλείψετε να ανατρέξετε στην εκτεταμένη λίστα επιλογών στη λίστα **Μέγεθος** για να δείτε εάν υπάρχει ήδη καθορισμένο μέγεθος για το χαρτί που χρησιμοποιείτε.

| Τύπος χαρτιού                                     | Προτεινόμενες ρυθμίσεις μεγέθους χαρτιού                                                                                                    |
|---------------------------------------------------|----------------------------------------------------------------------------------------------------|
| Χαρτί CD/DVD tattoo                               | 5 x 7 ίντσες                                                                                                    |
| Χαρτί φωτοαντιγραφικό,<br>διαφόρων χρήσεων ή απλό | Letter ή A4                                                                                                    |
| Φάκελοι                                           | Κατάλληλο μέγεθος φακέλου στη λίστα                                                                                                    |
| Χαρτιά για ευχετήριες<br>κάρτες                   | Letter ή A4                                                                                                    |
| Κάρτες ευρετηρίου                                 | Κατάλληλο μέγεθος κάρτας στη λίστα (εάν τα μεγέθη που<br>αναφέρονται στη λίστα δεν είναι κατάλληλα, μπορείτε να ορίσετε<br>ένα προσαρμοσμένο μέγεθος χαρτιού) |
| Χαρτιά για εκτυπωτές<br>ψεκασμού                  | Letter ή A4                                                                                                    |
| Σιδερότυπα                                        | Letter ή A4                                                                                                    |
| Ετικέτες                                          | Letter ή A4                                                                                                    |
| Legal                                             | Legal                                                                                                    |

Εκτύπωση

55

| Τύπος χαρτιού                     | Προτεινόμενες ρυθμίσεις μεγέθους χαρτιού                                                                                                    |
|-----------------------------------|----------------------------------------------------------------------------------------------------|
| Επιστολόχαρτο                     | Letter ή A4                                                                                                    |
| Φωτογραφικό χαρτί για<br>πανόραμα | Κατάλληλο μέγεθος πανοράματος στη λίστα (εάν τα μεγέθη που<br>αναφέρονται στη λίστα δεν είναι κατάλληλα, μπορείτε να ορίσετε<br>ένα προσαρμοσμένο μέγεθος χαρτιού) |
| Φωτογραφικά χαρτιά                | 10 x 15 cm (με ή χωρίς προεξοχή), 4 x 6 ίντσες (με ή χωρίς<br>προεξοχή), letter, A4 ή κατάλληλο μέγεθος στη λίστα                                                  |
| Φιλμ διαφανειών                   | Letter ή A4                                                                                                    |
| Χαρτιά προσαρμοσμένου<br>μεγέθους | Προσαρμοσμένο μέγεθος χαρτιού                                                                                                    |

#### Ρύθμιση του τύπου χαρτιού για εκτύπωση

Εάν εκτυπώνετε σε ειδικό χαρτί όπως φωτογραφικό χαρτί, φιλμ διαφανειών, φακέλους ή ετικέτες, ή εάν η ποιότητα της εκτύπωσης είναι πολύ χαμηλή, μπορείτε να ορίσετε τον τύπο χαρτιού με μη αυτόματο τρόπο.

#### Για να καθορίσετε τον τύπο χαρτιού για εκτύπωση

- 1. Βεβαιωθείτε ότι έχετε τοποθετήσει χαρτί στο δίσκο εισόδου.
- 2. Στο μενού Αρχείο στην εφαρμογή λογισμικού, κάντε κλικ στην επιλογή Εκτύπωση.
- 3. Βεβαιωθείτε ότι η συσκευή HP Photosmart είναι ο προεπιλεγμένος εκτυπωτής.
- 4. Κάντε κλικ στο κουμπί που ανοίγει το πλαίσιο διαλόγου Ιδιότητες. Ανάλογα με την εφαρμογή λογισμικού που χρησιμοποιείτε, το συγκεκριμένο κουμπί μπορεί να ονομάζεται Ιδιότητες, Επιλογές, Ρύθμιση εκτυπωτή, Εκτυπωτής ή Προτιμήσεις.
- 5. Κάντε κλικ στην καρτέλα **Δυνατότητες**.
- 6. Στην περιοχή Βασικές επιλογές, επιλέξτε τον κατάλληλο τύπο χαρτιού από τη λίστα Τύπος χαρτιού.

#### Προβολή ανάλυσης εκτύπωσης

Το λογισμικό του εκτυπωτή εμφανίζει την ανάλυση εκτύπωσης σε κουκκίδες ανά ίντσα (dpi). Τα dpi διαφέρουν ανάλογα με τον τύπο χαρτιού και την ποιότητα ρύθμισης που επιλέγετε στο λογισμικό του εκτυπωτή.

#### Για να προβάλετε την ανάλυση εκτύπωσης

- 1. Βεβαιωθείτε ότι έχετε τοποθετήσει χαρτί στο δίσκο εισόδου.
- 2. Στο μενού Αρχείο στην εφαρμογή λογισμικού, κάντε κλικ στην επιλογή Εκτύπωση.
- 3. Βεβαιωθείτε ότι η συσκευή HP Photosmart είναι ο προεπιλεγμένος εκτυπωτής.
- 4. Κάντε κλικ στο κουμπί που ανοίγει το πλαίσιο διαλόγου Ιδιότητες. Ανάλογα με την εφαρμογή λογισμικού που χρησιμοποιείτε, το συγκεκριμένο κουμπί μπορεί να ονομάζεται Ιδιότητες, Επιλογές, Ρύθμιση εκτυπωτή, Εκτυπωτής ή Προτιμήσεις.
- 5. Κάντε κλικ στην καρτέλα **Δυνατότητες**.
- 6. Στην αναπτυσσόμενη λίστα Ποιότητα εκτύπωσης, επιλέξτε την κατάλληλη ρύθμιση ποιότητας εκτύπωσης για την εργασία σας.

56

- Στην αναπτυσσόμενη λίστα Τύπος χαρτιού, επιλέξτε τον τύπο χαρτιού που έχετε τοποθετήσει.
- 8. Κάντε κλικ στο κουμπί Ανάλυση για να δείτε την ανάλυση εκτύπωσης σε dpi.

#### Αλλαγή της ταχύτητας ή της ποιότητας εκτύπωσης

Η συσκευή HP Photosmart επιλέγει αυτόματα μια ρύθμιση ποιότητας εκτύπωσης και ταχύτητας, ανάλογα με τη ρύθμιση τύπου χαρτιού που έχετε επιλέξει. Μπορείτε επίσης να αλλάξετε τη ρύθμιση ποιότητας εκτύπωσης για να προσαρμόσετε την ταχύτητα και την ποιότητα της διαδικασίας εκτύπωσης.

#### Για να επιλέξετε ταχύτητα ή ποιότητα εκτύπωσης

- 1. Βεβαιωθείτε ότι έχετε τοποθετήσει χαρτί στο δίσκο εισόδου.
- 2. Στο μενού Αρχείο στην εφαρμογή λογισμικού, κάντε κλικ στην επιλογή Εκτύπωση.
- 3. Βεβαιωθείτε ότι η συσκευή HP Photosmart είναι ο προεπιλεγμένος εκτυπωτής.
- 4. Κάντε κλικ στο κουμπί που ανοίγει το πλαίσιο διαλόγου Ιδιότητες. Ανάλογα με την εφαρμογή λογισμικού που χρησιμοποιείτε, το συγκεκριμένο κουμπί μπορεί να ονομάζεται Ιδιότητες, Επιλογές, Ρύθμιση εκτυπωτή, Εκτυπωτής ή Προτιμήσεις.
- 5. Κάντε κλικ στην καρτέλα **Δυνατότητες**.
- 6. Στην αναπτυσσόμενη λίστα Ποιότητα εκτύπωσης, επιλέξτε την κατάλληλη ρύθμιση ποιότητας για την εργασία σας.
  - Σημείωση Για να δείτε τη μέγιστη ανάλυση dpi που θα εκτυπώσει η συσκευή HP Photosmart, κάντε κλικ στο Ανάλυση.
- Στην αναπτυσσόμενη λίστα Τύπος χαρτιού, επιλέξτε τον τύπο χαρτιού που έχετε τοποθετήσει.

#### Αλλαγή του προσανατολισμού σελίδας

Η ρύθμιση προσανατολισμού σελίδας σας επιτρέπει να εκτυπώσετε το έγγραφό σας οριζόντια ή κάθετα στη σελίδα.

Συνήθως, ορίζετε τον προσανατολισμό σελίδας στην εφαρμογή λογισμικού που χρησιμοποιήσατε για να δημιουργήσετε το έγγραφο ή την εργασία σας. Ωστόσο, εάν χρησιμοποιείτε χαρτί προσαρμοσμένου μεγέθους ή ειδικό χαρτί ΗΡ ή εάν δεν μπορείτε να ορίσετε τον προσανατολισμό σελίδας από την εφαρμογή σας, μπορείτε να αλλάξετε τον προσανατολισμό σελίδας στο πλαίσιο διαλόγου **Ιδιότητες** πριν την εκτύπωση.

#### Για να αλλάξετε τον προσανατολισμό σελίδας

- 1. Βεβαιωθείτε ότι έχετε τοποθετήσει χαρτί στο δίσκο εισόδου.
- 2. Στο μενού Αρχείο στην εφαρμογή λογισμικού, κάντε κλικ στην επιλογή Εκτύπωση.
- 3. Βεβαιωθείτε ότι η συσκευή HP Photosmart είναι ο προεπιλεγμένος εκτυπωτής.
- 4. Κάντε κλικ στο κουμπί που ανοίγει το πλαίσιο διαλόγου Ιδιότητες. Ανάλογα με την εφαρμογή λογισμικού που χρησιμοποιείτε, το συγκεκριμένο κουμπί μπορεί να ονομάζεται Ιδιότητες, Επιλογές, Ρύθμιση εκτυπωτή, Εκτυπωτής ή Προτιμήσεις.

- 5. Κάντε κλικ στην καρτέλα **Δυνατότητες**.
- 6. Στην περιοχή Βασικές επιλογές, κάντε κλικ στις εξής επιλογές:
  - Κάντε κλικ στην επιλογή Κατακόρυφα για να εκτυπωθεί το έγγραφο κατακόρυφα στη σελίδα.
  - Κάντε κλικ στην επιλογή Οριζόντια για να εκτυπωθεί το έγγραφο οριζόντια στη σελίδα.

#### Προσαρμογή του μεγέθους εγγράφου

Η συσκευή HP Photosmart σάς δίνει τη δυνατότητα να εκτυπώσετε το έγγραφο σε μέγεθος διαφορετικό από αυτό του πρωτοτύπου.

#### Για να προσαρμόστε το μέγεθος ενός εγγράφου

- 1. Βεβαιωθείτε ότι έχετε τοποθετήσει χαρτί στο δίσκο εισόδου.
- 2. Στο μενού Αρχείο στην εφαρμογή λογισμικού, κάντε κλικ στην επιλογή Εκτύπωση.
- 3. Βεβαιωθείτε ότι η συσκευή HP Photosmart είναι ο προεπιλεγμένος εκτυπωτής.
- 4. Κάντε κλικ στο κουμπί που ανοίγει το πλαίσιο διαλόγου Ιδιότητες. Ανάλογα με την εφαρμογή λογισμικού που χρησιμοποιείτε, το συγκεκριμένο κουμπί μπορεί να ονομάζεται Ιδιότητες, Επιλογές, Ρύθμιση εκτυπωτή, Εκτυπωτής ή Προτιμήσεις.
- **5.** Κάντε κλικ στην καρτέλα **Δυνατότητες**.
- 6. Στην περιοχή Επιλογές αλλαγής μεγέθους, κάντε κλικ στο Προσαρμογή στο μέγεθος χαρτιού, και έπειτα κάντε κλικ στο κατάλληλο μέγεθος χαρτιού από την αναπτυσσόμενη λίστα.

#### Αλλαγή του κορεσμού, της φωτεινότητας ή του τόνου χρώματος

Μπορείτε να αλλάξετε την ένταση των χρωμάτων και το επίπεδο φωτεινότητας της εκτύπωσης, προσαρμόζοντας την επιλογή **Κορεσμός**, **Φωτεινότητα** ή **Τόνος χρώματος**.

#### Για να αλλάξετε τον κορεσμό, τη φωτεινότητα ή τον τόνο χρώματος

- 1. Βεβαιωθείτε ότι έχετε τοποθετήσει χαρτί στο δίσκο εισόδου.
- 2. Στο μενού Αρχείο στην εφαρμογή λογισμικού, κάντε κλικ στην επιλογή Εκτύπωση.
- 3. Βεβαιωθείτε ότι η συσκευή HP Photosmart είναι ο προεπιλεγμένος εκτυπωτής.
- 4. Κάντε κλικ στο κουμπί που ανοίγει το πλαίσιο διαλόγου Ιδιότητες. Ανάλογα με την εφαρμογή λογισμικού που χρησιμοποιείτε, το συγκεκριμένο κουμπί μπορεί να ονομάζεται Ιδιότητες, Επιλογές, Ρύθμιση εκτυπωτή, Εκτυπωτής ή Προτιμήσεις.
- 5. Κάντε κλικ στην καρτέλα **Χρώμα**.

#### Προεπισκόπηση της εργασίας εκτύπωσης

Μπορείτε να κάνετε προεπισκόπηση της εργασίας εκτύπωσης πριν τη στείλετε στη συσκευή HP Photosmart. Με αυτόν τον τρόπο αποφεύγετε την άσκοπη κατανάλωση χαρτιού και μελάνης σε εργασίες που δεν εκτυπώνονται όπως θέλετε.

#### Για να πραγματοποιήσετε προεπισκόπηση της εργασίας εκτύπωσης

- 1. Βεβαιωθείτε ότι έχετε τοποθετήσει χαρτί στο δίσκο εισόδου.
- 2. Στο μενού Αρχείο στην εφαρμογή λογισμικού, κάντε κλικ στην επιλογή Εκτύπωση.
- 3. Βεβαιωθείτε ότι η συσκευή HP Photosmart είναι ο προεπιλεγμένος εκτυπωτής.
- 4. Κάντε κλικ στο κουμπί που ανοίγει το πλαίσιο διαλόγου Ιδιότητες. Ανάλογα με την εφαρμογή λογισμικού που χρησιμοποιείτε, το συγκεκριμένο κουμπί μπορεί να ονομάζεται Ιδιότητες, Επιλογές, Ρύθμιση εκτυπωτή, Εκτυπωτής ή Προτιμήσεις.
- Επιλέξτε τις κατάλληλες ρυθμίσεις εκτύπωσης για την εργασία σας σε κάθε μία από τις καρτέλες στο πλαίσιο διαλόγου.
- 6. Κάντε κλικ στην καρτέλα **Δυνατότητες**.
- **7.** Επιλέξτε το πλαίσιο ελέγχου Προβολή προεπισκόπησης πριν την εκτύπωση.
- Κάντε κλικ στο OK και έπειτα στην επιλογή Εκτύπωση ή στο OK στο πλαίσιο διαλόγου Εκτύπωση.

Η εργασία εκτύπωσης εμφανίζεται στο παράθυρο προεπισκόπησης.

- 9. Στο πλαίσιο διαλόγου Προεπισκόπηση ΗΡ κάντε ένα από τα παρακάτω:
  - Για να πραγματοποιήσετε εκτύπωση, κάντε κλικ στην επιλογή Έναρξη εκτύπωσης.
  - Για να πραγματοποιήσετε ακύρωση, κάντε κλικ στην επιλογή Ακύρωση εκτύπωσης.

# Αλλαγή προεπιλεγμένων ρυθμίσεων εκτύπωσης

Εάν υπάρχουν ρυθμίσεις που χρησιμοποιείτε συχνά για εκτύπωση, μπορεί να θέλετε να τις ορίσετε ως προεπιλογή ώστε να είναι ήδη ρυθμισμένες όταν ανοίγετε το πλαίσιο διαλόγου **Εκτύπωση** μέσα στην εφαρμογή λογισμικού.

#### Για να αλλάξετε τις προεπιλεγμένες ρυθμίσεις εκτύπωσης

- Στο Κέντρο λειτουργιών ΗΡ κάντε κλικ στην επιλογή Ρυθμίσεις, τοποθετήστε το δείκτη στην επιλογή Ρυθμίσεις εκτύπωσης και κάντε κλικ στο Ρυθμίσεις εκτυπωτή.
- 2. Πραγματοποιήστε αλλαγές στις ρυθμίσεις εκτύπωσης και κάντε κλικ στο **ΟΚ**.

## Συντομεύσεις εκτύπωσης

Χρησιμοποιήστε τις συντομεύσεις εκτύπωσης, για να εκτυπώνετε με ρυθμίσεις που χρησιμοποιείτε συχνά. Στο λογισμικό εκτύπωσης υπάρχουν διάφορες ειδικά σχεδιασμένες συντομεύσεις εκτύπωσης, που βρίσκονται στη λίστα "Συντομεύσεις εκτύπωσης".

Σημείωση Όταν επιλέγετε μια συντόμευση εκτύπωσης, εμφανίζονται αυτόματα οι κατάλληλες επιλογές εκτύπωσης. Μπορείτε να τις αφήσετε ως έχουν, να τις αλλάξετε ή να δημιουργήσετε δικές σας συντομεύσεις για εργασίες που χρησιμοποιείτε συχνά.

Χρησιμοποιήστε την καρτέλα "Συντομεύσεις εκτύπωσης" για τις παρακάτω εργασίες εκτύπωσης:

- **Γενική καθημερινή εκτύπωση**: Εκτυπώνει το έγγραφο γρήγορα.
- Εκτύπωση φωτογραφιών-Χωρίς περιθώρια: Η εκτύπωση χωρίς περιθώρια σάς δίνει τη δυνατότητα να εκτυπώνετε στις άνω, κάτω και πλαϊνές άκρες σε φωτογραφικά χαρτιά HP μεγέθους10 x 15 cm με ή χωρίς αποσπώμενη προεξοχή.
- Εκτύπωση φωτογραφιών-Με λευκά περιθώρια: Εκτύπωση φωτογραφιών με λευκό περιθώριο γύρω από τις άκρες.
- Γρήγορη/Οικονομική εκτύπωση: Δημιουργία γρήγορων εκτυπώσεων πρόχειρης ποιότητας.
- Εκτύπωση παρουσίασης: Εκτύπωση εγγράφων υψηλής ποιότητας, όπως γράμματα και διαφάνειες.
- Εκτύπωση δύο όψεων: Εκτύπωση και στις δύο όψεις με τη συσκευή HP Photosmart.

Αυτή η ενότητα περιλαμβάνει τα παρακάτω θέματα:

- Δημιουργία συντομεύσεων εκτύπωσης
- Διαγραφή συντομεύσεων εκτύπωσης

#### Σχετικά θέματα

- «Εκτύπωση εικόνας χωρίς περίγραμμα» στη σελίδα 62
- «Εκτύπωση φωτογραφίας σε φωτογραφικό χαρτί» στη σελίδα 62
- «Εκτύπωση σε διαφάνειες» στη σελίδα 70
- «Εκτύπωση και στις δύο όψεις της σελίδας» στη σελίδα 64

#### Δημιουργία συντομεύσεων εκτύπωσης

Εκτός από τις συντομεύσεις εκτύπωσης που υπάρχουν στη λίστα Συντομεύσεις εκτύπωσης, μπορείτε να δημιουργήσετε τις δικές σας συντομεύσεις εκτύπωσης.

Εάν για παράδειγμα εκτυπώνετε συχνά σε διαφάνειες, μπορείτε να δημιουργήσετε μια συντόμευση εκτύπωσης επιλέγοντας τη συντόμευση Εκτύπωση παρουσίασης, αλλάζοντας τον τύπο χαρτιού σε Φιλμ διαφανειών ανώτερης ποιότητας ΗΡ για εκτυπωτές ψεκασμού και αποθηκεύοντας την τροποποιημένη συντόμευση με ένα νέο όνομα, όπως Παρουσιάσεις διαφανειών. Αφού δημιουργήσετε τη συντόμευση εκτύπωσης, απλώς επιλέξτε την όταν εκτυπώνετε σε διαφάνειες, αντί να αλλάζετε κάθε φορά τις ρυθμίσεις εκτύπωσης.

#### Για να δημιουργήσετε μια συντόμευση εκτύπωσης

- 1. Στο μενού Αρχείο στην εφαρμογή λογισμικού, κάντε κλικ στην επιλογή Εκτύπωση.
- 2. Βεβαιωθείτε ότι η συσκευή HP Photosmart είναι ο προεπιλεγμένος εκτυπωτής.
- Κάντε κλικ στο κουμπί που ανοίγει το πλαίσιο διαλόγου Ιδιότητες. Ανάλογα με την εφαρμογή λογισμικού που χρησιμοποιείτε, το συγκεκριμένο κουμπί μπορεί να ονομάζεται Ιδιότητες, Επιλογές, Ρύθμιση εκτυπωτή, Εκτυπωτής ή Προτιμήσεις.
- **4.** Επιλέξτε την καρτέλα **Συντομεύσεις εκτύπωσης**.
- Στη λίστα Συντομεύσεις εκτύπωσης, επιλέξτε μια συντόμευση εκτύπωσης. Εμφανίζονται οι ρυθμίσεις εκτύπωσης για την επιλεγμένη συντόμευση εκτύπωσης.

- 6. Αλλάξτε τις ρυθμίσεις εκτύπωσης σε αυτές που θέλετε να χρησιμοποιήσετε στη νέα συντόμευση εκτύπωσης.
- Στο πλαίσιο Πληκτρολογήστε εδώ το όνομα της νέας συντόμευσης πληκτρολογήστε ένα όνομα για τη νέα συντόμευση εκτύπωσης και, στη συνέχεια, επιλέξτε Αποθήκευση.
   Η συντόμευση εκτύπωσης προστίθεται στη λίστα.

#### Διαγραφή συντομεύσεων εκτύπωσης

Ίσως θέλετε να διαγράψετε συντομεύσεις εκτύπωσης που δεν χρησιμοποιείτε πλέον.

#### Για να διαγράψετε μια συντόμευση εκτύπωσης

- 1. Στο μενού Αρχείο στην εφαρμογή λογισμικού, κάντε κλικ στην επιλογή Εκτύπωση.
- 2. Βεβαιωθείτε ότι η συσκευή HP Photosmart είναι ο προεπιλεγμένος εκτυπωτής.
- Κάντε κλικ στο κουμπί που ανοίγει το πλαίσιο διαλόγου Ιδιότητες. Ανάλογα με την εφαρμογή λογισμικού που χρησιμοποιείτε, το συγκεκριμένο κουμπί μπορεί να ονομάζεται Ιδιότητες, Επιλογές, Ρύθμιση εκτυπωτή, Εκτυπωτής ή Προτιμήσεις.
- **4**. Κάντε κλικ στην καρτέλα **Συντομεύσεις εκτύπωσης**.
- Στη λίστα Συντομεύσεις εκτύπωσης, επιλέξτε τη συντόμευση εκτύπωσης που θέλετε να διαγράψετε.
- Επιλέξτε Διαγραφή.
   Η συντόμευση εκτύπωσης αφαιρείται από τη λίστα.
- Σημείωση Μπορείτε να διαγράψετε μόνο τις συντομεύσεις εκτύπωσης που έχετε δημιουργήσει. Οι αρχικές συντομεύσεις της ΗΡ δεν διαγράφονται.

# Πραγματοποίηση ειδικών εργασιών εκτύπωσης

Πέρα από τις συνηθισμένες εργασίες εκτύπωσης, το HP Photosmart μπορεί να εκτελέσει ειδικές εργασίες όπως εκτύπωση εικόνων χωρίς περίγραμμα, σιδεροτύπων και αφισών.

Αυτή η ενότητα περιλαμβάνει τα παρακάτω θέματα:

- Εκτύπωση εικόνας χωρίς περίγραμμα
- Εκτύπωση φωτογραφίας σε φωτογραφικό χαρτί
- Εκτύπωση προσαρμοσμένων ετικετών CD/DVD
- Εκτύπωση με Μέγιστη ανάλυση dpi
- Εκτύπωση και στις δύο όψεις της σελίδας
- Εκτύπωση πολυσέλιδου εγγράφου ως φυλλαδίου
- Εκτύπωση πολλών σελίδων σε ένα φύλλο
- Εκτύπωση πολυσέλιδου εγγράφου με την αντίθετη σειρά
- Αντιστροφή εικόνας για σιδερότυπα
- <u>Εκτύπωση σε διαφάνειες</u>
- Εκτύπωση ομάδας διευθύνσεων σε ετικέτες ή φακέλους
- Εκτύπωση αφίσας
- Εκτύπωση σελίδας web

#### Εκτύπωση εικόνας χωρίς περίγραμμα

Η εκτύπωση χωρίς περίγραμμα σάς δίνει τη δυνατότητα να εκτυπώνετε στην άνω, στην κάτω και στις πλαϊνές πλευρές φωτογραφικού χαρτιού 10 x 15 cm.

Συμβουλή Για βέλτιστα αποτελέσματα στην εκτύπωση φωτογραφιών, χρησιμοποιήστε φωτογραφικά χαρτιά HP Premium ή HP Premium Plus.

#### Για να εκτυπώσετε εικόνα χωρίς περιθώρια

- Τοποθετήστε χαρτί μεγέθους έως 10 x 15 cm στο δίσκο φωτογραφιών ή φωτογραφικό χαρτί πλήρους μεγέθους στον κύριο δίσκο εισόδου.
- 2. Στο μενού Αρχείο στην εφαρμογή λογισμικού, κάντε κλικ στην επιλογή Εκτύπωση.
- 3. Βεβαιωθείτε ότι η συσκευή HP Photosmart είναι ο προεπιλεγμένος εκτυπωτής.
- 4. Κάντε κλικ στο κουμπί που ανοίγει το πλαίσιο διαλόγου Ιδιότητες. Ανάλογα με την εφαρμογή λογισμικού που χρησιμοποιείτε, το συγκεκριμένο κουμπί μπορεί να ονομάζεται Ιδιότητες, Επιλογές, Ρύθμιση εκτυπωτή, Εκτυπωτής ή Προτιμήσεις.
- 5. Κάντε κλικ στην καρτέλα **Δυνατότητες**.
- 6. Στη λίστα Μέγεθος κάντε κλικ στο μέγεθος του φωτογραφικού χαρτιού που έχετε τοποθετήσει στο δίσκο φωτογραφιών. Εάν η εκτύπωση της εικόνας χωρίς περιθώρια είναι δυνατή για το καθορισμένο μέγεθος, ενεργοποιείται το πλαίσιο ελέγχου Εκτύπωση χωρίς περίγραμμα.
- Στην αναπτυσσόμενη λίστα Τύπος χαρτιού, επιλέξτε Περισσότερα και επιλέξτε τον κατάλληλο τύπο χαρτιού.
  - Σημείωση Δεν μπορείτε να πραγματοποιήσετε εκτύπωση εικόνας χωρίς περίγραμμα εάν ο τύπος χαρτιού έχει οριστεί σε Απλό χαρτί ή σε τύπο χαρτιού που δεν είναι φωτογραφικό.
- Ενεργοποιήστε το πλαίσιο ελέγχου Εκτύπωση χωρίς περιθώρια εάν δεν είναι ήδη ενεργοποιημένο.

Εάν το μέγεθος και ο τύπος χαρτιού χωρίς περιθώρια δεν είναι συμβατά, το λογισμικό της συσκευής HP Photosmart εμφανίζει μια προειδοποίηση και σας δίνει τη δυνατότητα να επιλέξετε άλλο τύπο και μέγεθος χαρτιού.

 Κάντε κλικ στο ΟΚ και έπειτα στην επιλογή Εκτύπωση ή στο ΟΚ στο πλαίσιο διαλόγου Εκτύπωση.

#### Εκτύπωση φωτογραφίας σε φωτογραφικό χαρτί

Για φωτογραφική εκτύπωση υψηλής ποιότητας, η ΗΡ συνιστά τη χρήση Φωτογραφικών χαρτιών ΗΡ Premium Plus με τη συσκευή ΗΡ Photosmart.

#### Για να εκτυπώσετε μια φωτογραφία σε φωτογραφικό χαρτί

- Αφαιρέστε όλο το χαρτί από το δίσκο εισόδου και, στη συνέχεια, τοποθετήστε το φωτογραφικό χαρτί με την πλευρά εκτύπωσης προς τα κάτω.
- 2. Στο μενού Αρχείο στην εφαρμογή λογισμικού, κάντε κλικ στην επιλογή Εκτύπωση.
- 3. Βεβαιωθείτε ότι η συσκευή HP Photosmart είναι ο προεπιλεγμένος εκτυπωτής.

- 4. Κάντε κλικ στο κουμπί που ανοίγει το πλαίσιο διαλόγου Ιδιότητες. Ανάλογα με την εφαρμογή λογισμικού που χρησιμοποιείτε, το συγκεκριμένο κουμπί μπορεί να ονομάζεται Ιδιότητες, Επιλογές, Ρύθμιση εκτυπωτή, Εκτυπωτής ή Προτιμήσεις.
- 5. Κάντε κλικ στην καρτέλα **Δυνατότητες**.
- 6. Στην περιοχή Βασικές επιλογές, επιλέξτε τον κατάλληλο τύπο φωτογραφικού χαρτιού από την αναπτυσσόμενη λίστα Τύπος χαρτιού.
- 7. Στην περιοχή Επιλογές αλλαγής μεγέθους, κάντε κλικ στο κατάλληλο μέγεθος χαρτιού από τη λίστα Μέγεθος. Αν το μέγεθος χαρτιού και ο τύπος χαρτιού δεν είναι συμβατά, τότε το λογισμικό HP Photosmart εμφανίζει μια προειδοποίηση και σας επιτρέπει να επιλέξετε άλλο τύπο ή μέγεθος.
- 8. Στην περιοχή Βασικές επιλογές, επιλέξτε μια ρύθμιση υψηλής ποιότητας εκτύπωσης, όπως Βέλτιστη ή Μέγιστη ανάλυση dpi από την αναπτυσσόμενη λίστα Ποιότητα εκτύπωσης.
- Στην περιοχή Τεχνολογίες HP Real Life, κάντε κλικ στην αναπτυσσόμενη λίστα Διόρθωση φωτογραφίας και επιλέξτε από τα ακόλουθα:
  - Απενεργοποίηση: δεν εφαρμόζει τεχνολογίες HP Real Life στην εικόνα.
  - Βασικό: εστιάζει αυτόματα την εικόνα, ρυθμίζει μέτρια την ευκρίνεια των εικόνων.
  - Πλήρες: κάνει αυτόματα τις σκούρες εικόνες πιο φωτεινές, προσαρμόζει αυτόματα την ευκρίνεια, την αντίθεση και την εστίαση των εικόνων και διορθώνει αυτόματα τα κόκκινα μάτια.
- 10. Κάντε κλικ στο ΟΚ για να επιστρέψετε στο πλαίσιο διαλόγου Ιδιότητες.
- 11. Εάν θέλετε να εκτυπώσετε την φωτογραφία ασπρόμαυρα, κάντε κλικ στην καρτέλα Χρώμα και ενεργοποιήστε το πλαίσιο ελέγχου Εκτύπωση σε κλίμακα του γκρι.
- Κάντε κλικ στο OK και έπειτα στην επιλογή Εκτύπωση ή στο OK στο πλαίσιο διαλόγου Εκτύπωση.
- Σημείωση Μην αφήνετε χαρτί που δεν χρησιμοποιείται στο δίσκο εισόδου. Το χαρτί ενδέχεται να κυρτώσει, γεγονός που μπορεί να υποβαθμίσει την ποιότητα των εκτυπώσεών σας. Για να γίνει σωστά η εκτύπωση, το φωτογραφικό χαρτί πρέπει να είναι επίπεδο.

#### Εκτύπωση προσαρμοσμένων ετικετών CD/DVD

Μπορείτε να χρησιμοποιήσετε το λογισμικό HP Photosmart ή online πρότυπα από την τοποθεσία web της HP για να δημιουργήσετε και να εκτυπώσετε προσαρμοσμένες ετικέτες σε χαρτί CD/DVD tattoo. Μπορείτε να κολλήσετε τα εκτυπωμένα CD/DVD tattoo σε οποιοδήποτε CD/DVD.

#### Για να εκτυπώσετε ένα CD/DVD tattoo

- Χρησιμοποιήστε το λογισμικό HP Photosmart ή μεταβείτε στη διεύθυνση <u>www.hp.com</u> για πρότυπα δημιουργίας ετικετών CD/DVD.
- 2. Τοποθετήστε χαρτί CD/DVD tattoo 13 x 18 cm στον κύριο δίσκο εισόδου.
- 3. Στο μενού Αρχείο στην εφαρμογή λογισμικού, κάντε κλικ στην επιλογή Εκτύπωση.
- 4. Βεβαιωθείτε ότι η συσκευή HP Photosmart είναι ο προεπιλεγμένος εκτυπωτής.

- 5. Κάντε κλικ στο κουμπί που ανοίγει το πλαίσιο διαλόγου Ιδιότητες. Ανάλογα με την εφαρμογή λογισμικού που χρησιμοποιείτε, το συγκεκριμένο κουμπί μπορεί να ονομάζεται Ιδιότητες, Επιλογές, Ρύθμιση εκτυπωτή, Εκτυπωτής ή Προτιμήσεις.
- 6. Κάντε κλικ στην καρτέλα **Δυνατότητες**.
- Στην αναπτυσσόμενη λίστα Τύπος χαρτιού, επιλέξτε Περισσότερα και, στη συνέχεια, επιλέξτε Χαρτί HP CD/DVD tattoo από τη λίστα.
- Κάντε κλικ στο OK και έπειτα στην επιλογή Εκτύπωση ή στο OK στο πλαίσιο διαλόγου Εκτύπωση.

#### Εκτύπωση με Μέγιστη ανάλυση dpi

Χρησιμοποιήστε τη λειτουργία **Μέγιστη ανάλυση dpi** για να εκτυπώσετε ευκρινείς εικόνες υψηλής ποιότητας.

Για να εκμεταλλευτείτε στο έπακρο τη λειτουργία **Μέγιστη ανάλυση dpi**, χρησιμοποιήστε την για την εκτύπωση εικόνων υψηλής ποιότητας όπως ψηφιακές φωτογραφίες. Όταν επιλέξετε τη ρύθμιση **Μέγιστη ανάλυση dpi**, το λογισμικό του εκτυπωτή εμφανίζει τις βελτιστοποιημένες κουκκίδες ανά ίντσα (dpi) που θα εκτυπώσει η συσκευή HP Photosmart.

Η εκτύπωση με **Μέγιστη ανάλυση dpi** καθυστερεί περισσότερο από την εκτύπωση με άλλες ρυθμίσεις και απαιτεί πολύ χώρο στο δίσκο.

#### Για να εκτυπώσετε σε μέγιστη ανάλυση dpi

- 1. Βεβαιωθείτε ότι έχετε τοποθετήσει χαρτί στο δίσκο εισόδου.
- 2. Στο μενού Αρχείο στην εφαρμογή λογισμικού, κάντε κλικ στην επιλογή Εκτύπωση.
- 3. Βεβαιωθείτε ότι η συσκευή HP Photosmart είναι ο προεπιλεγμένος εκτυπωτής.
- 4. Κάντε κλικ στο κουμπί που ανοίγει το πλαίσιο διαλόγου Ιδιότητες. Ανάλογα με την εφαρμογή λογισμικού που χρησιμοποιείτε, το συγκεκριμένο κουμπί μπορεί να ονομάζεται Ιδιότητες, Επιλογές, Ρύθμιση εκτυπωτή, Εκτυπωτής ή Προτιμήσεις.
- 5. Κάντε κλικ στην καρτέλα **Δυνατότητες**.
- 6. Στην αναπτυσσόμενη λίστα Τύπος χαρτιού, επιλέξτε Περισσότερα και επιλέξτε τον κατάλληλο τύπο χαρτιού.
- Στην αναπτυσσόμενη λίστα Ποιότητα εκτύπωσης, επιλέξτε Μέγιστη ανάλυση dpi.
  - Σημείωση Για να δείτε τη μέγιστη ανάλυση dpi που θα εκτυπώσει η συσκευή HP Photosmart, κάντε κλικ στο Ανάλυση.
- Επιλέξτε όποιες άλλες ρυθμίσεις εκτύπωσης επιθυμείτε και στη συνέχεια πατήστε OK.

#### Εκτύπωση και στις δύο όψεις της σελίδας

Με τη συσκευή HP Photosmart μπορείτε να τυπώνετε σελίδες δύο όψεων μη αυτόματα. Κατά την εκτύπωση σελίδων δύο όψεων, βεβαιωθείτε ότι χρησιμοποιείτε χαρτί αρκετά χοντρό, ώστε να μην φαίνονται οι εικόνες από την άλλη πλευρά.

#### Για να εκτυπώσετε και στις δύο όψεις της σελίδας

- 1. Τοποθετήστε χαρτί στο δίσκο εισόδου.
- 2. Στο μενού Αρχείο στην εφαρμογή λογισμικού, κάντε κλικ στην επιλογή Εκτύπωση.
- 3. Βεβαιωθείτε ότι η συσκευή HP Photosmart είναι ο προεπιλεγμένος εκτυπωτής.
- 4. Κάντε κλικ στο κουμπί που ανοίγει το πλαίσιο διαλόγου Ιδιότητες. Ανάλογα με την εφαρμογή λογισμικού που χρησιμοποιείτε, το συγκεκριμένο κουμπί μπορεί να ονομάζεται Ιδιότητες, Επιλογές, Ρύθμιση εκτυπωτή, Εκτυπωτής ή Προτιμήσεις.
- 5. Κάντε κλικ στην καρτέλα **Δυνατότητες**.
- 6. Στην περιοχή Επιλογές αποθήκευσης χαρτιού, επιλέξτε Μη αυτόματο από την αναπτυσσόμενη λίστα Εκτύπωση διπλής όψης.
- 7. Για βιβλιοδεσία κάντε ένα από τα παρακάτω:
  - Για βιβλιοδεσία επάνω πλευράς, ενεργοποιήστε το πλαίσιο ελέγχου Ξεφύλλισμα προς τα πάνω.

Με αυτόν τον τρόπο οι μονές και ζυγές σελίδες τυπώνονται αντικριστά, από πάνω προς τα κάτω. Έτσι, εξασφαλίζεται ότι το πάνω μέρος της σελίδας βρίσκεται πάντα στο πάνω μέρος του φύλλου όταν ξεφυλλίζετε τις σελίδες του δεμένου σας εγγράφου.

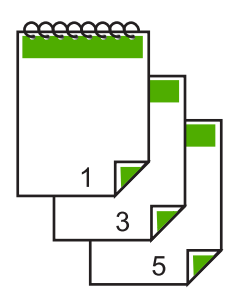

Για βιβλιοδεσία στο πλάι, όπως τα βιβλία και τα περιοδικά, κάντε κλικ για να απενεργοποιήσετε το πλαίσιο ελέγχου **Αναστροφή προς τα πάνω**. Με αυτόν τον τρόπο οι μονές και ζυγές σελίδες τυπώνονται αντικριστά, από τα αριστερά προς τα δεξιά. Έτσι, εξασφαλίζεται ότι το πάνω μέρος της σελίδας βρίσκεται πάντα στο πάνω μέρος του φύλλου όταν γυρίζετε τις σελίδες στο βιβλιοδετημένο σας έγγραφο.

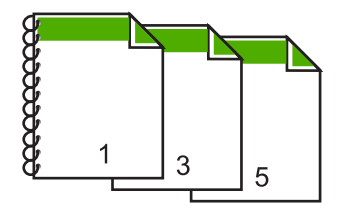

 Κάντε κλικ στο OK και έπειτα στην επιλογή Εκτύπωση ή στο OK στο πλαίσιο διαλόγου Εκτύπωση.
 Η συσκευή HP Photosmart αρχίζει την εκτύπωση. Περιμένετε μέχρι να εκτυπωθούν οι μονές σελίδες, προτού αφαιρέσετε εκτυπωμένες σελίδες από το δίσκο εξόδου.
 Το πλαίσιο διαλόγου εμφανίζει οδηγίες στην οθόνη όταν έρθει η ώρα επεξεργασίας

της δεύτερης όψης της εργασίας σας.

9. Όταν τελειώσετε, κάντε κλικ στο κουμπί Συνέχεια.

#### Σχετικά θέματα

«Συνιστώμενα χαρτιά για εκτύπωση» στη σελίδα 41

#### Εκτύπωση πολυσέλιδου εγγράφου ως φυλλαδίου

Η συσκευή HP Photosmart σάς δίνει τη δυνατότητα να εκτυπώσετε έγγραφα ως μικρά φυλλάδια, τα οποία μπορείτε να διπλώσετε και να συρράψετε.

Για βέλτιστα αποτελέσματα, σχεδιάστε το έγγραφό σας ώστε να χωρά σε ένα πολυσέλιδο 4 σελίδων, όπως σε ένα 8, 12 ή 16-σέλιδο πρόγραμμα για τη σχολική παράσταση ενός παιδιού ή για ένα γάμο.

#### Για να εκτυπώσετε ένα πολυσέλιδο έγγραφο ως φυλλάδιο

- Τοποθετήστε χαρτί στο δίσκο εισόδου.
   Το χαρτί πρέπει να είναι αρκετά χοντρό, ώστε να μην φαίνονται οι εικόνες από την άλλη πλευρά.
- 2. Στο μενού Αρχείο στην εφαρμογή λογισμικού, κάντε κλικ στην επιλογή Εκτύπωση.
- 3. Βεβαιωθείτε ότι η συσκευή HP Photosmart είναι ο προεπιλεγμένος εκτυπωτής.
- 4. Κάντε κλικ στο κουμπί που ανοίγει το πλαίσιο διαλόγου Ιδιότητες. Ανάλογα με την εφαρμογή λογισμικού που χρησιμοποιείτε, το συγκεκριμένο κουμπί μπορεί να ονομάζεται Ιδιότητες, Επιλογές, Ρύθμιση εκτυπωτή, Εκτυπωτής ή Προτιμήσεις.
- 5. Κάντε κλικ στην καρτέλα **Δυνατότητες**.
- 6. Στην περιοχή Επιλογές αποθήκευσης χαρτιού, επιλέξτε Μη αυτόματο από την αναπτυσσόμενη λίστα Εκτύπωση διπλής όψης.
- Επιλέξετε το άκρο βιβλιοδεσίας από τη λίστα Η διάταξη φυλλαδίου είναι, σύμφωνα με τη γλώσσα σας.
  - Εάν στη γλώσσα σας η ανάγνωση γίνεται από τα αριστερά προς τα δεξιά, κάντε κλικ στην επιλογή Βιβλιοδεσία αριστερής πλευράς.
  - Εάν στη γλώσσα σας η ανάγνωση γίνεται από τα δεξιά προς τα αριστερά, κάντε κλικ στην επιλογή Βιβλιοδεσία δεξιάς πλευράς.

Το πλαίσιο **Σελίδες ανά φύλλο** ορίζεται αυτόματα σε δύο σελίδες ανά φύλλο.

 Κάντε κλικ στο ΟΚ και έπειτα στην επιλογή Εκτύπωση ή στο ΟΚ στο πλαίσιο διαλόγου Εκτύπωση.

Η συσκευή HP Photosmart αρχίζει την εκτύπωση.

Το πλαίσιο διαλόγου εμφανίζει οδηγίες στην οθόνη όταν έρθει η ώρα επεξεργασίας της δεύτερης όψης της εργασίας σας. **Μην** κάνετε κλικ στο **Συνέχεια** στο πλαίσιο διαλόγου, μέχρι να τοποθετήσετε ξανά το χαρτί, σύμφωνα με τις οδηγίες των παρακάτω βημάτων.

66

 Πριν αφαιρέσετε τυπωμένες σελίδες από το δίσκο εξόδου, περιμένετε να περάσουν μερικά δευτερόλεπτα από τη στιγμή που η συσκευή HP Photosmart σταματήσει να εκτυπώνει.

Εάν αφαιρέσετε τις σελίδες ενώ ακόμα εκτυπώνεται το έγγραφο, μπορεί να χαλάσει η σειρά των σελίδων.

- 10. Για να τοποθετήσετε ξανά το χαρτί και να εκτυπώσετε στη δεύτερη όψη, ακολουθήστε τις οδηγίες που εμφανίζονται στην οθόνη και κάντε κλικ στην επιλογή Συνέχεια.
- 11. Όταν εκτυπωθεί ολόκληρο το έγγραφο, διπλώστε στα δύο τη στοίβα χαρτιού έτσι ώστε η πρώτη σελίδα να είναι από πάνω και στη συνέχεια συρράψτε το έγγραφο κατά μήκος της τσάκισης.
  - Συμβουλή Για βέλτιστα αποτελέσματα, χρησιμοποιήστε ένα συρραπτικό μικρού μεγέθους ή ένα συρραπτικό μεγάλου μεγέθους που να έχει μακριά επέκταση για να συρράπτει το φυλλάδιο.

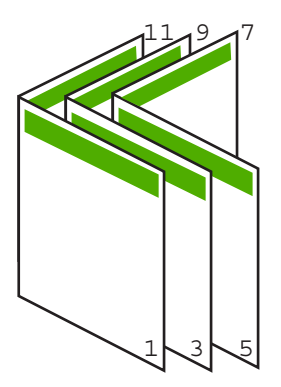

Εικόνα 7-1 Βιβλιοδεσία αριστερής πλευράς για γλώσσες των οποίων η ανάγνωση γίνεται από τα αριστερά προς τα δεξιά

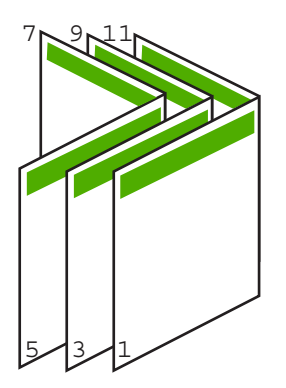

Εικόνα 7-2 Βιβλιοδεσία δεξιάς πλευράς για γλώσσες των οποίων η ανάγνωση γίνεται από τα δεξιά προς τα αριστερά

#### Εκτύπωση πολλών σελίδων σε ένα φύλλο

Μπορείτε να εκτυπώσετε μέχρι 16 σελίδες σε ένα μόνο φύλλο χαρτί.

#### Για να εκτυπώσετε πολλές σελίδες σε ένα φύλλο

- 1. Βεβαιωθείτε ότι έχετε τοποθετήσει χαρτί στο δίσκο εισόδου.
- 2. Στο μενού Αρχείο στην εφαρμογή λογισμικού, κάντε κλικ στην επιλογή Εκτύπωση.
- 3. Βεβαιωθείτε ότι η συσκευή HP Photosmart είναι ο προεπιλεγμένος εκτυπωτής.
- 4. Κάντε κλικ στο κουμπί που ανοίγει το πλαίσιο διαλόγου Ιδιότητες. Ανάλογα με την εφαρμογή λογισμικού που χρησιμοποιείτε, το συγκεκριμένο κουμπί μπορεί να ονομάζεται Ιδιότητες, Επιλογές, Ρύθμιση εκτυπωτή, Εκτυπωτής ή Προτιμήσεις.
- 5. Κάντε κλικ στην καρτέλα Δυνατότητες.
- 6. Στη λίστα Σελίδες ανά φύλλο κάντε κλικ στην επιλογή 2, 4, 6, 8, 9 ή 16.
- Εάν θέλετε να εμφανίζεται περίγραμμα γύρω από κάθε εικόνα σελίδας που εκτυπώνεται στο φύλλο, ενεργοποιήστε το πλαίσιο ελέγχου Εκτύπωση περιθωρίων σελίδας.
- 8. Στη λίστα Σειρά σελίδων, ενεργοποιήστε την κατάλληλη επιλογή σειράς σελίδων. Το γραφικό δείγματος εξόδου είναι αριθμημένο για σας δείχνει πώς θα είναι ταξινομημένες οι σελίδες εάν ενεργοποιήσετε την κάθε επιλογή.
- Κάντε κλικ στο ΟΚ και έπειτα στην επιλογή Εκτύπωση ή στο ΟΚ στο πλαίσιο διαλόγου Εκτύπωση.

#### Εκτύπωση πολυσέλιδου εγγράφου με την αντίθετη σειρά

Λόγω του τρόπου που τροφοδοτείται το χαρτί στη συσκευή HP Photosmart, η πρώτη σελίδα που εκτυπώνεται βρίσκεται τελευταία στη στοίβα με την πλευρά εκτύπωσης προς τα πάνω. Συνήθως, αυτό σημαίνει ότι πρέπει να βάλετε τις τυπωμένες σελίδες στη σωστή σειρά.

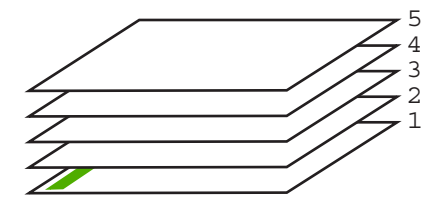

Ένας καλύτερος τρόπος είναι να εκτυπώνετε το έγγραφο με αντίστροφη σειρά έτσι ώστε να στοιβάζονται σωστά οι σελίδες.

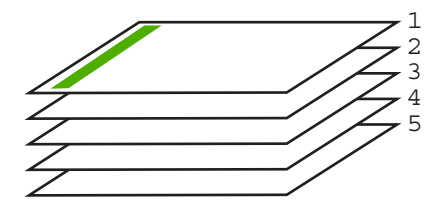

 Συμβουλή Ορίστε αυτή την επιλογή ως προεπιλεγμένη ρύθμιση ώστε να μην χρειάζεται να θυμάστε να την ορίζετε κάθε φορά που εκτυπώνετε ένα πολυσέλιδο έγγραφο.

#### Για να εκτυπώσετε ένα πολυσέλιδο έγγραφο με αντίθετη σειρά

- 1. Βεβαιωθείτε ότι έχετε τοποθετήσει χαρτί στο δίσκο εισόδου.
- 2. Στο μενού Αρχείο στην εφαρμογή λογισμικού, κάντε κλικ στην επιλογή Εκτύπωση.
- 3. Βεβαιωθείτε ότι η συσκευή HP Photosmart είναι ο προεπιλεγμένος εκτυπωτής.
- 4. Κάντε κλικ στο κουμπί που ανοίγει το πλαίσιο διαλόγου Ιδιότητες. Ανάλογα με την εφαρμογή λογισμικού που χρησιμοποιείτε, το συγκεκριμένο κουμπί μπορεί να ονομάζεται Ιδιότητες, Επιλογές, Ρύθμιση εκτυπωτή, Εκτυπωτής ή Προτιμήσεις.
- 5. Κάντε κλικ στην καρτέλα Για προχωρημένους.
- 6. Στην περιοχή Επιλογές διάταξης, επιλέξτε Εμπρός προς τα πίσω στην επιλογή Σειρά σελίδων.
  - Σημείωση Εάν ορίσετε το έγγραφο να εκτυπωθεί και στις δύο πλευρές της σελίδας, η επιλογή Εμπρός προς τα πίσω δεν είναι διαθέσιμη. Το έγγραφο θα εκτυπωθεί αυτόματα με τη σωστή σειρά.
- Κάντε κλικ στο OK και έπειτα στην επιλογή Εκτύπωση ή στο OK στο πλαίσιο διαλόγου Εκτύπωση.
  - Σημείωση Όταν πραγματοποιείτε εκτύπωση πολλών αντιγράφων, ολοκληρώνεται η εκτύπωση κάθε σετ πριν ξεκινήσει η εκτύπωση του επόμενου.

#### Αντιστροφή εικόνας για σιδερότυπα

Η δυνατότητα αυτή αντιστρέφει μια εικόνα ώστε να μπορέσετε να τη χρησιμοποιήσετε για σιδερότυπα. Η δυνατότητα αυτή είναι επίσης χρήσιμη για διαφάνειες όταν θέλετε να κρατήσετε σημειώσεις στην πίσω πλευρά τους και να τις σβήσετε αργότερα χωρίς να χαράξετε το πρωτότυπο.

#### Για να αντιστρέψετε μια εικόνα για σιδερότυπα

- 1. Στο μενού Αρχείο στην εφαρμογή λογισμικού, κάντε κλικ στην επιλογή Εκτύπωση.
- 2. Βεβαιωθείτε ότι η συσκευή HP Photosmart είναι ο προεπιλεγμένος εκτυπωτής.
- Κάντε κλικ στο κουμπί που ανοίγει το πλαίσιο διαλόγου Ιδιότητες.
   Ανάλογα με την εφαρμογή λογισμικού που χρησιμοποιείτε, το συγκεκριμένο κουμπί μπορεί να ονομάζεται Ιδιότητες, Επιλογές, Ρύθμιση εκτυπωτή, Εκτυπωτής ή Προτιμήσεις.
- 4. Κάντε κλικ στην καρτέλα Δυνατότητες.
- Στην αναπτυσσόμενη λίστα Τύπος χαρτιού, επιλέξτε Περισσότερα και, στη συνέχεια, επιλέξτε Σιδερότυπα ΗΡ από τη λίστα.
- 6. Εάν το επιλεγμένο μέγεθος δεν είναι το επιθυμητό, κάντε κλικ στο κατάλληλο μέγεθος στη λίστα Μέγεθος.
- **7**. Κάντε κλικ στην καρτέλα **Για προχωρημένους**.

- Στην περιοχή Χαρακτηριστικά εκτυπωτή, επιλέξτε Ενεργοποίηση από την αναπτυσσόμενη λίστα Κατοπτρική εικόνα.
- Κάντε κλικ στο ΟΚ και έπειτα στην επιλογή Εκτύπωση ή στο ΟΚ στο πλαίσιο διαλόγου Εκτύπωση.
  - Σημείωση Για να αποφευχθούν οι εμπλοκές, τροφοδοτήστε με μη αυτόματο τρόπο τα φύλλα για τα σιδερότυπα στο δίσκο εισόδου, ένα φύλλο τη φορά.

#### Εκτύπωση σε διαφάνειες

Για βέλτιστα αποτελέσματα, η ΗΡ συνιστά τη χρήση φιλμ διαφανειών ΗΡ με τη συσκευή ΗΡ Photosmart.

#### Για να εκτυπώσετε σε διαφάνειες

- 1. Τοποθετήστε τη διαφάνεια στο δίσκο εισόδου.
- 2. Στο μενού Αρχείο στην εφαρμογή λογισμικού, κάντε κλικ στην επιλογή Εκτύπωση.
- 3. Βεβαιωθείτε ότι η συσκευή HP Photosmart είναι ο προεπιλεγμένος εκτυπωτής.
- 4. Κάντε κλικ στο κουμπί που ανοίγει το πλαίσιο διαλόγου Ιδιότητες. Ανάλογα με την εφαρμογή λογισμικού που χρησιμοποιείτε, το συγκεκριμένο κουμπί μπορεί να ονομάζεται Ιδιότητες, Επιλογές, Ρύθμιση εκτυπωτή, Εκτυπωτής ή Προτιμήσεις.
- 5. Κάντε κλικ στην καρτέλα **Δυνατότητες**.
- 6. Στην αναπτυσσόμενη λίστα Τύπος χαρτιού, επιλέξτε Περισσότερα και επιλέξτε τον κατάλληλο τύπο χαρτιού.
  - Συμβουλή Εάν θέλετε να κρατήσετε σημειώσεις στην πίσω πλευρά των διαφανειών και να τις σβήσετε αργότερα χωρίς να χαράξετε το πρωτότυπο, κάντε κλικ στην καρτέλα Για προχωρημένους και ενεργοποιήστε το πλαίσιο ελέγχου Κατοπτρική εικόνα.
- Στην περιοχή Επιλογές αλλαγής μεγέθους, κάντε κλικ στο κατάλληλο μέγεθος από τη λίστα Μέγεθος.
- Κάντε κλικ στο OK και έπειτα στην επιλογή Εκτύπωση ή στο OK στο πλαίσιο διαλόγου Εκτύπωση.
  - Σημείωση Η συσκευή ΗΡ Photosmart περιμένει αυτόματα να στεγνώσουν οι διαφάνειες πριν τις απελευθερώσει. Το μελάνι στεγνώνει πιο αργά σε φιλμ απ' ό,τι σε απλό χαρτί. Αφήστε να περάσει αρκετός χρόνος για να στεγνώσει το μελάνι πριν πιάσετε τη διαφάνεια.

#### Εκτύπωση ομάδας διευθύνσεων σε ετικέτες ή φακέλους

Με τη συσκευή HP Photosmart, μπορείτε να εκτυπώσετε σε έναν φάκελο, σε ομάδα φακέλων ή σε φύλλα ετικετών σχεδιασμένα για εκτυπωτές ψεκασμού.
### Για να εκτυπώσετε μια ομάδα διευθύνσεων σε ετικέτες ή φακέλους

- Εκτυπώστε πρώτα μια δοκιμαστική σελίδα σε απλό χαρτί.
- Τοποθετήστε τη δοκιμαστική σελίδα επάνω στο φύλλο ετικετών ή στο φάκελο και κρατήστε και τα δύο ψηλά στο φως. Ελέγξτε τα διαστήματα για κάθε μπλοκ κειμένου. Κάντε τις απαραίτητες ρυθμίσεις.
- 3. Τοποθετήστε τις ετικέτες ή τους φακέλους στον κύριο δίσκο εισόδου.

Προσοχή Μην χρησιμοποιείτε φακέλους με άγκιστρα ή προθήκες. Μπορεί να κολλήσουν στους κυλίνδρους και να προκαλέσουν εμπλοκές χαρτιού.

- 4. Σύρετε τους οδηγούς μήκους και πλάτους του χαρτιού προς τα μέσα μέχρι να σταματήσουν στη στοίβα των ετικετών ή φακέλων.
- 5. Εάν πραγματοποιείτε εκτύπωση σε φακέλους
  - α. Εμφανίστε τις ρυθμίσεις εκτύπωσης και κάντε κλικ στην καρτέλα Δυνατότητες.
  - β. Στην περιοχή Επιλογές αλλαγής μεγέθους, κάντε κλικ στο κατάλληλο μέγεθος φακέλου από τη λίστα Μέγεθος.
- Κάντε κλικ στο ΟΚ και έπειτα στην επιλογή Εκτύπωση ή στο ΟΚ στο πλαίσιο διαλόγου Εκτύπωση.

### Εκτύπωση αφίσας

Μπορείτε να δημιουργήσετε μια αφίσα εκτυπώνοντας ένα έγγραφο σε πολλές σελίδες. Το HP Photosmart εκτυπώνει γραμμές με κουκίδες σε ορισμένες σελίδες για να υποδείξει που θα γίνει ξάκρισμα των σελίδων πριν τις συνενώσετε μεταξύ τους.

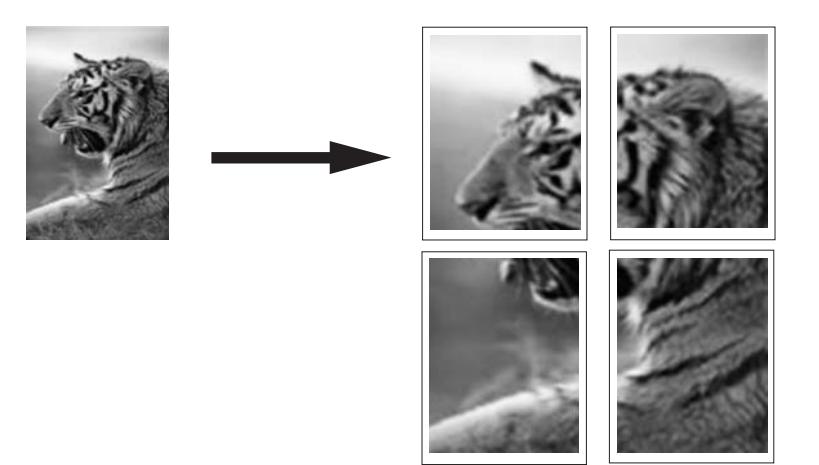

### Για να εκτυπώσετε μια αφίσα

- 1. Βεβαιωθείτε ότι έχετε τοποθετήσει χαρτί στο δίσκο εισόδου.
- 2. Στο μενού **Αρχείο** στην εφαρμογή λογισμικού, κάντε κλικ στην επιλογή **Εκτύπωση**.
- 3. Βεβαιωθείτε ότι η συσκευή HP Photosmart είναι ο προεπιλεγμένος εκτυπωτής.

- 4. Κάντε κλικ στο κουμπί που ανοίγει το πλαίσιο διαλόγου Ιδιότητες. Ανάλογα με την εφαρμογή λογισμικού που χρησιμοποιείτε, το συγκεκριμένο κουμπί μπορεί να ονομάζεται Ιδιότητες, Επιλογές, Ρύθμιση εκτυπωτή, Εκτυπωτής ή Προτιμήσεις.
- 5. Κάντε κλικ στην καρτέλα Για προχωρημένους.
- 6. Ανοίξτε τις Επιλογές εγγράφου και στη συνέχεια αναπτύξτε την επιλογή Δυνατότητες εκτυπωτή.
- Στην αναπτυσσόμενη λίστα Εκτύπωση αφίσας, κάντε κλικ στην επιλογή 2x2 (4 φύλλα), 3x3 (9 φύλλα), 4x4 (16 φύλλα) ή 5x5 (25 φύλλα). Η επιλογή αυτή υποδεικνύει στη συσκευή HP Photosmart να μεγεθύνει το έγγραφο ώστε να χωρά σε 4, 9, 16, ή 25 σελίδες. Εάν το πρωτότυπο έγγραφο είναι πολυσέλιδο, κάθε μία από αυτές τις σελίδες θα εκτυπωθεί σε 4, 9, 16 ή 25 σελίδες. Εάν, για παράδειγμα, έχετε ένα πρωτότυπο μίας σελίδας και επιλέξετε 3x3, θα τυπωθούν 9 σελίδες. Εάν επιλέξετε 3x3 για πρωτότυπο δύο σελίδων, θα τυπωθούν 18 σελίδες.
   Κάντε κλικ στο OK και έπειτα στην επιλογή Εκτύπωση ή στο OK στο πλαίσιο
- Καντε κλικ στο ΟΚ και επειτα στην επιλογη Εκτυπωση η στο ΟΚ στο πλαισιο διαλόγου Εκτύπωση.
- Όταν εκτυπωθεί η αφίσα, περικόψτε τα άκρα των φύλλων και κολλήστε τα φύλλα μεταξύ τους.

### Εκτύπωση σελίδας web

Μπορείτε να εκτυπώσετε μια σελίδα web από το πρόγραμμα περιήγησης στο web που χρησιμοποιείτε στη συσκευή HP Photosmart.

#### Για να εκτυπώσετε μια σελίδα web

- 1. Βεβαιωθείτε ότι έχετε τοποθετήσει χαρτί στον κύριο δίσκο εισόδου.
- Στο μενού Αρχείο στο πρόγραμμα περιήγησης web που χρησιμοποιείτε, κάντε κλικ στη επιλογή Εκτύπωση.

Εμφανίζεται το πλαίσιο διαλόγου **Εκτύπωση**.

- 3. Βεβαιωθείτε ότι η συσκευή HP Photosmart είναι ο προεπιλεγμένος εκτυπωτής.
- 4. Αν το πρόγραμμα περιήγησης web το υποστηρίζει, επιλέξτε τα στοιχεία στη σελίδα web που θέλετε να συμπεριλαμβάνονται στην εκτύπωση. Για παράδειγμα, στον Internet Explorer, κάντε κλικ στην καρτέλα Επιλογές για να ενεργοποιήστε επιλογές όπως Όπως εμφανίζονται στην οθόνη, Μόνο το επιλεγμένο πλαίσιο και Όλα τα συνδεδεμένα έγγραφα.
- 5. Κάντε κλικ στην επιλογή Εκτύπωση ή στο ΟΚ για να εκτυπώσετε τη σελίδα web.
- Συμβουλή Για να εκτυπώσετε σωστά τις σελίδες web, μπορεί να χρειαστεί να ορίσετε τον προσανατολισμό της σελίδας σε Ορίζόντιος.

### Διακοπή εργασίας εκτύπωσης

Παρόλο που μπορείτε να διακόψετε μια εργασία εκτύπωσης είτε από τη συσκευή HP Photosmart είτε από τον υπολογιστή, η HP συνιστά να την διακόπτετε από το HP Photosmart για καλύτερα αποτελέσματα. Σημείωση Παρά το γεγονός ότι οι περισσότερες εφαρμογές λογισμικού που έχουν σχεδιαστεί για Windows χρησιμοποιούν τη λειτουργία εκτύπωσης σε ουρά των Windows, η εφαρμογή λογισμικού στην οποία εργάζεστε μπορεί να μην την χρησιμοποιεί. Ένα παράδειγμα εφαρμογής λογισμικού που δεν χρησιμοποιεί τη λειτουργία εκτύπωσης σε ουρά των Windows είναι το PowerPoint στο Microsoft Office 97.

Εάν δεν μπορείτε να ακυρώσετε την εργασία εκτύπωσης χρησιμοποιώντας μία από τις παρακάτω διαδικασίες, συμβουλευθείτε τις οδηγίες για την ακύρωση της εκτύπωσης στο παρασκήνιο στην ηλεκτρονική βοήθεια της εφαρμογής λογισμικού.

### Για να διακόψετε μια εργασία εκτύπωσης από τη συσκευή HP Photosmart

Πατήστε Άκυρο στον πίνακα ελέγχου. Εάν η εργασία εκτύπωσης δεν σταματά, πατήστε ξανά Άκυρο.

Μπορεί να περάσουν μερικά λεπτά μέχρι να ακυρωθεί η εκτύπωση.

## Για να διακόψετε μια εργασία εκτύπωσης από τον υπολογιστή (χρήστες Windows 2000)

- Στη γραμμή εργασιών των Windows, κάντε κλικ στο κουμπί Έναρξη, τοποθετήστε το δείκτη του ποντικιού στην επιλογή Ρυθμίσεις και επιλέξτε Εκτυπωτές.
- 2. Κάντε διπλό κλικ στο εικονίδιο του HP Photosmart.
  - Έχει το του εκτυπωτή φ τη γραμμή εργασιών των Windows.
- 3. Επιλέξτε την εργασία εκτύπωσης που θέλετε να ακυρώσετε.
- Στο μενού Έγγραφο κάντε κλικ στις επιλογές Ακύρωση εκτύπωσης ή Άκυρο, ή πατήστε το πλήκτρο Delete στο πληκτρολόγιο.
   Μπορεί να περάσουν μερικά λεπτά μέχρι να ακυρωθεί η εκτύπωση.

## Για να διακόψετε μια εργασία εκτύπωσης από τον υπολογιστή (χρήστες Windows XP)

- Στη γραμμή εργασιών των Windows, κάντε κλικ στο κουμπί Έναρξη και στη συνέχεια επιλέξτε Πίνακας ελέγχου.
- 2. Ανοίξτε τον πίνακα ελέγχου Εκτυπωτές και φαξ.
- 3. Κάντε διπλό κλικ στο εικονίδιο του HP Photosmart.
  - Έχει το προφείτε τραφού του εκτυπωτή στη γραμμή εργασιών των Windows.
- 4. Επιλέξτε την εργασία εκτύπωσης που θέλετε να ακυρώσετε.
- 5. Στο μενού Έγγραφο κάντε κλικ στις επιλογές Ακύρωση εκτύπωσης ή Άκυρο, ή πατήστε το πλήκτρο Delete στο πληκτρολόγιο.
  Μπορεί να περάσουν μερικά λεπτά μέχρι να ακυρωθεί η εκτύπωση.

## Για να διακόψετε μια εργασία εκτύπωσης από τον υπολογιστή (χρήστες Windows Vista)

- Στη γραμμή εργασιών των Windows, κάντε κλικ στο κουμπί Έναρξη και στη συνέχεια επιλέξτε Πίνακας ελέγχου.
- 2. Επιλέξτε Εκτυπωτές.
- 3. Κάντε διπλό κλικ στο εικονίδιο του HP Photosmart.
  - Συμβουλή Μπορείτε επίσης να κάνετε διπλό κλικ στο εικονίδιο του εκτυπωτή στη γραμμή εργασιών των Windows.
- 4. Επιλέξτε την εργασία εκτύπωσης που θέλετε να ακυρώσετε.
- 5. Στο μενού Έγγραφο κάντε κλικ στις επιλογές Ακύρωση εκτύπωσης ή Άκυρο, ή πατήστε το πλήκτρο Delete στο πληκτρολόγιο.
  Μπορεί να περάσουν μερικά λεπτά μέχρι να ακυρωθεί η εκτύπωση.

## 8 Χρήση των λειτουργιών φωτογραφίας

Η συσκευή HP Photosmart διαθέτει υποδοχές καρτών μνήμης και μια μπροστινή θύρα USB που σας δίνουν τη δυνατότητα εκτύπωσης ή επεξεργασίας φωτογραφιών από κάρτα μνήμης ή συσκευή αποθήκευσης (όπως μια μονάδα keychain, ένας φορητός σκληρός δίσκος ή μια ψηφιακή φωτογραφική μηχανή σε λειτουργία αποθήκευσης) χωρίς να μεταφέρετε προηγουμένως τις φωτογραφίες σας σε υπολογιστή. Επιπλέον, εάν η συσκευή HP Photosmart συνδέεται σε δίκτυο ή σε υπολογιστή με καλώδιο USB, μπορείτε επίσης να μεταφέρετε τις φωτογραφίες σας στον υπολογιστή για εκτύπωση, επεξεργασία ή διαμοιρασμό.

Η συσκευή ΗΡ Photosmart υποστηρίζει τις παρακάτω κάρτες μνήμης. Κάθε τύπος κάρτας μνήμης μπορεί να εισαχθεί μόνο στην κατάλληλη υποδοχή για αυτή την κάρτα, και μόνο μία κάρτα μπορεί να εισαχθεί κάθε φορά.

Προσοχή Μην τοποθετείτε περισσότερες από μία κάρτες μνήμης τη φορά. Εάν τοποθετήσετε περισσότερες από μία κάρτες μνήμης, ίσως προκληθεί ανεπανόρθωτη απώλεια δεδομένων.

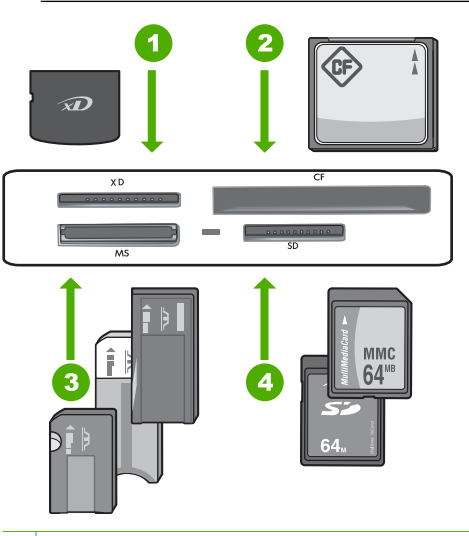

- 1 xD-Picture Card
- 2 CompactFlash (CFτύπου I και II)
- 3 Memory Stick, Memory Stick Pro, Memory Stick Select, Memory Stick Magic Gate, Memory Stick Duo or Duo Pro (προαιρετικός προσαρμογέας), ή Memory Stick Micro (απαιτείται προσαρμογέας)
- 4 Secure Digital (SD), Secure Digital Mini (απαιτείται προσαρμογέας), Secure Digital High Capacity (SDHC), MultiMediaCard (MMC), MMC Plus, MMC Mobile (RS-MMC, απαιτείται προσαρμογέας), TransFlash MicroSD Card, η ασφαλής κάρτα πολυμέσων

Η περιοχή της κάρτας μνήμης διαθέτει επίσης φωτεινή ένδειξη για φωτογραφία. Η φωτεινή ένδειξη αναβοσβήνει σε ανοιχτό μπλε χρώμα όταν πραγματοποιείται ανάγνωση της κάρτας μνήμης ή όταν εκτυπώνεται εικόνα από την κάρτα, και παραμένει σταθερά ανοιχτό μπλε όταν οι εικόνες είναι έτοιμες για προβολή. Η φωτεινή ένδειξη Φωτογραφία βρίσκεται κοντά στις υποδοχές της κάρτας μνήμης και υποδεικνύεται από ένα εικονίδιο φωτογραφικής μηχανής.

Προσοχή Μην αφαιρείτε την κάρτα μνήμης ή τη συσκευή αποθήκευσης ενώ η φωτεινή ένδειξη φωτογραφιών αναβοσβήνει. Εάν η φωτεινή ένδειξη αναβοσβήνει, αυτό σημαίνει ότι η συσκευή HP Photosmart πραγματοποιεί πρόσβαση στη συσκευή μνήμης. Περιμένετε μέχρι να σταθεροποιηθεί η φωτεινή ένδειξη. Εάν αφαιρέσετε την κάρτα μνήμης ή τη συσκευή αποθήκευσης ενώ ο υπολογιστής έχει πρόσβαση σε αυτήν, ενδέχεται να καταστρέψετε τα δεδομένα της συσκευής μνήμης ή να προκαλέσετε βλάβη στη συσκευή HP Photosmart, την κάρτα μνήμης, ή τη συσκευή αποθήκευσης.

Αυτή η ενότητα περιλαμβάνει τα παρακάτω θέματα:

- Προβολή και επιλογή φωτογραφιών
- Εκτύπωση φωτογραφιών
- Δημιουργία ειδικών εργασιών από φωτογραφίες
- Διαμοιρασμός φωτογραφιών με το λογισμικό HP Photosmart
- Αποθήκευση φωτογραφιών στον υπολογιστή σας
- Επεξεργασία φωτογραφιών με τη χρήση του πίνακα ελέγχου

### Προβολή και επιλογή φωτογραφιών

Μπορείτε να προβάλετε και να επιλέξετε φωτογραφίες στην κάρτα μνήμης ή στη συσκευή αποθήκευσης πριν ή κατά τη διάρκεια της εκτύπωσης.

### Για να προβάλετε και να επιλέξετε φωτογραφίες

 Τοποθετήστε μια κάρτα μνήμης στην κατάλληλη υποδοχή της συσκευής HP Photosmart ή συνδέστε μια συσκευή αποθήκευσης στην μπροστινή θύρα USB. Εμφανίζεται το μενού Photosmart Express με την πιο πρόσφατη φωτογραφία στην οθόνη.

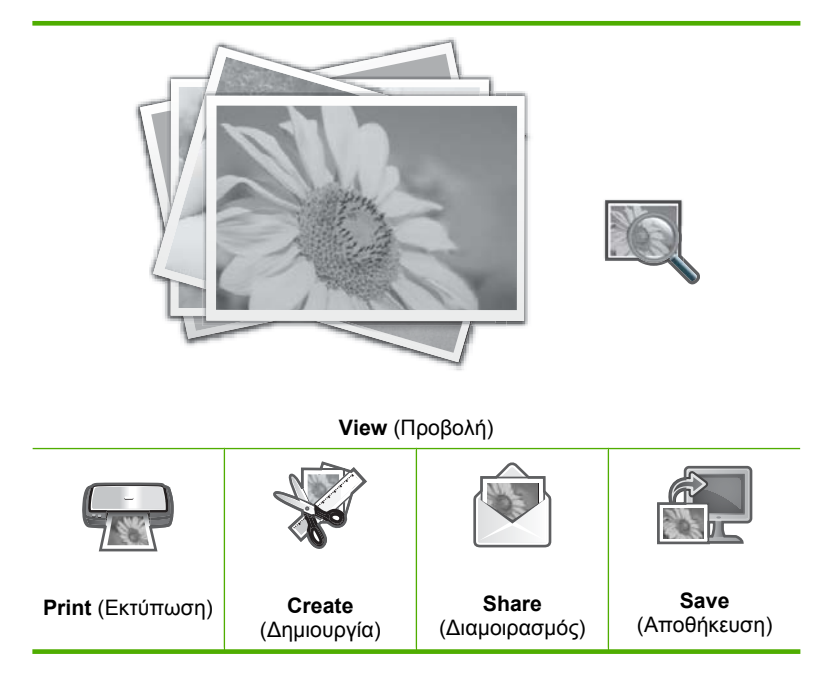

- Τοποθετήστε φωτογραφικό χαρτί μεγέθους έως 10 x 15 cm στο δίσκο φωτογραφιών ή φωτογραφικό χαρτί πλήρους μεγεθους στον κύριο δίσκο εισόδου.
- Επιλέξτε View (Προβολή).
   Εμφανίζεται η οθόνη View Photos (Προβ. φωτογρ.).
- Πατήστε ◄ ή ► για κύλιση στις μικρογραφίες των φωτογραφιών σας.
- Όταν εμφανιστεί η μικρογραφία της φωτογραφίας που θέλετε να προβάλετε, αγγίξτε τη.
- 6. Όταν στην οθόνη εμφανιστεί η φωτογραφία μόνη της, αγγίξτε τη ξανά. Εμφανίζεται η οθόνη Photo Options (Επιλ. φωτογρ.).
- 7. Επιλέξτε Print Preview (Προεπισκ. εκτύπ.). Εμφανίζεται η οθόνη Print Preview (Προεπισκ. εκτύπ.) με την τελική εμφάνιση της εικόνας, όπως θα εκτυπωθεί. Εάν θέλετε να επιλέξετε πρόσθετες φωτογραφίες για προβολή και εκτυπωση, αγγίξτε την επιλογή Add More (Προσθ. νέων) και επαναλάβετε τα βήματα 4-6.
  - ζ: Συμβουλή Εμφανίζεται ένα σημάδι επιλογής που υποδεικνύει την κάθε επιλεγμένη φωτογραφία. Μπορείτε να αλλάξετε τον αριθμό των αντιγράφων, επιλέγοντας ▲ ή ▼. Ο συνολικός αριθμός των φωτογραφιών προς εκτύπωση εμφανίζεται στο πάνω μέρος της οθόνης.

- (Προαιρετικά) Εάν θέλετε να ελέγξετε ή/και να τροποποιήσετε τις ρυθμίσεις εκτύπωσης, επιλέξτε Settings (Ρυθμίσεις).
- 9. Για να εκτυπώσετε τις φωτογραφίες, επιλέξτε Print (Εκτύπωση) ή πατήστε το κουμπί Εκτύπωση φωτογραφιών στον πίνακα ελέγχου. Μια οθόνη κατάστασης εκτύπωσης εμφανίζει τον αριθμό των σελίδων προς εκτύπωση και τον υπολογιζόμενο χρόνο ολοκλήρωσης της εκτύπωσης.
  - Συμβουλή Κατά τη διάρκεια της εκτύπωσης, μπορείτε να επιλέξετε Add more photos (Προσθ. περισσ. φωτο) για να προσθέσετε περισσότερες φωτογραφίες στην ουρά εκτύπωσης.

### Εκτύπωση φωτογραφιών

Μπορείτε να εκτυπώσετε τις φωτογραφίες της κάρτας μνήμης ή της συσκευής αποθήκευσης σε διάφορα μεγέθη, από 10 x 15 cm έως χαρτί μεγέθους letter ή A4, συμπεριλαμβανομένων φωτογραφιών μικρών μεγεθών σε μία σελίδα.

#### Για να εκτυπώσετε φωτογραφίες

 Τοποθετήστε μια κάρτα μνήμης στην κατάλληλη υποδοχή της συσκευής HP Photosmart ή συνδέστε μια συσκευή αποθήκευσης στην μπροστινή θύρα USB. Εμφανίζεται το μενού Photosmart Express με την πιο πρόσφατη φωτογραφία στην οθόνη.

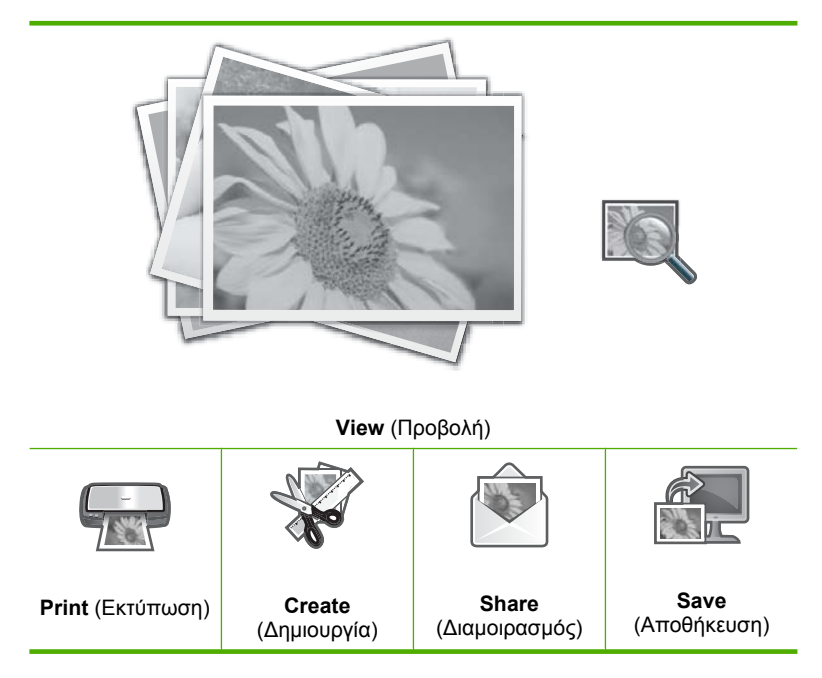

- Τοποθετήστε φωτογραφικό χαρτί μεγέθους έως 10 x 15 cm στο δίσκο φωτογραφιών ή φωτογραφικό χαρτί πλήρους μεγεθους στον κύριο δίσκο εισόδου.
- Επιλέξτε Print (Εκτύπωση).
   Εμφανίζεται η οθόνη Print Layout (Διάτ. εκτύπ.).
- Επιλέξτε ◄ ή ► για κύλιση στις επιλογές διάταξης και έπειτα επιλέξτε τη διάταξη που θέλετε:

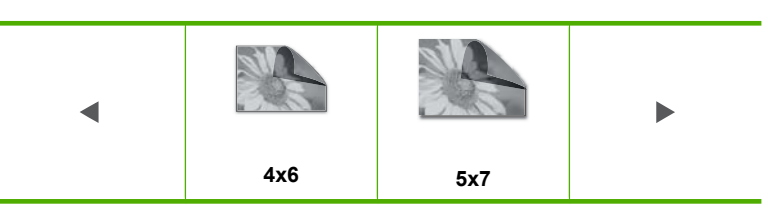

Εμφανίζεται η οθόνη Select Photos (Επιλογή φωτογραφιών).

- Πατήστε ◄ ή ► για κύλιση στις μικρογραφίες των φωτογραφιών σας.
- Όταν εμφανιστεί η μικρογραφία της φωτογραφίας που θέλετε να εκτυπώσετε, επιλέξτε τη.
- 7. Όταν στην οθόνη εμφανιστεί η επιλεγμένη φωτογραφία μόνη της, επιλέξτε τη ξανά. Εμφανίζεται ένα σημάδι επιλογής που υποδεικνύει ότι η φωτογραφία επιλέχτηκε. Μπορείτε να αλλάξετε τον αριθμό των αντιγράφων, επιλέγοντας ▲ ή ▼. Ο συνολικός αριθμός των φωτογραφιών προς εκτύπωση εμφανίζεται στο πάνω μέρος της οθόνης.
- Επιλέξτε ◄ή ► για να συνεχίσετε την κύλιση και την επιλογή φωτογραφιών και αγγίξτε την επιλογή Done (Τέλος).
   Εμφανίζεται η οθόνη Print Preview (Προεπισκ. εκτύπ.) με την τελική εμφάνιση της φωτογραφίας, όπως θα εκτυπωθεί.
- (Προαιρετικά) Εάν θέλετε να ελέγξετε ή/και να τροποποιήσετε τις ρυθμίσεις εκτύπωσης, επιλέξτε Settings (Ρυθμίσεις).
- Επιλέξτε Print (Εκτύπωση) (ή πατήστε το κουμπί Εκτύπωση φωτογραφιών στον πίνακα ελέγχου).

Μια οθόνη κατάστασης εκτύπωσης εμφανίζει τον αριθμό των σελίδων προς εκτύπωση και τον υπολογιζόμενο χρόνο ολοκλήρωσης της εκτύπωσης.

### Δημιουργία ειδικών εργασιών από φωτογραφίες

Η συσκευή ΗΡ Photosmart σας δίνει τη δυνατότητα να δημιουργήσετε ειδικές εργασίες από τις φωτογραφίες σας, όπως:

- Άλμπουμ φωτογραφιών
- Πανοραμικές εκτυπώσεις
- Φωτογραφίες σε μέγεθος πορτοφολιού
- Φωτογραφίες σε μέγεθος διαβατηρίου
- Εκτυπώσεις από βίντεο (από καρέ βίντεο)

### Για να δημιουργήσετε ειδικές εργασίες

 Τοποθετήστε μια κάρτα μνήμης στην κατάλληλη υποδοχή της συσκευής HP Photosmart ή συνδέστε μια συσκευή αποθήκευσης στην μπροστινή θύρα USB. Εμφανίζεται το μενού Photosmart Express με την πιο πρόσφατη φωτογραφία στην οθόνη.

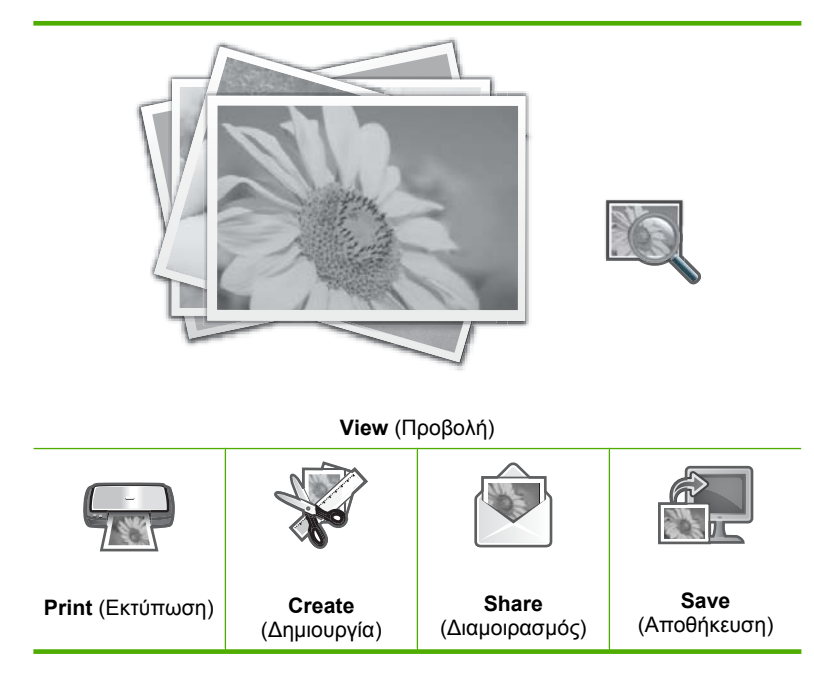

- Βεβαιωθείτε ότι ο δίσκος φωτογραφιών ή ο κύριος δίσκος εισόδου έχουν τοποθετημένο χαρτί με το σωστό τύπο για την εργασία που δημιουργείτε.
- Επιλέξτε Create (Δημιουργία).
   Εμφανίζεται η οθόνη Create (Δημιουργία).
- Επιλέξτε ◄ ή ► για κύλιση στις εργασίες και επιλέξτε μία από τις παρακάτω εργασίες.
  - Album Pages (Σελίδες άλμπουμ): Σας δίνει τη δυνατότητα να επιλέξετε πολλές φωτογραφίες και να τις εκτυπώσετε σε σελίδες θεματικών άλμπουμ, τις οποίες μπορείτε να ενώσετε για να δημιουργήσετε άλμπουμ φωτογραφιών. Οι φωτογραφίες των σελίδων άλμπουμ τοποθετούνται με τον ίδιο προσανατολισμό για οπτικά όμορφη παρουσίαση.
  - Panorama Prints (Εκτυπώσεις σε πανόραμα): Σας δίνει τη δυνατότητα να επιλέξετε πολλές φωτογραφίες και να τις ενώσετε προκειμένου να δημιουργήσετε μία ευρεία (ή πανοραμική) φωτογραφία. Η συσκευή HP Photosmart ευθυγραμμίζει αυτόματα τις άκρες των φωτογραφιών που επιλέγετε για να δημιουργήσει την ομαλότερη δυνατή μετάβαση από τη μία φωτογραφία στην άλλη.
  - Wallets (Κανονικά μεγέθη): Σας δίνει τη δυνατότητα να εκτυπώσετε τις δικές σας φωτογραφίες μεγέθους πορτοφολιού για να τις έχετε μαζί σας ή να τις χαρίσετε σε φίλους και συγγενείς.

- Passport Photos (Φωτογραφίες διαβατηρίου): Σας δίνει τη δυνατότητα να εκτυπώνετε τις δικές σας φωτογραφίες διαβατηρίου. (Εάν έχετε ερωτήσεις σχετικά με τις οδηγίες ή τους περιορισμούς για τις φωτογραφίες διαβατηρίου, επικοινωνήστε με την τοπική υπηρεσία έκδοσης διαβατηρίων.)
- Video Frame Prints (Εκτυπώσεις καρέ από βίντεο): Εάν έχετε ψηφιακά αρχεία βίντεο αποθηκευμένα στην κάρτα μνήμης ή τη συσκευή αποθήκευσης, μπορείτε να παρακολουθήσετε βίντεο στην οθόνη και στη συνέχεια να επιλέξετε έως και 10 μεμονωμένα καρέ από το βίντεο για εκτύπωση ως φωτογραφίες για κορνιζάρισμα ή αποθήκευση σε άλμπουμ φωτογραφιών.
- 5. Αποκριθείτε στις προτροπές για την εργασία που δημιουργείτε.
- 6. Στην οθόνη Print Preview (Προεπισκ. εκτύπ.) επιλέξτε Print (Εκτύπωση). Μια οθόνη κατάστασης εκτύπωσης εμφανίζει τον αριθμό των σελίδων προς εκτύπωση και τον υπολογιζόμενο χρόνο ολοκλήρωσης της εκτύπωσης.

### Διαμοιρασμός φωτογραφιών με το λογισμικό HP Photosmart

Μπορείτε να χρησιμοποιήσετε το λογισμικό HP Photosmart που είναι εγκατεστημένο στον υπολογιστή σας για να μεταφέρετε φωτογραφίες από την κάρτα μνήμης ή τη συσκευή αποθήκευσης στο σκληρό δίσκο του υπολογιστή για online διαμοιρασμό φωτογραφιών και εκτύπωση από τον υπολογιστή.

Πριν μεταφέρετε τις φωτογραφίες στον υπολογιστή, πρέπει να αφαιρέσετε την κάρτα μνήμης από την ψηφιακή φωτογραφική μηχανή και να την τοποθετήσετε στην κατάλληλη υποδοχή κάρτας μνήμης της συσκευής HP Photosmart ή να συνδέσετε τη συσκευή αποθήκευσης στη μπροστινή θύρα USB.

### Για διαμοιρασμό φωτογραφιών από κάρτα μνήμης ή συσκευή αποθήκευσης

 Τοποθετήστε μια κάρτα μνήμης στην κατάλληλη υποδοχή της συσκευής HP Photosmart ή συνδέστε μια συσκευή αποθήκευσης στην μπροστινή θύρα USB. Εμφανίζεται το μενού Photosmart Express με την πιο πρόσφατη φωτογραφία στην οθόνη.

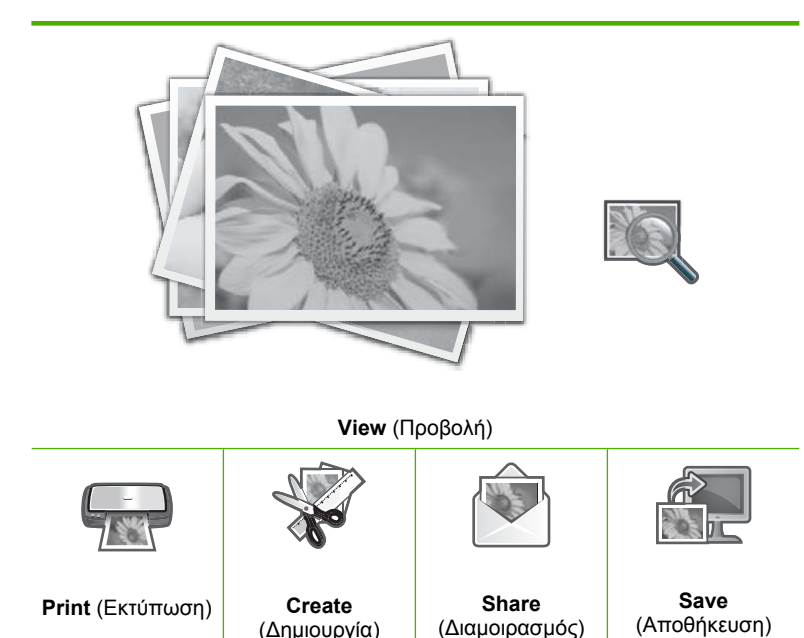

- Επιλέξτε Share (Διαμοιρασμός).
   Εμφανίζεται η οθόνη Select Photos (Επιλογή φωτογραφιών).
- Πατήστε 
   ή > για κύλιση στις μικρογραφίες των φωτογραφιών σας.
- Όταν εμφανιστεί η μικρογραφία της φωτογραφίας που θέλετε να διαμοιραστείτε, αγγίξτε τη.
- 5. Όταν στην οθόνη εμφανιστεί η φωτογραφία μόνη της, αγγίξτε τη ξανά. Εμφανίζεται ένα σημάδι επιλογής που υποδεικνύει ότι η φωτογραφία επιλέχτηκε.
- Επιλέξτε ◄ή ► για να συνεχίσετε την κύλιση και την επιλογή φωτογραφιών και αγγίξτε την επιλογή Done (Τέλος).
   Εμφανίζεται η οθόνη Share Preview (Προεπισκ. διαμοιρασμού), δείχνοντας ποιες φωτογραφίες έχουν επιλεχθεί.
- 7. Επιλέξτε Send (Αποστολή). Εάν το HP Photosmart είναι συνδεδεμένο σε δίκτυο, εμφανίζεται μια λίστα με τους διαθέσιμους υπολογιστές. Επιλέξτε τον υπολογιστή που θέλετε να χρησιμοποιήσετε για την αποστολή των φωτογραφιών και συνεχίστε με το επόμενο βήμα.
- 8. Όταν εμφανιστεί η οθόνη Save to Computer (Αποθήκευση σε υπολογιστή) ζητώντας σας να ελέγξετε την οθόνη του υπολογιστή για επιλογές διαμοιρασμού, ακολουθήστε τις προτροπές στην οθόνη του υπολογιστή.

### Αποθήκευση φωτογραφιών στον υπολογιστή σας

Μπορείτε να χρησιμοποιήσετε το λογισμικό HP Photosmart που είναι εγκατεστημένο στον υπολογιστή σας για να μεταφέρετε φωτογραφίες από την κάρτα μνήμης ή τη συσκευή αποθήκευσης στο σκληρό δίσκο του υπολογιστή για online διαμοιρασμό φωτογραφιών και εκτύπωση από τον υπολογιστή.

Πριν μεταφέρετε τις φωτογραφίες στον υπολογιστή, πρέπει να αφαιρέσετε την κάρτα μνήμης από την ψηφιακή φωτογραφική μηχανή και να την τοποθετήσετε στην κατάλληλη υποδοχή κάρτας μνήμης της συσκευής HP Photosmart ή να συνδέσετε τη συσκευή αποθήκευσης στη μπροστινή θύρα USB.

#### Για να αποθηκεύσετε φωτογραφίες

 Τοποθετήστε μια κάρτα μνήμης στην κατάλληλη υποδοχή της συσκευής HP Photosmart ή συνδέστε μια συσκευή αποθήκευσης στην μπροστινή θύρα USB. Εμφανίζεται το μενού Photosmart Express με την πιο πρόσφατη φωτογραφία στην οθόνη.

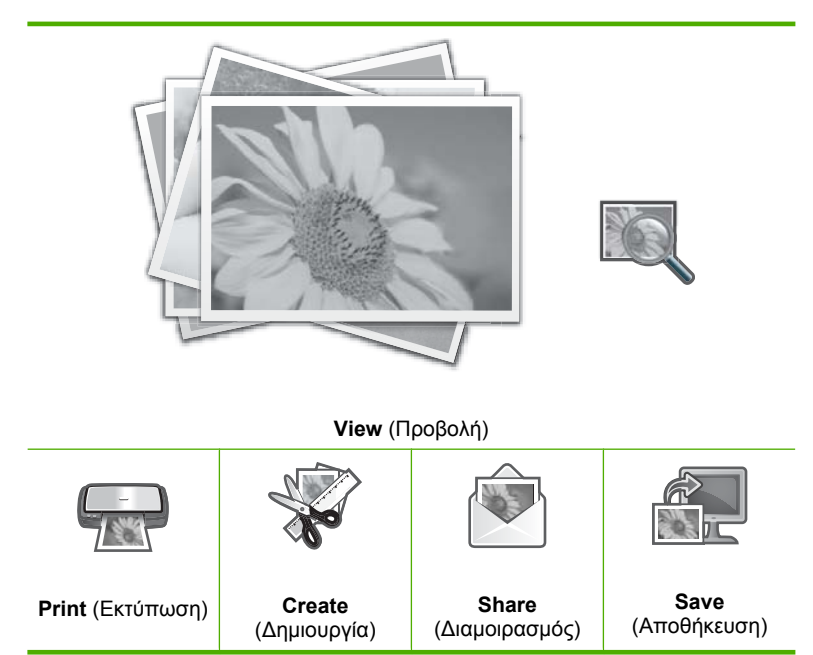

Επιλέξτε Save (Αποθήκευση).
 Εμφανίζεται το μενού Save Photos (Αποθήκευση φωτογραφιών).

- 3. Επιλέξτε Save to Computer (Αποθήκευση σε υπολογιστή).
  - <sup>(1)</sup>/<sub>2</sub> Συμβουλή Μπορείτε επίσης να μεταφέρετε φωτογραφίες από κάρτα μνήμης σε συνδεδεμένη συσκευή αποθήκευσης USB επιλέγοντας Save to USB drive (Αποθήκευση σε μονάδα USB).

Εάν το HP Photosmart είναι συνδεδεμένο σε δίκτυο, εμφανίζεται μια λίστα με τους διαθέσιμους υπολογιστές. Επιλέξτε τον υπολογιστή στον οποίο θέλετε να μεταφέρετε τις φωτογραφίες και συνεχίστε με το επόμενο βήμα.

4. Όταν η οθόνη Save to Computer (Αποθήκευση σε υπολογιστή) σας ζητήσει να ελέγξετε την οθόνη του υπολογιστή για επιλογές εισαγωγής, ακολουθήστε τις προτροπές στην οθόνη του υπολογιστή για να αποθηκεύσετε τις φωτογραφίες στον υπολογιστή.

Στον υπολογιστή αντιγράφονται μόνο οι φωτογραφίες που δεν έχουν αποθηκευτεί ξανά.

# Επεξεργασία φωτογραφιών με τη χρήση του πίνακα ελέγχου

Η συσκευή ΗΡ Photosmart παρέχει πολλές βασικές λειτουργίες επεξεργασίας, τις οποίες μπορείτε να χρησιμοποιείτε για τη μη αυτόματη επεξεργασία των φωτογραφιών πριν την εκτύπωση, καθώς και μια λειτουργία που σας επιτρέπει να βελτιώνετε αυτόματα τις φωτογραφίες σας.

Αυτή η ενότητα περιλαμβάνει τα παρακάτω θέματα:

- Ζουμ και μετακίνηση στη φωτογραφία για περικοπή
- <u>Περιστροφή φωτογραφίας</u>
- Προσαρμογή της φωτεινότητας των φωτογραφιών σας
- Εκτύπωση πλαισίου γύρω από τη φωτογραφία
- <u>Εφαρμογή ειδικών χρωματικών εφέ στις φωτογραφίες σας</u>
- Διόρθωση κόκκινων ματιών
- Αυτόματη βελτίωση των φωτογραφιών σας

### Ζουμ και μετακίνηση στη φωτογραφία για περικοπή

Η συσκευή HP Photosmart σας δίνει τη δυνατότητα αύξησης ή μείωσης του ζουμ σε συγκεκριμένη περιοχή μιας φωτογραφίας. Κατά την εκτύπωση της φωτογραφίας, η φωτογραφία περικόπτεται με αποτέλεσμα να εκτυπώνεται μόνο η περιοχή που φαίνεται στην οθόνη.

Σημείωση Οι αλλαγές που πραγματοποιείτε στη φωτογραφία ισχύουν μόνο για την προβολή και εκτύπωση της φωτογραφίας. Οι αλλαγές δεν θα αποθηκευτούν στην κάρτα μνήμης ή τη συσκευή αποθήκευσης.

### Για να περικόψετε μια φωτογραφία

- Τοποθετήστε μια κάρτα μνήμης στην κατάλληλη υποδοχή της συσκευής HP Photosmart ή συνδέστε μια συσκευή αποθήκευσης στην μπροστινή θύρα USB. Εμφανίζεται το μενού Photosmart Express με την πιο πρόσφατη φωτογραφία στην οθόνη.
- Επιλέξτε View (Προβολή).
   Εμφανίζεται η οθόνη View Photos (Προβ. φωτογρ.).
- Πατήστε ◄ ή ▶ για κύλιση στις μικρογραφίες των φωτογραφιών σας.
- Όταν εμφανιστεί η μικρογραφία της φωτογραφίας που θέλετε να επεξεργαστείτε, επιλέξτε τη.
- Όταν στην οθόνη εμφανιστεί η φωτογραφία μόνη της, επιλέξτε την εικόνα ή την επιλογή Options (Επιλογές).
   Εμφανίζεται το μενού Options (Επιλογές).
- Επιλέξτε Edit (Επεξεργασία).
   Εμφανίζεται το μενού Edit (Επεξεργασία).
- Επιλέξτε Crop (Περικοπή).
   Εμφανίζεται η οθόνη Crop (Περικοπή).
- Επιλέξτε τα εικονίδια αύξησης ή μείωσης του ζουμ στη δεξιά πλευρά της οθόνης για νααυξήσετε ή να μειώσετε το ζουμ στο θέμα της φωτογραφίας.
   Ένα περίγραμμα εμφανίζεται στη φωτογραφία που υποδεικνύει μια κατά προσέγγιση προβολή της περιοχής που θα εκτυπωθεί.
- Χρησιμοποιήστε τα κουμπιά βέλη για μετακίνηση στη φωτογραφία και επιλογή της περιοχής για εκτύπωση.
- **10.** Επιλέξτε **Crop** (Περικοπή).

### Για προεπισκόπηση της περικομμένης φωτογραφίας

▲ Αγγίξτε το εικονίδιο επιστροφής μέχρι να επιστρέψετε στο μενού Options (Επιλογές) και έπειτα αγγίξτε την επιλογή Print Preview (Προεπισκ. εκτύπ.).

### Για εκτύπωση της περικομμένης φωτογραφίας

▲ Αγγίξτε το εικονίδιο επιστροφής μέχρι να επιστρέψετε στην οθόνη View Photos (Προβ. φωτογρ.) και έπειτα αγγίξτε την επιλογή Print (Εκτύπωση).

### Περιστροφή φωτογραφίας

Ανάλογα με τον τρόπο αποθήκευσης μιας φωτογραφίας, η φωτογραφία ενδέχεται να εμφανίζεται στο πλάι ή ανάποδα στην οθόνη. Ίσως χρειαστεί να περιστρέψετε τη φωτογραφία για να εμφανιστεί ή να εκτυπωθεί κανονικά.

Σημείωση Όταν εκτυπώνετε πάνω από μία φωτογραφία σε μία σελίδα, η συσκευή ΗΡ Photosmart προσαρμόζει αυτόματα τον προσανατολισμό των φωτογραφιών σας ώστε να χωρέσει ο μέγιστος αριθμός φωτογραφιών στη σελίδα. Η περιστροφή που εφαρμόζετε εδώ αγνοείται προκειμένου να χωρέσει ο επιλεγμένος αριθμός φωτογραφιών ανά σελίδα.

### Για να περιστρέψετε μια φωτογραφία

- Τοποθετήστε μια κάρτα μνήμης στην κατάλληλη υποδοχή της συσκευής HP Photosmart ή συνδέστε μια συσκευή αποθήκευσης στην μπροστινή θύρα USB. Εμφανίζεται το μενού Photosmart Express με την πιο πρόσφατη φωτογραφία στην οθόνη.
- Επιλέξτε View (Προβολή).
   Εμφανίζεται η οθόνη View Photos (Προβ. φωτογρ.).
- Πατήστε ◄ ή ► για κύλιση στις μικρογραφίες των φωτογραφιών σας.
- Όταν εμφανιστεί η μικρογραφία της φωτογραφίας που θέλετε να επεξεργαστείτε, αγγίξτε τη.
- Όταν στην οθόνη εμφανιστεί η φωτογραφία μόνη της, αγγίξτε την εικόνα ή την επιλογή Options (Επιλογές).
   Εμφανίζεται το μενού Options (Επιλογές).
- Επιλέξτε Edit (Επεξεργασία).
   Εμφανίζεται το μενού Edit (Επεξεργασία).
- Επιλέξτε Rotate (Περιστροφή).
   Εμφανίζεται η οθόνη Rotate (Περιστροφή).
- Αγγίξτε το εικονίδιο δεξιάς περιστροφής ή αριστερής περιστροφής στην κάτω δεξιά πλευρά της οθόνης για να περιστρέψετε την εικόνα κατά 90 μοίρες δεξιόστροφα ή αριστερόστροφα.
- 9. Όταν τελειώσετε, αγγίξτε την επιλογή Done (Τέλος).

### Για προεπισκόπηση της περιστραμμένης φωτογραφίας

▲ Αγγίξτε το εικονίδιο επιστροφής μέχρι να επιστρέψετε στο μενού Options (Επιλογές) και έπειτα αγγίξτε την επιλογή Print Preview (Προεπισκ. εκτύπ.).

### Για εκτύπωση της περιστραμμένης φωτογραφίας

▲ Αγγίξτε το εικονίδιο επιστροφής μέχρι να επιστρέψετε στην οθόνη View Photos (Προβ. φωτογρ.) και έπειτα αγγίξτε την επιλογή Print (Εκτύπωση).

### Προσαρμογή της φωτεινότητας των φωτογραφιών σας

Μπορείτε να ρυθμίσετε τη φωτεινότητα μιας φωτογραφίας ώστε να εκτυπωθεί ανοιχτότερη ή σκουρότερη από την πρωτότυπη φωτογραφία που τραβήξατε με την ψηφιακή φωτογραφική μηχανή σας.

Σημείωση Οι αλλαγές που πραγματοποιείτε στη φωτογραφία ισχύουν μόνο για την προβολή και εκτύπωση της φωτογραφίας. Οι αλλαγές δεν θα αποθηκευτούν στην κάρτα μνήμης ή τη συσκευή αποθήκευσης.

### Για να ρυθμίσετε τη φωτεινότητα

- Τοποθετήστε μια κάρτα μνήμης στην κατάλληλη υποδοχή της συσκευής ΗΡ Photosmart ή συνδέστε μια συσκευή αποθήκευσης στην μπροστινή θύρα USB. Εμφανίζεται το μενού Photosmart Express με την πιο πρόσφατη φωτογραφία στην οθόνη.
- Επιλέξτε View (Προβολή).
   Εμφανίζεται η οθόνη View Photos (Προβ. φωτογρ.).

- Πατήστε ◄ ή ► για κύλιση στις μικρογραφίες των φωτογραφιών σας.
- Όταν εμφανιστεί η μικρογραφία της φωτογραφίας που θέλετε να επεξεργαστείτε, επιλέξτε τη.
- Όταν στην οθόνη εμφανιστεί η φωτογραφία μόνη της, επιλέξτε την εικόνα ή την επιλογή Options (Επιλογές).
   Εμφανίζεται το μενού Options (Επιλογές).
- Επιλέξτε Edit (Επεξεργασία).
   Εμφανίζεται το μενού Edit (Επεξεργασία).
- 7. Επιλέξτε Brightness (Φωτεινότητα).
  - Σημείωση Εάν η επιλογή μενού που θέλετε δεν εμφανίζεται στην οθόνη, επιλέξτε ▲ ή ▼ για κύλιση σε όλες τις επιλογές μενού.

Εμφανίζεται η οθόνη Brightness (Φωτεινότητα).

- Πατήστε ◄ ή ▶ για να αυξήσετε ή να μειώσετε τη φωτεινότητα της φωτογραφίας. Η τρέχουσα επιλογή φωτεινότητας υποδεικνύεται από την κατακόρυφη γραμμή στη γραμμή κύλισης.
- 9. Όταν τελειώσετε, επιλέξτε Done (Τέλος).

#### Για προεπισκόπηση της επεξεργασμένης φωτογραφίας

▲ Αγγίξτε το εικονίδιο επιστροφής μέχρι να επιστρέψετε στο μενού Options (Επιλογές) και έπειτα αγγίξτε την επιλογή Print Preview (Προεπισκ. εκτύπ.).

#### Για εκτύπωση της επεξεργασμένης φωτογραφίας

▲ Αγγίξτε το εικονίδιο επιστροφής μέχρι να επιστρέψετε στην οθόνη View Photos (Προβ. φωτογρ.) και έπειτα αγγίξτε την επιλογή **Print** (Εκτύπωση).

#### Εκτύπωση πλαισίου γύρω από τη φωτογραφία

Μπορείτε να εκτυπώσετε ένα διακοσμητικό έγχρωμο περίγραμμα γύρω από την εξωτερική άκρη της φωτογραφίας σας για να τοποθετήσετε τη φωτογραφία σε πλαίσιο.

Σημείωση Οι αλλαγές που πραγματοποιείτε στη φωτογραφία ισχύουν μόνο για την προβολή και εκτύπωση της φωτογραφίας. Οι αλλαγές δεν θα αποθηκευτούν στην κάρτα μνήμης ή τη συσκευή αποθήκευσης.

#### Για εκτύπωση πλαισίου γύρω από τη φωτογραφία

- Τοποθετήστε μια κάρτα μνήμης στην κατάλληλη υποδοχή της συσκευής ΗΡ Photosmart ή συνδέστε μια συσκευή αποθήκευσης στην μπροστινή θύρα USB. Εμφανίζεται το μενού Photosmart Express με την πιο πρόσφατη φωτογραφία στην οθόνη.
- Επιλέξτε View (Προβολή).
   Εμφανίζεται η οθόνη View Photos (Προβ. φωτογρ.).
- Όταν εμφανιστεί η μικρογραφία της φωτογραφίας που θέλετε να επεξεργαστείτε, αγγίξτε τη.

- Όταν στην οθόνη εμφανιστεί η φωτογραφία μόνη της, αγγίξτε την εικόνα ή την επιλογή Options (Επιλογές).
   Εμφανίζεται το μενού Options (Επιλογές).
- Επιλέξτε Edit (Επεξεργασία).
   Εμφανίζεται το μενού Edit (Επεξεργασία).
- Επιλέξτε Add Frame (Προσθήκη πλαισίου).
   Εμφανίζεται η οθόνη Select Creative Frame (Επιλογή δημιουργικού πλαισίου).
- Επιλέξτε ◄ ή ► για κύλιση στα πλαίσια μέχρι να βρείτε αυτό που θέλετε και επιλέξτε το.

Το επιλεγμένο πλαίσιο εφαρμόζεται στη φωτογραφία και εμφανίζεται στην οθόνη.

### Για προεπισκόπηση της επεξεργασμένης φωτογραφίας

Αγγίξτε το εικονίδιο επιστροφής μέχρι να επιστρέψετε στο μενού Options (Επιλογές) και έπειτα αγγίξτε την επιλογή Print Preview (Προεπισκ. εκτύπ.).

### Για εκτύπωση της επεξεργασμένης φωτογραφίας

▲ Αγγίξτε το εικονίδιο επιστροφής μέχρι να επιστρέψετε στην οθόνη View Photos (Προβ. φωτογρ.) και έπειτα αγγίξτε την επιλογή Print (Εκτύπωση).

### Εφαρμογή ειδικών χρωματικών εφέ στις φωτογραφίες σας

Μπορείτε να εφαρμόσετε ειδικά χρωματικά εφέ σε μια φωτογραφία ώστε να εκτυπωθεί σε τόνους σέπια, επιχρωματισμένη στο χέρι ή ασπρόμαυρη.

Σημείωση Οι αλλαγές που πραγματοποιείτε στη φωτογραφία ισχύουν μόνο για την προβολή και εκτύπωση της φωτογραφίας. Οι αλλαγές δεν θα αποθηκευτούν στην κάρτα μνήμης ή τη συσκευή αποθήκευσης.

### Για αλλαγή χρωματικών εφέ

- Τοποθετήστε μια κάρτα μνήμης στην κατάλληλη υποδοχή της συσκευής HP Photosmart ή συνδέστε μια συσκευή αποθήκευσης στην μπροστινή θύρα USB. Εμφανίζεται το μενού Photosmart Express με την πιο πρόσφατη φωτογραφία στην οθόνη.
- Επιλέξτε View (Προβολή).
   Εμφανίζεται η οθόνη View Photos (Προβ. φωτογρ.).
- Πατήστε 
   ή > για κύλιση στις μικρογραφίες των φωτογραφιών σας.
- Όταν εμφανιστεί η μικρογραφία της φωτογραφίας που θέλετε να επεξεργαστείτε, αγγίξτε τη.
- Όταν στην οθόνη εμφανιστεί η φωτογραφία μόνη της, αγγίξτε την εικόνα ή την επιλογή Options (Επιλογές).
   Εμφανίζεται το μενού Options (Επιλογές).
- Επιλέξτε Edit (Επεξεργασία).
   Εμφανίζεται το μενού Edit (Επεξεργασία).

- 7. Επιλέξτε Color Effect (Εφέ χρωμάτων).
  - Σημείωση Εάν η επιλογή μενού που θέλετε δεν εμφανίζεται στην οθόνη, επιλέξτε Δ ή V για κύλιση σε όλες τις επιλογές μενού.

Εμφανίζεται το μενού Color Effect (Εφέ χρωμάτων).

8. Επιλέξτε μία από τις επιλογές χρωματικού εφέ:

| <b>No Effect</b> (Χωρίς<br>εφέ) | Δεν εφαρμόζει κανένα ειδικό χρωματικό εφέ στη φωτογραφία σας.                                                                                                    |
|---------------------------------|----------------------------------------------------------------------------------------------------|
| Black & White<br>(Ασπρόμαυρο)   | Εκτυπώνει τη φωτογραφία ασπρόμαυρη.                                                                                                    |
| <b>Sepia</b> (Σέπια)            | Εφαρμόζει στη φωτογραφία σας καφέ τόνους, όμοιους με αυτούς φωτογραφιών των αρχών του περασμένου αιώνα.                                                          |
| Antique (Αντίκα)                | Εφαρμόζει στη φωτογραφία σας καφέ τόνους καθώς και ορισμένα παλ<br>χρώματα. Με τη συγκεκριμένη επιλογή, η φωτογραφία σας θα μοιάζει<br>επιχρωματισμένη στο χέρι. |

Το επιλεγμένο χρωματικό εφέ εφαρμόζεται στη φωτογραφία και η φωτογραφία εμφανίζεται μόνη της στην οθόνη.

#### Για προεπισκόπηση της επεξεργασμένης φωτογραφίας

▲ Αγγίξτε το εικονίδιο επιστροφής μέχρι να επιστρέψετε στο μενού Options (Επιλογές) και έπειτα αγγίξτε την επιλογή Print Preview (Προεπισκ. εκτύπ.).

#### Για εκτύπωση της επεξεργασμένης φωτογραφίας

▲ Αγγίξτε το εικονίδιο επιστροφής μέχρι να επιστρέψετε στην οθόνη View Photos (Προβ. φωτογρ.) και έπειτα αγγίξτε την επιλογή Print (Εκτύπωση).

### Διόρθωση κόκκινων ματιών

Το φλας μιας φωτογραφικής μηχανής (ιδιαίτερα σε παλαιότερα μοντέλα) μπορεί μερικές φορές να προκαλέσει την δημιουργία κόκκινων ματιών στις φωτογραφίες σας. Μπορείτε να αφαιρέσετε το κόκκινο χρώμα, ώστε τα μάτια να εμφανίζονται με το φυσιολογικό τους χρώμα στις φωτογραφίες.

#### Για κατάργηση των κόκκινων ματιών από τις φωτογραφίες

- Τοποθετήστε μια κάρτα μνήμης στην κατάλληλη υποδοχή της συσκευής HP Photosmart ή συνδέστε μια συσκευή αποθήκευσης στην μπροστινή θύρα USB. Εμφανίζεται το μενού Photosmart Express με την πιο πρόσφατη φωτογραφία στην οθόνη.
- Επιλέξτε View (Προβολή).
   Εμφανίζεται η οθόνη View Photos (Προβ. φωτογρ.).
- Πατήστε ◄ ή ► για κύλιση στις μικρογραφίες των φωτογραφιών σας.

- Όταν εμφανιστεί η μικρογραφία της φωτογραφίας που θέλετε να επεξεργαστείτε, αγγίξτε τη.
- 5. Όταν στην οθόνη εμφανιστεί η φωτογραφία μόνη της, πατήστε το κουμπί **Αφαίρεση** κόκκινων ματιών στον πίνακα ελέγχου.
  - Συμβουλή Άλλος ένας τρόπος είναι να επιλέξετε Red Eye Removal (Διόρθωση κόκκινων ματιών) από το μενού Edit (Επεξεργασία).

Ένα εικονίδιο κόκκινου ματιού αναβοσβήνει στην άνω αριστερή γωνία της φωτογραφίας, η κατάργηση των κόκκινων ματιών εφαρμόζεται και η εικόνα εμφανίζεται στην οθόνη.

### Αυτόματη βελτίωση των φωτογραφιών σας

Μπορείτε να ρυθμίσετε τη συσκευή HP Photosmart, από προεπιλογή, ώστε να βελτιώνει αυτόματα τις φωτογραφίες σας κατά την εκτύπωση. Οι αλλαγές είναι ορατές μόνο στο εκτυπωμένο υλικό. Δεν μπορείτε να δείτε τις αλλαγές στην οθόνη.

Όταν ενεργοποιείτε αυτή τη λειτουργία, η συσκευή HP Photosmart χρησιμοποιεί τις Τεχνολογίες HP Real Life για:

- Ρύθμιση της φωτεινότητας ή της σκουρότητας των φωτογραφιών (όπως φαίνεται στην προεπισκόπηση εκτύπωσης και στην εκτύπωση)
- Ρύθμιση του φωτισμού για να κάνετε τις σκούρες εικόνες να φαίνονται φωτεινότερες (φαίνεται μόνο στην εκτύπωση)
- Ευκρίνεια σε θολές εικόνες (φαίνεται μόνο στις εκτυπώσεις)

Μπορείτε να απενεργοποιήσετε την αυτόματη δυνατότητα βελτίωσης φωτογραφιών για μεμονωμένες φωτογραφίες, ανά εικόνα.

### Για να απενεργοποιήσετε την αυτόματη βελτίωση φωτογραφιών

- Τοποθετήστε μια κάρτα μνήμης στην κατάλληλη υποδοχή της συσκευής HP Photosmart ή συνδέστε μια συσκευή αποθήκευσης στην μπροστινή θύρα USB. Εμφανίζεται το μενού Photosmart Express με την πιο πρόσφατη φωτογραφία στην οθόνη.
- Επιλέξτε View (Προβολή).
   Εμφανίζεται η οθόνη View Photos (Προβ. φωτογρ.).
- Πατήστε ◄ ή ► για κύλιση στις μικρογραφίες των φωτογραφιών σας.
- Όταν εμφανιστεί η μικρογραφία της φωτογραφίας που θέλετε να επεξεργαστείτε, αγγίξτε τη.
- Όταν στην οθόνη εμφανιστεί η φωτογραφία μόνη της, αγγίξτε την εικόνα ή την επιλογή Options (Επιλογές).
   Εμφανίζεται το μενού Options (Επιλογές).
- Επιλέξτε Edit (Επεξεργασία).
   Εμφανίζεται το μενού Edit (Επεξεργασία).
- Επιλέξτε Photo Fix (Επιδιόρθωση φωτογραφίας).
   Εμφανίζεται το μενού Photo Fix (Επιδιόρθωση φωτογραφίας).
- Για να απενεργοποιήσετε την αυτόματη βελτίωση φωτογραφιών επιλέξτε Off (Απενεργοποίηση).

## 9 Εκτύπωση αναφορών και φορμών

To HP Photosmart σας επιτρέπει να εκτυπώνετε αναφορές αυτόματου ελέγχου. Μπορείτε επίσης να εκτυπώσετε φόρμες, όπως διαγραμμισμένα χαρτιά και λίστες ελέγχου.

Αυτή η ενότητα περιλαμβάνει τα παρακάτω θέματα:

- Εκτύπωση αναφοράς ελέγχου λειτουργίας
- Εκτύπωση φορμών

### Εκτύπωση αναφοράς ελέγχου λειτουργίας

Εάν αντιμετωπίζετε προβλήματα με την εκτύπωση, εκτυπώστε μια αναφορά αυτόματου ελέγχου προτού αντικαταστήσετε τα δοχεία μελάνης. Η αναφορά αυτή προσφέρει χρήσιμες πληροφορίες για διάφορα θέματα της συσκευής, συμπεριλαμβανομένων και των δοχείων μελάνης.

### Για να εκτυπώσετε μια αναφορά αυτόματου ελέγχου

- 1. Τοποθετήστε αχρησιμοποίητο, απλό, λευκό χαρτί letter, A4 ή legal στο δίσκο εισόδου.
- 2. Επιλέξτε Setup (Ρύθμιση) στην οθόνη.
- 3. Επιλέξτε Tools (Εργαλεία).
- 4. Επιλέξτε Self-Test Report (Αναφορά ελέγχου λειτουργίας). Η συσκευή HP Photosmart εκτυπώνει μια αναφορά ελέγχου λειτουργίας, η οποία περιλαμβάνει τις παρακάτω πληροφορίες:
  - Πληροφορίες προϊόντος: περιλαμβάνουν τον αριθμό μοντέλου, τον αριθμό σειράς και άλλες πληροφορίες σχετικά με το προϊόν.
  - Πληροφορίες έκδοσης: περιλαμβάνει τον αριθμό έκδοσης υλικολογισμικού.
  - Πληροφορίες συστήματος τροφοδότησης μελάνης: εμφανίζει τα κατά προσέγγιση επίπεδα μελάνης κάθε εγκατεστημένου δοχείου μελάνης, την κατάσταση του κάθε δοχείου, την ημερομηνία τοποθέτησης του κάθε δοχείου και την ημερομηνία λήξης του κάθε δοχείου.

εμφανίζουν προβλήματα στην ποιότητα εκτύπωσης, επικοινωνήστε με τηνΥποστήριξη ΗΡ.

| Print Quality Pattern<br>The following net pattern below<br>the starter without any streaks or missing bars. Perform a clean print her<br>minute (the set startern exhibits white streaks or mission here. |      |  |                       |  |                                                                                                    |  |  |
|----------------------------------------------------------------------------------------------------|------|--|-----------------------|--|----------------------------------------------------------------------------------------------------|--|--|
|                                                                                                    |      |  |                       |  |                                                                                                    |  |  |
|                                                                                                    | 1000 |  | and the second second |  | and the second second                                                                                           |  |  |
|                                                                                                    |      |  |                       |  | 1000000                                                                                                    |  |  |
|                                                                                                    |      |  |                       |  | -                                                                                                    |  |  |
|                                                                                                    |      |  | _                     |  | the second second second second second second second second second second second second second second second se |  |  |

 Αρχείο καταγρ. ιστορ.: περιέχει πληροφορίες τις οποίες μπορείτε να χρησιμοποιήσετε για διαγνωστικούς σκοπούς εάν χρειαστεί να καλέσετε την υποστήριξη της HP.

### Εκτύπωση φορμών

Η συσκευή HP Photosmart περιλαμβάνει ενσωματωμένα πρότυπα που επιτρέπουν την εκτύπωση τυπικών φορμών, όπως χαρτιού σημειωματάριου με στενές ή πλατιές γραμμές, χαρτιού μιλιμετρέ, λιστών ελέγχου εργασιών και μουσικών φύλλων σε απλό χαρτί letter ή A4.

### Για να εκτυπώσετε φόρμες από τον πίνακα ελέγχου

- 1. Βεβαιωθείτε ότι έχετε τοποθετήσει χαρτί στο δίσκο εισόδου.
- 2. Επιλέξτε Setup (Ρύθμιση) στην οθόνη.
- 3. Επιλέξτε Printable School Papers (Εκτυπ. σχολικά χαρτιά).
- 4. Επιλέξτε τη φόρμα που θέλετε να εκτυπώσετε.
  - Σημείωση Εάν η επιλογή μενού που θέλετε δεν εμφανίζεται στην οθόνη, επιλέξτε Δ ή V για κύλιση σε όλες τις επιλογές μενού.

## 10 Συντήρηση της συσκευής HP Photosmart

To HP Photosmart δεν απαιτεί ιδιαίτερη συντήρηση. Ίσως χρειαστεί να αντικαταστήσετε, να ευθυγραμμίσετε ή να καθαρίσετε τα δοχεία μελάνης περιοδικά, για να εξασφαλίσετε ότι οι εκτυπώσεις σας είναι πάντοτε άριστης ποιότητας. Αυτή η ενότητα παρέχει οδηγίες για τη διατήρηση της συσκευής HP Photosmart σε άψογη κατάσταση λειτουργίας. Εκτελέστε αυτές τις απλές διαδικασίες συντήρησης ανάλογα με τις απαιτήσεις.

Αυτή η ενότητα περιλαμβάνει τα παρακάτω θέματα:

- <u>Έλεγχος των εκτιμώμενων επιπέδων μελάνης</u>
- Εργασία με τα δοχεία μελάνης
- Καθαρισμός της συσκευής HP Photosmart
- <u>Ήχοι αυτοσυντήρησης</u>
- <u>Μείωση της κατανάλωσης ενέργειας όταν η συσκευή HP Photosmart είναι</u> <u>απενεργοποιημένη</u>
- Απενεργοποίηση συσκευής HP Photosmart

### Έλεγχος των εκτιμώμενων επιπέδων μελάνης

Μπορείτε εύκολα να ελέγχετε το επίπεδο παροχής μελάνης, ώστε να καθορίζετε τη συχνότητα όπου θα απαιτείται αντικατάσταση ενός δοχείου μελάνης. Το επίπεδο παροχής μελάνης δείχνει κατά προσέγγιση την ποσότητα μελάνης που απομένει στα δοχεία.

Σημείωση Το HP Photosmart μπορεί να ανιχνεύσει τα επίπεδα μελάνης μόνο για γνήσια δοχεία μελάνης HP. Τα επίπεδα μελάνης σε δοχεία που έχουν επαναπληρωθεί ή έχουν χρησιμοποιηθεί σε άλλες συσκευές ενδέχεται να μην εμφανίζονται με ακρίβεια.

Σημείωση Κατά τη διαδικασία εκτύπωσης χρησιμοποιείται μελάνη με πολλούς και διαφορετικούς τρόπους, όπως για τη διαδικασία προετοιμασίας, η οποία προετοιμάζει τη συσκευή και τα δοχεία μελάνης, και για τη συντήρηση της κεφαλής εκτύπωσης, η οποία διατηρεί τα ακροφύσια καθαρά και τη ροή της μελάνης ομαλή. Επιπλέον, μετά τη χρήση του, στο δοχείο παραμένουν υπολείμματα μελάνης. Για περισσότερες πληροφορίες, δείτε www.hp.com/go/inkusage.

### Για να ελέγξετε τα επίπεδα μελάνης από τον πίνακα ελέγχου

- 1. Επιλέξτε Setup (Ρύθμιση) στην οθόνη.
- 2. Επιλέξτε Tools (Εργαλεία).
- Επιλέξτε Display Ink Gauge (Εμφάνιση μετρητή μελάνης).
   Στη συσκευή HP Photosmart εμφανίζεται ένας μετρητής που δείχνει τα εκτιμώμενα επίπεδα μελάνης όλων των δοχείων που έχουν τοποθετηθεί.

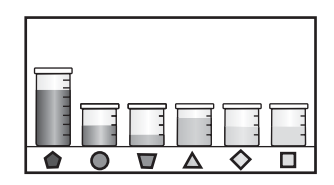

### Για να ελέγξετε τα επίπεδα μελάνης από το λογισμικό HP Photosmart

- Στο Κέντρο λειτουργιών ΗΡ κάντε κλικ στην επιλογή Ρυθμίσεις, τοποθετήστε το δείκτη στη επιλογή Ρυθμίσεις εκτύπωσης και κάντε κλικ στο Εργαλειοθήκη εκτυπωτή.
  - Σημείωση Μπορείτε επίσης να ανοίξετε την Εργαλειοθήκη εκτυπωτή από το πλαίσιο διαλόγου Ιδιότητες εκτύπωσης. Στο πλαίσιο διαλόγου Ιδιότητες εκτύπωσης, κάντε κλικ στην καρτέλα Υπηρεσίες και στη συνέχεια κάντε κλικ στην καρτέλα Εκτέλεση εργασιών σέρβις σε αυτήν τη συσκευή.

Εμφανίζεται η Εργαλειοθήκη εκτυπωτή.

- Κάντε κλικ στην καρτέλα Εκτιμώμενα επίπεδα μελάνης. Εμφανίζονται τα εκτιμώμενα επίπεδα μελάνης για τα δοχεία.
- Συμβουλή Μπορείτε επίσης να εκτυπώσετε μια αναφορά αυτόματου ελέγχου για να διαπιστώσετε αν τα δοχεία μελάνης χρειάζονται αντικατάσταση.

### Σχετικά θέματα

«<u>Εκτύπωση αναφοράς ελέγχου λειτουργίας</u>» στη σελίδα 91

### Εργασία με τα δοχεία μελάνης

Για να εξασφαλίσετε την καλύτερη δυνατή ποιότητα εκτύπωσης από τη συσκευή ΗΡ Photosmart, πρέπει να εκτελείτε ορισμένες απλές εργασίες συντήρησης και, όταν λαμβάνετε ειδοποίηση με μήνυμα στην οθόνη, να αντικαθιστάτε τα δοχεία μελάνης.

Αυτή η ενότητα περιλαμβάνει τα παρακάτω θέματα:

- <u>Αντικατάσταση δοχείων μελάνης</u>
- Ευθυγράμμιση εκτυπωτή
- Καθαρισμός κεφαλής εκτύπωσης
- Καθαρισμός επαφών δοχείων μελάνης
- Αφαίρεση μελανιού από το δέρμα και τα ρούχα

### Αντικατάσταση δοχείων μελάνης

Ακολουθήστε τις παρακάτω οδηγίες εάν θέλετε να αντικαταστήσετε τα δοχεία μελάνης.

Σημείωση Εάν τοποθετείτε δοχεία μελάνης στη συσκευή HP Photosmart για πρώτη φορά, βεβαιωθείτε ότι χρησιμοποιείτε μόνο τα δοχεία μελάνης που συνοδεύουν τη συσκευή. Το μελάνι σε αυτά τα δοχεία μελάνης έχει ειδική σύσταση ώστε να αναμιγνύεται με το μελάνι στο σύστημα κεφαλής εκτύπωσης κατά την αρχική εγκατάσταση.

Εάν δεν διαθέτετε ανταλλακτικά δοχεία μελάνης για τη συσκευή HP Photosmart, μεταβείτε στη διεύθυνση <u>www.hp.com/buy/supplies</u> για να παραγγείλετε δοχεία μελάνης. Εάν σας ζητηθεί, επιλέξτε τη χώρα/περιοχή σας, ακολουθήστε τις προτροπές για να επιλέξετε το προϊόν σας και στη συνέχεια κάντε κλικ σε μία από τις συνδέσεις της σελίδας για αγορά.

### Για να αντικαταστήσετε τα δοχεία μελανιού

- 1. Βεβαιωθείτε ότι η συσκευή HP Photosmart είναι ενεργοποιημένη.
- Ανοίξτε τη θύρα πρόσβασης των δοχείων μελανιού ανασηκώνοντάς τη από το κέντρο του μπροστινού τμήματος της συσκευής, μέχρι η θύρα να ασφαλίσει στη θέση της.

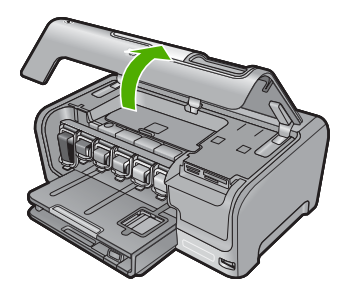

 Σπρώξτε το κάτω μέρος της ασφάλειας κάτω από το δοχείο μελάνης που θέλετε να αντικαταστήσετε και ανασηκώστε την ασφάλεια.
 Εάν θέλετε να αντικαταστήσετε το δοχείο μαύρου μελανιού, ανασηκώστε την αριστερή ασφάλεια. Εάν θέλετε να αντικαταστήσετε ένα από τα πέντε έγχρωμα δοχεία μελανιού, όπως το κίτρινο, το ανοιχτό κυανό (μπλε), το κυανό, το ανοιχτό ματζέντα (ροζ) ή το ματζέντα, ανασηκώστε την αντίστοιχη ασφάλεια στο κέντρο.

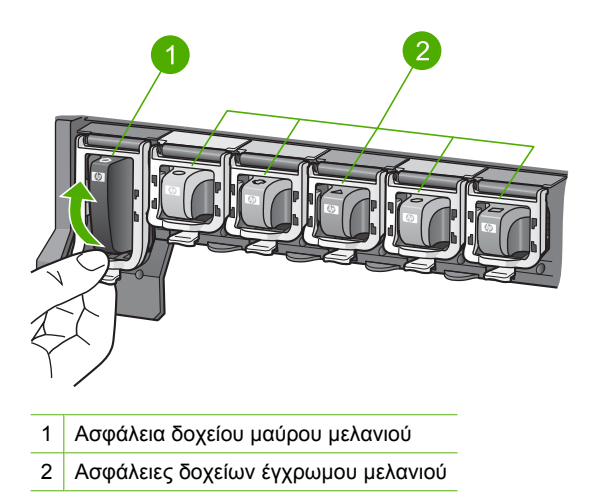

4. Τραβήξτε το δοχείο μελανιού προς το μέρος σας μέχρι να βγει από την υποδοχή του.

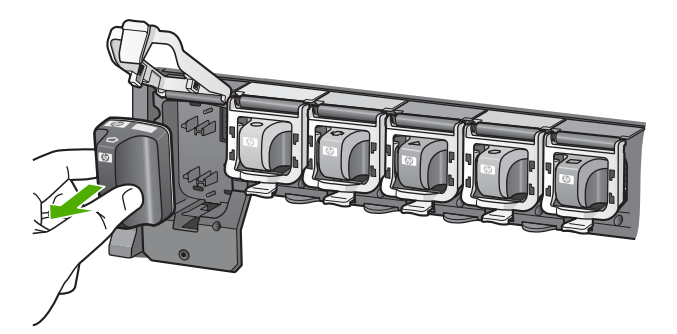

 Βγάλτε το νέο δοχείο μελάνης από τη συσκευασία του και κρατώντας το από τη λαβή, τοποθετήστε το στην άδεια υποδοχή.

Ταιριάξτε το χρωματικό μοτίβο του δοχείου μελάνης με αυτό του φορέα εκτύπωσης.

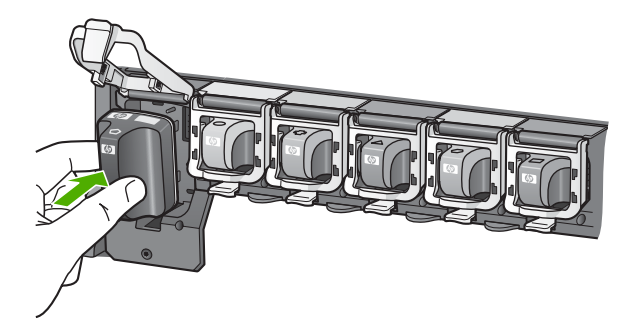

6. Κλείστε την ασφάλεια και βεβαιωθείτε ότι έχει ασφαλίσει καλά.

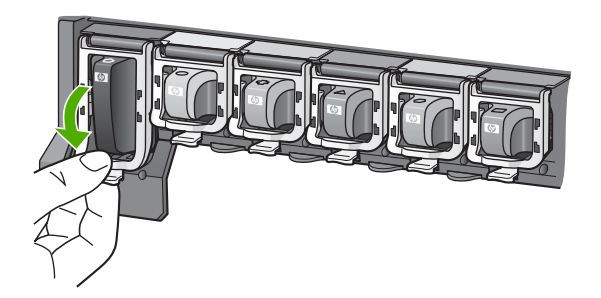

- 7. Επαναλάβετε τα βήματα 3 έως 6 για κάθε δοχείο μελάνης που αντικαθιστάτε.
- 8. Κλείστε τη θύρα πρόσβασης των δοχείων μελανιού.

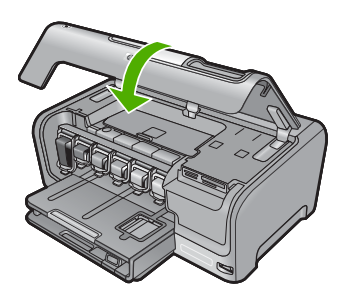

### Σχετικά θέματα «Αγορά αναλωσίμων μελάνης» στη σελίδα 103

### Ευθυγράμμιση εκτυπωτή

To HP Photosmart ευθυγραμμίζει αυτόματα την κεφαλή εκτύπωσης όταν τοποθετείτε τα δοχεία μελάνης κατά την αρχική εγκατάσταση. Το HP Photosmart ευθυγραμμίζει επίσης

την κεφαλή εκτύπωσης κατά την περιοδική συντήρηση για άριστη ποιότητα εκτύπωσης. Μπορείτε να χρησιμοποιήσετε αυτή τη λειτουργία όταν η αναφορά ελέγχου λειτουργίας εμφανίζει ραβδώσεις ή λευκές γραμμές σε οποιαδήποτε από τα έγχρωμα τετράγωνα.

Εάν εξακολουθείτε να αντιμετωπίζετε προβλήματα εκτύπωσης μετά την ευθυγράμμιση του εκτυπωτή, δοκιμάστε να καθαρίσετε την κεφαλή εκτύπωσης. Εάν τα προβλήματα στην ποιότητα εκτύπωσης παραμένουν μετά την ευθυγράμμιση και τον καθαρισμό, επικοινωνήστε με την υποστήριξη ΗΡ.

#### Για να ευθυγραμμίσετε τον εκτυπωτή από τον πίνακα ελέγχου

- 1. Τοποθετήστε αχρησιμοποίητο, απλό, λευκό χαρτί letter, A4 ή legal στο δίσκο εισόδου.
- 2. Επιλέξτε Setup (Ρύθμιση) στην οθόνη.
- 3. Αγγίξτε Tools (Εργαλεία).
- 4. Αγγίξτε Align Printer (Ευθυγράμμιση εκτυπωτή).
- Η συσκευή ΗP Photosmart εκτυπώνει μια δοκιμαστική σελίδα, ευθυγραμμίζει την κεφαλή εκτύπωσης και βαθμονομεί τον εκτυπωτή. Ανακυκλώστε ή πετάξτε τη σελίδα. Εμφανίζεται μήνυμα επιτυχίας ή αποτυχίας.
  - Σημείωση Εάν κατά την ευθυγράμμιση του εκτυπωτή, στο δίσκο εισόδου είχατε τοποθετήσει έγχρωμο χαρτί, η ευθυγράμμιση θα αποτύχει. Τοποθετήστε απλό λευκό χαρτί στο δίσκο εισόδου και δοκιμάστε την ευθυγράμμιση ξανά.

#### Για να ευθυγραμμίσετε τον εκτυπωτή από το λογισμικό HP Photosmart

- 1. Τοποθετήστε αχρησιμοποίητο, απλό, λευκό χαρτί letter, A4 ή legal στο δίσκο εισόδου.
- Στο Κέντρο λειτουργιών ΗΡ κάντε κλικ στην επιλογή Ρυθμίσεις, τοποθετήστε το δείκτη στη επιλογή Ρυθμίσεις εκτύπωσης και κάντε κλικ στο Εργαλειοθήκη εκτυπωτή.
  - Σημείωση Μπορείτε επίσης να ανοίξετε την Εργαλειοθήκη εκτυπωτή από το πλαίσιο διαλόγου Ιδιότητες εκτύπωσης. Στο πλαίσιο διαλόγου Ιδιότητες εκτύπωσης, κάντε κλικ στην καρτέλα Υπηρεσίες και στη συνέχεια κάντε κλικ στην καρτέλα Εκτέλεση εργασιών σέρβις σε αυτήν τη συσκευή.

Εμφανίζεται η Εργαλειοθήκη εκτυπωτή.

- 3. Κάντε κλικ στην καρτέλα Συντήρηση συσκευής.
- 4. Κάντε κλικ στην επιλογή Ευθυγράμμιση εκτυπωτή. Η συσκευή HP Photosmart εκτυπώνει μια δοκιμαστική σελίδα, ευθυγραμμίζει την κεφαλή εκτύπωσης και βαθμονομεί τον εκτυπωτή. Ανακυκλώστε ή πετάξτε τη σελίδα.

### Σχετικά θέματα

«Καθαρισμός κεφαλής εκτύπωσης» στη σελίδα 98

### Καθαρισμός κεφαλής εκτύπωσης

Χρησιμοποιήστε αυτή τη λειτουργία όταν η αναφορά ελέγχου λειτουργίας εμφανίζει ραβδώσεις ή λευκές γραμμές σε οποιαδήποτε από τα έγχρωμα τετράγωνα. Μην καθαρίζετε την κεφαλή εκτύπωσης χωρίς λόγο, καθώς σπαταλάτε μελάνη και ελαττώνεται η διάρκεια ζωής των ακροφυσίων μελάνης της κεφαλής.

### Για να καθαρίσετε την κεφαλή εκτύπωσης από τον πίνακα ελέγχου

- 1. Τοποθετήστε αχρησιμοποίητο, απλό, λευκό χαρτί letter, A4 ή legal στο δίσκο εισόδου.
- 2. Επιλέξτε Setup (Ρύθμιση) στην οθόνη.
- 3. Επιλέξτε Tools (Εργαλεία).
- 4. Επιλέξτε Clean Print Head (Καθαρισμός κεφαλής εκτύπωσης). Η συσκευή HP Photosmart καθαρίζει την κεφαλή εκτύπωσης και εκτυπώνει μια σελίδα, την οποία μπορείτε να ανακυκλώσετε ή να πετάξετε.

### Για να καθαρίσετε την κεφαλή εκτύπωσης από το λογισμικό HP Photosmart

- 1. Τοποθετήστε αχρησιμοποίητο, απλό, λευκό χαρτί letter, A4 ή legal στο δίσκο εισόδου.
- Στο Κέντρο λειτουργιών ΗΡ κάντε κλικ στην επιλογή Ρυθμίσεις, τοποθετήστε το δείκτη στη επιλογή Ρυθμίσεις εκτύπωσης και κάντε κλικ στο Εργαλειοθήκη εκτυπωτή.
  - Σημείωση Μπορείτε επίσης να ανοίξετε την Εργαλειοθήκη εκτυπωτή από το πλαίσιο διαλόγου Ιδιότητες εκτύπωσης. Στο πλαίσιο διαλόγου Ιδιότητες εκτύπωσης, κάντε κλικ στην καρτέλα Υπηρεσίες και στη συνέχεια κάντε κλικ στην καρτέλα Εκτέλεση εργασιών σέρβις σε αυτήν τη συσκευή.

### Εμφανίζεται η Εργαλειοθήκη εκτυπωτή.

- **3**. Κάντε κλικ στην καρτέλα **Συντήρηση συσκευής**.
- 4. Κάντε κλικ στην επιλογή Καθαρισμός κεφαλής εκτύπωσης.
- 5. Ακολουθήστε τα μηνύματα με τις οδηγίες μέχρι να μείνετε ικανοποιημένοι με την ποιότητα της εκτύπωσης, και κάντε κλικ στο Τέλος. Εάν η ποιότητα εκτύπωσης εξακολουθεί να μη σας ικανοποιεί και μετά τον καθαρισμό της κεφαλής εκτύπωσης, επιχειρήστε ευθυγράμμιση του εκτυπωτή. Εάν τα προβλήματα ποιότητας εκτύπωσης παραμένουν μετά τον καθαρισμό και την ευθυγράμμιση, επικοινωνήστε με την υποστήριξη της ΗΡ.

### Σχετικά θέματα

«Ευθυγράμμιση εκτυπωτή» στη σελίδα 97

### Καθαρισμός επαφών δοχείων μελάνης

Καθαρίστε τις επαφές χάλκινου χρώματος του δοχείου μελάνης εάν έχουν τοποθετηθεί όλα τα δοχεία μελάνης και εμφανιστεί ένα μήνυμα στην οθόνη, το οποίο δηλώνει την απώλεια ή τη φθορά ενός δοχείου.

Προτού καθαρίσετε τις επαφές του δοχείου μελάνης, αφαιρέστε το δοχείο μελάνης και βεβαιωθείτε ότι δεν υπάρχει τίποτε που να καλύπτει τις επαφές του δοχείου μελάνης ή την υποδοχή του δοχείου μελάνης, και στη συνέχεια επανατοποθετήστε το δοχείο μελάνης. Εάν εξακολουθεί να εμφανίζεται ένα μήνυμα που αναφέρει ότι κάποιο δοχείο λείπει ή έχει υποστεί ζημιά, καθαρίστε τις επαφές του δοχείου μελάνης. Εάν εξακολουθεί να εμφανίζεται το ίδιο μήνυμα μετά τον καθαρισμό των επαφών, θα χρειαστείτε ανταλλακτικό δοχείο μελάνης. Αντικαταστήστε το δοχείο μελάνης με το πρόβλημα και αναζητήστε την ημερομηνία λήξης περιόδου εγγύησης στο κάτω μέρος. Εάν αυτή δεν έχει παρέλθει, επικοινωνήστε με την υποστήριξη της ΗΡ για να λάβετε ένα νέο δοχείο μελάνης. Βεβαιωθείτε ότι διαθέτετε τα παρακάτω υλικά:

- Κομμάτια αφρολέξ, ύφασμα χωρίς χνούδι, ή οποιοδήποτε μαλακό υλικό που δεν σχίζεται και δεν αφήνει χνούδι.
- Απιονισμένο, φιλτραρισμένο ή εμφιαλωμένο νερό (το νερό της βρύσης μπορεί να περιέχει μολυσματικές ουσίες, οι οποίες ενδέχεται να προκαλέσουν βλάβη στα δοχεία μελάνης).
- Προσοχή Μην χρησιμοποιείτε πεπιεσμένα καθαριστικά ή αλκοόλη για τον καθαρισμό των επαφών των δοχείων μελάνης. Μπορεί να καταστρέψουν το δοχείο μελάνης ή τη συσκευή HP Photosmart.

#### Για να καθαρίσετε τις επαφές των δοχείων μελάνης

- 1. Βεβαιωθείτε ότι η συσκευή HP Photosmart είναι ενεργοποιημένη.
- 2. Ανασηκώστε τη θύρα πρόσβασης του δοχείου μελάνης.
- Σπρώξτε το κάτω μέρος της ασφάλειας κάτω από το δοχείο μελάνης που θέλετε να καθαρίσετε και ανασηκώστε την ασφάλεια.
  - Σημείωση Μην αφαιρείτε ταυτόχρονα περισσότερα από ένα δοχεία μελάνης. Αφαιρείτε και καθαρίζετε ένα δοχείο μελάνης κάθε φορά. Μην αφήνετε τα δοχεία μελάνης έξω από τη συσκευή HP Photosmart για περισσότερο από 30 λεπτά.
- 4. Ελέγξτε τις επαφές του δοχείου μελάνης για υπολείμματα μελάνης και σκόνης.
- Βρέξτε ένα κομμάτι αφρολέξ ή ένα ύφασμα χωρίς χνούδι σε απιονισμένο νερό και στύψτε το.
  - Σημείωση Κρατήστε το δοχείο μελάνης από τη λαβή του. Μην ακουμπάτε τις χάλκινες επαφές με τα χέρια σας ή με οτιδήποτε άλλο εκτός από ειδικό καθαριστικό από αφρώδες ελαστικό ή ύφασμα χωρίς χνούδι.
- 6. Καθαρίστε μόνο τις χάλκινες επαφές.

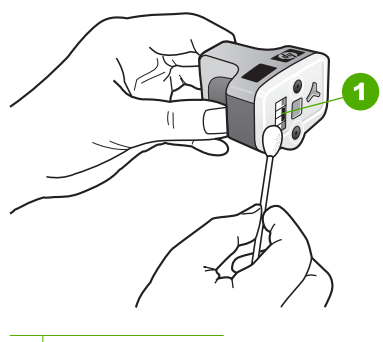

- 1 Χάλκινες επαφές
- Τοποθετήστε ξανά το δοχείο μελάνης στην υποδοχή και πιέστε το γκρι βραχίονα μέχρι να ασφαλίσει στη θέση του.
- 8. Επαναλάβετε αν χρειάζεται για τα υπόλοιπα δοχεία μελάνης.
- 9. Κλείστε απαλά τη θύρα πρόσβασης του δοχείου μελάνης.

#### Σχετικά θέματα

- «Πληροφορίες εγγύησης για τα δοχεία μελάνης» στη σελίδα 167
- «Αντικατάσταση δοχείων μελάνης» στη σελίδα 94

### Αφαίρεση μελανιού από το δέρμα και τα ρούχα

Ακολουθήστε τις παρακάτω οδηγίες, για να αφαιρέσετε μελάνι από το δέρμα και τα ρούχα:

| Επιφάνεια              | Αφαίρεση                                                                       |
|------------------------|--------------------------------------------------------------------------------|
| Δέρμα                  | Πλύνετε την περιοχή με λειαντικό σαπούνι.                                      |
| Λευκά υφάσματα         | Πλύνετε το ύφασμα με <i>κρύο</i> νερό χρησιμοποιώντας λευκαντικό<br>με χλώριο. |
| Χρωματιστά<br>υφάσματα | Πλύνετε το ύφασμα με <i>κρύο</i> νερό χρησιμοποιώντας αφρώδη αμμωνία.          |

Προσοχή Να χρησιμοποιείτε πάντα κρύο νερό για την αφαίρεση του μελανιού από τα υφάσματα. Το ζεστό ή το καυτό νερό ενδέχεται να εμποτίσει το μελάνι στο ύφασμα.

### Καθαρισμός της συσκευής HP Photosmart

Βεβαιωθείτε ότι διατηρείτε την οθόνη αφής χωρίς βρομιά, σκόνη, δαχτυλιές και άλλα ξένα υλικά. Η διατήρηση της καθαριότητας της οθόνης αφής διασφαλίζει την ακρίβεια εισόδου. Επίσης, εάν θέλετε μπορείτε να καθαρίζετε κατά διαστήματα του εξωτερικού του ΗΡ Photosmart για αφαίρεση της στάχτης ή των λεκέδων.

Συμβουλή Μπορείτε να αγοράσετε ένα Κιτ καθαρισμού ΗΡ για εκτυπωτές inkjet και All-in-One (Q6260A) που παρέχει όλα όσα χρειάζεστε για ασφαλή καθαρισμό της συσκευής ΗΡ. Για περισσότερες πληροφορίες, επισκεφθείτε τη διεύθυνση: www.shopping.hp.com/accessories-store/printer.

### Για να καθαρίσετε την οθόνη αφής

- 1. Απενεργοποιήστε τη συσκευή HP Photosmart.
- Χρησιμοποιήστε οποιοδήποτε εμπορικά διαθέσιμο μη λειαντικό καθαριστικό τζαμιών και εφαρμόστε το κατευθείαν σε καθαρό, μη λειαντικό πανί.
  - Προσοχή Βεβαιωθείτε ότι εφαρμόζετε το καθαριστικό διάλυμα στο πανί και όχι απευθείας στην οθόνη. Εάν το υγρό ψεκαστεί στην οθόνη, ενδέχεται να υπάρξει διαρροή στο HP Photosmart και να προκληθεί ζημιά.

**Προσοχή** Μη χρησιμοποιείτε κανέναν χημικό διαλύτη, με βάση οξέα ή αμμωνία ή αλκαλικό διάλυμα. Επίσης, μη χρησιμοποιείτε λειαντικά υλικά που μπορούν να χαράξουν την επιφάνεια της οθόνης αφής, μειώνοντας την ποιότητα της εικόνας και την ακρίβεια εισόδου.

- 3. Σκουπίστε απαλά για να απομακρύνετε τα όποια ξένα υλικά από την οθόνη αφής.
- Στεγνώστε την οθόνη αφής με στεγνό, μη λειαντικό πανί για αποφυγή δημιουργίας κηλίδων.
- 5. Ενεργοποιήστε το HP Photosmart.

### Για να καθαρίσετε το εξωτερικό του HP Photosmart

- 1. Απενεργοποιήστε τη συσκευή HP Photosmart.
- 2. Χρησιμοποιήστε ένα μαλακό ύφασμα ή ένα ελαφρά νοτισμένο σφουγγάρι για να σκουπίσετε τη σκόνη, τις μουτζούρες και τους λεκέδες. Το εσωτερικό της συσκευής HP Photosmart δεν απαιτεί καθάρισμα. Φροντίζετε να μην πέφτουν υγρά στον πίνακα ελέγχου και στο εσωτερικό της συσκευής HP Photosmart.
  - Προσοχή Για να αποφύγετε βλάβη στο εξωτερικό της συσκευής HP Photosmart, μην χρησιμοποιείτε οινόπνευμα ή καθαριστικά προϊόντα με βάση το οινόπνευμα.
- 3. Ενεργοποιήστε το HP Photosmart.

### Ήχοι αυτοσυντήρησης

Η συσκευή ΗΡ Photosmart κατά καιρούς θα παράγει μηχανικούς θορύβους για την εκτέλεση περιοδικών λειτουργιών συντήρησης, όπως αναπλήρωση των επιπέδων μελάνης στο μηχανισμό της κεφαλής εκτύπωσης ή καθαρισμό της κεφαλής εκτύπωσης. Η λειτουργία αυτή είναι φυσιολογική και είναι απαραίτητη για εκτυπώσεις βέλτιστης ποιότητας από τη συσκευή HP Photosmart.

Προσοχή Ένα μήνυμα στην οθόνη θα σας ενημερώνει πότε η συσκευή ΗΡ Photosmart εκτελεί λειτουργίες συντήρησης. Μη διακόπτετε την τροφοδοσία της συσκευής κατά την εκτέλεση τέτοιων εργασιών.

### Μείωση της κατανάλωσης ενέργειας όταν η συσκευή HP Photosmart είναι απενεργοποιημένη

Ακόμη και όταν η συσκευή HP Photosmart είναι απενεργοποιημένη, εξακολουθεί να καταναλώνει μια ποσότητα ενέργειας. Η κατανάλωση ενέργειας μπορεί να μειωθεί μέσω ενεργοποίησης της κατάστασης Αναμονής/Απενεργοποίησης.

Σημείωση Όταν η συσκευή HP Photosmart είναι σε κατάσταση Αναμονής/ Απενεργοποίησης, θα χρειαστεί περισσότερο από τον συνήθη χρόνο για να ενεργοποιηθεί και πάλι.

### Για να ενεργοποιήσετε την κατάσταση Αναμονής/Απενεργοποίησης

Πατήστε και κρατήστε πατημένο το κουμπί Ενεργοποίηση για 3 δευτερόλεπτα μέχρι να απενεργοποιηθεί η συσκευή HP Photosmart.

### Απενεργοποίηση συσκευής HP Photosmart

Για να αποφύγετε την πρόκληση βλάβης στο HP Photosmart, πρέπει να τερματίζετε τη λειτουργία του με το σωστό τρόπο, χρησιμοποιώντας το κουμπί **Ενεργοποίηση** που βρίσκεται στη συσκευή. Μην απενεργοποιείτε τη συσκευή HP Photosmart αποσυνδέοντας το καλώδιο τροφοδοσίας ή κλείνοντας το πολύπριζο.

# 11 Αγορά αναλωσίμων μελάνης

Για λίστα με τους αριθμούς δοχείων μελάνης, ανατρέξτε στην έντυπη τεκμηρίωση που συνοδεύει τη συσκευή HP Photosmart. Μπορείτε επίσης να χρησιμοποιήσετε το λογισμικό που συνοδεύει τη συσκευή HP Photosmart για να βρείτε τον αριθμό αναπαραγγελίας για όλα τα δοχεία μελάνης. Μπορείτε να παραγγείλετε δοχεία μελάνης online από την τοποθεσία της HP στο Web. Επιπλέον, μπορείτε να επικοινωνήσετε με έναν τοπικό μεταπωλητή της HP για να βρείτε ποιοι είναι οι σωστοί αριθμοί αναπαραγγελίας δοχείων μελάνης για τη συσκευή σας, και να αγοράσετε δοχεία μελάνης.

Για να παραγγείλετε γνήσια αναλώσιμα HP για τη συσκευή HP Photosmart, μεταβείτε στη διεύθυνση <u>www.hp.com/buy/supplies</u>. Εάν σας ζητηθεί, επιλέξτε χώρα/περιοχή, ακολουθήστε τις οδηγίες για να επιλέξετε το προϊόν σας και κάντε κλικ σε μία από τις συνδέσεις αγοράς στη σελίδα.

Σημείωση Η online παραγγελία δοχείων μελάνης δεν υποστηρίζεται σε όλες τις χώρες/περιοχές. Εάν δεν υποστηρίζεται στη δική σας χώρα/περιοχή, επικοινωνήστε με έναν τοπικό μεταπωλητή της ΗΡ για πληροφορίες σχετικά με την αγορά δοχείων μελάνης.

#### Για να παραγγείλετε δοχεία μελάνης από την επιφάνεια εργασίας

Κάντε κλικ στο εικονίδιο Αγορά αναλωσίμων ΗΡ στην επιφάνεια εργασίας για να συνδεθείτε στην τοποθεσία HP SureSupply. Θα δείτε μια λίστα με τα γνήσια αναλώσιμα εκτύπωσης της HP που είναι συμβατά για τη συσκευή σας, καθώς και επιλογές για βολική αγορά των αναλωσίμων που χρειάζεστε (οι επιλογές διαφέρουν ανάλογα με τη χώρα/περιοχή).

Εάν διαγράψατε αυτό το εικονίδιο από την επιφάνεια εργασίας, επιλέξτε το μενού Έναρξη, επιλέξτε το φάκελο ΗΡ και κάντε κλικ στην επιλογή Αγορά αναλωσίμων.

### Για να παραγγείλετε αναλώσιμα εκτύπωσης HP από το Κέντρο λειτουργιών HP

- Στο Κέντρο λειτουργιών ΗΡ κάντε κλικ στην επιλογή Ρυθμίσεις, τοποθετήστε το δείκτη στη επιλογή Ρυθμίσεις εκτύπωσης και κάντε κλικ στο Εργαλειοθήκη εκτυπωτή.
  - Σημείωση Μπορείτε επίσης να ανοίξετε την Εργαλειοθήκη εκτυπωτή από το πλαίσιο διαλόγου Ιδιότητες εκτύπωσης. Στο πλαίσιο διαλόγου Ιδιότητες εκτύπωσης, κάντε κλικ στην καρτέλα Υπηρεσίες και στη συνέχεια κάντε κλικ στην καρτέλα Εκτέλεση εργασιών σέρβις σε αυτήν τη συσκευή.
- 2. Κάντε κλικ στην καρτέλα Εκτιμώμενα επίπεδα μελάνης.
- Κάντε κλικ στο Πληροφορίες παραγγελίας δοχείων μελανιού. Εμφανίζονται οι αριθμοί αναπαραγγελίας δοχείων μελάνης.
- 4. Κάντε κλικ στην επιλογή Online παραγγελία. Η ΗΡ αποστέλλει λεπτομερείς πληροφορίες για τον εκτυπωτή, συμπεριλαμβανομένου του αριθμού μοντέλου, του αριθμού σειράς και των επιπέδων μελάνης, σε έναν εξουσιοδοτημένο μεταπωλητή. Τα αναλώσιμα που χρειάζεστε είναι προεπιλεγμένα. Μπορείτε να αλλάξετε τις ποσότητες, να προσθέσετε ή να διαγράψετε στοιχεία και έπειτα να ενεργοποιήσετε τις επιλογές σας.

Κεφάλαιο 11

104 Αγορά αναλωσίμων μελάνης

# 12 Αντιμετώπιση προβλημάτων

Αυτή η ενότητα περιλαμβάνει τα παρακάτω θέματα:

- Συμβουλές αντιμετώπισης προβλημάτων
- Αντιμετώπιση προβλημάτων εγκατάστασης υλικού
- Αντιμετώπιση προβλημάτων εγκατάστασης λογισμικού
- Αντιμετώπιση προβλημάτων ρύθμισης ενσύρματου δικτύου
- Αντιμετώπιση προβλημάτων ποιότητας εκτύπωσης
- Αντιμετώπιση προβλημάτων εκτύπωσης
- <u>Αντιμετώπιση προβλημάτων κάρτας μνήμης και μπροστινής θύρας USB</u>
- Σφάλματα

### Συμβουλές αντιμετώπισης προβλημάτων

Αυτή η ενότητα περιλαμβάνει τα παρακάτω θέματα:

- Προβλήματα επικοινωνίας κατά τη σύνδεση μέσω USB
- Πληροφορίες για τα δοχεία μελάνης και την κεφαλή εκτύπωσης
- Πληροφορίες σχετικά με το χαρτί
- Αποκατάσταση εμπλοκών χαρτιού
- <u>Εμφάνιση του αρχείου Readme</u>

### Προβλήματα επικοινωνίας κατά τη σύνδεση μέσω USB

Σημείωση Για πληροφορίες σχετικά με προβλήματα επικοινωνίας δικτύου, δείτε «Αντιμετώπιση προβλημάτων ρύθμισης ενσύρματου δικτύου» στη σελίδα 119. Για πληροφορίες σχετικά με προβλήματα επικοινωνίας αναφορικά με κάρτα μνήμης, φωτογραφική μηχανή PictBridge ή συσκευή αποθήκευσης, δείτε «Αντιμετώπιση προβλημάτων κάρτας μνήμης και μπροστινής θύρας USB» στη σελίδα 138.

Εάν η συσκευή HP Photosmart και ο υπολογιστής δεν επικοινωνούν, δοκιμάστε τα παρακάτω:

- Κοιτάξτε στην οθόνη στη συσκευή HP Photosmart. Εάν η οθόνη είναι κενή και το κουμπί Ενεργοποίηση δεν είναι αναμμένο, το HP Photosmart είναι απενεργοποιημένο. Βεβαιωθείτε ότι το καλώδιο τροφοδοσίας είναι καλά συνδεδεμένο στο HP Photosmart και σε πρίζα. Πατήστε το κουμπί Ενεργοποίηση για να ενεργοποιήσετε τη συσκευή HP Photosmart.
- Ελέγξτε το καλώδιο USB. Εάν χρησιμοποιείτε παλαιότερο καλώδιο, μπορεί να μην λειτουργεί σωστά. Δοκιμάστε να το συνδέσετε σε άλλο προϊόν για να δείτε εάν λειτουργεί το καλώδιο USB. Εάν αντιμετωπίζετε προβλήματα, το καλώδιο USB μπορεί να χρειάζεται αντικατάσταση. Βεβαιωθείτε επίσης ότι το καλώδιο δεν ξεπερνά τα 3 μέτρα σε μήκος.
- Ελέγξτε τη σύνδεση από τη συσκευή HP Photosmart στον υπολογιστή σας.
   Βεβαιωθείτε ότι το καλώδιο USB είναι καλά συνδεδεμένο στη θύρα USB στο πίσω μέρος της συσκευής HP Photosmart. Βεβαιωθείτε ότι το άλλο άκρο του καλωδίου USB

είναι συνδεδεμένο στη θύρα USB του υπολογιστή. Αφού συνδέσετε το καλώδιο σωστά, απενεργοποιήστε και ενεργοποιήστε ξανά τη συσκευή HP Photosmart.

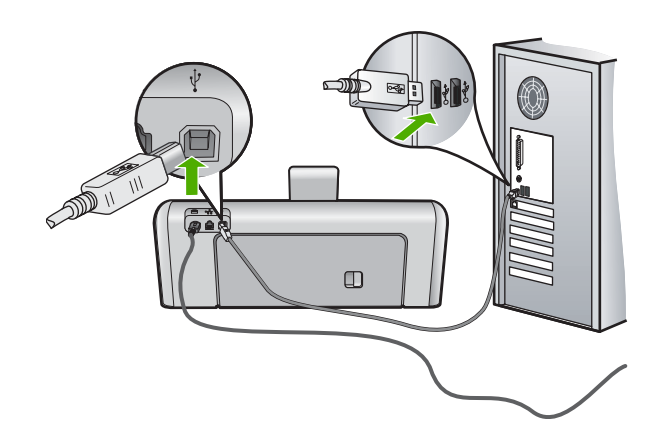

- Εάν συνδέετε τη συσκευή HP Photosmart μέσω διανομέα USB, βεβαιωθείτε ότι ο διανομέας είναι ενεργοποιημένος. Εάν ο διανομέας είναι ενεργοποιημένος, δοκιμάστε να τη συνδέσετε απευθείας στον υπολογιστή.
- Ελέγξτε άλλους εκτυπωτές ή σαρωτές. Ίσως χρειαστεί να αποσυνδέσετε παλαιότερα προϊόντα από τον υπολογιστή.
- Δοκιμάστε να συνδέσετε το καλώδιο USB σε άλλη θύρα USB στον υπολογιστή σας.
   Αφού ελέγξετε όλες τις συνδέσεις, δοκιμάστε να επανεκκινήσετε τον υπολογιστή.
   Απενεργοποιήστε και ενεργοποιήστε ξανά το HP Photosmart.
- Εάν χρειάζεται, καταργήστε το λογισμικό που εγκαταστήσατε με τη συσκευή HP Photosmart και έπειτα εγκαταστήστε το ξανά.

Για περισσότερες πληροφορίες, ανατρέξτε στην ενότητα:

- «Κατάργηση και επανεγκατάσταση του λογισμικού» στη σελίδα 116
- «Εύρεση περισσότερων πληροφοριών» στη σελίδα 11

### Πληροφορίες για τα δοχεία μελάνης και την κεφαλή εκτύπωσης

Οι παρακάτω συμβουλές βοηθούν τη συντήρηση των δοχείων μελάνης ΗΡ και διασφαλίζουν ομοιόμορφη ποιότητα εκτύπωσης.

- Τοποθετήστε το δοχείο μελάνης πριν την ημερομηνία λήξης τοποθέτησης, η οποία αναγράφεται στη συσκευασία του δοχείου μελάνης.
- Διατηρείτε όλα τα δοχεία μελάνης στην αρχική σφραγισμένη συσκευασία, έως ότου τα χρειαστείτε.
- Απενεργοποιήστε τη συσκευή HP Photosmart πατώντας το κουμπί Ενεργοποίηση που βρίσκεται στη συσκευή. Μην απενεργοποιείτε τη συσκευή διακόπτοντας την τροφοδοσία σε ένα πολύπριζο ή αποσυνδέοντας το καλώδιο τροφοδοσίας από τη συσκευή HP Photosmart. Αν δεν απενεργοποιήσετε σωστά τη λειτουργία της συσκευής HP Photosmart, η κεφαλή εκτύπωσης μπορεί να μην επανέλθει στη σωστή θέση της.
- Φυλάσσετε τα δοχεία μελάνης σε θερμοκρασία δωματίου (15,6°-26,6° C ή 60°-78° F).
- Η ΗΡ συνιστά να μην αφαιρείτε τα δοχεία μελάνης από τη συσκευή ΗΡ Photosmart έως ότου έχετε διαθέσιμα δοχεία για εγκατάσταση.
   Εάν πρόκειται να μεταφέρετε τη συσκευή ΗΡ Photosmart, βεβαιωθείτε ότι την έχετε απενεργοποιήσει σωστά πατώντας το κουμπί Ενεργοποίηση. Επιπλέον, βεβαιωθείτε ότι θα αφήσετε τα δοχεία μελάνης τοποθετημένα. Με αυτό τον τρόπο, θα αποφύγετε τη διαρροή μελάνης από την κεφαλή εκτύπωσης.
- Καθαρίστε την κεφαλή εκτύπωσης όταν παρατηρήσετε σημαντική μείωση της ποιότητας εκτύπωσης.
- Μην καθαρίζετε την κεφαλή εκτύπωσης χωρίς λόγο. Έτσι σπαταλάτε μελάνη και ελαττώνεται η διάρκεια ζωής των δοχείων.
- Να χειρίζεστε τα δοχεία μελάνης με προσοχή. Πτώση, ταρακούνημα ή κακή μεταχείριση κατά την εγκατάσταση ενδέχεται να προκαλέσουν προσωρινά προβλήματα εκτύπωσης.

#### Πληροφορίες σχετικά με το χαρτί

Η συσκευή HP Photosmart έχει σχεδιαστεί ώστε να δέχεται τους περισσότερους τύπους χαρτιού. Δοκιμάστε διαφορετικούς τύπους χαρτιού προτού αγοράσετε μεγάλες ποσότητες. Βρείτε έναν τύπο χαρτιού που λειτουργεί καλά και μπορείτε να τον αγοράσετε εύκολα. Τα χαρτιά Ανώτερης ποιότητας HP έχουν σχεδιαστεί για αποτέλεσμα βέλτιστης ποιότητας. Επιπλέον, ακολουθήστε αυτές τις συμβουλές:

- Μην χρησιμοποιείτε υπερβολικά λεπτό χαρτί, χαρτί με λεία υφή ή εύκαμπτο χαρτί. Η τροφοδοσία του μπορεί να μη γίνει σωστά και να προκληθεί εμπλοκή χαρτιού.
- Αποθηκεύστε τα φωτογραφικά μέσα στην αρχική συσκευασία τους μέσα σε μια κλειστή πλαστική σακούλα σε επίπεδη επιφάνεια και σε δροσερό και ξηρό μέρος.
   Όταν είστε έτοιμοι να εκτυπώσετε, αφαιρέσετε μόνο το χαρτί το οποίο σκοπεύετε να χρησιμοποιήσετε άμεσα. Όταν ολοκληρώσετε την εκτύπωση, τοποθετήστε το φωτογραφικό χαρτί που δεν χρησιμοποιήσατε στην πλαστική σακούλα.
- Μην αφήνετε χαρτί που δεν χρησιμοποιείται στο δίσκο εισόδου. Το χαρτί μπορεί να κυρτώσει, γεγονός που μπορεί να υποβαθμίσει την ποιότητα των εκτυπώσεών σας. Το κυρτωμένο χαρτί μπορεί επίσης να προκαλέσει εμπλοκές χαρτιού.
- Κρατάτε πάντα το φωτογραφικό χαρτί από τις άκρες. Τα δακτυλικά αποτυπώματα στο φωτογραφικό χαρτί μπορεί να υποβαθμίσουν την ποιότητα εκτύπωσης.
- Μην χρησιμοποιείτε χαρτί βαρείας υφής. Μπορεί να προκαλέσει την κακή εκτύπωση κειμένου ή γραφικών.
- Μην συνδυάζετε διαφορετικούς τύπους και μεγέθη χαρτιού στο δίσκο εισόδου. Όλη η στοίβα χαρτιού στο δίσκο εισόδου πρέπει να είναι ίδιου μεγέθους και τύπου.
- Να αποθηκεύετε τις εκτυπωμένες φωτογραφίες κάτω από μια γυάλινη επιφάνεια ή σε ένα βιβλίο αποθήκευσης για να αποτρέψετε το άπλωμα της μελάνης με την πάροδο του χρόνου λόγω υγρασίας. Χρησιμοποιήστε Φωτογραφικό χαρτί ανώτερης ποιότητας ΗΡ για άριστη απόδοση.

#### Αποκατάσταση εμπλοκών χαρτιού

Εάν παρουσιαστεί εμπλοκή χαρτιού στη συσκευή HP Photosmart, ελέγξτε πρώτα την πίσω θύρα. Εάν το μπλοκαρισμένο χαρτί δεν βρίσκεται στους πίσω κυλίνδρους, ελέγξτε την άνω θύρα.

#### Για να αποκαταστήσετε μια εμπλοκή χαρτιού από την πίσω θύρα

- 1. Απενεργοποιήστε τη συσκευή HP Photosmart.
- Πιέστε την προεξοχή στην πίσω θύρα καθαρισμού για να απασφαλίσετε τη θύρα. Αφαιρέστε τη θύρα τραβώντας την από τη συσκευή HP Photosmart.
  - Προσοχή Η προσπάθεια απεμπλοκής χαρτιού από το μπροστινό μέρος της συσκευής HP Photosmart μπορεί να καταστρέψει το μηχανισμό εκτύπωσης. Η απεμπλοκή χαρτιού πρέπει να γίνεται πάντα από την πίσω θύρα.

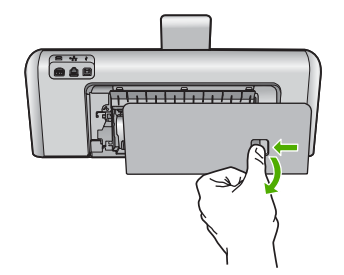

- 3. Τραβήξτε απαλά το χαρτί έξω από τους κυλίνδρους.
  - Προσοχή Εάν το χαρτί σχιστεί καθώς το αφαιρείτε από τους κυλίνδρους, ελέγξτε τους κυλίνδρους και τους τροχούς για τυχόν σχισμένα κομμάτια χαρτιού που μπορεί να έχουν παραμείνει στο εσωτερικό της συσκευής. Εάν δεν αφαιρέσετε όλα τα κομμάτια χαρτιού από τη συσκευή HP Photosmart, είναι πιθανό να δημιουργηθούν περισσότερες εμπλοκές χαρτιού.
- Τοποθετήστε πάλι την πίσω θύρα. Πιέστε μαλακά την πόρτα προς τα μπροστά μέχρι να κλείσει.
- Ενεργοποιήστε τη συσκευή HP Photosmart και επιλέξτε OK για να συνεχίσετε την τρέχουσα εργασία.

#### Για να ξεμπλοκάρετε το χαρτί από την πάνω θύρα

- 1. Απενεργοποιήστε τη συσκευή HP Photosmart.
- 2. Ανοίξτε τη θύρα των δοχείων μελάνης.

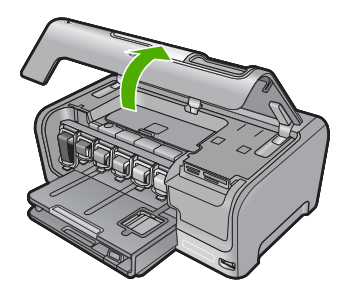

 Ανασηκώστε την πάνω θύρα που βρίσκεται πίσω από τα δοχεία μελάνης και το σύστημα κεφαλής εκτύπωσης.

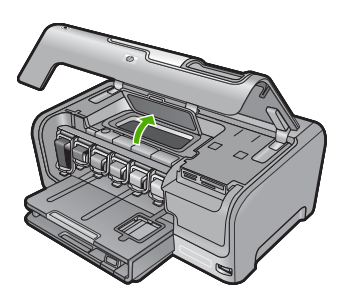

- 4. Τραβήξτε απαλά το χαρτί έξω από τους κυλίνδρους.
  - Προσοχή Εάν το χαρτί σχιστεί καθώς το αφαιρείτε από τους κυλίνδρους, ελέγξτε τους κυλίνδρους και τους τροχούς για τυχόν σχισμένα κομμάτια χαρτιού που μπορεί να έχουν παραμείνει στο εσωτερικό της συσκευής. Εάν δεν αφαιρέσετε όλα τα κομμάτια χαρτιού από τη συσκευή HP Photosmart, είναι πιθανό να δημιουργηθούν περισσότερες εμπλοκές χαρτιού.
- 5. Κλείστε την επάνω θύρα.
- 6. Κλείστε τη θύρα πρόσβασης του δοχείου μελάνης.

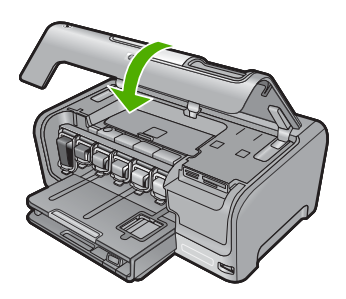

 Ενεργοποιήστε τη συσκευή HP Photosmart, και πατήστε OK για να συνεχίσετε την τρέχουσα εργασία.

#### Εμφάνιση του αρχείου Readme

Για πληροφορίες σχετικά με απαιτήσεις συστήματος και πιθανά προβλήματα εγκατάστασης, μπορείτε να ανατρέξετε στο αρχείο Readme.

Μπορείτε να αποκτήσετε πρόσβαση στο αρχείο Readme κάνοντας κλικ στο κουμπί Έναρξη, τοποθετώντας το δείκτη στην επιλογή Προγράμματα ή Όλα τα προγράμματα, HP, Photosmart D7200 series και, στη συνέχεια, κάνοντας κλικ στο Readme.

Μπορείτε να αποκτήσετε πρόσβαση στο αρχείο Readme αν κάνετε διπλό κλικ στο εικονίδιο που βρίσκεται στο πρώτο επίπεδο του CD-ROM με το λογισμικό HP Photosmart.

### Αντιμετώπιση προβλημάτων εγκατάστασης υλικού

Η ενότητα αυτή περιέχει πληροφορίες αντιμετώπισης προβλημάτων υλικού για τη συσκευή HP Photosmart.

Πολλά προβλήματα δημιουργούνται όταν η συσκευή HP Photosmart συνδεθεί στον υπολογιστή με καλώδιο USB πριν την εγκατάσταση του λογισμικού HP Photosmart. Εάν συνδέσατε τη συσκευή HP Photosmart στον υπολογιστή πριν σας ζητηθεί στην οθόνη εγκατάστασης του λογισμικού, ακολουθήστε αυτά τα βήματα:

#### Αντιμετώπιση κοινών προβλημάτων ρύθμισης

- 1. Αποσυνδέστε το καλώδιο USB από τον υπολογιστή.
- 2. Καταργήστε την εγκατάσταση του λογισμικού (εάν το έχετε ήδη εγκαταστήσει).
- 3. Επανεκκινήστε τον υπολογιστή σας.
- 4. Απενεργοποιήστε τη συσκευή HP Photosmart, περιμένετε ένα λεπτό και έπειτα ενεργοποιήστε την ξανά.
- 5. Εγκαταστήστε ξανά το λογισμικό HP Photosmart.
- Προσοχή Μην συνδέσετε το καλώδιο USB στον υπολογιστή πριν σας το ζητήσει η οθόνη του λογισμικού εγκατάστασης.

Αυτή η ενότητα περιλαμβάνει τα παρακάτω θέματα:

- Η συσκευή HP Photosmart δεν ενεργοποιείται
- Έχω συνδέσει το καλώδιο USB αλλά αντιμετωπίζω προβλήματα κατά τη χρήση του ΗP Photosmart με τον υπολογιστή μου
- Η γλώσσα που εμφανίζεται στην οθόνη είναι λάθος
- Στα μενού στην οθόνη εμφανίζονται λανθασμένες τιμές
- <u>Έλαβα μήνυμα στην οθόνη ότι η ευθυγράμμιση του εκτυπωτή απέτυχε</u>
- Έλαβα ένα μήνυμα στην οθόνη σχετικά με εμπλοκή χαρτιού ή μπλοκαρισμένο σύστημα κεφαλής εκτύπωσης

#### Η συσκευή HP Photosmart δεν ενεργοποιείται

**Αιτία:** Η συσκευή HP Photosmart δεν είναι σωστά συνδεδεμένη σε πηγή τροφοδοσίας.

#### Λύση:

 Βεβαιωθείτε ότι το καλώδιο τροφοδοσίας είναι σταθερά συνδεδεμένο τόσο στη συσκευή HP Photosmart όσο και στο τροφοδοτικό. Συνδέστε το καλώδιο τροφοδοσίας σε γειωμένη πρίζα, συσκευή προστασίας από απότομες μεταβολές τάσης, ή πολύπριζο.

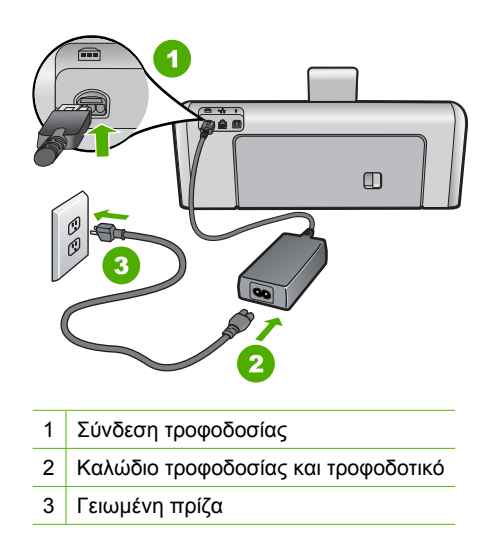

- Εάν χρησιμοποιείτε πολύπριζο, βεβαιωθείτε ότι είναι ενεργοποιημένο.
  Διαφορετικά, δοκιμάστε να συνδέσετε απευθείας τη συσκευή HP Photosmart σε μια γειωμένη πρίζα.
- Δοκιμάστε την πηγή τροφοδοσίας για να βεβαιωθείτε ότι λειτουργεί. Συνδέστε μια συσκευή που ξέρετε ότι λειτουργεί και δείτε αν τροφοδοτείται με ρεύμα. Εάν δεν τροφοδοτείται, μπορεί να υπάρχει πρόβλημα με την πρίζα.
- Εάν έχετε συνδέσει τη συσκευή HP Photosmart σε πρίζα με διακόπτη, βεβαιωθείτε ότι ο διακόπτης είναι ενεργοποιημένος. Εάν ο διακόπτης είναι ανοικτός αλλά η συσκευή εξακολουθεί να μη λειτουργεί, ίσως υπάρχει πρόβλημα με την πρίζα.

Αιτία: Πατήσατε το κουμπί Ενεργοποίηση πάρα πολύ γρήγορα.

**Λύση:** Η συσκευή ΗΡ Photosmart μπορεί να μην ανταποκριθεί εάν πατήσετε το κουμπί **Ενεργοποίηση** πολύ γρήγορα. Πατήστε το κουμπί **Ενεργοποίηση** μια φορά. Ενδέχεται να χρειαστεί λίγος χρόνος μέχρι να ενεργοποιηθεί η συσκευή HP Photosmart. Εάν πατήσετε ξανά το κουμπί **Ενεργοποίηση** πριν ενεργοποιηθεί η συσκευή, ενδέχεται τα την απενεργοποιήσετε.

Προσοχή Εάν το HP Photosmart εξακολουθεί να μην ενεργοποιείται ενδέχεται να έχει μηχανική βλάβη. Αποσυνδέστε το HP Photosmart από την πρίζα και επικοινωνήστε με την HP. Μεταβείτε στη διεύθυνση www.hp.com/support. Αν σας ζητηθεί, επιλέξτε χώρα/περιοχή και κάντε κλικ στο Επικοινωνία με την HP για πληροφορίες σχετικά με την κλήση για τεχνική υποστήριξη.

# Έχω συνδέσει το καλώδιο USB αλλά αντιμετωπίζω προβλήματα κατά τη χρήση του HP Photosmart με τον υπολογιστή μου

**Αιτία:** Το καλώδιο USB συνδέθηκε πριν να εγκατασταθεί το λογισμικό. Αν συνδέσετε το καλώδιο USB πριν σας ζητηθεί μπορεί να προκληθούν σφάλματα.

**Λύση:** Πρέπει πρώτα να εγκαταστήσετε το λογισμικό που συνόδευε τη συσκευή HP Photosmart πριν συνδέσετε το καλώδιο USB. Κατά τη διάρκεια της εγκατάστασης, μην συνδέσετε το καλώδιο USB μέχρι να εμφανιστεί σχετική οδηγία στην οθόνη.

Μόλις εγκαταστήσετε το λογισμικό, η σύνδεση του υπολογιστή με τη συσκευή HP Photosmart μέσω καλωδίου USB είναι πολύ απλή. Αρκεί να συνδέσετε το ένα βύσμα του καλωδίου USB στο πίσω μέρος του υπολογιστή σας και το άλλο στο πίσω μέρος του HP Photosmart. Μπορείτε να το συνδέσετε σε οποιαδήποτε θύρα USB στο πίσω μέρος του υπολογιστή.

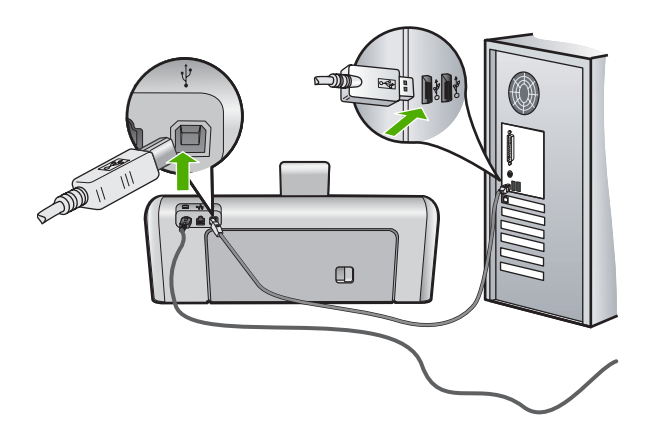

Για περισσότερες πληροφορίες σχετικά με την εγκατάσταση του λογισμικού και τη σύνδεση του καλωδίου USB, ανατρέξτε στον Οδηγό εγκατάστασης που συνόδευε τη συσκευή HP Photosmart.

#### Η γλώσσα που εμφανίζεται στην οθόνη είναι λάθος

**Αιτία:** Μπορεί να επιλέξατε λάθος γλώσσα κατά τη ρύθμιση της συσκευής HP Photosmart.

**Λύση:** Μπορείτε να αλλάξετε τις ρυθμίσεις γλώσσας ανά πάσα στιγμή, από το μενού **Preferences** (Προτιμήσεις).

Για περισσότερες πληροφορίες, ανατρέξτε στην ενότητα:

«<u>Ρύθμιση γλώσσας και χώρας/περιοχής</u>» στη σελίδα 13

#### Στα μενού στην οθόνη εμφανίζονται λανθασμένες τιμές

**Αιτία:** Μπορεί να επιλέξατε λάθος χώρα/περιοχή κατά τη ρύθμιση της συσκευής HP Photosmart. Η χώρα/περιοχή που επιλέγετε προσδιορίζει τα μεγέθη χαρτιού που εμφανίζονται στην οθόνη. **Λύση:** Μπορείτε να αλλάξετε τις ρυθμίσεις χώρας/περιοχής από το μενού **Preferences** (Προτιμήσεις).

Για περισσότερες πληροφορίες, ανατρέξτε στην ενότητα:

«<u>Ρύθμιση γλώσσας και χώρας/περιοχής</u>» στη σελίδα 13

#### Έλαβα μήνυμα στην οθόνη ότι η ευθυγράμμιση του εκτυπωτή απέτυχε

**Αιτία:** Στο δίσκο εισόδου έχει τοποθετηθεί λάθος τύπος χαρτιού (για παράδειγμα, χρωματιστό χαρτί, χαρτί με κείμενο ή κάποιο ανακυκλωμένο χαρτί).

**Λύση:** Τοποθετήστε απλό, λευκό, αχρησιμοποίητο χαρτί μεγέθους letter ή A4 στο δίσκο εισόδου και δοκιμάστε την ευθυγράμμιση ξανά.

Εάν η ευθυγράμμιση αποτύχει ξανά, ίσως ο αισθητήρας ή το σύστημα κεφαλής εκτύπωσης να είναι ελαττωματικά. Επικοινωνήστε με την υποστήριξη ΗΡ. Μεταβείτε στη διεύθυνση <u>www.hp.com/support</u>. Εάν σας ζητηθεί, επιλέξτε χώρα/περιοχή και, στη συνέχεια, κάντε κλικ στο **Επικοινωνία με την ΗΡ** για πληροφορίες σχετικά με την κλήση για τεχνική υποστήριξη.

Για περισσότερες πληροφορίες, ανατρέξτε στην ενότητα:

«Ευθυγράμμιση εκτυπωτή» στη σελίδα 97

# Έλαβα ένα μήνυμα στην οθόνη σχετικά με εμπλοκή χαρτιού ή μπλοκαρισμένο σύστημα κεφαλής εκτύπωσης

**Αιτία:** Η συσκευή HP Photosmart παρουσίασε εμπλοκή χαρτιού.

**Λύση:** Αποκαταστήστε την εμπλοκή χαρτιού και ακολουθήστε τις προτροπές στην οθόνη ή στην οθόνη του υπολογιστή για να συνεχίσετε.

Για περισσότερες πληροφορίες, ανατρέξτε στην ενότητα:

«<u>Αποκατάσταση εμπλοκών χαρτιού</u>» στη σελίδα 107

Αιτία: Ο μηχανισμός κεφαλής εκτύπωσης έχει κολλήσει.

**Λύση:** Ίσως έχει παραμείνει υλικό συσκευσίας στο εσωτερικό του HP Photosmart. Απενεργοποιήστε τη συσκευή HP Photosmart και ανοίξτε τη θύρα των δοχείων μελάνης. Απομακρύνετε τα αντικείμενα που εμποδίζουν το μηχανισμό της κεφαλής εκτύπωσης (συμπεριλαμβανομένων των υλικών συσκευασίας) και ενεργοποιήστε ξανά τη συσκευή HP Photosmart. Ακολουθήστε τις προτροπές στην οθόνη ή στην οθόνη του υπολογιστή για να συνεχίσετε.

### Αντιμετώπιση προβλημάτων εγκατάστασης λογισμικού

Χρησιμοποιήστε αυτήν την ενότητα για να επιλύσετε προβλήματα, τα οποία ενδέχεται να συναντήσετε κατά την εγκατάσταση του λογισμικού HP Photosmart.

Αυτή η ενότητα περιλαμβάνει τα παρακάτω θέματα:

- Κατά την εισαγωγή του CD-ROM στη μονάδα CD-ROM του υπολογιστή, δεν συμβαίνει τίποτα
- Εμφανίζεται η οθόνη που ελέγχει τις ελάχιστες απαιτήσεις συστήματος
- Στο στοιχείο σύνδεσης USB εμφανίζεται ένα κόκκινο Χ
- Έλαβα μήνυμα ότι παρουσιάστηκε άγνωστο σφάλμα
- Δεν εμφανίζεται η οθόνη εγγραφής
- Κατάργηση και επανεγκατάσταση του λογισμικού
- Το λογισμικό HP Photosmart λείπει

## Κατά την εισαγωγή του CD-ROM στη μονάδα CD-ROM του υπολογιστή, δεν συμβαίνει τίποτα

Αιτία: Η εγκατάσταση δεν εκτελέστηκε αυτόματα.

**Λύση:** Εάν η εγκατάσταση δεν "τρέξει" αυτόματα, μπορείτε να πραγματοποιήσετε εκκίνηση με μη αυτόματο τρόπο.

#### Για να ξεκινήσετε την εγκατάσταση από υπολογιστή με Windows

- Από το μενού Έναρξη των Windows, επιλέξτε Εκτέλεση (ή κάντε κλικ στην επιλογή Βοηθήματα και έπειτα στην επιλογή Εκτέλεση).
- Στο πλαίσιο διαλόγου Εκτέλεση πληκτρολογήστε d:\setup.exe και πατήστε OK.

Εάν η μονάδα CD-ROM δεν αντιστοιχεί στο γράμμα μονάδας D, εισαγάγετε το κατάλληλο γράμμα μονάδας.

#### Εμφανίζεται η οθόνη που ελέγχει τις ελάχιστες απαιτήσεις συστήματος

**Αιτία:** Το σύστημά σας δεν πληροί τις ελάχιστες προδιαγραφές για την εγκατάσταση του λογισμικού.

**Λύση:** Κάντε κλικ στην επιλογή **Λεπτομέρειες** για να δείτε ποιο είναι το πρόβλημα και έπειτα διορθώστε το πριν επιχειρήσετε να εγκαταστήσετε το λογισμικό.

#### Στο στοιχείο σύνδεσης USB εμφανίζεται ένα κόκκινο Χ

**Αιτία:** Σε κανονικές συνθήκες, εμφανίζεται ένα πράσινο σύμβολο ελέγχου το οποίο υποδηλώνει ότι η σύνδεση USB είναι επιτυχής. Ένα κόκκινο X υποδεικνύει αποτυχία της σύνδεσης USB.

**Λύση:** Βεβαιωθείτε ότι η συσκευή HP Photosmart είναι ενεργοποιημένη, και δοκιμάστε ξανά τη σύνδεση USB.

#### Για επανάληψη της σύνδεσης USB

- Αποσυνδέστε το καλώδιο τροφοδοσίας HP Photosmart και, στη συνέχεια, συνδέστε το ξανά.
- 2. Ελέγξτε ότι το καλώδιο USB και το καλώδιο τροφοδοσίας είναι συνδεδεμένα.

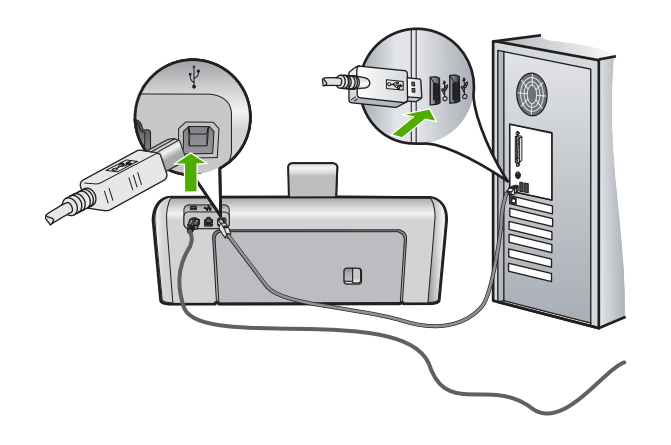

- Πατήστε Επανάληψη για να επαναλάβετε τη σύνδεση. Εάν δεν λειτουργήσει, προχωρήστε στο επόμενο βήμα.
- 4. Βεβαιωθείτε ότι το καλώδιο USB έχει εγκατασταθεί σωστά ως εξής:
  - Αποσυνδέστε το καλώδιο USB και συνδέστε το ξανά ή δοκιμάστε να συνδέσετε το καλώδιο USB σε διαφορετική θύρα USB.
  - Μη συνδέετε το καλώδιο USB σε πληκτρολόγιο.
  - Βεβαιωθείτε ότι το καλώδιο USB έχει μήκος 3 μέτρα ή λιγότερο.
  - Εάν στον υπολογιστή σας είναι συνδεδεμένες πολλές συσκευές USB, μπορεί να θέλετε να αποσυνδέσετε τις άλλες συσκευές κατά τη διάρκεια της εγκατάστασης.
- 5. Συνεχίστε την εγκατάσταση και επανεκκινήστε τον υπολογιστή όταν σας ζητηθεί.

Για περισσότερες πληροφορίες, ανατρέξτε στην ενότητα:

«Κατάργηση και επανεγκατάσταση του λογισμικού» στη σελίδα 116

#### Έλαβα μήνυμα ότι παρουσιάστηκε άγνωστο σφάλμα

Αιτία: Η προέλευση του σφάλματος είναι άγνωστη.

**Λύση:** Δοκιμάστε να συνεχίσετε την εγκατάσταση. Εάν αυτό δεν διορθώσει το πρόβλημα, διακόψτε και επανεκκινήστε την εγκατάσταση και έπειτα ακολουθήστε τις οδηγίες της οθόνης. Εάν εμφανιστεί σφάλμα, μπορεί να πρέπει να καταργήσετε την εγκατάσταση και να εγκαταστήσετε ξανά το λογισμικό. Μην διαγράφετε απλά τα αρχεία της εφαρμογής του HP Photosmart από τον υπολογιστή σας. Αφαιρέστε τα με τον σωστό τρόπο χρησιμοποιώντας το βοηθητικό πρόγραμμα κατάργησης

εγκατάστασης που σας δόθηκε όταν εγκαταστήσατε το λογισμικό που συνόδευε τη συσκευή HP Photosmart.

Για περισσότερες πληροφορίες, ανατρέξτε στην ενότητα:

«Κατάργηση και επανεγκατάσταση του λογισμικού» στη σελίδα 116

#### Δεν εμφανίζεται η οθόνη εγγραφής

Αιτία: Η οθόνη εγγραφής δεν εκκινήθηκε αυτόματα.

**Λύση:** Μπορείτε να αποκτήσετε πρόσβαση στην οθόνη εγγραφής (Εγγραφείτε τώρα) από τη γραμμή εργασιών των Windows, κάνοντας κλικ στο κουμπί Έναρξη, τοποθετώντας το δείκτη στην επιλογή Προγράμματα ή Όλα τα προγράμματα, HP, Photosmart D7200 series και, στη συνέχεια, κάνοντας κλικ στην επιλογή Εγγραφή προϊόντος.

#### Κατάργηση και επανεγκατάσταση του λογισμικού

Εάν η εγκατάσταση δεν έχει ολοκληρωθεί ή αν συνδέσατε το καλώδιο USB πριν εμφανιστεί η οθόνη του λογισμικού με τη σχετική προτροπή, ίσως χρειαστεί να καταργήσετε και να επανεγκαταστήσετε το λογισμικό. Μην διαγράφετε απλά τα αρχεία της εφαρμογής του HP Photosmart από τον υπολογιστή σας. Αφαιρέστε τα με τον σωστό τρόπο χρησιμοποιώντας το βοηθητικό πρόγραμμα κατάργησης εγκατάστασης που σας δόθηκε όταν εγκαταστήσατε το λογισμικό που συνόδευε τη συσκευή HP Photosmart.

#### Κατάργηση εγκατάστασης από υπολογιστή με Windows, τρόπος 1

- Αποσυνδέστε το HP Photosmart από τον υπολογιστή σας. Μην συνδέσετε τη συσκευή HP Photosmart στον υπολογιστή σας πριν ολοκληρώσετε την επανεγκατάσταση του λογισμικού.
- Στη γραμμή εργασιών των Windows, κάντε κλικ στο κουμπί Έναρξη, Προγράμματα ή Όλα τα προγράμματα, HP, Photosmart D7200 series, Κατάργηση εγκατάστασης.
- 3. Ακολουθήστε τις οδηγίες της οθόνης.
- Εάν ερωτηθείτε εάν θέλετε να καταργηθούν τα κοινόχρηστα αρχεία, κάντε κλικ στο Όχι.

Κάποια άλλα προγράμματα που χρησιμοποιούν τα αρχεία αυτά ενδεχομένως να μην λειτουργούν σωστά εάν τα αρχεία διαγραφούν.

- 5. Επανεκκινήστε τον υπολογιστή σας.
  - Σημείωση Είναι σημαντικό να αποσυνδέσετε τη συσκευή HP Photosmart πριν επανεκκινήσετε τον υπολογιστή σας. Μην συνδέσετε τη συσκευή HP Photosmart στον υπολογιστή σας πριν ολοκληρώσετε την επανεγκατάσταση του λογισμικού.
- 6. Για να εγκαταστήσετε ξανά το λογισμικό, τοποθετήστε το CD-ROM του HP Photosmart στη μονάδα CD-ROM του υπολογιστή και ακολουθήστε τις οδηγίες που παρέχονται από τον Οδηγός εγκατάστασης που συνοδεύει τη συσκευή HP Photosmart.
- Μετά την εγκατάσταση του λογισμικού, συνδέστε τη συσκευή HP Photosmart στον υπολογιστή σας.

- 8. Πατήστε το κουμπί Ενεργοποίηση για να ενεργοποιήσετε το HP Photosmart. Αφού συνδέσετε και ενεργοποιήσετε τη συσκευή HP Photosmart, ίσως χρειαστεί να περιμένετε μερικά λεπτά μέχρι να ολοκληρωθούν τα συμβάντα Plug and Play.
- 9. Ακολουθήστε τις οδηγίες της οθόνης.

#### Κατάργηση εγκατάστασης από υπολογιστή με Windows, τρόπος 2

- Σημείωση Χρησιμοποιήστε αυτή τη μέθοδο εάν η επιλογή Κατάργηση εγκατάστασης δεν είναι διαθέσιμη στο μενού "Εναρξη" των Windows.
- Στη γραμμή εργασιών των Windows, κάντε κλικ στο Έναρξη, επιλέξτε Ρυθμίσεις και Πίνακας Ελέγχου ή απλώς Πίνακας Ελέγχου.
- Κάντε διπλό κλικ στην επιλογή Προσθαφαίρεση προγραμμάτων (ή κάντε κλικ στο Κατάργηση εγκατάστασης προγράμματος).
- Επιλέξτε Λογισμικό προγράμματος οδήγησης HP Photosmart και κάντε κλικ στην επιλογή Αλλαγή/Κατάργηση. Ακολουθήστε τις οδηγίες στην οθόνη.
- 4. Αποσυνδέστε τη συσκευή HP Photosmart από τον υπολογιστή.
- 5. Επανεκκινήστε τον υπολογιστή.
  - Σημείωση Είναι σημαντικό να αποσυνδέσετε τη συσκευή HP Photosmart πριν επανεκκινήσετε τον υπολογιστή σας. Μην συνδέσετε τη συσκευή HP Photosmart στον υπολογιστή σας πριν ολοκληρώσετε την επανεγκατάσταση του λογισμικού.
- Τοποθετήστε το CD-ROM του HP Photosmart στη μονάδα CD-ROM του υπολογιστή και πραγματοποιήστε εκκίνηση του προγράμματος εγκατάστασης.
- Ακολουθήστε τις οδηγίες που εμφανίζονται στην οθόνη και τις οδηγίες που παρέχονται στον οδηγός εγκατάστασης που συνοδεύει τη συσκευή HP Photosmart.

#### Κατάργηση εγκατάστασης από υπολογιστή με Windows, τρόπος 3

- Σημείωση Χρησιμοποιήστε αυτή τη μέθοδο εάν η επιλογή Κατάργηση εγκατάστασης δεν είναι διαθέσιμη στο μενού "Εναρξη" των Windows.
- Εισαγάγετε το CD-ROM του HP Photosmart στη μονάδα CD-ROM του υπολογιστή και εκκινήστε το πρόγραμμα εγκατάστασης.
- 2. Αποσυνδέστε τη συσκευή HP Photosmart από τον υπολογιστή.
- 3. Επιλέξτε Κατάργηση εγκατάστασης και ακολουθήστε τις οδηγίες στην οθόνη.
- 4. Επανεκκινήστε τον υπολογιστή.
  - Σημείωση Είναι σημαντικό να αποσυνδέσετε τη συσκευή HP Photosmart πριν επανεκκινήσετε τον υπολογιστή σας. Μην συνδέσετε τη συσκευή HP Photosmart στον υπολογιστή σας πριν ολοκληρώσετε την επανεγκατάσταση του λογισμικού.
- 5. Εκκινήστε ξανά το πρόγραμμα εγκατάστασης της συσκευής HP Photosmart.
- 6. Επιλέξτε Εγκατάσταση.
- Ακολουθήστε τις οδηγίες που εμφανίζονται στην οθόνη και τις οδηγίες που παρέχονται στον Οδηγός εγκατάστασης που συνοδεύει τη συσκευή HP Photosmart.

#### Το λογισμικό HP Photosmart λείπει

Αιτία: Το λογισμικό HP Photosmart δεν έχει εγκατασταθεί

**Λύση:** Εγκαταστήστε το λογισμικό HP Photosmart που συνοδεύει τη συσκευή HP Photosmart. Εάν έχει εγκατασταθεί, επανεκκινήστε τον υπολογιστή σας.

#### Για να εγκαταστήσετε το λογισμικό HP Photosmart

- Εισαγάγετε το CD-ROM του HP Photosmart στη μονάδα CD-ROM του υπολογιστή σας και, στη συνέχεια, πραγματοποιήστε εκκίνηση του αρχείου εγκατάστασης.
- Όταν σας ζητηθεί, κάντε κλικ στην επιλογή Εγκατάσταση επιπρόσθετου λογισμικού για να εγκαταστήσετε το λογισμικό HP Photosmart.
- Ακολουθήστε τις οδηγίες που εμφανίζονται στην οθόνη και τις οδηγίες που παρέχονται στον Οδηγός εγκατάστασης που συνοδεύει τη συσκευή HP Photosmart.

Αιτία: Η συσκευή HP Photosmart είναι απενεργοποιημένη.

**Λύση:** Ενεργοποιήστε τη συσκευή HP Photosmart.

Αιτία: Ο υπολογιστής είναι απενεργοποιημένος.

Λύση: Ενεργοποιήστε τον υπολογιστή.

Αιτία: Η συσκευή HP Photosmart δεν είναι συνδεδεμένη σωστά στον υπολογιστή.

**Λύση:** Ελέγξτε τη σύνδεση από τη συσκευή HP Photosmart στον υπολογιστή σας. Βεβαιωθείτε ότι το καλώδιο USB είναι καλά συνδεδεμένο στη θύρα USB στο πίσω μέρος της συσκευής HP Photosmart. Βεβαιωθείτε ότι το άλλο άκρο του καλωδίου USB είναι συνδεδεμένο στη θύρα USB του υπολογιστή. Αφού συνδέσετε το καλώδιο σωστά, απενεργοποιήστε και ενεργοποιήστε ξανά τη συσκευή HP Photosmart.

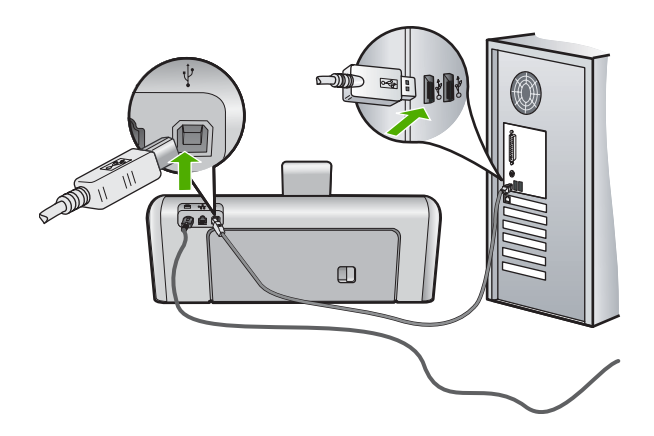

Για περισσότερες πληροφορίες σχετικά με την εγκατάσταση της συσκευής HP Photosmart και τη σύνδεση της με τον υπολογιστή σας, δείτε τον Οδηγό εγκατάστασης που συνοδεύει τη συσκευή HP Photosmart.

# Αντιμετώπιση προβλημάτων ρύθμισης ενσύρματου δικτύου

Η ενότητα αυτή περιλαμβάνει πληροφορίες για την αντιμετώπιση προβλημάτων που μπορεί να προκύψουν κατά την εγκατάσταση ενσύρματου δικτύου.

Αυτή η ενότητα περιλαμβάνει τα παρακάτω θέματα:

- <u>Ο υπολογιστής δεν μπορεί να εντοπίσει τη συσκευή HP Photosmart</u>
- Κατά την εγκατάσταση, εμφανίζεται η οθόνη "Ο εκτυπωτής δεν βρέθηκε"

#### Ο υπολογιστής δεν μπορεί να εντοπίσει τη συσκευή HP Photosmart

Αιτία: Τα καλώδια δεν είναι σωστά συνδεδεμένα.

**Λύση:** Ελέγξτε τα παρακάτω καλώδια για να βεβαιωθείτε ότι είναι συνδεδεμένα σωστά.

- Καλώδια μεταξύ της συσκευής HP Photosmart και του διανομέα ή του δρομολογητή
- Καλώδια μεταξύ του διανομέα ή δρομολογητή και του υπολογιστή σας
- Καλώδια από και προς το μόντεμ ή τη σύνδεση Internet του HP Photosmart (εάν υπάρχει)

**Αιτία:** Η κάρτα τοπικού δικτύου (κάρτα LAN) του υπολογιστή σας δεν είναι σωστά διαμορφωμένη.

Λύση: Βεβαιωθείτε ότι η κάρτα LAN έχει διαμορφωθεί σωστά.

#### Για να ελέγξετε την κάρτα τοπικού δικτύου (Windows 2000 και XP)

- 1. Κάντε δεξί κλικ στην επιλογή Ο Υπολογιστής μου.
- 2. Στο πλαίσιο διαλόγου Ιδιότητες συστήματος κάντε κλικ στην καρτέλα Υλικό.
- 3. Κάντε κλικ στην επιλογή **Διαχείριση συσκευών**.
- Βεβαιωθείτε ότι η κάρτα σας εμφανίζεται κάτω από την επιλογή Προσαρμογείς δικτύου.
- 5. Ανατρέξτε στην τεκμηρίωση που συνοδεύει την κάρτα που διαθέτετε.

#### Για να ελέγξετε την κάρτα τοπικού δικτύου (Windows Vista)

- Στη γραμμή εργασιών των Windows, κάντε κλικ στο κουμπί Έναρξη, επιλέξτε Υπολογιστής και έπειτα Ιδιότητες.
- 2. Κάντε κλικ στην επιλογή **Διαχείριση συσκευών**.
- Βεβαιωθείτε ότι η κάρτα σας εμφανίζεται κάτω από την επιλογή Προσαρμογείς δικτύου.
- 4. Ανατρέξτε στην τεκμηρίωση που συνοδεύει την κάρτα που διαθέτετε.

Αιτία: Δεν έχετε ενεργή σύνδεση δικτύου.

Λύση: Βεβαιωθείτε ότι έχετε ενεργή σύνδεση δικτύου.

#### Για να ελέγξετε αν έχετε ενεργή σύνδεση δικτύου

- Ελέγξτε τις δύο ενδεικτικές λυχνίες Ethernet στο πάνω και κάτω μέρος της υποδοχής RJ-45 Ethernet στο πίσω μέρος της συσκευής HP Photosmart. Οι λυχνίες υποδεικνύουν τα εξής:
  - α. Άνω λυχνία: Εάν αυτή η λυχνία ανάβει σταθερά πράσινη, η συσκευή είναι σωστά συνδεδεμένη στο δίκτυο και υπάρχει επικοινωνία με τη συσκευή. Εάν η άνω λυχνία είναι σβηστή, δεν υπάρχει σύνδεση δικτύου.
  - β. Κάτω λυχνία: Αυτή η κίτρινη λυχνία αναβοσβήνει όταν αποστέλλονται ή λαμβάνονται δεδομένα από τον εκτυπωτή μέσω του δικτύου.

#### Για να δημιουργήσετε μια ενεργή σύνδεση δικτύου

- Ελέγξτε τις καλωδιακές συνδέσεις από τη συσκευή HP Photosmart προς την πύλη, το δρομολογητή ή το διανομέα για να βεβαιωθείτε ότι είναι ασφαλείς.
- 2. Εάν οι συνδέσεις είναι ασφαλείς, πατήστε το κουμπί Ενεργοποίηση στον πίνακα ελέγχου για να απενεργοποιήσετε το HP Photosmart. Έπειτα απενεργοποιήστε το δρομολογητή ή το hub. Ενεργοποιήστε πρώτα το δρομολογητή ή το hub και έπειτα πατήστε το κουμπί Ενεργοποίηση για να ενεργοποιήσετε το HP Photosmart.

**Αιτία:** Μπορέσατε να συνδέσετε το HP Photosmart στο δίκτυο προηγουμένως, αλλά τώρα δεν συνδέεται.

**Λύση:** Απενεργοποιήστε το HP Photosmart, τον υπολογιστή και το δρομολογητή. Περιμένετε 30 δευτερόλεπτα. Ενεργοποιήστε πρώτα το δρομολογητή, και στη συνέχεια ανάψτε τον HP Photosmart και τον υπολογιστή.

**Αιτία:** Ο HP Photosmart και ο εκτυπωτής δεν συνδέονται στο ίδιο δίκτυο.

**Λύση:** Προσπαθήστε να αποκτήσετε πρόσβαση στον Ενσωματωμένο Web Server που βρίσκεται στη διεύθυνση HP Photosmart. Για να βρείτε τη διεύθυνση IP, εκτυπώστε μια σελίδα διαμόρφωσης δικτύου.

#### Σχετικά θέματα

- «<u>Προβολή και εκτύπωση ρυθμίσεων δικτύου</u>» στη σελίδα 28
- «<u>Χρήση του Ενσωματωμένου web server</u>» στη σελίδα 30

#### Κατά την εγκατάσταση, εμφανίζεται η οθόνη "Ο εκτυπωτής δεν βρέθηκε"

Αιτία: Η συσκευή HP Photosmart δεν είναι ενεργοποιημένη.

**Λύση:** Ενεργοποιήστε το HP Photosmart.

Αιτία: Δεν έχετε ενεργή σύνδεση δικτύου.

Λύση: Βεβαιωθείτε ότι έχετε ενεργή σύνδεση δικτύου.

#### Για να βεβαιωθείτε ότι η σύνδεση δικτύου είναι ενεργή

- Εάν οι συνδέσεις είναι ασφαλείς, διακόψτε την τροφοδοσία της συσκευής ΗΡ Photosmart και στη συνέχεια αποκαταστήστε την ξανά. Πατήστε το κουμπί Ενεργοποίηση στον πίνακα ελέγχου για να απενεργοποιήστε τη συσκευή ΗΡ Photosmart και πατήστε το ξανά για να την ενεργοποιήστε και πάλι. Επίσης, διακόψτε την τροφοδοσία του δρομολογητή ή του διανομέα και στη συνέχεια αποκαταστήστε την ξανά.
- Ελέγξτε τις καλωδιακές συνδέσεις από τη συσκευή HP Photosmart προς την πύλη, το δρομολογητή ή το διανομέα για να βεβαιωθείτε ότι είναι ασφαλείς.
- Βεβαιωθείτε ότι η συσκευή HP Photosmart είναι συνδεδεμένη στο δίκτυο με καλώδιο CAT-5 Ethernet.

Αιτία: Τα καλώδια δεν είναι σωστά συνδεδεμένα.

**Λύση:** Ελέγξτε τα παρακάτω καλώδια για να βεβαιωθείτε ότι είναι συνδεδεμένα σωστά:

- Καλώδια μεταξύ της συσκευής HP Photosmart και του διανομέα ή του δρομολογητή
- Καλώδια μεταξύ του διανομέα ή δρομολογητή και του υπολογιστή σας
- Καλώδια από και προς το μόντεμ ή τη σύνδεση Internet του HP Photosmart (εάν υπάρχει)

**Αιτία:** Μια εφαρμογή τείχους προστασίας, προστασίας κατά των ιών ή από κατασκοπευτικό λογισμικό εμποδίζει το HP Photosmart από την πρόσβαση στον υπολογιστή σας.

**Λύση:** Καταργήστε την εγκατάσταση του λογισμικού HP Photosmart, και επανεκκινήστε τον υπολογιστή σας. Απενεργοποιήστε προσωρινά το πρόγραμμα προστασίας κατά των ιών ή από κατασκοπευτικό λογισμικό και, στη συνέχεια, εγκαταστήστε ξανά το λογισμικό του HP Photosmart. Μπορείτε να ενεργοποιήσετε ξανά την εφαρμογή προστασίας κατά των ιών ή από κατασκοπευτικό λογισμικό όταν ολοκληρωθεί η εγκατάσταση. Εάν εμφανιστούν αναδυόμενα μηνύματα σχετικά με το τείχος προστασίας, πρέπει να τα αποδεχτείτε ή να τα επιτρέψετε.

Εάν η οθόνη συνεχίζει να εμφανίζεται, δοκιμάστε να καταργήσετε την εγκατάσταση του λογισμικού HP Photosmart, να επανεκκινήσετε τον υπολογιστή σας και να απενεργοποιήσετε προσωρινά το τείχος προστασίας πριν εγκαταστήσετε ξανά το λογισμικό HP Photosmart. Μπορείτε να ενεργοποιήσετε ξανά την εφαρμογή τείχους προστασίας μετά την ολοκλήρωση της εγκατάστασης. Εάν εξακολουθούν να εμφανίζονται αναδυόμενα μηνύματα σχετικά με το τείχος προστασίας, πρέπει να τα αποδεχτείτε ή να τα επιτρέψετε.

Για περισσότερες πληροφορίες, ανατρέξτε στην τεκμηρίωση που συνοδεύει το λογισμικό τείχους προστασίας.

**Αιτία:** Ένα εικονικό ιδιωτικό δίκτυο (VPN) εμποδίζει τη συσκευή HP Photosmart να αποκτήσει πρόσβαση στον υπολογιστή.

**Λύση:** Δοκιμάστε να απενεργοποιήσετε προσωρινά το VPN προτού συνεχίσετε την εγκατάσταση.

Σημείωση Το HP Photosmart δεν είναι προσβάσιμο κατά τις περιόδους λειτουργίας VPN. Ωστόσο, οι εργασίες εκτύπωσης αποθηκεύονται στην ουρά εκτύπωσης. Μόλις βγείτε από την περίοδο λειτουργίας VPN, οι εργασίες εκτύπωσης που βρίσκονται στην ουρά εκτύπωσης, εκτυπώνονται.

### Αντιμετώπιση προβλημάτων ποιότητας εκτύπωσης

Εάν αντιμετωπίζετε προβλήματα με την ποιότητα εκτύπωσης, δοκιμάστε τις λύσεις αυτής της ενότητας και διαβάστε τις παρακάτω οδηγίες:

- Αντικαταστήστε τα ξαναγεμισμένα ή άδεια δοχεία μελάνης με γνήσια δοχεία μελάνης της HP.
- Ελέγξτε τις ρυθμίσεις της συσκευής για να βεβαιωθείτε ότι η λειτουργία εκτύπωσης και η επιλογή χαρτιού είναι οι σωστές για το συγκεκριμένο χαρτί και εργασία.
  Για περισσότερες πληροφορίες, δείτε «<u>Ρύθμιση του τύπου χαρτιού για εκτύπωση</u>» στη σελίδα 56 και «<u>Επιλογή χαρτιού για εκτύπωση</u>» στη σελίδα 41.
- Εκτυπώστε και αξιολογήστε μια αναφορά ελέγχου λειτουργίας.
  Για περισσότερες πληροφορίες, δείτε «Εκτύπωση αναφοράς ελέγχου λειτουργίας» στη σελίδα 91.

Εάν η αναφορά ελέγχου λειτουργίας υποδεικνύει ότι υπάρχει πρόβλημα, δοκιμάστε τα εξής:

- Πραγματοποιήστε αυτόματο καθαρισμό των δοχείων μελάνης. Για περισσότερες πληροφορίες, δείτε «Καθαρισμός κεφαλής εκτύπωσης» στη σελίδα 98.
- Εάν λείπουν γραμμές από την εκτύπωση, καθαρίστε τις ηλεκτρικές επαφές. Για περισσότερες πληροφορίες, δείτε «Καθαρισμός επαφών δοχείων μελάνης» στη σελίδα 99.
- Εάν η αναφορά ελέγχου λειτουργίας δεν υποδείξει κάποιο πρόβλημα, διερευνήστε άλλα αίτια, όπως το αρχείο εικόνας ή το λογισμικό που χρησιμοποιείτε.

Για πρόσθετες πληροφορίες αντιμετώπισης προβλημάτων σχετικά με τα δοχεία μελάνης, επισκεφτείτε την τοποθεσία της ΗΡ στη διεύθυνση <u>www.hp.com/support</u>.

Αυτή η ενότητα περιλαμβάνει τα παρακάτω θέματα:

- <u>Η μελάνη απλώνει ή δημιουργεί μουτζούρες</u>
- Η μελάνη δεν γεμίζει πλήρως το κείμενο ή τα γραφικά
- <u>Οι άκρες του κειμένου είναι ακανόνιστες</u>
- Η εκτύπωση έχει μια οριζόντια λωρίδα παραμόρφωσης κοντά στο κάτω μέρος της σελίδας
- Τα χρώματα διαχέονται το ένα μέσα στο άλλο κατά την εκτύπωση
- Οι εκτυπώσεις έχουν οριζόντιες λωρίδες ή γραμμές
- Οι εκτυπώσεις είναι αχνές ή έχουν άτονα χρώματα
- Οι εκτυπώσεις είναι θαμπές ή θολές
- <u>Οι εκτυπώσεις έχουν κάθετες λωρίδες</u>

- Οι εκτυπώσεις βγαίνουν λοξές ή στραβές
- Το χαρτί δεν τροφοδοτείται από το δίσκο εισόδου

#### Η μελάνη απλώνει ή δημιουργεί μουτζούρες

Αιτία: Ο τύπος χαρτιού δεν είναι κατάλληλος για τη συσκευή HP Photosmart.

**Λύση:** Χρησιμοποιήστε χαρτιά HP Premium ή οποιονδήποτε άλλο τύπο χαρτιού που είναι κατάλληλος για τη συσκευή HP Photosmart.

Αιτία: Η κεφαλή εκτύπωσης χρειάζεται καθαρισμό.

**Λύση:** Καθαρίστε την κεφαλή εκτύπωσης και εκτυπώστε μια αναφορά ελέγχου λειτουργίας. Ελέγξτε τα χρωματιστά τετράγωνα στην αναφορά για τυχόν προβλήματα. Εάν τα χρωματιστά τετράγωνα υποδεικνύουν προβλήματα στην ποιότητα της εκτύπωσης, ευθυγραμμίστε τον εκτυπωτή.

Εάν το πρόβλημα παραμένει μετά τον καθαρισμό και την ευθυγράμμιση, επικοινωνήστε με την υποστήριξη της ΗΡ για βοήθεια. Μεταβείτε στη διεύθυνση:

#### www.hp.com/support

Εάν σας ζητηθεί, επιλέξτε χώρα/περιοχή και κάντε κλικ στο Επικοινωνία με την ΗΡ για πληροφορίες σχετικά με την κλήση τεχνικής υποστήριξης.

Για περισσότερες πληροφορίες, ανατρέξτε στην ενότητα:

- «Καθαρισμός κεφαλής εκτύπωσης» στη σελίδα 98
- «Εκτύπωση αναφοράς ελέγχου λειτουργίας» στη σελίδα 91
- «Ευθυγράμμιση εκτυπωτή» στη σελίδα 97

Αιτία: Το χαρτί βρίσκεται πολύ κοντά στην κεφαλή εκτύπωσης.

**Λύση:** Εάν το χαρτί είναι πολύ κοντά στην κεφαλή εκτύπωσης κατά τη διάρκεια της εκτύπωσης, ενδέχεται να προκληθούν μουτζούρες. Αυτό μπορεί να συμβεί εάν το χαρτί είναι ανασηκωμένο, τσαλακωμένο ή πολύ χοντρό, όπως ένας φάκελος αλληλογραφίας. Βεβαιωθείτε ότι το χαρτί είναι τοποθετημένο στο δίσκο εισόδου σε οριζόντια θέση και ότι δεν είναι τσαλακωμένο.

#### Η μελάνη δεν γεμίζει πλήρως το κείμενο ή τα γραφικά

Αιτία: Η ρύθμιση Paper Type (Τύπος χαρτιού) είναι λάθος.

**Λύση:** Αλλάξτε τη ρύθμιση τύπου χαρτιού ώστε να ταιριάζει με τον τύπο χαρτιού που έχει τοποθετηθεί στο δίσκο εισόδου.

Για περισσότερες πληροφορίες, ανατρέξτε στην ενότητα:

«<u>Ρύθμιση του τύπου χαρτιού για εκτύπωση</u>» στη σελίδα 56

**Αιτία:** Η ρύθμιση ποιότητας εκτύπωσης της συσκευής HP Photosmart είναι πολύ χαμηλή.

Λύση: Τοποθετήστε χαρτί υψηλής ποιότητας στο δίσκο εισόδου και εκτυπώστε την εικόνα με υψηλή ρύθμιση ποιότητας εκτύπωσης, όπως Βέλτιστη, Μέγιστη ανάλυση dpi ή Υψηλή ανάλυση. Να βεβαιώνεστε πάντα ότι το χαρτί στο οποίο

εκτυπώνετε είναι ίσιο. Για βέλτιστα αποτελέσματα κατά την εκτύπωση εικόνων, χρησιμοποιήστε Φωτογραφικό χαρτί HP Premium Plus.

Εάν το πρόβλημα εξακολουθεί, χρησιμοποιήστε το λογισμικό που εγκαταστήσατε με το HP Photosmart ή μια άλλη εφαρμογή λογισμικού για να περιστρέψτε την εικόνα κατά 180 μοίρες, ώστε οι αποχρώσεις ανοιχτού μπλε, γκρι και καφέ της εικόνας να μην εκτυπώνονται στο κάτω μέρος της σελίδας.

Για περισσότερες πληροφορίες, ανατρέξτε στην ενότητα:

«Πληροφορίες σχετικά με το χαρτί» στη σελίδα 107

Αιτία: Η κεφαλή εκτύπωσης χρειάζεται καθαρισμό.

**Λύση:** Καθαρίστε την κεφαλή εκτύπωσης και εκτυπώστε μια αναφορά ελέγχου λειτουργίας. Ελέγξτε τα χρωματιστά τετράγωνα στην αναφορά για τυχόν προβλήματα. Εάν τα χρωματιστά τετράγωνα υποδεικνύουν προβλήματα στην ποιότητα της εκτύπωσης, ευθυγραμμίστε τον εκτυπωτή.

Εάν το πρόβλημα παραμένει μετά τον καθαρισμό και την ευθυγράμμιση, επικοινωνήστε με την υποστήριξη της ΗΡ για βοήθεια. Μεταβείτε στη διεύθυνση:

#### www.hp.com/support

Εάν σας ζητηθεί, επιλέξτε χώρα/περιοχή και κάντε κλικ στο Επικοινωνία με την ΗΡ για πληροφορίες σχετικά με την κλήση τεχνικής υποστήριξης.

Για περισσότερες πληροφορίες, ανατρέξτε στην ενότητα:

- «Καθαρισμός κεφαλής εκτύπωσης» στη σελίδα 98
- «Εκτύπωση αναφοράς ελέγχου λειτουργίας» στη σελίδα 91
- «Ευθυγράμμιση εκτυπωτή» στη σελίδα 97

Αιτία: Χρησιμοποιείτε μελάνη που δεν είναι της ΗΡ.

**Λύση:** Η ΗΡ συνιστά να χρησιμοποιείτε αυθεντικά δοχεία μελάνης ΗΡ. Τα αυθεντικά δοχεία μελάνης ΗΡ έχουν κατασκευαστεί και δοκιμαστεί για χρήση σε εκτυπωτές ΗΡ, για τη δημιουργία άριστων αποτελεσμάτων.

Σημείωση Η ΗΡ δεν εγγυάται την ποιότητα ή την αξιοπιστία μελάνης τρίτων κατασκευαστών. Οι υπηρεσίες ή οι επισκευές του εκτυπωτή που οφείλονται σε βλάβη του εκτυπωτή από τη χρήση μελάνης τρίτων κατασκευαστών, δεν θα καλύπτονται από την εγγύηση.

#### Οι άκρες του κειμένου είναι ακανόνιστες

Αιτία: Η γραμματοσειρά έχει προσαρμοσμένο μέγεθος.

**Λύση:** Ορισμένα προγράμματα παρέχουν προσαρμοσμένες γραμματοσειρές που εμφανίζουν ακανόνιστες άκρες όταν μεγεθυνθούν ή εκτυπωθούν. Επίσης, εάν θέλετε να εκτυπώσετε κείμενο bitmap, μπορεί να έχει ακανόνιστες άκρες όταν μεγεθυνθεί ή εκτυπωθεί. Χρησιμοποιήστε γραμματοσειρές TrueType ή OpenType για να διασφαλίσετε ότι η συσκευή HP Photosmart μπορεί να εκτυπώσει ομαλές γραμματοσειρές. Όταν επιλέγετε μια γραμματοσειρά, αναζητήστε το εικονίδιο TrueType ή OpenType.

### Η εκτύπωση έχει μια οριζόντια λωρίδα παραμόρφωσης κοντά στο κάτω μέρος της σελίδας

**Αιτία:** Η εικόνα φωτογραφίας έχει αποχρώσεις ανοιχτού μπλε, γκρι ή καφέ κοντά στο κάτω μέρος της σελίδας.

Λύση: Τοποθετήστε χαρτί υψηλής ποιότητας στο δίσκο εισόδου και εκτυπώστε την εικόνα με υψηλή ρύθμιση ποιότητας εκτύπωσης, όπως **Βέλτιστη**, **Μέγιστη** ανάλυση dpi ή Υψηλή ανάλυση. Να βεβαιώνεστε πάντα ότι το χαρτί στο οποίο εκτυπώνετε είναι ίσιο. Για βέλτιστα αποτελέσματα κατά την εκτύπωση εικόνων, χρησιμοποιήστε Φωτογραφικό χαρτί HP Premium Plus.

Εάν το πρόβλημα εξακολουθεί, χρησιμοποιήστε το λογισμικό που εγκαταστήσατε με το HP Photosmart ή μια άλλη εφαρμογή λογισμικού για να περιστρέψτε την εικόνα κατά 180 μοίρες, ώστε οι αποχρώσεις ανοιχτού μπλε, γκρι και καφέ της εικόνας να μην εκτυπώνονται στο κάτω μέρος της σελίδας.

Για περισσότερες πληροφορίες, ανατρέξτε στην ενότητα:

«Πληροφορίες σχετικά με το χαρτί» στη σελίδα 107

#### Τα χρώματα διαχέονται το ένα μέσα στο άλλο κατά την εκτύπωση

**Αιτία:** Η ποιότητα εκτύπωσης έχει οριστεί σε πολύ υψηλή ρύθμιση για τον τύπο χαρτιού που έχετε τοποθετήσει στη συσκευή HP Photosmart.

**Λύση:** Ελέγξτε τη ρύθμιση ποιότητας. Ορίστε μια χαμηλότερη ρύθμιση ποιότητας για να μειώσετε την ποσότητα μελάνης που χρησιμοποιείται στην εκτύπωση.

Για περισσότερες πληροφορίες, ανατρέξτε στην ενότητα:

«<u>Αλλαγή της ταχύτητας ή της ποιότητας εκτύπωσης</u>» στη σελίδα 57

Αιτία: Ο τύπος χαρτιού δεν είναι κατάλληλος για τη συσκευή HP Photosmart.

**Λύση:** Χρησιμοποιήστε χαρτιά HP Premium ή οποιονδήποτε άλλο τύπο χαρτιού που είναι κατάλληλος για τη συσκευή HP Photosmart.

Αιτία: Εκτυπώνετε στη λάθος πλευρά του χαρτιού.

**Λύση:** Τοποθετήστε χαρτί με την πλευρά εκτύπωσης προς τα κάτω. Για παράδειγμα, εάν θέλετε να χρησιμοποιήσετε γυαλιστερό φωτογραφικό χαρτί, τοποθετήστε το χαρτί με τη γυαλιστερή πλευρά προς τα κάτω.

Για περισσότερες πληροφορίες, ανατρέξτε στην ενότητα:

«Τοποθέτηση χαρτιού» στη σελίδα 44

Αιτία: Χρησιμοποιείτε μελάνη που δεν είναι της ΗΡ.

**Λύση:** Η ΗΡ συνιστά να χρησιμοποιείτε αυθεντικά δοχεία μελάνης ΗΡ. Τα αυθεντικά δοχεία μελάνης ΗΡ έχουν κατασκευαστεί και δοκιμαστεί για χρήση σε εκτυπωτές ΗΡ, για τη δημιουργία άριστων αποτελεσμάτων.

Σημείωση Η ΗΡ δεν εγγυάται την ποιότητα ή την αξιοπιστία μελάνης τρίτων κατασκευαστών. Οι υπηρεσίες ή οι επισκευές του εκτυπωτή που οφείλονται σε βλάβη του εκτυπωτή από τη χρήση μελάνης τρίτων κατασκευαστών, δεν θα καλύπτονται από την εγγύηση.

Αιτία: Η κεφαλή εκτύπωσης χρειάζεται καθαρισμό.

**Λύση:** Καθαρίστε την κεφαλή εκτύπωσης και εκτυπώστε μια αναφορά ελέγχου λειτουργίας. Ελέγξτε τα χρωματιστά τετράγωνα στην αναφορά για τυχόν προβλήματα. Εάν τα χρωματιστά τετράγωνα υποδεικνύουν προβλήματα στην ποιότητα της εκτύπωσης, ευθυγραμμίστε τον εκτυπωτή.

Εάν το πρόβλημα παραμένει μετά τον καθαρισμό και την ευθυγράμμιση, επικοινωνήστε με την υποστήριξη της ΗΡ για βοήθεια. Μεταβείτε στη διεύθυνση:

#### www.hp.com/support

Εάν σας ζητηθεί, επιλέξτε χώρα/περιοχή και κάντε κλικ στο Επικοινωνία με την ΗΡ για πληροφορίες σχετικά με την κλήση τεχνικής υποστήριξης.

Για περισσότερες πληροφορίες, ανατρέξτε στην ενότητα:

- «Καθαρισμός κεφαλής εκτύπωσης» στη σελίδα 98
- «Εκτύπωση αναφοράς ελέγχου λειτουργίας» στη σελίδα 91
- «Ευθυγράμμιση εκτυπωτή» στη σελίδα 97

#### Οι εκτυπώσεις έχουν οριζόντιες λωρίδες ή γραμμές

Αιτία: Το χαρτί τροφοδοτείται λάθος ή δεν έχει τοποθετηθεί σωστά.

Λύση: Βεβαιωθείτε ότι το χαρτί έχει τοποθετηθεί σωστά.

Για περισσότερες πληροφορίες, ανατρέξτε στην ενότητα:

«Τοποθέτηση χαρτιού πλήρους μεγέθους» στη σελίδα 44

**Αιτία:** Η ρύθμιση ποιότητας εκτύπωσης της συσκευής HP Photosmart είναι πολύ χαμηλή.

**Λύση:** Τοποθετήστε χαρτί υψηλής ποιότητας στο δίσκο εισόδου και εκτυπώστε την εικόνα με υψηλή ρύθμιση ποιότητας εκτύπωσης, όπως **Βέλτιστη**, **Μέγιστη ανάλυση dpi** ή **Υψηλή ανάλυση**. Να βεβαιώνεστε πάντα ότι το χαρτί στο οποίο εκτυπώνετε είναι ίσιο. Για βέλτιστα αποτελέσματα κατά την εκτύπωση εικόνων, χρησιμοποιήστε Φωτογραφικό χαρτί HP Premium Plus.

Εάν το πρόβλημα εξακολουθεί, χρησιμοποιήστε το λογισμικό που εγκαταστήσατε με το HP Photosmart ή μια άλλη εφαρμογή λογισμικού για να περιστρέψτε την εικόνα κατά 180 μοίρες, ώστε οι αποχρώσεις ανοιχτού μπλε, γκρι και καφέ της εικόνας να μην εκτυπώνονται στο κάτω μέρος της σελίδας.

Για περισσότερες πληροφορίες, ανατρέξτε στην ενότητα:

«Πληροφορίες σχετικά με το χαρτί» στη σελίδα 107

Αιτία: Η κεφαλή εκτύπωσης χρειάζεται καθαρισμό.

**Λύση:** Καθαρίστε την κεφαλή εκτύπωσης και εκτυπώστε μια αναφορά ελέγχου λειτουργίας. Ελέγξτε τα χρωματιστά τετράγωνα στην αναφορά για τυχόν προβλήματα. Εάν τα χρωματιστά τετράγωνα υποδεικνύουν προβλήματα στην ποιότητα της εκτύπωσης, ευθυγραμμίστε τον εκτυπωτή.

Εάν το πρόβλημα παραμένει μετά τον καθαρισμό και την ευθυγράμμιση, επικοινωνήστε με την υποστήριξη της ΗΡ για βοήθεια. Μεταβείτε στη διεύθυνση:

www.hp.com/support

Εάν σας ζητηθεί, επιλέξτε χώρα/περιοχή και κάντε κλικ στο Επικοινωνία με την ΗΡ για πληροφορίες σχετικά με την κλήση τεχνικής υποστήριξης.

Για περισσότερες πληροφορίες, ανατρέξτε στην ενότητα:

- «Καθαρισμός κεφαλής εκτύπωσης» στη σελίδα 98
- «Εκτύπωση αναφοράς ελέγχου λειτουργίας» στη σελίδα 91
- «Ευθυγράμμιση εκτυπωτή» στη σελίδα 97

#### Οι εκτυπώσεις είναι αχνές ή έχουν άτονα χρώματα

**Αιτία:** Η ρύθμιση ποιότητας εκτύπωσης της συσκευής HP Photosmart είναι πολύ χαμηλή.

**Λύση:** Τοποθετήστε χαρτί υψηλής ποιότητας στο δίσκο εισόδου και εκτυπώστε την εικόνα με υψηλή ρύθμιση ποιότητας εκτύπωσης, όπως **Βέλτιστη**, **Μέγιστη ανάλυση dpi** ή **Υψηλή ανάλυση**. Να βεβαιώνεστε πάντα ότι το χαρτί στο οποίο εκτυπώνετε είναι ίσιο. Για βέλτιστα αποτελέσματα κατά την εκτύπωση εικόνων, χρησιμοποιήστε Φωτογραφικό χαρτί HP Premium Plus.

Εάν το πρόβλημα εξακολουθεί, χρησιμοποιήστε το λογισμικό που εγκαταστήσατε με το HP Photosmart ή μια άλλη εφαρμογή λογισμικού για να περιστρέψτε την εικόνα κατά 180 μοίρες, ώστε οι αποχρώσεις ανοιχτού μπλε, γκρι και καφέ της εικόνας να μην εκτυπώνονται στο κάτω μέρος της σελίδας.

Για περισσότερες πληροφορίες, ανατρέξτε στην ενότητα:

«Πληροφορίες σχετικά με το χαρτί» στη σελίδα 107

Αιτία: Ο τύπος χαρτιού δεν είναι κατάλληλος για τη συσκευή HP Photosmart.

**Λύση:** Χρησιμοποιήστε χαρτιά HP Premium ή οποιονδήποτε άλλο τύπο χαρτιού που είναι κατάλληλος για τη συσκευή HP Photosmart.

Αιτία: Η ρύθμιση Paper Type (Τύπος χαρτιού) είναι λάθος.

**Λύση:** Αλλάξτε τη ρύθμιση τύπου χαρτιού ώστε να ταιριάζει με τον τύπο χαρτιού που έχει τοποθετηθεί στο δίσκο εισόδου.

Για περισσότερες πληροφορίες, ανατρέξτε στην ενότητα:

«<u>Ρύθμιση του τύπου χαρτιού για εκτύπωση</u>» στη σελίδα 56

Αιτία: Η κεφαλή εκτύπωσης χρειάζεται καθαρισμό.

**Λύση:** Καθαρίστε την κεφαλή εκτύπωσης και εκτυπώστε μια αναφορά ελέγχου λειτουργίας. Ελέγξτε τα χρωματιστά τετράγωνα στην αναφορά για τυχόν προβλήματα. Εάν τα χρωματιστά τετράγωνα υποδεικνύουν προβλήματα στην ποιότητα της εκτύπωσης, ευθυγραμμίστε τον εκτυπωτή.

Εάν το πρόβλημα παραμένει μετά τον καθαρισμό και την ευθυγράμμιση, επικοινωνήστε με την υποστήριξη της ΗΡ για βοήθεια. Μεταβείτε στη διεύθυνση:

#### www.hp.com/support

Εάν σας ζητηθεί, επιλέξτε χώρα/περιοχή και κάντε κλικ στο Επικοινωνία με την ΗΡ για πληροφορίες σχετικά με την κλήση τεχνικής υποστήριξης.

Για περισσότερες πληροφορίες, ανατρέξτε στην ενότητα:

- «Καθαρισμός κεφαλής εκτύπωσης» στη σελίδα 98
- «Εκτύπωση αναφοράς ελέγχου λειτουργίας» στη σελίδα 91
- «Ευθυγράμμιση εκτυπωτή» στη σελίδα 97

#### Οι εκτυπώσεις είναι θαμπές ή θολές

**Αιτία:** Ο τύπος χαρτιού δεν είναι κατάλληλος για τη συσκευή HP Photosmart.

**Λύση:** Χρησιμοποιήστε χαρτιά HP Premium ή οποιονδήποτε άλλο τύπο χαρτιού που είναι κατάλληλος για τη συσκευή HP Photosmart.

**Αιτία:** Η ρύθμιση **Paper Type** (Τύπος χαρτιού) είναι λάθος.

**Λύση:** Αλλάξτε τη ρύθμιση τύπου χαρτιού ώστε να ταιριάζει με τον τύπο χαρτιού που έχει τοποθετηθεί στο δίσκο εισόδου.

Για περισσότερες πληροφορίες, ανατρέξτε στην ενότητα:

«<u>Ρύθμιση του τύπου χαρτιού για εκτύπωση</u>» στη σελίδα 56

**Αιτία:** Η ρύθμιση ποιότητας εκτύπωσης της συσκευής HP Photosmart είναι πολύ χαμηλή.

**Λύση:** Τοποθετήστε χαρτί υψηλής ποιότητας στο δίσκο εισόδου και εκτυπώστε την εικόνα με υψηλή ρύθμιση ποιότητας εκτύπωσης, όπως **Βέλτιστη**, **Μέγιστη ανάλυση dpi** ή **Υψηλή ανάλυση**. Να βεβαιώνεστε πάντα ότι το χαρτί στο οποίο εκτυπώνετε είναι ίσιο. Για βέλτιστα αποτελέσματα κατά την εκτύπωση εικόνων, χρησιμοποιήστε Φωτογραφικό χαρτί HP Premium Plus.

Εάν το πρόβλημα εξακολουθεί, χρησιμοποιήστε το λογισμικό που εγκαταστήσατε με το HP Photosmart ή μια άλλη εφαρμογή λογισμικού για να περιστρέψτε την εικόνα κατά 180 μοίρες, ώστε οι αποχρώσεις ανοιχτού μπλε, γκρι και καφέ της εικόνας να μην εκτυπώνονται στο κάτω μέρος της σελίδας.

Για περισσότερες πληροφορίες, ανατρέξτε στην ενότητα:

«Πληροφορίες σχετικά με το χαρτί» στη σελίδα 107

Αιτία: Εκτυπώνετε στη λάθος πλευρά του χαρτιού.

**Λύση:** Τοποθετήστε χαρτί με την πλευρά εκτύπωσης προς τα κάτω. Για παράδειγμα, εάν θέλετε να χρησιμοποιήσετε γυαλιστερό φωτογραφικό χαρτί, τοποθετήστε το χαρτί με τη γυαλιστερή πλευρά προς τα κάτω.

Για περισσότερες πληροφορίες, ανατρέξτε στην ενότητα:

«Τοποθέτηση χαρτιού» στη σελίδα 44

#### Οι εκτυπώσεις έχουν κάθετες λωρίδες

Αιτία: Ο τύπος χαρτιού δεν είναι κατάλληλος για τη συσκευή HP Photosmart.

**Λύση:** Χρησιμοποιήστε χαρτιά HP Premium ή οποιονδήποτε άλλο τύπο χαρτιού που είναι κατάλληλος για τη συσκευή HP Photosmart.

#### Οι εκτυπώσεις βγαίνουν λοξές ή στραβές

Αιτία: Το χαρτί τροφοδοτείται λάθος ή δεν έχει τοποθετηθεί σωστά.

Λύση: Βεβαιωθείτε ότι το χαρτί έχει τοποθετηθεί σωστά.

Για περισσότερες πληροφορίες, ανατρέξτε στην ενότητα:

«Τοποθέτηση χαρτιού πλήρους μεγέθους» στη σελίδα 44

Αιτία: Στο δίσκο εισόδου έχει τοποθετηθεί πάνω από ένας τύπος χαρτιού.

Λύση: Τοποθετήστε μόνο έναν τύπο χαρτιού τη φορά.

Αιτία: Η πίσω θύρα ενδέχεται να μην έχει τοποθετηθεί σωστά.

Λύση: Βεβαιωθείτε ότι η πίσω θύρα έχει τοποθετηθεί με ασφάλεια.

#### Το χαρτί δεν τροφοδοτείται από το δίσκο εισόδου

Αιτία: Δεν υπάρχει αρκετό χαρτί στο δίσκο εισόδου.

**Λύση:** Εάν η συσκευή HP Photosmart δεν έχει χαρτί ή εάν έχουν απομείνει μόνο μερικά φύλλα, τοποθετήστε περισσότερο χαρτί στο δίσκο εισόδου. Εάν υπάρχει χαρτί στο δίσκο εισόδου, αφαιρέστε το, στοιβάξτε το πάνω σε μια επίπεδη επιφάνεια και ξανατοποθετήστε το στο δίσκο. Ακολουθήστε τις οδηγίες στην οθόνη ή στην οθόνη του υπολογιστή για να συνεχίσετε την εργασία εκτύπωσης.

Για περισσότερες πληροφορίες, ανατρέξτε στην ενότητα:

«Τοποθέτηση χαρτιού» στη σελίδα 44

### Αντιμετώπιση προβλημάτων εκτύπωσης

Χρησιμοποιήστε αυτή την ενότητα για να επιλύσετε τα παρακάτω προβλήματα εκτύπωσης:

- Οι φάκελοι δεν εκτυπώνονται σωστά
- Η εκτύπωση χωρίς περίγραμμα μπορεί να έχει μη αναμενόμενα αποτελέσματα
- Η συσκευή ΗΡ Photosmart δεν αποκρίνεται
- Η συσκευή HP Photosmart εκτυπώνει ακατανόητους χαρακτήρες
- Δεν συμβαίνει τίποτε όταν προσπαθώ να εκτυπώσω
- Οι σελίδες του εγγράφου μου δεν εκτυπώθηκαν με τη σωστή σειρά
- Τα περιθώρια δεν εκτυπώνονται όπως αναμενόταν
- Το κείμενο ή τα γραφικά είναι περικομμένα στην άκρη της σελίδας
- Εμφανίστηκε μια κενή σελίδα κατά την εκτύπωση
- Μελάνη διαχέεται στο εσωτερικό του HP Photosmart κατά την εκτύπωση φωτογραφίας

#### Οι φάκελοι δεν εκτυπώνονται σωστά

Αιτία: Η στοίβα των φακέλων δεν έχει τοποθετηθεί σωστά.

**Λύση:** Αφαιρέστε όλο το χαρτί από το δίσκο εισόδου. Τοποθετήστε μια στοίβα φακέλων στο δίσκο εισόδου με τα φύλλα των φακέλων προς τα πάνω και στα αριστερά.

Σημείωση Για να αποφύγετε εμπλοκές χαρτιού, κλείστε τους φακέλους πριν τους τοποθετήσετε.

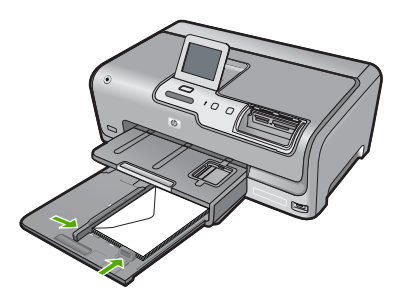

Αιτία: Δεν έχει τοποθετηθεί ο σωστός τύπος φακέλου.

**Λύση:** Μη χρησιμοποιείτε γυαλιστερούς ή ανάγλυφους φακέλους ή φακέλους με άγκιστρα ή προθήκες.

#### Η εκτύπωση χωρίς περίγραμμα μπορεί να έχει μη αναμενόμενα αποτελέσματα

**Αιτία:** Η εκτύπωση εικόνας χωρίς περιθώρια από εφαρμογή λογισμικού που δεν είναι κατασκευασμένη από την ΗΡ παράγει μη αναμενόμενα αποτελέσματα.

**Λύση:** Δοκιμάστε να εκτυπώσετε την εικόνα από το λογισμικό επεξεργασίας εικόνων που συνόδευε τη συσκευή HP Photosmart.

#### Η συσκευή HP Photosmart δεν αποκρίνεται

**Αιτία:** Η συσκευή HP Photosmart είναι απασχολημένη με άλλη εργασία.

**Λύση:** Ορισμένα έγγραφα χρειάζονται χρόνο για να εκτυπωθούν. Εάν δεν έχει εκτυπωθεί κάτι αρκετά λεπτά μετά την αποστολή μιας εργασίας εκτύπωσης στη συσκευή HP Photosmart, ελέγξτε τον υπολογιστή για να δείτε αν υπάρχει κάποιο μήνυμα.

**Αιτία:** Η συσκευή HP Photosmart παρουσίασε εμπλοκή χαρτιού.

Λύση: Καθαρίστε την εμπλοκή χαρτιού.

Για περισσότερες πληροφορίες, ανατρέξτε στην ενότητα:

«<u>Αποκατάσταση εμπλοκών χαρτιού</u>» στη σελίδα 107

Αιτία: Έχει τελειώσει το χαρτί στη συσκευή HP Photosmart.

Λύση: Τοποθετήστε χαρτί στο δίσκο εισόδου.

Για περισσότερες πληροφορίες, ανατρέξτε στην ενότητα:

«Τοποθέτηση χαρτιού» στη σελίδα 44

Αιτία: Το σύστημα κεφαλής εκτύπωσης δεν λειτουργεί.

**Λύση:** Απενεργοποιήστε τη συσκευή HP Photosmart και ανοίξτε τη θύρα των δοχείων μελάνης. Αφαιρέστε όποια αντικείμενα εμποδίζουν το σύστημα κεφαλής εκτύπωσης (συμπεριλαμβανομένων υλικών συσκευασίας) και, στη συνέχεια, ενεργοποιήστε τη HP Photosmart ξανά.

**Αιτία:** Ο υπολογιστής δεν επικοινωνεί με τη συσκευή HP Photosmart.

**Λύση:** Εάν η συσκευή HP Photosmart δεν έχει συνδεθεί σωστά με τον υπολογιστή, μπορεί να εμφανιστούν σφάλματα επικοινωνίας. Βεβαιωθείτε ότι το καλώδιο USB είναι καλά συνδεδεμένο στο HP Photosmart και στον υπολογιστή, όπως εικονίζεται παρακάτω.

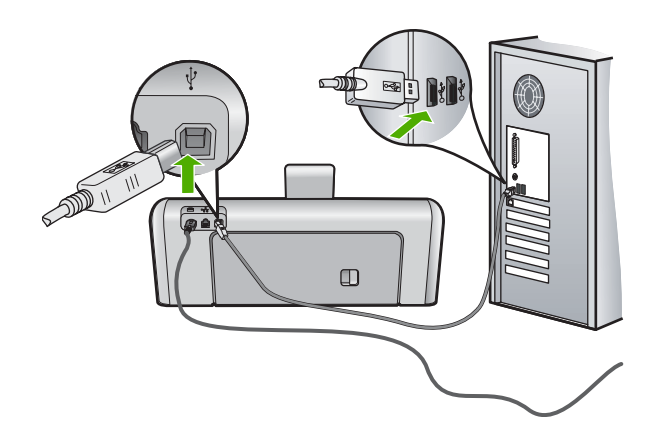

Εάν οι συνδέσεις είναι σωστές και δεν έχει πραγματοποιηθεί εκτύπωση αρκετά λεπτά μετά την αποστολή μιας εργασίας εκτύπωσης στη συσκευή HP Photosmart, ελέγξτε την κατάσταση του HP Photosmart. Στο λογισμικό HP Photosmart, κάντε κλικ στο στοιχείο Κατάσταση.

Για περισσότερες πληροφορίες, ανατρέξτε στην ενότητα:

«<u>Προβλήματα επικοινωνίας κατά τη σύνδεση μέσω USB</u>» στη σελίδα 105

**Αιτία:** Το HP Photosmart είναι απενεργοποιημένο.

**Λύση:** Κοιτάξτε το κουμπί **Ενεργοποίηση** που βρίσκεται στο πάνω μέρος της συσκευής HP Photosmart. Εάν δεν είναι αναμμένο, η συσκευή HP Photosmart είναι απενεργοποιημένη. Βεβαιωθείτε ότι το καλώδιο τροφοδοσίας είναι καλά συνδεδεμένο στη συσκευή HP Photosmart και σε πρίζα. Πατήστε το κουμπί **Ενεργοποίηση** για να ενεργοποιήσετε τη συσκευή HP Photosmart.

Αιτία: Η συσκευή HP Photosmart παρουσίασε σφάλμα.

**Λύση:** Απενεργοποιήστε τη συσκευή HP Photosmart και στη συνέχεια αποσυνδέστε το καλώδιο τροφοδοσίας. Συνδέστε ξανά το καλώδιο τροφοδοσίας και στη συνέχεια πατήστε το κουμπί **Ενεργοποίηση** για να ενεργοποιήσετε τη συσκευή HP Photosmart.

Αιτία: Η κατάσταση του προγράμματος οδήγησης του εκτυπωτή έχει αλλάξει.

**Λύση:** Η κατάσταση του προγράμματος οδήγησης του εκτυπωτή μπορεί να έχει αλλάξει σε **εκτός σύνδεσης** ή διακοπή εκτύπωσης.

#### Για να ελέγξετε την κατάσταση του προγράμματος οδήγησης του εκτυπωτή

- Στο Κέντρο λειτουργιών ΗΡ, κάντε κλικ στην καρτέλα της συσκευής.
- 2. Κάντε κλικ στην επιλογή Ρυθμίσεις.
- Κάντε κλικ στην επιλογή Κατάσταση.
  Εάν η κατάσταση είναι εκτός σύνδεσης ή διακοπή εκτύπωσης, αλλάξτε τη σε έτοιμο.

Αιτία: Μια διαγραμμένη εργασία εκτύπωσης είναι ακόμα στην ουρά.

**Λύση:** Μια εργασία εκτύπωσης μπορεί να έχει παραμείνει στην ουρά μετά την ακύρωσή της. Η ακυρωμένη εργασία εκτύπωσης μπλοκάρει την ουρά και εμποδίζει την εκτύπωση της επόμενης εργασίας.

Από τον υπολογιστή σας, ανοίξτε το φάκελο του εκτυπωτή και ελέγξτε εάν η εργασία που ακυρώσατε παραμένει στην ουρά εκτύπωσης. Δοκιμάστε να διαγράψετε την εργασία από την ουρά. Εάν η εργασία εκτύπωσης παραμένει στην ουρά, δοκιμάστε ένα ή και τα δύο από τα παρακάτω:

- Αποσυνδέστε το καλώδιο USB από τη συσκευή HP Photosmart, επανεκκινήστε τον υπολογιστή και συνδέστε ξανά το καλώδιο USB στη συσκευή HP Photosmart.
- Απενεργοποιήστε τη συσκευή HP Photosmart, επανεκκινήστε τον υπολογιστή και έπειτα τη συσκευή HP Photosmart.

#### Η συσκευή HP Photosmart εκτυπώνει ακατανόητους χαρακτήρες

Αιτία: Δεν υπάρχει αρκετή διαθέσιμη μνήμη στη HP Photosmart.

**Λύση:** Απενεργοποιήστε τη συσκευή HP Photosmart και τον υπολογιστή για 60 δευτερόλεπτα, ενεργοποιήστε τα και πάλι και δοκιμάστε να εκτυπώσετε.

Αιτία: Το έγγραφο είναι κατεστραμμένο.

Λύση: Δοκιμάστε να εκτυπώσετε ένα άλλο έγγραφο από την ίδια εφαρμογή. Εάν αυτό πετύχει, δοκιμάστε να εκτυπώσετε μια προγενέστερα αποθηκευμένη έκδοση του εγγράφου που δεν είναι κατεστραμμένη.

#### Δεν συμβαίνει τίποτε όταν προσπαθώ να εκτυπώσω

**Αιτία:** Το HP Photosmart είναι απενεργοποιημένο.

**Λύση:** Κοιτάξτε το κουμπί **Ενεργοποίηση** που βρίσκεται στο πάνω μέρος της συσκευής HP Photosmart. Εάν δεν είναι αναμμένο, η συσκευή HP Photosmart είναι απενεργοποιημένη. Βεβαιωθείτε ότι το καλώδιο τροφοδοσίας είναι καλά συνδεδεμένο στη συσκευή HP Photosmart και σε πρίζα. Πατήστε το κουμπί **Ενεργοποίηση** για να ενεργοποιήσετε τη συσκευή HP Photosmart.

**Αιτία:** Η συσκευή HP Photosmart είναι απασχολημένη με άλλη εργασία.

**Λύση:** Ορισμένα έγγραφα χρειάζονται χρόνο για να εκτυπωθούν. Εάν δεν έχει εκτυπωθεί κάτι αρκετά λεπτά μετά την αποστολή μιας εργασίας εκτύπωσης στη συσκευή HP Photosmart, ελέγξτε τον υπολογιστή για να δείτε αν υπάρχει κάποιο μήνυμα.

Αιτία: Η συσκευή HP Photosmart δεν είναι ο επιλεγμένος εκτυπωτής.

**Λύση:** Βεβαιωθείτε ότι η συσκευή HP Photosmart είναι ο επιλεγμένος εκτυπωτής στην εφαρμογή λογισμικού.

Συμβουλή Μπορείτε να ορίσετε τη συσκευή HP Photosmart ως προεπιλεγμένο εκτυπωτή για να εξασφαλίσετε ότι ο εκτυπωτής θα επιλέγεται αυτόματα όταν ενεργοποιείτε την επιλογή Εκτύπωση στο μενού Αρχείο στις διάφορες εφαρμογές λογισμικού.

Αιτία: Ο υπολογιστής δεν επικοινωνεί με τη συσκευή HP Photosmart.

**Λύση:** Εάν η συσκευή HP Photosmart δεν έχει συνδεθεί σωστά με τον υπολογιστή, μπορεί να εμφανιστούν σφάλματα επικοινωνίας. Βεβαιωθείτε ότι το καλώδιο USB είναι καλά συνδεδεμένο στο HP Photosmart και στον υπολογιστή, όπως εικονίζεται παρακάτω.

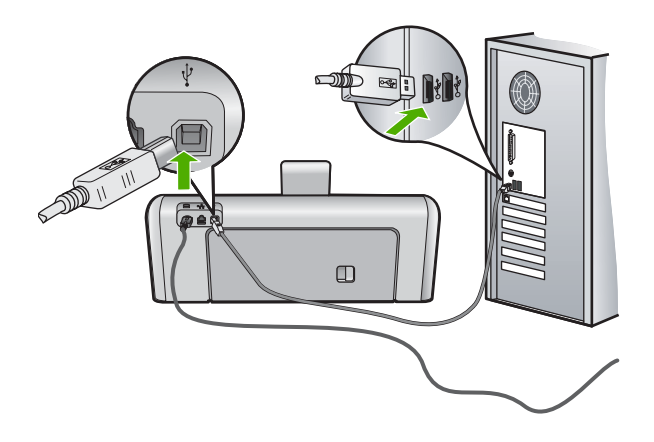

Εάν οι συνδέσεις είναι σωστές και δεν έχει πραγματοποιηθεί εκτύπωση αρκετά λεπτά μετά την αποστολή μιας εργασίας εκτύπωσης στη συσκευή HP Photosmart, ελέγξτε την κατάσταση του HP Photosmart. Στο λογισμικό HP Photosmart, κάντε κλικ στο στοιχείο Κατάσταση.

Για περισσότερες πληροφορίες, ανατρέξτε στην ενότητα:

«<u>Προβλήματα επικοινωνίας κατά τη σύνδεση μέσω USB</u>» στη σελίδα 105

Αιτία: Η συσκευή HP Photosmart παρουσίασε εμπλοκή χαρτιού.

Λύση: Καθαρίστε την εμπλοκή χαρτιού.

Για περισσότερες πληροφορίες, ανατρέξτε στην ενότητα:

«<u>Αποκατάσταση εμπλοκών χαρτιού</u>» στη σελίδα 107

Αιτία: Το σύστημα κεφαλής εκτύπωσης δεν λειτουργεί.

**Λύση:** Απενεργοποιήστε τη συσκευή HP Photosmart και ανοίξτε τη θύρα των δοχείων μελάνης. Αφαιρέστε όποια αντικείμενα εμποδίζουν το σύστημα κεφαλής εκτύπωσης (συμπεριλαμβανομένων υλικών συσκευασίας) και, στη συνέχεια, ενεργοποιήστε τη HP Photosmart ξανά.

**Αιτία:** Έχει τελειώσει το χαρτί στη συσκευή HP Photosmart.

Λύση: Τοποθετήστε χαρτί στο δίσκο εισόδου.

Για περισσότερες πληροφορίες, ανατρέξτε στην ενότητα:

«Τοποθέτηση χαρτιού» στη σελίδα 44

#### Οι σελίδες του εγγράφου μου δεν εκτυπώθηκαν με τη σωστή σειρά

**Αιτία:** Οι ρυθμίσεις εκτύπωσης έχουν οριστεί ώστε να εκτυπώνεται πρώτα η πρώτη σελίδα του εγγράφου σας. Λόγω του τρόπου που τροφοδοτείται το χαρτί μέσα από τη συσκευή HP Photosmart, η πρώτη σελίδα θα βρίσκεται τελευταία στη στοίβα, με την όψη προς τα πάνω.

**Λύση:** Εκτυπώστε το έγγραφο με την αντίστροφη σειρά. Όταν ολοκληρωθεί η εκτύπωση του εγγράφου, οι σελίδες θα έχουν τη σωστή σειρά.

Για περισσότερες πληροφορίες, ανατρέξτε στην ενότητα:

«Εκτύπωση πολυσέλιδου εγγράφου με την αντίθετη σειρά» στη σελίδα 68

#### Τα περιθώρια δεν εκτυπώνονται όπως αναμενόταν

Αιτία: Τα περιθώρια δεν έχουν ρυθμιστεί σωστά στην εφαρμογή λογισμικού.

Λύση: Ελέγξτε τα περιθώρια του εκτυπωτή.

Βεβαιωθείτε ότι οι ρυθμίσεις περιθωρίου για το έγγραφο δεν υπερβαίνουν την εκτυπώσιμη περιοχή της συσκευής HP Photosmart.

#### Για να ελέγξετε τις ρυθμίσεις περιθωρίου

- Πραγματοποιήστε προεπισκόπηση της εργασίας εκτύπωσης πριν τη στείλετε στη συσκευή HP Photosmart.
- Ελέγξτε τα περιθώρια.
  Η συσκευή ΗΡ Photosmart χρησιμοποιεί τα περιθώρια που έχετε ορίσει στην εφαρμογή, αρκεί να είναι μεγαλύτερα από τα ελάχιστα περιθώρια που υποστηρίζει το HP Photosmart.
- Εάν τα περιθώρια δεν είναι ικανοποιητικά, ακυρώστε την εργασία εκτύπωσης και στη συνέχεια προσαρμόστε τα περιθώρια στην εφαρμογή λογισμικού.

**Αιτία:** Η ρύθμιση μεγέθους χαρτιού μπορεί να μην είναι σωστή για την εργασία που εκτυπώνετε.

**Λύση:** Επαληθεύστε ότι έχετε επιλέξει τη σωστή ρύθμιση μεγέθους χαρτιού για την εργασία σας. Βεβαιωθείτε ότι έχετε τοποθετήσει το σωστό μέγεθος χαρτιού στο δίσκο εισόδου.

Αιτία: Οι οδηγοί χαρτιού δεν είναι στη σωστή θέση.

**Λύση:** Αφαιρέστε τη στοίβα χαρτιού από το δίσκο εισόδου, τοποθετήστε ξανά το χαρτί και, στη συνέχεια, σύρετε τον οδηγό πλάτους χαρτιού προς τα μέσα μέχρι να σταματήσει στην άκρη του χαρτιού.

Για περισσότερες πληροφορίες, ανατρέξτε στην ενότητα:

«Τοποθέτηση χαρτιού» στη σελίδα 44

Αιτία: Η στοίβα των φακέλων δεν έχει τοποθετηθεί σωστά.

**Λύση:** Αφαιρέστε όλο το χαρτί από το δίσκο εισόδου Τοποθετήστε μια στοίβα φακέλων στο δίσκο εισόδου με τα φύλλα των φακέλων προς τα πάνω και στα αριστερά.

Σημείωση Για να αποφύγετε εμπλοκές χαρτιού, κλείστε τους φακέλους πριν τους τοποθετήσετε.

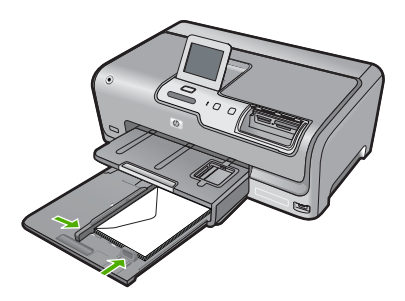

Για περισσότερες πληροφορίες, ανατρέξτε στην ενότητα:

«Τοποθέτηση φακέλων» στη σελίδα 48

Το κείμενο ή τα γραφικά είναι περικομμένα στην άκρη της σελίδας

Αιτία: Τα περιθώρια δεν έχουν ρυθμιστεί σωστά στην εφαρμογή λογισμικού.

#### Λύση:

#### Για να ελέγξετε τις ρυθμίσεις περιθωρίου

- Πραγματοποιήστε προεπισκόπηση της εργασίας εκτύπωσης πριν τη στείλετε στη συσκευή HP Photosmart.
- 2. Ελέγξτε τα περιθώρια.

Η συσκευή ΗΡ Photosmart χρησιμοποιεί τα περιθώρια που έχετε ορίσει στην εφαρμογή, αρκεί να είναι μεγαλύτερα από τα ελάχιστα περιθώρια που υποστηρίζει το HP Photosmart.

 Εάν τα περιθώρια δεν είναι ικανοποιητικά, ακυρώστε την εργασία εκτύπωσης και στη συνέχεια προσαρμόστε τα περιθώρια στην εφαρμογή λογισμικού.

Βεβαιωθείτε ότι οι ρυθμίσεις περιθωρίου για το έγγραφο δεν υπερβαίνουν την εκτυπώσιμη περιοχή της συσκευής HP Photosmart.

**Αιτία:** Το μέγεθος του εγγράφου που εκτυπώνετε είναι το μεγαλύτερο από το μέγεθος του χαρτιού που είναι τοποθετημένο στο δίσκο εισόδου.

**Λύση:** Βεβαιωθείτε ότι η διάταξη του εγγράφου που δοκιμάζετε να εκτυπώσετε χωρά σε μέγεθος χαρτιού υποστηριζόμενο από τη συσκευή HP Photosmart.

#### Για να πραγματοποιήσετε προεπισκόπηση της διάταξης της εκτύπωσης

- 1. Τοποθετήστε το σωστό μέγεθος χαρτιού στο δίσκο εισόδου.
- Πραγματοποιήστε προεπισκόπηση της εργασίας εκτύπωσης πριν τη στείλετε στη συσκευή HP Photosmart.
- Ελέγξτε τα γραφικά στο έγγραφο για να βεβαιωθείτε ότι το μέγεθός τους χωρά στην εκτυπώσιμη περιοχή της συσκευής HP Photosmart.
- Ακυρώστε την εργασία εκτύπωσης εάν τα γραφικά δεν χωρούν στην εκτυπώσιμη περιοχή της σελίδας.
- Συμβουλή Ορισμένες εφαρμογές λογισμικού σάς δίνουν τη δυνατότητα να κλιμακώσετε το έγγραφο ώστε να προσαρμόζεται στο μέγεθος του χαρτιού που έχει επιλεγεί τελευταίο. Επιπλέον, μπορείτε να κλιμακώσετε το μέγεθος ενός εγγράφου από το πλαίσιο διαλόγου εκτύπωσης Ιδιότητες.

Αιτία: Το χαρτί δεν έχει τοποθετηθεί σωστά.

**Λύση:** Εάν η τροφοδοσία δεν γίνεται σωστά, μπορεί να προκληθεί περικοπή ορισμένων τμημάτων του εγγράφου.

Αφαιρέστε τη στοίβα χαρτιού από το δίσκο εισόδου και στη συνέχεια τοποθετήστε ξανά το χαρτί ακολουθώντας τα παρακάτω βήματα.

Για περισσότερες πληροφορίες, ανατρέξτε στην ενότητα:

«Τοποθέτηση χαρτιού» στη σελίδα 44

#### Εμφανίστηκε μια κενή σελίδα κατά την εκτύπωση

Αιτία: Το έγγραφο που εκτυπώνετε περιέχει μια επιπλέον κενή σελίδα.

**Λύση:** Ανοίξτε το αρχείο εγγράφων στην εφαρμογή λογισμικού που χρησιμοποιείτε και αφαιρέστε τυχόν επιπλέον σελίδες στο τέλος του εγγράφου.

**Αιτία:** Η συσκευή HP Photosmart πήρε δύο φύλλα χαρτιού.

**Λύση:** Εάν στη συσκευή HP Photosmart έχουν απομείνει μόνο μερικά φύλλα, τοποθετήστε περισσότερο χαρτί στο δίσκο εισόδου. Εάν υπάρχει αρκετό χαρτί στο δίσκο εισόδου, αφαιρέστε το, στοιβάξτε το πάνω σε μια επίπεδη επιφάνεια και ξανατοποθετήστε το στο δίσκο εισόδου.

Για περισσότερες πληροφορίες, ανατρέξτε στην ενότητα:

«Τοποθέτηση χαρτιού» στη σελίδα 44

### Μελάνη διαχέεται στο εσωτερικό του HP Photosmart κατά την εκτύπωση φωτογραφίας

**Αιτία:** Οι ρυθμίσεις εκτύπωσης χωρίς περίγραμμα απαιτούν την τοποθέτηση φωτογραφικού χαρτιού στο δίσκο εισόδου. Δεν χρησιμοποιείτε σωστό τύπο χαρτιού.

**Λύση:** Βεβαιωθείτε ότι έχετε τοποθετήσει φωτογραφικό χαρτί στο δίσκο εισόδου πριν εκτυπώσετε μια εργασία εκτύπωσης χωρίς περίγραμμα.

# Αντιμετώπιση προβλημάτων κάρτας μνήμης και μπροστινής θύρας USB

Χρησιμοποιήστε αυτήν την ενότητα για την επίλυση των παρακάτω προβλημάτων κάρτας μνήμης:

- Η κάρτα μνήμης δε λειτουργεί πλέον στην ψηφιακή φωτογραφική μηχανή μου
- Η συσκευή ΗΡ Photosmart δεν διαβάζει την κάρτα μνήμης ή τη συσκευή αποθήκευσης
- <u>Η φωτεινή ένδειξη Φωτογραφία δίπλα στις υποδοχές της κάρτας μνήμης</u> <u>αναβοσβήνει</u>
- Η φωτεινή ένδειξη προσοχής αναβοσβήνει όταν τοποθετώ την κάρτα μνήμης ή τη συσκευή αποθήκευσης
- Οι φωτογραφίες στην κάρτα μνήμης ή στη συσκευή αποθήκευσης δεν μεταφέρονται στον υπολογιστή μου
- Η κάρτα μνήμης ή η συσκευή αποθήκευσης δεν είναι διαθέσιμη
- Οι φωτογραφίες σε συνδεδεμένη ψηφιακή φωτογραφική μηχανή PictBridge δεν εκτυπώνονται
- Αποτυχία κατά τη δημιουργία αντιγράφων ασφαλείας
- Αφαίρεση κάρτας μνήμης ή συσκευής αποθήκευσης
- Αποτυχία αποθήκευσης
- Δεν υπάρχει κάρτα μνήμης
- Το όνομα αρχείου εμφανίζεται ως ακατάληπτο κείμενο

- <u>Άλλοι χρήστες στο δίκτυο έχουν πρόσβαση στην κάρτα μνήμης ή στη συσκευή</u> <u>αποθήκευσης</u>
- <u>Μήνυμα σφάλματος: Δεν είναι δυνατή η εύρεση του αρχείου ή του στοιχείου.</u> <u>Βεβαιωθείτε ότι η διαδρομή και το όνομα αρχείου είναι σωστά</u>

#### Η κάρτα μνήμης δε λειτουργεί πλέον στην ψηφιακή φωτογραφική μηχανή μου

**Αιτία:** Μορφοποιήσατε την κάρτα σε υπολογιστή Windows XP. Ως προεπιλογή, τα Windows XP διαμορφώνουν μια κάρτα μνήμης 8 MB ή λιγότερο και 64 MB ή περισσότερο με τη μορφή FAT32. Οι ψηφιακές φωτογραφικές μηχανές και άλλες συσκευές χρησιμοποιούν τη μορφή FAT (FAT16 ή FAT12) και δεν μπορούν να αναγνωρίσουν μια μορφοποιημένη κάρτα FAT32.

**Λύση:** Επαναμορφοποιήστε την κάρτα μνήμης στη φωτογραφική μηχανή ή σε έναν υπολογιστή Windows XP επιλέγοντας τη μορφή FAT.

#### Η συσκευή ΗΡ Photosmart δεν διαβάζει την κάρτα μνήμης ή τη συσκευή αποθήκευσης

Αιτία: Η κάρτα έχει τοποθετηθεί με την λάθος πλευρά ή ανάποδα.

**Λύση:** Γυρίστε την κάρτα μνήμης ώστε η ετικέτα να είναι στραμμένη αριστερά και οι επαφές προς τη HP Photosmart και σπρώξτε την κάρτα στην κατάλληλη υποδοχή μέχρι να ανάψει η φωτεινή ένδειξη φωτογραφιών.

Εάν δεν τοποθετήσετε σωστά την κάρτα μνήμης, η συσκευή HP Photosmart δεν θα ανταποκρίνεται και η φωτεινή ένδειξη φωτογραφιών (κοντά στις υποδοχές καρτών μνήμης) δεν θα ενεργοποιηθεί.

Μετά τη σωστή τοποθέτηση της κάρτας μνήμης, η φωτεινή ένδειξη φωτογραφιών θα ανασβοσβήσει για λίγα δευτερόλεπτα, και στη συνέχεια θα παραμείνει αναμμένη.

Αιτία: Η κάρτα μνήμης ή η συσκευή αποθήκευσης δεν έχει τοποθετηθεί σωστά.

**Λύση:** Βεβαιωθείτε ότι έχετε τοποθετήστε την κάρτα μνήμης μέχρι τέρμα στην κατάλληλη υποδοχή της συσκευής HP Photosmart. Εναλλακτικά, εάν χρησιμοποιείτε συσκευή αποθήκευσης ή φορητή μονάδα USB, βεβαιωθείτε ότι έχετε τοποθετήσει τη συσκευή αποθήκευσης μέχρι τέρμα στην μπροστινή θύρα USB.

Εάν δεν τοποθετήσετε σωστά την κάρτα μνήμης ή τη συσκευή αποθήκευσης, η συσκευή ΗΡ Photosmart δεν θα ανταποκρίνεται και η φωτεινή ένδειξη φωτογραφιών (κοντά στις υποδοχές καρτών μνήμης) δεν θα ενεργοποιηθεί.

Μετά τη σωστή τοποθέτηση της κάρτας μνήμης ή της συσκευής αποθήκευσης, η φωτεινή ένδειξη φωτογραφιών θα ανασβοσβήσει για λίγα δευτερόλεπτα, και στη συνέχεια θα παραμείνει αναμμένη.

**Αιτία:** Έχετε τοποθετήσει περισσότερες από μία κάρτες μνήμης, ή έχετε τοποθετήσει ταυτόχρονα μια κάρτα μνήμης και μια συσκευή αποθήκευσης.

**Λύση:** Εάν έχετε τοποθετήσει περισσότερες από μία κάρτες μνήμης, αφαιρέστε μία από τις κάρτες μνήμης. Μπορείτε να χρησιμοποιείτε μόνο μία κάρτα μνήμης τη φορά.

Εάν έχετε συνδέσει και κάρτα μνήμης και συσκευή αποθήκευσης, αφαιρέστε είτε την κάρτα μνήμης είτε τη συσκευή αποθήκευσης. Μπορείτε να χρησιμοποιείτε μόνο μία κάθε φορά.

Αιτία: Το σύστημα αρχείων είναι κατεστραμμένο.

**Λύση:** Ελέγξτε την οθόνη για τυχόν μήνυμα σφάλματος σχετικά με το πρόβλημα και την επίλυσή του.

Εάν το σύστημα αρχείων στην κάρτα είναι κατεστραμμένο, επαναμορφοποιήστε την κάρτα στην ψηφιακή φωτογραφική μηχανή.

Προσοχή Η διαμόρφωση της κάρτας μνήμης θα διαγράψει όλες τις φωτογραφίες που μπορεί να υπάρχουν στην κάρτα. Εάν προηγουμένως μεταφέρατε τις φωτογραφίες από την κάρτα μνήμης σε υπολογιστή, δοκιμάστε να εκτυπώσετε τις φωτογραφίες από τον υπολογιστή. Αλλιώς, θα χρειαστεί να τραβήξετε και πάλι τις φωτογραφίες που μπορεί να χάσετε.

## Η φωτεινή ένδειξη Φωτογραφία δίπλα στις υποδοχές της κάρτας μνήμης αναβοσβήνει

**Αιτία:** Η συσκευή HP Photosmart διαβάζει την κάρτα μνήμης.

**Λύση:** Μην αφαιρείτε την κάρτα μνήμης ενώ η φωτεινή ένδειξη φωτογραφιών αναβοσβήνει. Εάν η φωτεινή ένδειξη αναβοσβήνει, αυτό σημαίνει ότι η συσκευή HP Photosmart πραγματοποιεί πρόσβαση στην κάρτα μνήμης. Περιμένετε μέχρι να σταθεροποιηθεί η φωτεινή ένδειξη. Εάν αφαιρέσετε την κάρτα μνήμης ενώ ο υπολογιστής έχει πρόσβαση σε αυτήν, ενδέχεται να καταστρέψετε τα δεδομένα της κάρτας ή να προκαλέσετε βλάβη στη συσκευή HP Photosmart και την κάρτα.

# Η φωτεινή ένδειξη προσοχής αναβοσβήνει όταν τοποθετώ την κάρτα μνήμης ή τη συσκευή αποθήκευσης

**Αιτία:** Το HP Photosmart εντόπισε σφάλμα στην κάρτα μνήμης.

**Λύση:** Αφαιρέστε και ξανατοποθετήστε την κάρτα μνήμης. Μπορεί να μην την έχετε τοποθετήσει σωστά. Γυρίστε την κάρτα μνήμης ώστε η ετικέτα να είναι στραμμένη αριστερά και οι επαφές προς τη HP Photosmart και σπρώξτε την κάρτα στην κατάλληλη υποδοχή μέχρι να ανάψει η φωτεινή ένδειξη φωτογραφιών.

Εάν το πρόβλημα παραμένει, η κάρτα μνήμης μπορεί να είναι ελαττωματική.

**Αιτία:** Έχετε τοποθετήσει περισσότερες από μία κάρτες μνήμης, ή έχετε τοποθετήσει ταυτόχρονα μια κάρτα μνήμης και μια συσκευή αποθήκευσης.

**Λύση:** Εάν έχετε τοποθετήσει περισσότερες από μία κάρτες μνήμης, αφαιρέστε μία από τις κάρτες μνήμης. Μπορείτε να χρησιμοποιείτε μόνο μία κάρτα μνήμης τη φορά.

Εάν έχετε συνδέσει και κάρτα μνήμης και συσκευή αποθήκευσης, αφαιρέστε είτε την κάρτα μνήμης είτε τη συσκευή αποθήκευσης. Μπορείτε να χρησιμοποιείτε μόνο μία κάθε φορά.

### Οι φωτογραφίες στην κάρτα μνήμης ή στη συσκευή αποθήκευσης δεν μεταφέρονται στον υπολογιστή μου

Αιτία: Το λογισμικό HP Photosmart δεν έχει εγκατασταθεί

**Λύση:** Εγκαταστήστε το λογισμικό HP Photosmart που συνοδεύει τη συσκευή HP Photosmart. Εάν έχει εγκατασταθεί, επανεκκινήστε τον υπολογιστή σας.

#### Για να εγκαταστήσετε το λογισμικό HP Photosmart

- Εισαγάγετε το CD-ROM του HP Photosmart στη μονάδα CD-ROM του υπολογιστή σας και, στη συνέχεια, πραγματοποιήστε εκκίνηση του αρχείου εγκατάστασης.
- Όταν σας ζητηθεί, κάντε κλικ στην επιλογή Εγκατάσταση επιπρόσθετου λογισμικού για να εγκαταστήσετε το λογισμικό HP Photosmart.
- Ακολουθήστε τις οδηγίες που εμφανίζονται στην οθόνη και τις οδηγίες που παρέχονται στον Οδηγός εγκατάστασης που συνοδεύει τη συσκευή HP Photosmart.

Αιτία: Η συσκευή HP Photosmart είναι απενεργοποιημένη.

- **Λύση:** Ενεργοποιήστε τη συσκευή HP Photosmart.
- Αιτία: Ο υπολογιστής είναι απενεργοποιημένος.
- Λύση: Ενεργοποιήστε τον υπολογιστή.

Αιτία: Η συσκευή HP Photosmart δεν είναι συνδεδεμένη σωστά στον υπολογιστή.

**Λύση:** Εάν η συσκευή HP Photosmart είναι απευθείας συνδεδεμένη σε υπολογιστή με καλώδιο USB, ελέγξτε τη σύνδεση από τη συσκευή HP Photosmart στον υπολογιστή. Βεβαιωθείτε ότι το καλώδιο USB είναι καλά συνδεδεμένο στη θύρα USB στο πίσω μέρος της συσκευής HP Photosmart. Βεβαιωθείτε ότι το άλλο άκρο του καλωδίου USB είναι συνδεδεμένο στη θύρα USB του υπολογιστή. Αφού συνδέσετε το καλώδιο σωστά, απενεργοποιήστε και ενεργοποιήστε ξανά τη συσκευή HP Photosmart.

Εάν η συσκευή HP Photosmart συνδέεται σε δίκτυο, ελέγξτε τις συνδέσεις δικτύου και βεβαιωθείτε ότι το δίκτυο είναι λειτουργικό. Μόλις επιβεβαιώσετε τη συνδεσιμότητα δικτύου, επαναλάβετε την εργασία.

Για περισσότερες πληροφορίες, ανατρέξτε στην ενότητα:

- «<u>Προβλήματα επικοινωνίας κατά τη σύνδεση μέσω USB</u>» στη σελίδα 105
- «<u>Αντιμετώπιση προβλημάτων ρύθμισης ενσύρματου δικτύου</u>» στη σελίδα 119

#### Η κάρτα μνήμης ή η συσκευή αποθήκευσης δεν είναι διαθέσιμη

**Αιτία:** Εάν αυτό το μήνυμα εμφανιστεί στην οθόνη, σημαίνει ότι ένας άλλος χρήστης προσπελαύνει την κάρτα μνήμης ή τη συσκευή αποθήκευσης μέσω του δικτύου. Άλλοι χρήστες που προσπαθούν να χρησιμοποιήσουν την ίδια συσκευή μνήμης μπορεί να δουν ένα μήνυμα σφάλματος ανάγνωσης/εγγραφής. Η συσκευή μνήμης μπορεί να μην εμφανίζεται, όπως θα έπρεπε, σε λίστα μονάδων δικτύου κοινής χρήσης. Επιπλέον, εάν η συσκευή HP Photosmart είναι συνδεδεμένη στον υπολογιστή μέσω καλωδίου USB, ο υπολογιστής μπορεί να προσπελαύνει την κάρτα μνήμης, καθιστώντας τη μη προσβάσιμη στο HP Photosmart.

**Λύση:** Περιμένετε έως ότου ο άλλος χρήστης σταματήσει να χρησιμοποιεί την κάρτα μνήμης ή τη συσκευή αποθήκευσης.

#### Οι φωτογραφίες σε συνδεδεμένη ψηφιακή φωτογραφική μηχανή PictBridge δεν εκτυπώνονται

**Αιτία:** Η ψηφιακή φωτογραφική μηχανή δεν βρίσκεται σε λειτουργία PictBridge.

**Λύση:** Εάν η φωτογραφική μηχανή υποστηρίζει PictBridge, βεβαιωθείτε ότι είναι ρυθμισμένη σε λειτουργία PictBridge. Για οδηγίες σχετικά με τον τρόπο ρύθμισης, δείτε τον οδηγό χρήσης που συνόδευε τη φωτογραφική μηχανή.

Αιτία: Η μορφή των εικόνων δεν υποστηρίζεται.

**Λύση:** Βεβαιωθείτε ότι η ψηφιακή φωτογραφική μηχανή αποθηκεύει φωτογραφίες σε μορφή αρχείων που υποστηρίζεται από τη λειτουργία μεταφοράς PictBridge (exif/ JPEG, JPEG και DPOF).

**Αιτία:** Δεν έχετε επιλέξει φωτογραφίες στη φωτογραφική μηχανή για εκτύπωση στο φύλλο.

**Λύση:** Προτού συνδέσετε την ψηφιακή φωτογραφική μηχανή στην μπροστινή θύρα USB στη συσκευή HP Photosmart, επιλέξτε ορισμένες φωτογραφίες στη φωτογραφική μηχανή για εκτύπωση.

Σημείωση Ορισμένες ψηφιακές φωτογραφικές μηχανές δεν σας επιτρέπουν την επιλογή φωτογραφιών μέχρι να επιτευχθεί σύνδεση PictBridge. Σε αυτή την περίπτωση, συνδέστε την ψηφιακή φωτογραφική μηχανή σας στην μπροστινή θύρα USB, ενεργοποιήστε τη φωτογραφική μηχανή και αλλάξτε τη σε λειτουργία PictBridge, και στη συνέχεια χρησιμοποιήστε τη φωτογραφική μηχανή για να επιλέξετε τις φωτογραφίες που θέλετε να εκτυπώσετε.

#### Αποτυχία κατά τη δημιουργία αντιγράφων ασφαλείας

Αιτία: Η κάρτα μνήμης αφαιρέθηκε.

Λύση: Πατήστε ΟΚ και τοποθετήστε ξανά την κάρτα μνήμης.

Αιτία: Η συσκευή αποθήκευσης αφαιρέθηκε.
Λύση: Πατήστε ΟΚ και τοποθετήστε ξανά τη συσκευή αποθήκευσης.

Αιτία: Η συσκευή αποθήκευσης είναι πλήρης.

**Λύση:** Αφαιρέστε τη συσκευή αποθήκευσης, διαγράψτε μερικά αρχεία για να απελεθευρώσετε χώρο και, στη συνέχεια, τοποθετήστε την ξανά.

Αιτία: Δεν είναι δυνατή η ανάγνωση από την κάρτα μνήμης.

**Λύση:** Αφαιρέστε την κάρτα μνήμης, βεβαιωθείτε πως περιλαμβάνει αρχεία εικόνας (και πως δεν είναι κατεστραμμένα ή εσφαλμένης μορφής) και,στη συνέχεια, τοποθετήστε ξανά την κάρτα.

Αιτία: Η συσκευή αποθήκευσης είναι μόνο για ανάγνωση και δεν είναι δυνατή η εγγραφή αρχείων σε αυτή.

**Λύση:** Αφαιρέστε τη συσκευή αποθήκευσης που είναι μόνο για ανάγνωση και τοποθετήστε μια συσκευή αποθήκευσης με δυνατότητα εγγραφής.

**Αιτία:** Παρουσιάστηκε σφάλμα κατά την εγγραφή δεδομένων στη συσκευή αποθήκευσης.

**Λύση:** Αφαιρέστε τη συσκευή αποθήκευσης, βεβαιωθείτε πως δεν είναι κατεστραμμένη ή εσφαλμένης μορφής και, στη συνέχεια, τοποθετήστε την ξανά.

#### Αφαίρεση κάρτας μνήμης ή συσκευής αποθήκευσης

**Αιτία:** Μια συσκευή αποθήκευσης είναι συνδεδεμένη στη μπροστινή θύρα USB και,στη συνέχεια, τοποθετήθηκε μια κάρτα μνήμης στην υποδοχή κάρτας μνήμης.

**Λύση:** Αφαιρέστε τη συσκευή αποθήκευσης ή την κάρτα μνήμης. Μπορείτε να έχετε πρόσβαση μόνο σε μία κάρτα ή συσκευή τη φορά.

#### Αποτυχία αποθήκευσης

Αιτία: Δεν βρέθηκε κάρτα μνήμης ή συσκευή αποθήκευσης.

**Λύση:** Πατήστε **ΟΚ** και, στη συνέχεια, τοποθετήστε μια κάρτα μνήμης στην αντίστοιχη υποδοχή ή συνδέστε μια συσκευή αποθήκευσης στη μπροστινή θύρα USB.

Αιτία: Η κάρτα μνήμης ή η συσκευή αποθήκευσης είναι πλήρης.

**Λύση:** Πατήστε **ΟΚ** και, στη συνέχεια, αφαιρέστε την κάρτα μνήμης ή τη συσκευή αποθήκευσης, διαγράψτε μερικά αρχεία για να ελευθερώσετε χώρο και τοποθετήστε τη ξανά.

**Αιτία:** Η κάρτα μνήμης η συσκευή αποθήκευσης είναι μόνο για ανάγνωση και δεν είναι δυνατή η εγγραφή αρχείων σε αυτή.

**Λύση:** Πατήστε **ΟΚ** και, στη συνέχεια, αφαιρέστε την κάρτα μνήμης ή συσκευή αποθήκευσης που είναι μόνο για ανάγνωση και τοποθετήστε μια εγγράψιμη κάρτα μνήμης ή συσκευή αποθήκευσης.

Αιτία: Η κάρτα μνήμης ή συσκευή αποθήκευσης αφαιρέθηκε.

**Λύση:** Πατήστε **ΟΚ** και, στη συνέχεια, τοποθετήστε ξανά την κάρτα μνήμης η συσκευή αποθήκευσης.

#### Δεν υπάρχει κάρτα μνήμης

Αιτία: Εντοπίστηκε κάρτα μνήμης ή συσκευή αποθήκευσης.

**Λύση:** Τοποθετήστε μια κάρτα μνήμης ή συνδέστε μια συσκευή αποθήκευσης η οποία περιλαμβάνει αρχείο βίντεο.

#### Το όνομα αρχείου εμφανίζεται ως ακατάληπτο κείμενο

**Αιτία:** Η συσκευή HP Photosmart δεν υποστηρίζει Unicode. Αυτός είναι ένας περιορισμός του διακομιστή CIFS (Κοινό Σύστημα Αρχείων Internet).

Ο διακομιστής CIFS περιλαμβάνεται σε όλες τις συσκευές HP Photosmart που συνδέονται σε δίκτυο. Παρέχει πρόσβαση μέσω μονάδας δικτύου στην κάρτα μνήμης ή τη συσκευή αποθήκευσης που έχει τοποθετηθεί στη συσκευή HP Photosmart. Αυτό σας δίνει τη δυνατότητα να πραγματοποιήσετε ανάγνωση/εγγραφή αρχείων μέσω δικτύου από και προς την κάρτα μνήμης ή τη συσκευή αποθήκευσης του HP Photosmart. Ο διακομιστής CIFS εμφανίζεται στον υπολογιστή ως μονάδα δικτύου. Πέρα από τη δυνατότητα ανάγνωσης/εγγραφής αρχείων από και προς την κάρτα μνήμης ή τη συσκευή αποθήκευσης, μπορείτε επίσης να δημιουργήσετε φακέλους και να αποθηκεύσετε άλλες πληροφορίες.

**Λύση:** Εάν ένα όνομα αρχείου δημιουργήθηκε με Unicode από άλλη εφαρμογή, θα εμφανίζεται με μη αναγνώσιμους χαρακτήρες.

#### Άλλοι χρήστες στο δίκτυο έχουν πρόσβαση στην κάρτα μνήμης ή στη συσκευή αποθήκευσης

**Αιτία:** Ο διακομιστής CIFS (Κοινό Σύστημα Αρχείων Internet) στο HP Photosmart δεν υποστηρίζει έλεγχο ταυτότητας. Πρόκειται για περιορισμό του διακομιστή CIFS.

Ο διακομιστής CIFS περιλαμβάνεται σε όλες τις συσκευές HP Photosmart που συνδέονται σε δίκτυο. Παρέχει πρόσβαση μέσω μονάδας δικτύου στην κάρτα μνήμης ή τη συσκευή αποθήκευσης που έχει τοποθετηθεί στη συσκευή HP Photosmart. Αυτό σας δίνει τη δυνατότητα να πραγματοποιήσετε ανάγνωση/εγγραφή αρχείων μέσω δικτύου από και προς την κάρτα μνήμης ή τη συσκευή αποθήκευσης του HP Photosmart. Ο διακομιστής CIFS εμφανίζεται στον υπολογιστή ως μονάδα δικτύου. Πέρα από τη δυνατότητα ανάγνωσης/εγγραφής αρχείων από και προς την κάρτα μνήμης ή τη συσκευή αποθήκευσης, μπορείτε επίσης να δημιουργήσετε φακέλους και να αποθηκεύσετε άλλες πληροφορίες. **Λύση:** Κάθε χρήστης του δικτύου έχει δυνατότητα πρόσβασης στην κάρτα μνήμης ή τη συσκευή αποθήκευσης.

#### Μήνυμα σφάλματος: Δεν είναι δυνατή η εύρεση του αρχείου ή του στοιχείου. Βεβαιωθείτε ότι η διαδρομή και το όνομα αρχείου είναι σωστά

**Αιτία:** Ο διακομιστής CIFS (Κοινό Σύστημα Αρχείων Internet) στο ΗΡ Photosmart δεν λειτουργεί.

Ο διακομιστής CIFS περιλαμβάνεται σε όλες τις συσκευές HP Photosmart που συνδέονται σε δίκτυο. Παρέχει πρόσβαση μέσω μονάδας δικτύου στην κάρτα μνήμης ή τη συσκευή αποθήκευσης που έχει τοποθετηθεί στη συσκευή HP Photosmart. Αυτό σας δίνει τη δυνατότητα να πραγματοποιήσετε ανάγνωση/εγγραφή αρχείων μέσω δικτύου από και προς την κάρτα μνήμης ή τη συσκευή αποθήκευσης του HP Photosmart. Ο διακομιστής CIFS εμφανίζεται στον υπολογιστή ως μονάδα δικτύου. Πέρα από τη δυνατότητα ανάγνωσης/εγγραφής αρχείων από και προς την κάρτα μνήμης ή τη συσκευή αποθήκευσης, μπορείτε επίσης να δημιουργήσετε φακέλους και να αποθηκεύσετε άλλες πληροφορίες.

Λύση: Δοκιμάστε την εργασία σας αργότερα.

# Σφάλματα

Αυτή η ενότητα περιλαμβάνει τις παρακάτω κατηγορίες μηνυμάτων που εμφανίζονται στη συσκευή σας:

- <u>Μηνύματα συσκευής</u>
- Μηνύματα αρχείου
- Γενικά μηνύματα χρήστη
- Μηνύματα χαρτιού
- Μηνύματα τροφοδοσίας και σύνδεσης
- <u>Μηνύματα σχετικά με τα δοχεία μελάνης</u>

#### Μηνύματα συσκευής

Ακολουθεί μια λίστα με τα μηνύματα σφάλματος που σχετίζονται με τη συσκευή:

- Λάθος έκδοση υλικολογισμικού
- Σφάλμα μηχανισμού
- Παρουσιάστηκε πρόβλημα στο δίσκο φωτογραφικού χαρτιού
- Δεν είναι δυνατή η έναρξη της λειτουργίας του δίσκου φωτογραφικού χαρτιού
- Δεν είναι δυνατός ο τερματισμός της λειτουργίας του δίσκου φωτογραφικού χαρτιού

#### Λάθος έκδοση υλικολογισμικού

**Αιτία:** Ο αριθμός έκδοσης υλικολογισμικού της συσκευής HP Photosmart δεν ταιριάζει με τον αριθμό έκδοσης του λογισμικού.

**Λύση:** Για περισσότερες πληροφορίες σχετικά με την υποστήριξη και την εγγύηση, επισκεφθείτε την τοποθεσία της HP στο Web, στη διεύθυνση <u>www.hp.com/support</u>.

Εάν σας ζητηθεί, επιλέξτε χώρα/περιοχή και κάντε κλικ στο Επικοινωνία με την ΗΡ για πληροφορίες σχετικά με την κλήση τεχνικής υποστήριξης.

#### Σφάλμα μηχανισμού

**Αιτία:** Η συσκευή HP Photosmart παρουσίασε εμπλοκή χαρτιού.

Λύση: Καθαρίστε την εμπλοκή χαρτιού.

Για περισσότερες πληροφορίες, ανατρέξτε στην ενότητα:

«Αποκατάσταση εμπλοκών χαρτιού» στη σελίδα 107

Αιτία: Το σύστημα κεφαλής εκτύπωσης έχει μπλοκάρει ή δεν λειτουργεί.

**Λύση:** Απενεργοποιήστε τη συσκευή HP Photosmart και ανοίξτε τη θύρα των δοχείων μελάνης. Αφαιρέστε όποια αντικείμενα εμποδίζουν το σύστημα κεφαλής εκτύπωσης (συμπεριλαμβανομένων υλικών συσκευασίας) και, στη συνέχεια, ενεργοποιήστε τη HP Photosmart ξανά.

#### Παρουσιάστηκε πρόβλημα στο δίσκο φωτογραφικού χαρτιού

Αιτία: Δεν υπάρχει αρκετό χαρτί στο δίσκο φωτογραφικού χαρτιού.

**Λύση:** Εάν ο δίσκος φωτογραφικού χαρτιού δεν έχει χαρτί ή εάν έχουν απομείνει μόνο μερικά φύλλα, τοποθετήστε περισσότερο χαρτί στο δίσκο φωτογραφικού χαρτιού. Εάν υπάρχει χαρτί στο δίσκο φωτογραφικού χαρτιού, αφαιρέστε το, στοιβάξτε το πάνω σε μια επίπεδη επιφάνεια και ξανατοποθετήστε το στο δίσκο φωτογραφικού χαρτιού. Ακολουθήστε τις οδηγίες στην οθόνη του υπολογιστή για να συνεχίσετε την εργασία εκτύπωσης.

Αιτία: Το χαρτί τροφοδοτείται λάθος ή δεν έχει τοποθετηθεί σωστά.

**Λύση:** Βεβαιωθείτε ότι έχετε τοποθετήσει σωστά το χαρτί στο δίσκο φωτογραφικού χαρτιού.

Αιτία: Ίσως έχετε τοποθετήσει πολύ μεγάλη ποσότητα χαρτιού στο δίσκο φωτογραφικού χαρτιού.

**Λύση:** Μην υπερφορτώνετε το δίσκο φωτογραφικού χαρτιού. Βεβαιωθείτε ότι η στοίβα του φωτογραφικού χαρτιού χωρά στο δίσκο φωτογραφικού χαρτιού κι ότι δεν ξεπερνά το επάνω άκρο του οδηγού πλάτους χαρτιού.

Αιτία: Δύο ή περισσότερα φύλλα χαρτιού ενδέχεται να είναι κολλημένα μεταξύ τους.

**Λύση:** Αφαιρέστε το χαρτί από το δίσκο φωτογραφικού χαρτιού και φυλλομετρήστε το για να μην κολλούν τα φύλλα μεταξύ τους. Τοποθετήστε ξανά το χαρτί στο δίσκο φωτογραφικού χαρτιού και δοκιμάστε να εκτυπώσετε πάλι.

Αιτία: Το φωτογραφικό χαρτί ενδέχεται να είναι λυγισμένο.

**Λύση:** Αν το φωτογραφικό χαρτί έχει τσαλακωθεί, τοποθετήστε το χαρτί σε μια πλαστική σακούλα και στρέψτε το απαλά προς την αντίθετη πλευρά μέχρι το χαρτί

να γίνει ίσιο. Αν το πρόβλημα εξακολουθεί να εμφανίζεται, χρησιμοποιήστε φωτογραφικό χαρτί που δεν έχει λυγίσει.

**Αιτία:** Το περιβάλλον στο οποίο λειτουργεί ο εκτυπωτής ενδέχεται να έχει εξαιρετικά υψηλά ή χαμηλά επίπεδα υγρασίας.

Λύση: Να τοποθετείτε ένα φύλλο φωτογραφικού χαρτιού κάθε φορά.

#### Δεν είναι δυνατή η έναρξη της λειτουργίας του δίσκου φωτογραφικού χαρτιού

Αιτία: Ο δίσκος φωτογραφικού χαρτιού ενδέχεται να μην έχει φτάσει στο τέρμα της διαδρομής του.

**Λύση:** Σηκώστε το δίσκο εξόδου και σπρώξτε το δίσκο φωτογραφικού χαρτιού μέχρι τέρμα μέσα. Σπρώξτε το δίσκο εξόδου μέχρι τέρμα κάτω.

Δεν είναι δυνατός ο τερματισμός της λειτουργίας του δίσκου φωτογραφικού χαρτιού

**Αιτία:** Ο δίσκος εξόδου χαρτιού ενδέχεται να μην έχει φτάσει στο τέρμα της διαδρομής του.

Λύση: Σπρώξτε το δίσκο εξόδου προς τα κάτω, μέχρι το τέρμα.

#### Μηνύματα αρχείου

Ακολουθεί μια λίστα με τα μηνύματα σφάλματος που σχετίζονται με αρχεία:

- Σφάλμα κατά την ανάγνωση ή την εγγραφή του αρχείου
- <u>Μη αναγνώσιμα αρχεία. Δεν ήταν δυνατή η ανάγνωση των αρχείων ΝΝ</u>
- Δεν βρέθηκαν φωτογραφίες
- Το αρχείο δεν βρέθηκε
- Δεν υπάρχει αρχείο βίντεο
- Ο τύπος αρχείου δεν υποστηρίζεται
- <u>Μη έγκυρο όνομα αρχείου</u>
- Υποστηριζόμενοι τύποι αρχείων για το HP Photosmart
- Αρχείο κατεστραμμένο

#### Σφάλμα κατά την ανάγνωση ή την εγγραφή του αρχείου

**Αιτία:** Το λογισμικό HP Photosmart δεν μπόρεσε να ανοίξει ή να αποθηκεύσει το αρχείο.

Λύση: Ελέγξτε εάν έχετε πληκτρολογήσει το σωστό όνομα φακέλου και αρχείου.

#### Μη αναγνώσιμα αρχεία. Δεν ήταν δυνατή η ανάγνωση των αρχείων ΝΝ

**Αιτία:** Ορισμένα από τα αρχεία στην τοποθετημένη κάρτα μνήμης ή συνδεδεμένη συσκευή αποθήκευσης είναι κατεστραμμένα.

**Λύση:** Τοποθετήστε ξανά την κάρτα μνήμης στη συσκευή HP Photosmart ή προσπαθήστε να μεταφέρετε τα αρχεία σας στον υπολογιστή χρησιμοποιώντας μια συσκευή ανάγνωσης καρτών μνήμης ή καλώδιο USB. Εάν έχετε ήδη μεταφέρει τα αρχεία στον υπολογιστή, προσπαθήστε να εκτυπώσετε τα αρχεία αυτά χρησιμοποιώντας το Λογισμικό HP Photosmart. Τα αντίγραφα ίσως να μην είναι κατεστραμμένα. Εάν το πρόβλημα δεν λυθεί με τους παραπάνω τρόπους, πραγματοποιήστε ξανά λήψη των φωτογραφιών με την ψηφιακή φωτογραφική μηχανή.

#### Δεν βρέθηκαν φωτογραφίες

**Αιτία:** Ορισμένα από τα αρχεία στην τοποθετημένη κάρτα μνήμης ή συνδεδεμένη συσκευή αποθήκευσης είναι κατεστραμμένα.

**Λύση:** Τοποθετήστε ξανά την κάρτα μνήμης στη συσκευή HP Photosmart ή προσπαθήστε να μεταφέρετε τα αρχεία σας στον υπολογιστή χρησιμοποιώντας μια συσκευή ανάγνωσης καρτών μνήμης ή καλώδιο USB. Εάν έχετε ήδη μεταφέρει τα αρχεία στον υπολογιστή, προσπαθήστε να εκτυπώσετε τα αρχεία αυτά χρησιμοποιώντας το Λογισμικό HP Photosmart. Τα αντίγραφα ίσως να μην είναι κατεστραμμένα. Εάν το πρόβλημα δεν λυθεί με τους παραπάνω τρόπους, πραγματοποιήστε ξανά λήψη των φωτογραφιών με την ψηφιακή φωτογραφική μηχανή.

**Αιτία:** Δεν βρέθηκαν φωτογραφίες στην κάρτα μνήμης ή στη συσκευή αποθήκευσης.

**Λύση:** Τραβήξτε μερικές φωτογραφίες με τη ψηφιακή φωτογραφική μηχανή ή, εάν έχετε ήδη αποθηκεύσει φωτογραφίες στον υπολογιστή σας, εκτυπώστε τις χρησιμοποιώντας το Λογισμικό HP Photosmart.

#### Το αρχείο δεν βρέθηκε

**Αιτία:** Δεν υπάρχει αρκετή διαθέσιμη μνήμη στον υπολογιστή για τη δημιουργία αρχείου προεπισκόπησης εκτύπωσης.

Λύση: Κλείστε μερικές εφαρμογές και δοκιμάστε ξανά να εκτελέσετε την εργασία.

#### Δεν υπάρχει αρχείο βίντεο

**Αιτία:** Δεν βρέθηκαν αρχεία βίντεο στην κάρτα μνήμης ή στη συσκευή αποθήκευσης.

**Λύση:** Πραγματοποιήστε εγγραφή μερικών βίντεο με τη ψηφιακή φωτογραφική μηχανή ή, εάν έχετε ήδη αποθηκεύσει αρχεία βίντεο στον υπολογιστή σας, εκτυπώστε καρέ από αυτά χρησιμοποιώντας το Λογισμικό HP Photosmart.

**Αιτία:** Ορισμένα από τα αρχεία στην τοποθετημένη κάρτα μνήμης ή συνδεδεμένη συσκευή αποθήκευσης είναι κατεστραμμένα.

**Λύση:** Τοποθετήστε ξανά την κάρτα μνήμης ή συσκευή αποθήκευσης στη συσκευή HP Photosmart ή προσπαθήστε να μεταφέρετε τα αρχεία σας στον

υπολογιστή χρησιμοποιώντας μια συσκευή ανάγνωσης καρτών μνήμης ή καλώδιο USB. Εάν έχετε ήδη μεταφέρει τα αρχεία στον υπολογιστή, προσπαθήστε να εκτυπώσετε τα αρχεία αυτά χρησιμοποιώντας το Λογισμικό HP Photosmart. Τα αντίγραφα ίσως να μην είναι κατεστραμμένα. Εάν το πρόβλημα δεν λυθεί με τους παραπάνω τρόπους, πραγματοποιήστε ξανά εγγραφή των βίντεο με την ψηφιακή φωτογραφική μηχανή.

#### Ο τύπος αρχείου δεν υποστηρίζεται

**Αιτία:** Το λογισμικό HP Photosmart δεν αναγνώρισε ή δεν υποστηρίζει τον τύπο αρχείου της εικόνας που προσπαθείτε να ανοίξετε ή να αποθηκεύσετε. Εάν η επέκταση αρχείου δείχνει υποστηριζόμενο τύπο αρχείου, το αρχείο μπορεί να είναι κατεστραμμένο.

**Λύση:** Ανοίξτε το αρχείο από άλλη εφαρμογή και αποθηκεύστε το σε μορφή που να αναγνωρίζεται από το λογισμικό HP Photosmart.

Για περισσότερες πληροφορίες, ανατρέξτε στην ενότητα:

«<u>Υποστηριζόμενοι τύποι αρχείων για το HP Photosmart</u>» στη σελίδα 149

#### Μη έγκυρο όνομα αρχείου

Αιτία: Το όνομα αρχείου που εισάγατε δεν είναι έγκυρο.

**Λύση:** Βεβαιωθείτε ότι δεν χρησιμοποιείτε μη έγκυρα σύμβολα στο όνομα του αρχείου.

Σημείωση Αν και το όνομα αρχείου φαίνεται σωστό, μπορεί να περιλαμβάνει μη έγκυρους χαρακτήρες. Αντικαταστήστε το υπάρχον όνομα αρχείου με ένα καινούργιο.

#### Υποστηριζόμενοι τύποι αρχείων για το HP Photosmart

Το λογισμικό HP Photosmart αναγνωρίζει τις ακόλουθες μορφές αρχείων: BMP, DCX, FPX, GIF, JPG, PCD, PCX και TIF.

#### Αρχείο κατεστραμμένο

**Αιτία:** Ορισμένα από τα αρχεία στην τοποθετημένη κάρτα μνήμης ή συνδεδεμένη συσκευή αποθήκευσης είναι κατεστραμμένα.

**Λύση:** Τοποθετήστε ξανά την κάρτα μνήμης ή συσκευή αποθήκευσης στη συσκευή HP Photosmart ή προσπαθήστε να μεταφέρετε τα αρχεία σας στον υπολογιστή χρησιμοποιώντας μια συσκευή ανάγνωσης καρτών μνήμης ή καλώδιο USB. Εάν έχετε ήδη μεταφέρει τα αρχεία στον υπολογιστή, προσπαθήστε να εκτυπώσετε τα αρχεία αυτά χρησιμοποιώντας το Λογισμικό HP Photosmart. Τα αντίγραφα ίσως να μην είναι κατεστραμμένα. Εάν το πρόβλημα δεν λυθεί με τους παραπάνω τρόπους, πραγματοποιήστε ξανά λήψη των φωτογραφιών με την ψηφιακή φωτογραφική μηχανή.

Αιτία: Το σύστημα αρχείων είναι κατεστραμμένο.

**Λύση:** Ελέγξτε την οθόνη του υπολογιστή για την εμφάνιση μηνύματος σφάλματος που σας ειδοποιεί ότι οι εικόνες στην κάρτα μνήμης ή συσκευή αποθήκευσης είναι καταστραμμένες.

Εάν το σύστημα αρχείων στην κάρτα είναι κατεστραμμένο, επαναμορφοποιήστε την κάρτα στην ψηφιακή φωτογραφική μηχανή.

Προσοχή Η διαμόρφωση της κάρτας μνήμης θα διαγράψει όλες τις φωτογραφίες που μπορεί να υπάρχουν στην κάρτα. Εάν προηγουμένως μεταφέρατε τις φωτογραφίες από την κάρτα μνήμης σε υπολογιστή, δοκιμάστε να εκτυπώσετε τις φωτογραφίες από τον υπολογιστή. Αλλιώς, θα χρειαστεί να τραβήξετε και πάλι τις φωτογραφίες που μπορεί να χάσετε.

#### Γενικά μηνύματα χρήστη

Ακολουθεί μια λίστα με τα μηνύματα που σχετίζονται με κοινά σφάλματα χρήστη:

- Σφάλμα κάρτας μνήμης
- <u>Αποσυνδέθηκε</u>
- Δεν υπάρχει χώρος στο δίσκο
- Σφάλμα πρόσβασης κάρτας
- Χρησιμοποιήστε μόνο μία κάρτα τη φορά
- Η κάρτα δεν έχει τοποθετηθεί σωστά
- Η κάρτα δεν έχει τοποθετηθεί πλήρως
- Η κάρτα είναι κατεστραμμένη

#### Σφάλμα κάρτας μνήμης

**Αιτία:** Υπάρχουν δύο ή περισσότερες κάρτες μνήμης τοποθετημένες στη συσκευή HP Photosmart ταυτόχρονα.

**Λύση:** Αφήστε μόνο μία κάρτα μνήμης. Η συσκευή ΗΡ Photosmart διαβάζει την κάρτα μνήμης και εμφανίζει την πρώτη φωτογραφία που είναι αποθηκευμένη στην κάρτα.

**Αιτία:** Έχετε τοποθετήσει την κάρτα μνήμης Compact Flash με την λάθος πλευρά ή ανάποδα.

**Λύση:** Αφαιρέστε την κάρτα μνήμης και τοποθετήστε τη σωστά. Η ετικέτα της κάρτας Compact Flash είναι στραμμένη προς τα πάνω και πρέπει κανονικά να διαβάζεται μόλις την τοποθετήσετε στην υποδοχή.

Αιτία: Δεν έχετε τοποθετήσει πλήρως την κάρτα μνήμης.

**Λύση:** Αφαιρέστε την κάρτα μνήμης και επανατοποθετήστε την στην αντίστοιχη υποδοχή έως ότου σταματήσει.

#### Αποσυνδέθηκε

**Αιτία:** Η εμφάνιση αυτού του μηνύματος σφάλματος μπορεί να οφείλεται σε διάφορες συνθήκες.

- Ο υπολογιστής δεν είναι ενεργοποιημένος.
- Ο υπολογιστής δεν είναι συνδεδεμένος με τη συσκευή HP Photosmart.
- Το λογισμικό που συνοδεύει τη συσκευή HP Photosmart δεν εγκαταστάθηκε σωστά.
- Το λογισμικό που συνοδεύει τη συσκευή HP Photosmart έχει εγκατασταθεί, αλλά δεν εκτελείται.

**Λύση:** Βεβαιωθείτε ότι ο υπολογιστής είναι ενεργοποιημένος και συνδεδεμένος με τη συσκευή HP Photosmart. Βεβαιωθείτε, επίσης, ότι έχετε εγκαταστήσει το λογισμικό που συνοδεύει τη συσκευή HP Photosmart.

Για περισσότερες πληροφορίες, ανατρέξτε στην ενότητα:

- «<u>Προβλήματα επικοινωνίας κατά τη σύνδεση μέσω USB</u>» στη σελίδα 105
- «<u>Αντιμετώπιση προβλημάτων ρύθμισης ενσύρματου δικτύου</u>» στη σελίδα 119

#### Δεν υπάρχει χώρος στο δίσκο

**Αιτία:** Δεν υπάρχει αρκετή διαθέσιμη μνήμη στον υπολογιστή για να εκτελεστεί η εργασία.

Λύση: Κλείστε μερικές εφαρμογές και δοκιμάστε ξανά να εκτελέσετε την εργασία.

#### Σφάλμα πρόσβασης κάρτας

**Αιτία:** Υπάρχουν δύο ή περισσότερες κάρτες μνήμης τοποθετημένες στη συσκευή HP Photosmart ταυτόχρονα.

**Λύση:** Αφήστε μόνο μία κάρτα μνήμης. Η συσκευή ΗΡ Photosmart διαβάζει την κάρτα μνήμης και εμφανίζει την πρώτη φωτογραφία που είναι αποθηκευμένη στην κάρτα.

**Αιτία:** Έχετε τοποθετήσει την κάρτα μνήμης Compact Flash με την λάθος πλευρά ή ανάποδα.

**Λύση:** Αφαιρέστε την κάρτα μνήμης και τοποθετήστε τη σωστά. Η ετικέτα της κάρτας Compact Flash είναι στραμμένη προς τα πάνω και πρέπει κανονικά να διαβάζεται μόλις την τοποθετήσετε στην υποδοχή.

Αιτία: Δεν έχετε τοποθετήσει πλήρως την κάρτα μνήμης.

**Λύση:** Αφαιρέστε την κάρτα μνήμης και επανατοποθετήστε την στην αντίστοιχη υποδοχή έως ότου σταματήσει.

#### Χρησιμοποιήστε μόνο μία κάρτα τη φορά

**Αιτία:** Έχετε τοποθετήσει πολλαπλές κάρτες μνήμης στη συσκευή HP Photosmart.

Λύση: Μπορείτε να τοποθετήσετε μόνο μία κάρτα μνήμης τη φορά.

Εάν έχουν τοποθετηθεί περισσότερες από μία κάρτες μνήμης, η φωτεινή ένδειξη προσοχής θα αναβοσβήνει γρήγορα και ένα μήνυμα σφάλματος θα εμφανιστεί στην οθόνη. Αφαιρέστε την πρόσθετη κάρτα μνήμης για επίλυση του προβλήματος.

#### Η κάρτα δεν έχει τοποθετηθεί σωστά

Αιτία: Η κάρτα έχει τοποθετηθεί με την λάθος πλευρά ή ανάποδα.

**Λύση:** Γυρίστε την κάρτα μνήμης ώστε η ετικέτα να είναι στραμμένη αριστερά και οι επαφές προς τη HP Photosmart και σπρώξτε την κάρτα στην κατάλληλη υποδοχή μέχρι να ανάψει η φωτεινή ένδειξη φωτογραφιών.

Εάν δεν τοποθετήσετε σωστά την κάρτα μνήμης, η συσκευή HP Photosmart δεν θα ανταποκρίνεται και η φωτεινή ένδειξη φωτογραφιών (κοντά στις υποδοχές καρτών μνήμης) δεν θα ενεργοποιηθεί.

Μετά τη σωστή τοποθέτηση της κάρτας μνήμης, η φωτεινή ένδειξη φωτογραφιών θα ανασβοσβήσει για λίγα δευτερόλεπτα, και στη συνέχεια θα παραμείνει αναμμένη.

#### Η κάρτα δεν έχει τοποθετηθεί πλήρως

Αιτία: Η κάρτα δεν έχει τοποθετηθεί πλήρως.

**Λύση:** Βεβαιωθείτε ότι εισάγετε πλήρως την κάρτα μνήμης στην κατάλληλη υποδοχή της συσκευής HP Photosmart.

Εάν δεν τοποθετήσετε σωστά την κάρτα μνήμης, η συσκευή HP Photosmart δεν θα ανταποκρίνεται και η φωτεινή ένδειξη φωτογραφιών (κοντά στις υποδοχές καρτών μνήμης) δεν θα ενεργοποιηθεί.

Μετά τη σωστή τοποθέτηση της κάρτας μνήμης, η φωτεινή ένδειξη φωτογραφιών θα ανασβοσβήσει για λίγα δευτερόλεπτα, και στη συνέχεια θα παραμείνει αναμμένη.

#### Η κάρτα είναι κατεστραμμένη

Αιτία: Μορφοποιήσατε την κάρτα σε υπολογιστή Windows XP. Ως προεπιλογή, τα Windows XP διαμορφώνουν μια κάρτα μνήμης 8 MB ή λιγότερο και 64 MB ή περισσότερο με τη μορφή FAT32. Οι ψηφιακές φωτογραφικές μηχανές και άλλες συσκευές χρησιμοποιούν τη μορφή FAT (FAT16 ή FAT12) και δεν μπορούν να αναγνωρίσουν μια μορφοποιημένη κάρτα FAT32.

**Λύση:** Επαναμορφοποιήστε την κάρτα μνήμης στη φωτογραφική μηχανή ή σε έναν υπολογιστή Windows XP επιλέγοντας τη μορφή FAT.

Αιτία: Το σύστημα αρχείων είναι κατεστραμμένο.

**Λύση:** Ελέγξτε την οθόνη για την εμφάνιση μηνύματος σφάλματος που σας ειδοποιεί ότι οι εικόνες στην κάρτα μνήμης είναι καταστραμμένες.

Εάν το σύστημα αρχείων στην κάρτα είναι κατεστραμμένο, επαναμορφοποιήστε την κάρτα στην ψηφιακή φωτογραφική μηχανή.

Προσοχή Η διαμόρφωση της κάρτας μνήμης θα διαγράψει όλες τις φωτογραφίες που μπορεί να υπάρχουν στην κάρτα. Εάν προηγουμένως μεταφέρατε τις φωτογραφίες από την κάρτα μνήμης σε υπολογιστή, δοκιμάστε να εκτυπώσετε τις φωτογραφίες από τον υπολογιστή. Αλλιώς, θα χρειαστεί να τραβήξετε και πάλι τις φωτογραφίες που μπορεί να χάσετε.

#### Μηνύματα χαρτιού

Ακολουθεί μια λίστα με μηνύματα σφάλματος που σχετίζονται με το χαρτί:

- Δεν είναι δυνατή η τοποθέτηση χαρτιού από το δίσκο εισόδου
- Το μελάνι στεγνώνει
- <u>Χωρίς χαρτί</u>
- Εμπλοκή χαρτιού, λάθος τροφοδοσία ή μπλοκαρισμένος φορέας δοχείων μελάνης
- Ασυμφωνία χαρτιού
- <u>Λάθος πλάτος χαρτιού</u>

#### Δεν είναι δυνατή η τοποθέτηση χαρτιού από το δίσκο εισόδου

Αιτία: Δεν υπάρχει αρκετό χαρτί στο δίσκο εισόδου.

**Λύση:** Εάν η συσκευή HP Photosmart δεν έχει χαρτί ή εάν έχουν απομείνει μόνο μερικά φύλλα, τοποθετήστε περισσότερο χαρτί στο δίσκο εισόδου. Εάν υπάρχει χαρτί στο δίσκο εισόδου, αφαιρέστε το, στοιβάξτε το πάνω σε μια επίπεδη επιφάνεια και ξανατοποθετήστε το στο δίσκο. Ακολουθήστε τις οδηγίες στην οθόνη ή στην οθόνη του υπολογιστή για να συνεχίσετε την εργασία εκτύπωσης.

Για περισσότερες πληροφορίες, ανατρέξτε στην ενότητα:

«Τοποθέτηση χαρτιού πλήρους μεγέθους» στη σελίδα 44

#### Το μελάνι στεγνώνει

**Αιτία:** Οι διαφάνειες και κάποια άλλα μέσα απαιτούν χρόνο στεγνώματος περισσότερο από το συνηθισμένο.

**Λύση:** Αφήστε το φύλλο στο δίσκο εξόδου έως ότου εξαφανιστεί το μήνυμα. Εάν είναι απαραίτητο να αφαιρέσετε το εκτυπωμένο φύλλο πριν εξαφανιστεί το μήνυμα, κρατήστε το από την κάτω μεριά ή τις άκρες και τοποθετήστε το σε μια επίπεδη επιφάνεια για να στεγνώσει.

#### Χωρίς χαρτί

Αιτία: Δεν υπάρχει αρκετό χαρτί στο δίσκο εισόδου.

**Λύση:** Εάν η συσκευή HP Photosmart δεν έχει χαρτί ή εάν έχουν απομείνει μόνο μερικά φύλλα, τοποθετήστε περισσότερο χαρτί στο δίσκο εισόδου. Εάν υπάρχει χαρτί στο δίσκο εισόδου, αφαιρέστε το, στοιβάξτε το πάνω σε μια επίπεδη επιφάνεια και

ξανατοποθετήστε το στο δίσκο. Ακολουθήστε τις οδηγίες στην οθόνη ή στην οθόνη του υπολογιστή για να συνεχίσετε την εργασία εκτύπωσης.

Για περισσότερες πληροφορίες, ανατρέξτε στην ενότητα:

«Τοποθέτηση χαρτιού πλήρους μεγέθους» στη σελίδα 44

Αιτία: Η πίσω θύρα έχει αφαιρεθεί από τη συσκευή HP Photosmart.

**Λύση:** Εάν έχετε αφαιρέσει την πίσω θύρα για να πραγματοποιήσετε απεμπλοκή χαρτιού, τοποθετήστε την ξανά.

Για περισσότερες πληροφορίες, ανατρέξτε στην ενότητα:

«Αποκατάσταση εμπλοκών χαρτιού» στη σελίδα 107

# Εμπλοκή χαρτιού, λάθος τροφοδοσία ή μπλοκαρισμένος φορέας δοχείων μελάνης

Αιτία: Παρουσιάστηκε εμπλοκή χαρτιού στη συσκευή HP Photosmart.

**Λύση:** Αποκαταστήστε την εμπλοκή χαρτιού. Πατήστε **ΟΚ** για να συνεχίσετε την εργασία εκτύπωσης.

Για περισσότερες πληροφορίες, ανατρέξτε στην ενότητα:

«<u>Αποκατάσταση εμπλοκών χαρτιού</u>» στη σελίδα 107

Αιτία: Το σύστημα κεφαλής εκτύπωσης έχει μπλοκάρει ή δεν λειτουργεί.

**Λύση:** Απενεργοποιήστε τη συσκευή HP Photosmart και ανοίξτε τη θύρα των δοχείων μελάνης. Αφαιρέστε όποια αντικείμενα εμποδίζουν το σύστημα κεφαλής εκτύπωσης (συμπεριλαμβανομένων υλικών συσκευασίας) και, στη συνέχεια, ενεργοποιήστε τη HP Photosmart ξανά.

#### Ασυμφωνία χαρτιού

**Αιτία:** Η ρύθμιση εκτύπωσης για την εργασία εκτύπωσης δεν συμφωνεί με τον τύπο ή το μέγεθος χαρτιού που είναι τοποθετημένο στη συσκευή HP Photosmart.

**Λύση:** Αλλάξτε τη ρύθμιση εκτύπωσης ή τοποθετήστε το κατάλληλο χαρτί στο δίσκο εισόδου.

Για περισσότερες πληροφορίες, ανατρέξτε στην ενότητα:

- «<u>Ρύθμιση του τύπου χαρτιού για εκτύπωση</u>» στη σελίδα 56
- «<u>Ορισμός μεγέθους χαρτιού</u>» στη σελίδα 55
- «Πληροφορίες σχετικά με το χαρτί» στη σελίδα 107

#### Λάθος πλάτος χαρτιού

**Αιτία:** Η ρύθμιση εκτύπωσης για την εργασία εκτύπωσης δεν συμφωνεί με το χαρτί που είναι τοποθετημένο στη συσκευή HP Photosmart.

**Λύση:** Αλλάξτε τη ρύθμιση εκτύπωσης ή τοποθετήστε το κατάλληλο χαρτί στο δίσκο εισόδου.

Για περισσότερες πληροφορίες, ανατρέξτε στην ενότητα:

- «<u>Πληροφορίες σχετικά με το χαρτί</u>» στη σελίδα 107
- «<u>Αλλαγή ρυθμίσεων εκτύπωσης για την τρέχουσα εργασία εκτύπωσης</u>» στη σελίδα 54

#### Μηνύματα τροφοδοσίας και σύνδεσης

Ακολουθεί μια λίστα με μηνύματα σφάλματος που σχετίζονται με την τροφοδοσία και τη σύνδεση:

- Ο έλεγχος επικοινωνίας απέτυχε
- <u>To HP Photosmart δεν βρέθηκε</u>
- <u>Μη κατάλληλος τερματισμός</u>
- <u>Η αμφίδρομη επικοινωνία χάθηκε</u>

#### Ο έλεγχος επικοινωνίας απέτυχε

**Αιτία:** Η συσκευή HP Photosmart είναι απενεργοποιημένη.

**Λύση:** Κοιτάξτε στην οθόνη στη συσκευή HP Photosmart. Εάν η οθόνη είναι κενή και το κουμπί **Ενεργοποίηση** δεν είναι αναμμένο, το HP Photosmart είναι απενεργοποιημένο. Βεβαιωθείτε ότι το καλώδιο τροφοδοσίας είναι καλά συνδεδεμένο στο HP Photosmart και σε πρίζα. Πατήστε το κουμπί **Ενεργοποίηση** για να ενεργοποιήσετε τη συσκευή HP Photosmart.

**Αιτία:** Η συσκευή HP Photosmart δεν είναι συνδεδεμένη με τον υπολογιστή.

**Λύση:** Εάν η συσκευή HP Photosmart δεν έχει συνδεθεί σωστά με τον υπολογιστή, μπορεί να εμφανιστούν σφάλματα επικοινωνίας. Βεβαιωθείτε ότι το καλώδιο USB είναι καλά συνδεδεμένο στη συσκευή HP Photosmart και στον υπολογιστή, όπως εικονίζεται παρακάτω.

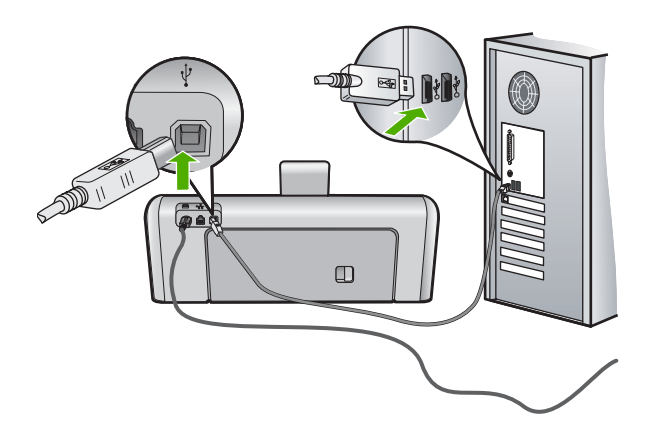

Για περισσότερες πληροφορίες, ανατρέξτε στην ενότητα: «<u>Προβλήματα επικοινωνίας κατά τη σύνδεση μέσω USB</u>» στη σελίδα 105

#### Το HP Photosmart δεν βρέθηκε

**Αιτία:** Το συγκεκριμένο σφάλμα αφορά μόνο σε συσκευές που συνδέονται μέσω USB. Το καλώδιο USB δεν έχει συνδεθεί σωστά.

**Λύση:** Εάν η συσκευή HP Photosmart δεν έχει συνδεθεί σωστά με τον υπολογιστή, μπορεί να εμφανιστούν σφάλματα επικοινωνίας. Βεβαιωθείτε ότι το καλώδιο USB είναι καλά συνδεδεμένο στη συσκευή HP Photosmart και στον υπολογιστή, όπως εικονίζεται παρακάτω.

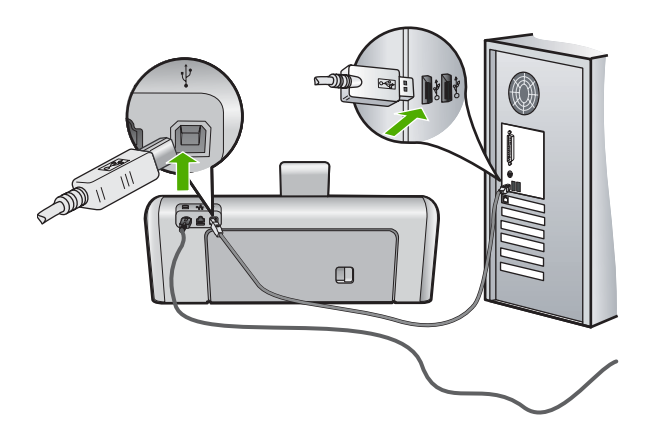

Για περισσότερες πληροφορίες, ανατρέξτε στην ενότητα: «<u>Προβλήματα επικοινωνίας κατά τη σύνδεση μέσω USB</u>» στη σελίδα 105

#### Μη κατάλληλος τερματισμός

**Αιτία:** Την τελευταία φορά που χρησιμοποιήθηκε η συσκευή HP Photosmart, η λειτουργία της δεν τερματίστηκε σωστά. Εάν η συσκευή HP Photosmart απενεργοποιηθεί διακόπτοντας την τροφοδοσία σε ένα πολύπριζο, μπορεί να προκληθεί βλάβη στη συσκευή.

**Λύση:** Πατήστε το κουμπί **Ενεργοποίηση** που βρίσκεται στον πίνακα ελέγχου της συσκευής HP Photosmart για να την ενεργοποιήσετε και να την απενεργοποιήσετε.

#### Η αμφίδρομη επικοινωνία χάθηκε

**Αιτία:** Η συσκευή HP Photosmart είναι απενεργοποιημένη.

**Λύση:** Κοιτάξτε στην οθόνη στη συσκευή HP Photosmart. Εάν η οθόνη είναι κενή και το κουμπί **Ενεργοποίηση** δεν είναι αναμμένο, το HP Photosmart είναι απενεργοποιημένο. Βεβαιωθείτε ότι το καλώδιο τροφοδοσίας είναι καλά συνδεδεμένο στο HP Photosmart και σε πρίζα. Πατήστε το κουμπί **Ενεργοποίηση** για να ενεργοποιήσετε τη συσκευή HP Photosmart.

Αιτία: Η συσκευή HP Photosmart δεν είναι συνδεδεμένη με τον υπολογιστή.

**Λύση:** Εάν η συσκευή HP Photosmart δεν έχει συνδεθεί σωστά με τον υπολογιστή, μπορεί να εμφανιστούν σφάλματα επικοινωνίας. Βεβαιωθείτε ότι το καλώδιο USB είναι καλά συνδεδεμένο στη συσκευή HP Photosmart και στον υπολογιστή, όπως εικονίζεται παρακάτω.

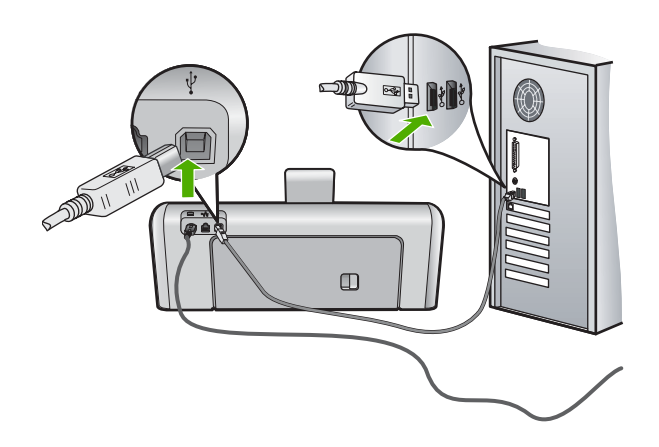

Για περισσότερες πληροφορίες, ανατρέξτε στην ενότητα: «<u>Προβλήματα επικοινωνίας κατά τη σύνδεση μέσω USB</u>» στη σελίδα 105

#### Μηνύματα σχετικά με τα δοχεία μελάνης

Ακολουθεί μια λίστα μηνυμάτων σφάλματος σχετικά με τα δοχεία μελάνης:

- Σφάλμα βαθμονόμησης
- <u>Αδύνατη η εκτύπωση</u>
- Λάθος δοχεία μελάνης
- Τα παρακάτω δοχεία μελάνης δεν μπορούν να χρησιμοποιηθούν μετά την προετοιμασία της συσκευής και πρέπει να αντικατασταθούν
- Πρόβλημα δοχείου μελάνης
- <u>Άδεια δοχεία μελάνης</u>
- Αποτυχία παροχής μελάνης
- Σφάλμα παροχής μελάνης
- Τα δοχεία μελάνης έχουν λήξει
- <u>Η μελάνη λήγει</u>
- Μελάνη τρίτου κατασκευαστή
- <u>Η μελάνη ΗΡ τελείωσε</u>
- <u>Ο μηχανισμός της κεφαλής εκτύπωσης έχει κολλήσει</u>
- <u>Βλάβη κεφαλής εκτύπωσης</u>

- <u>Αποτυχία ευθυγράμμισης</u>
- Αντικαταστήστε σύντομα τα δοχεία μελάνης
- Προγραμματισμένη συντήρηση
- Λάθος δοχεία μελάνης
- Το δοχείο μελάνης λείπει, έχει τοποθετηθεί λάθος ή δεν είναι κατάλληλο για τη συσκευή

#### Σφάλμα βαθμονόμησης

Αιτία: Στο δίσκο εισόδου έχει τοποθετηθεί λάθος τύπος χαρτιού.

**Λύση:** Εάν κατά την ευθυγράμμιση του εκτυπωτή στο δίσκο εισόδου έχετε τοποθετήσει έγχρωμο ή φωτογραφικό χαρτί, η βαθμονόμηση ενδέχεται να αποτύχει. Τοποθετήστε αχρησιμοποίητο απλό λευκό χαρτί μεγέθους letter ή A4 στο δίσκο εισόδου και ακολουθήστε τις προτροπές στην οθόνη για να συνεχίσετε.

#### Αδύνατη η εκτύπωση

Αιτία: Η μελάνη των δοχείων μελάνης που υποδεικνύονται έχει τελειώσει.

**Λύση:** Αντικαταστήστε αμέσως τα δοχεία μελάνης που υποδεικνύονται για να συνεχίσει η εκτύπωση.

Η συσκευή HP Photosmart δεν μπορεί να συνεχίσει την εκτύπωση πριν αντικατασταθούν τα δοχεία μελάνης που υποδεικνύονται. Όλες οι εκτυπώσεις θα διακοπούν.

Για περισσότερες πληροφορίες, ανατρέξτε στην ενότητα:

«Αντικατάσταση δοχείων μελάνης» στη σελίδα 94

#### Λάθος δοχεία μελάνης

Αιτία: Έχετε εγκαταστήσει λάθος δοχεία μελάνης.

**Λύση:** Τα υποδεικνυόμενα δοχεία μελάνης δεν μπορούν να χρησιμοποιηθούν μετά την αρχική εγκατάσταση της συσκευής. Αντικαταστήστε τα δοχεία μελάνης με τα κατάλληλα δοχεία μελάνης για τη συσκευή HP Photosmart. Για να μάθετε τον αριθμό αναπαραγγελίας για όλα τα δοχεία μελάνης που υποστηρίζει η συσκευή HP Photosmart, ανατρέξτε στην έντυπη τεκμηρίωση που συνοδεύει τη συσκευή HP Photosmart.

Για περισσότερες πληροφορίες, ανατρέξτε στην ενότητα:

«<u>Αντικατάσταση δοχείων μελάνης</u>» στη σελίδα 94

Αιτία: Τα δοχεία μελάνης δεν προορίζονται για χρήση με αυτήν τη συσκευή.

Λύση: Επικοινωνήστε με την υποστήριξη ΗΡ. Μεταβείτε στη διεύθυνση:

#### www.hp.com/support

Εάν σας ζητηθεί, επιλέξτε χώρα/περιοχή και κάντε κλικ στο Επικοινωνία με την ΗΡ για πληροφορίες σχετικά με την κλήση για τεχνική υποστήριξη.

#### Τα παρακάτω δοχεία μελάνης δεν μπορούν να χρησιμοποιηθούν μετά την προετοιμασία της συσκευής και πρέπει να αντικατασταθούν

Αιτία: Έχετε εγκαταστήσει λάθος δοχεία μελάνης.

**Λύση:** Τα υποδεικνυόμενα δοχεία μελάνης δεν μπορούν να χρησιμοποιηθούν μετά την αρχική εγκατάσταση της συσκευής. Αντικαταστήστε τα δοχεία μελάνης με τα κατάλληλα δοχεία μελάνης για τη συσκευή HP Photosmart. Για να μάθετε τον αριθμό αναπαραγγελίας για όλα τα δοχεία μελάνης που υποστηρίζει η συσκευή HP Photosmart, ανατρέξτε στην έντυπη τεκμηρίωση που συνοδεύει τη συσκευή HP Photosmart.

Για περισσότερες πληροφορίες, ανατρέξτε στην ενότητα:

«Αντικατάσταση δοχείων μελάνης» στη σελίδα 94

Αιτία: Τα δοχεία μελάνης δεν προορίζονται για χρήση με αυτήν τη συσκευή.

Λύση: Επικοινωνήστε με την υποστήριξη ΗΡ. Μεταβείτε στη διεύθυνση:

www.hp.com/support

Εάν σας ζητηθεί, επιλέξτε χώρα/περιοχή και κάντε κλικ στο Επικοινωνία με την ΗΡ για πληροφορίες σχετικά με την κλήση για τεχνική υποστήριξη.

#### Πρόβλημα δοχείου μελάνης

Αιτία: Τα δοχεία μελάνης που υποδεικνύονται λείπουν ή είναι κατεστραμμένα.

**Λύση:** Αντικαταστήστε αμέσως τα δοχεία μελάνης που υποδεικνύονται για να συνεχίσει η εκτύπωση. Εάν δεν λείπουν δοχεία μελάνης από τη συσκευή HP Photosmart, οι επαφές τους μπορεί να χρειάζονται καθάρισμα.

Εάν δεν λείπουν δοχεία μελάνης από τη συσκευή HP Photosmart, και εξακολουθείτε να λαμβάνετε αυτό το μήνυμα μετά τον καθαρισμό των επαφών, ένα δοχείο μελάνης μπορεί να είναι κατεστραμμένο. Ελέγξτε εάν τα δοχεία μελάνης καλύπτονται ακόμα από την εγγύηση και ότι δεν έχει λήξει η ημερομηνία της εγγύησης.

- Εάν η ημερομηνία της εγγύησης έχει λήξει, αγοράστε ένα νέο δοχείο μελάνης.
- Εάν η ημερομηνία της εγγύησης δεν έχει λήξει, επικοινωνήστε με την υποστήριξη της ΗΡ. Πηγαίνετε στη διεύθυνση <u>www.hp.com/support</u>. Εάν σας ζητηθεί, επιλέξτε χώρα/περιοχή και κάντε κλικ στο Επικοινωνία με την ΗΡ για πληροφορίες σχετικά με την κλήση για τεχνική υποστήριξη.

Για περισσότερες πληροφορίες, ανατρέξτε στην ενότητα:

- «<u>Αντικατάσταση δοχείων μελάνης</u>» στη σελίδα 94
- «Καθαρισμός επαφών δοχείων μελάνης» στη σελίδα 99
- «Πληροφορίες εγγύησης για τα δοχεία μελάνης» στη σελίδα 167
- «<u>Αγορά αναλωσίμων μελάνης</u>» στη σελίδα 103

#### Άδεια δοχεία μελάνης

Αιτία: Η μελάνη των δοχείων μελάνης που υποδεικνύονται έχει τελειώσει.

**Λύση:** Αντικαταστήστε τα δοχεία μελάνης με νέα. Για περισσότερες πληροφορίες, ανατρέξτε στην ενότητα: «<u>Αντικατάσταση δοχείων μελάνης</u>» στη σελίδα 94

#### Αποτυχία παροχής μελάνης

**Αιτία:** Ο μηχανισμός της κεφαλής εκτύπωσης ή το σύστημα παροχής μελάνης παρουσίασε βλάβη και η συσκευή HP Photosmart δεν μπορεί να εκτυπώσει.

**Λύση:** Απενεργοποιήστε το HP Photosmart, αποσυνδέστε το καλώδιο τροφοδοσίας και περιμένετε 10 δευτερόλεπτα. Έπειτα συνδέστε ξανά το καλώδιο τροφοδοσίας και ενεργοποιήστε τη συσκευή.

Εάν εξακολουθείτε να λαμβάνετε αυτό το μήνυμα, σημειώστε τον κωδικό που εμφανίζεται στο μήνυμα και επικοινωνήστε με την υποστήριξη της ΗΡ. Μεταβείτε στη διεύθυνση:

#### www.hp.com/support

Εάν σας ζητηθεί, επιλέξτε χώρα/περιοχή και κάντε κλικ στο Επικοινωνία με την ΗΡ για πληροφορίες σχετικά με την κλήση τεχνικής υποστήριξης.

#### Σφάλμα παροχής μελάνης

**Αιτία:** Το δοχείο μελάνης που υποδεικνύεται αφαιρέθηκε κατά τη διάρκεια της συντήρησης.

**Λύση:** Επανατοποθετήστε το υποδεικνυόμενο δοχείο μελάνης με το προηγούμενο που αφαιρέθηκε κατά τη διάρκεια της συντήρησης. Μετά την ολοκλήρωση της συντήρησης, μπορείτε να τοποθετήσετε το νέο δοχείο μελάνης.

Για περισσότερες πληροφορίες, ανατρέξτε στην ενότητα:

«Αντικατάσταση δοχείων μελάνης» στη σελίδα 94

#### Τα δοχεία μελάνης έχουν λήξει

Αιτία: Η μελάνη των δοχείων μελάνης που υποδεικνύονται λήγει.

**Λύση:** Κάθε δοχείο μελάνης έχει ημερομηνία λήξης. Ο σκοπός της ημερομηνία λήξης είναι να προστατέψει το σύστημα εκτύπωσης και να διασφαλίσει την ποιότητα της μελάνης. Όταν λάβετε μήνυμα λήξης ενός ή περισσότερων δοχείων μελάνης, αφαιρέστε και αντικαταστήστε το ληγμένο δοχείο μελάνης, και κλείστε το μήνυμα. Επίσης, μπορείτε να συνεχίσετε την εκτύπωση χωρίς αντικατάσταση του δοχείου μελάνης, ακολουθώντας τις οδηγίες στη συσκευή HP Photosmart ή το μήνυμα λήξης του δοχείου μελάνης στην οθόνη του υπολογιστή σας. Η HP συνιστά την αντικατάσταση των ληγμένων δοχείων μελάνης. Η HP δεν μπορεί να εγγυηθεί την ποιότητα ή την αξιοπιστία δοχείων μελάνης που έχουν λήξει. Η συντήρηση ή οι επισκευές της συσκευής που απαιτούνται λόγω χρήσης ληγμένης μελάνης δεν καλύπτονται από εγγύηση.

Για περισσότερες πληροφορίες, ανατρέξτε στην ενότητα:

«Αντικατάσταση δοχείων μελάνης» στη σελίδα 94

#### Η μελάνη λήγει

Αιτία: Η μελάνη των δοχείων μελάνης που υποδεικνύονται κοντεύει να λήξει.

Λύση: Ένα ή περισσότερα δοχεία μελάνης πλησιάζουν την ημερομηνία λήξης τους.

Κάθε δοχείο μελάνης έχει συγκεκριμένη ημερομηνία λήξης. Ο σκοπός της λήξης είναι η προστασία του συστήματος εκτύπωσης και η διασφάλιση της ποιότητας μελάνης. Όταν λάβετε μήνυμα λήξης ενός ή περισσότερων δοχείων μελάνης, αφαιρέστε και αντικαταστήστε το ληγμένο δοχείο μελάνης, και κλείστε το μήνυμα. Επίσης, μπορείτε να συνεχίσετε την εκτύπωση χωρίς αντικατάσταση του δοχείου μελάνης, ακολουθώντας τις οδηγίες στη συσκευή HP Photosmart ή το μήνυμα λήξης του δοχείου μελάνης στην οθόνη του υπολογιστή σας. Η HP συνιστά την αντικατάσταση των ληγμένων δοχείων μελάνης. Η HP δεν μπορεί να εγγυηθεί την ποιότητα ή την αξιοπιστία δοχείων μελάνης που έχουν λήξει. Η συντήρηση ή οι επισκευές της συσκευής που απαιτούνται λόγω χρήσης ληγμένης μελάνης δεν καλύπτονται από εγγύηση.

Για περισσότερες πληροφορίες, ανατρέξτε στην ενότητα:

«Αντικατάσταση δοχείων μελάνης» στη σελίδα 94

#### Μελάνη τρίτου κατασκευαστή

**Αιτία:** Η συσκευή HP Photosmart ανίχνευσε μελάνη τρίτου κατασκευαστή.

Λύση: Αντικαταστήστε τα δοχεία μελάνης που υποδεικνύονται.

Η ΗΡ συνιστά να χρησιμοποιείτε αυθεντικά δοχεία μελάνης ΗΡ. Τα αυθεντικά δοχεία μελάνης ΗΡ έχουν κατασκευαστεί και δοκιμαστεί για χρήση σε εκτυπωτές ΗΡ, ώστε να παράγετε πάντα άριστα αποτελέσματα.

Σημείωση Η ΗΡ δεν εγγυάται την ποιότητα ή την αξιοπιστία μελάνης τρίτων κατασκευαστών. Οι υπηρεσίες ή οι επισκευές του εκτυπωτή που οφείλονται σε βλάβη του εκτυπωτή από τη χρήση μελάνης τρίτων κατασκευαστών, δεν καλύπτονται από την εγγύηση.

Εάν πιστεύετε ότι έχετε προμηθευτεί αυθεντικά δοχεία μελάνης HP, μεταβείτε στη διεύθυνση:

www.hp.com/go/anticounterfeit

Για περισσότερες πληροφορίες, ανατρέξτε στην ενότητα:

«<u>Αντικατάσταση δοχείων μελάνης</u>» στη σελίδα 94

#### Η μελάνη ΗΡ τελείωσε

**Αιτία:** Η αυθεντική μελάνη ΗΡ των δοχείων μελάνης που υποδεικνύονται έχει μειωθεί.

**Λύση:** Αντικαταστήστε τα δοχεία μελάνης που υποδεικνύονται ή επιλέξτε **ΟΚ** για να συνεχίσετε.

Η ΗΡ συνιστά να χρησιμοποιείτε αυθεντικά δοχεία μελάνης ΗΡ. Τα αυθεντικά δοχεία μελάνης ΗΡ έχουν κατασκευαστεί και δοκιμαστεί για χρήση σε εκτυπωτές ΗΡ, ώστε να παράγετε πάντα άριστα αποτελέσματα.

Σημείωση Η ΗΡ δεν εγγυάται την ποιότητα ή την αξιοπιστία μελάνης τρίτων κατασκευαστών. Οι υπηρεσίες ή οι επισκευές του εκτυπωτή που οφείλονται σε βλάβη του εκτυπωτή από τη χρήση μελάνης τρίτων κατασκευαστών, δεν θα καλύπτεται από την εγγύηση.

Για περισσότερες πληροφορίες, ανατρέξτε στην ενότητα:

«Αντικατάσταση δοχείων μελάνης» στη σελίδα 94

#### Ο μηχανισμός της κεφαλής εκτύπωσης έχει κολλήσει

Αιτία: Η κεφαλή εκτύπωσης έχει κολλήσει.

**Λύση:** Απομακρύνετε τα αντικείμενα που εμποδίζουν το μηχανισμό της κεφαλής εκτύπωσης.

#### Για να καθαρίσετε το μηχανισμό κεφαλής εκτύπωσης

 Ανοίξτε τη θύρα πρόσβασης των δοχείων μελάνης ανασηκώνοντας τη από το κέντρο του μπροστινού τμήματος της συσκευής, μέχρι η θύρα να ασφαλίσει στη θέση της.

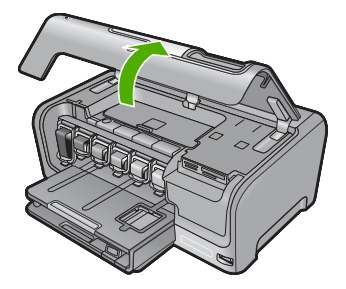

- Αφαιρέστε όλα τα αντικείμενα που εμποδίζουν την κεφαλή εκτύπωσης, συμπεριλαμβανομένου του υλικού συσκευασίας.
- 3. Απενεργοποιήστε τη συσκευή HP Photosmart και ενεργοποιήστε την ξανά.
- 4. Κλείστε τη θύρα πρόσβασης του δοχείου μελάνης.

#### Βλάβη κεφαλής εκτύπωσης

**Αιτία:** Ο μηχανισμός της κεφαλής εκτύπωσης ή το σύστημα παροχής μελάνης παρουσίασε βλάβη και η συσκευή HP Photosmart δεν μπορεί να εκτυπώσει.

Λύση: Επικοινωνήστε με την υποστήριξη ΗΡ. Μεταβείτε στη διεύθυνση:

www.hp.com/support

Εάν σας ζητηθεί, επιλέξτε χώρα/περιοχή και κάντε κλικ στο Επικοινωνία με την ΗΡ για πληροφορίες σχετικά με την κλήση τεχνικής υποστήριξης.

#### Αποτυχία ευθυγράμμισης

Αιτία: Στο δίσκο εισόδου έχει τοποθετηθεί λάθος τύπος χαρτιού.

**Λύση:** Εάν κατά την ευθυγράμμιση του εκτυπωτή στο δίσκο εισόδου έχετε τοποθετήσει έγχρωμο ή φωτογραφικό χαρτί, η ευθυγράμμιση ενδέχεται να αποτύχει. Τοποθετήστε αχρησιμοποίητο, απλό λευκό χαρτί μεγέθους letter ή A4 στο δίσκο εισόδου, και επιχειρήστε ξανά την ευθυγράμμιση. Εάν η ευθυγράμμιση αποτύχει ξανά, ίσως ο αισθητήρας να είναι ελαττωματικός.

Επικοινωνήστε με την υποστήριξη ΗΡ. Μεταβείτε στη διεύθυνση:

#### www.hp.com/support

Εάν σας ζητηθεί, επιλέξτε χώρα/περιοχή και κάντε κλικ στο Επικοινωνία με την ΗΡ για πληροφορίες σχετικά με την κλήση τεχνικής υποστήριξης.

Αιτία: Το σύστημα κεφαλής εκτύπωσης ή ο αισθητήρας είναι ελαττωματικά.

**Λύση:** Επικοινωνήστε με την υποστήριξη ΗΡ. Μεταβείτε στη διεύθυνση:

#### www.hp.com/support

Εάν σας ζητηθεί, επιλέξτε χώρα/περιοχή και κάντε κλικ στο Επικοινωνία με την ΗΡ για πληροφορίες σχετικά με την κλήση τεχνικής υποστήριξης.

#### Αντικαταστήστε σύντομα τα δοχεία μελάνης

**Αιτία:** Τα δοχεία μελάνης που υποδεικνύονται έχουν χαμηλό επίπεδο μελάνης και ίσως χρειαστεί να αντικατασταθούν σύντομα.

**Λύση:** Ίσως μπορέσετε να συνεχίσετε την εκτύπωση για σύντομο χρονικό διάστημα με τη μελάνη που απομένει στην κεφαλή εκτύπωσης. Αντικαταστήστε τα δοχεία μελάνης που υποδεικνύονται ή ακολουθήστε τις οδηγίες στην οθόνη ή στην οθόνη του υπολογιστή για να συνεχίσετε.

Για περισσότερες πληροφορίες, ανατρέξτε στην ενότητα:

«Αντικατάσταση δοχείων μελάνης» στη σελίδα 94

#### Προγραμματισμένη συντήρηση

**Αιτία:** Το HP Photosmart εκτελεί περιοδικά μια διαδικασία συντήρησης για άριστη ποιότητα εκτύπωσης.

**Λύση:** Τοποθετήστε αχρησιμοποίητο απλό λευκό χαρτί letter ή A4 στο δίσκο εισόδου. Ακολουθήστε τις προτροπές στην οθόνη ή στην οθόνη του υπολογιστή για να συνεχίσετε.

#### Λάθος δοχεία μελάνης

Αιτία: Έχετε τοποθετήσει λάθος δοχεία μελάνης.

**Λύση:** Την πρώτη φορά που θα εγκαταστήσετε και θα χρησιμοποιήσετε τη συσκευή HP Photosmart, βεβαιωθείτε ότι έχετε εγκαταστήσει τα δοχεία μελάνης που περιλαμβάνονται στη συσκευασία της. Το μελάνι σε αυτά τα δοχεία μελάνης έχει ειδική σύσταση ώστε να αναμιγνύεται με το μελάνι στο σύστημα κεφαλής εκτύπωσης.

Για να διορθώσετε αυτό το σφάλμα, αντικαταστήστε τα δοχεία μελάνης με αυτά που περιλαμβάνονται στη συσκευασία της συσκευής HP Photosmart.

Για περισσότερες πληροφορίες, ανατρέξτε στην ενότητα:

«Αντικατάσταση δοχείων μελάνης» στη σελίδα 94

# Το δοχείο μελάνης λείπει, έχει τοποθετηθεί λάθος ή δεν είναι κατάλληλο για τη συσκευή

Αιτία: Λείπει ένα ή περισσότερα δοχεία μελάνης.

**Λύση:** Αφαιρέστε και επανατοποθετήστε τα δοχεία μελάνης και βεβαιωθείτε ότι έχουν εισαχθεί πλήρως και ότι έχουν ασφαλίσει στη θέση τους.

**Αιτία:** Ένα ή περισσότερα δοχεία μελάνης δεν είναι εγκατεστημένα ή είναι εγκατεστημένα με λάθος τρόπο.

**Λύση:** Αφαιρέστε και επανατοποθετήστε τα δοχεία μελάνης και βεβαιωθείτε ότι έχουν εισαχθεί πλήρως και ότι έχουν ασφαλίσει στη θέση τους. Εάν το πρόβλημα παραμένει, καθαρίστε τις χάλκινες επαφές των δοχείων μελάνης.

Για περισσότερες πληροφορίες, ανατρέξτε στην ενότητα:

- «Αντικατάσταση δοχείων μελάνης» στη σελίδα 94
- «Καθαρισμός επαφών δοχείων μελάνης» στη σελίδα 99

**Αιτία:** Το δοχείο μελάνης είναι ελαττωματικό ή δεν προορίζεται για χρήση με αυτή τη συσκευή.

**Λύση:** Αντικαταστήστε αμέσως τα δοχεία μελάνης που υποδεικνύονται για να συνεχίσει η εκτύπωση. Εάν δεν λείπουν δοχεία μελάνης από τη συσκευή HP Photosmart, οι επαφές τους μπορεί να χρειάζονται καθαρισμό.

Εάν δεν λείπουν δοχεία μελάνης από τη συσκευή HP Photosmart, και εξακολουθείτε να λαμβάνετε αυτό το μήνυμα μετά τον καθαρισμό των επαφών, ένα δοχείο μελάνης μπορεί να είναι κατεστραμμένο. Επικοινωνήστε με την υποστήριξη HP. Μεταβείτε στη διεύθυνση:

www.hp.com/support

Εάν σας ζητηθεί, επιλέξτε χώρα/περιοχή και κάντε κλικ στο Επικοινωνία με την ΗΡ για πληροφορίες σχετικά με την κλήση για τεχνική υποστήριξη.

Για περισσότερες πληροφορίες, ανατρέξτε στην ενότητα:

«Αντικατάσταση δοχείων μελάνης» στη σελίδα 94

Αιτία: Έχετε τοποθετήσει λάθος δοχεία μελάνης.

**Λύση:** Την πρώτη φορά που θα εγκαταστήσετε και θα χρησιμοποιήσετε τη συσκευή HP Photosmart, βεβαιωθείτε ότι έχετε εγκαταστήσει τα δοχεία μελάνης που περιλαμβάνονται στη συσκευασία της. Το μελάνι σε αυτά τα δοχεία μελάνης έχει ειδική σύσταση ώστε να αναμιγνύεται με το μελάνι στο σύστημα κεφαλής εκτύπωσης.

Για να διορθώσετε αυτό το σφάλμα, αντικαταστήστε τα δοχεία μελάνης με αυτά που περιλαμβάνονται στη συσκευασία της συσκευής HP Photosmart.

Για περισσότερες πληροφορίες, ανατρέξτε στην ενότητα:

«Αντικατάσταση δοχείων μελάνης» στη σελίδα 94

Αντιμετώπιση προβλημάτων

# Εγγύηση και υποστήριξη ΗΡ

# 13 Εγγύηση και υποστήριξη ΗΡ

Η Hewlett-Packard παρέχει υποστήριξη μέσω Internet και τηλεφώνου για το HP Photosmart. Αυτή η ενότητα περιλαμβάνει τα παρακάτω θέματα:

- Εγγύηση
- Πληροφορίες εγγύησης για τα δοχεία μελάνης
- Διαδικασία υποστήριξης
- Πριν την κλήση της υποστήριξης ΗΡ
- Τηλεφωνική υποστήριξη της ΗΡ
- Πρόσθετες επιλογές εγγύησης
- HP Quick Exchange Service (Japan)
- HP Korea customer support
- Προετοιμασία της συσκευής HP Photosmart για μεταφορά
- Συσκευασία της συσκευής HP Photosmart

# Εγγύηση

Για περισσότερες πληροφορίες σχετικά με την εγγύηση, ανατρέξτε στην έντυπη τεκμηρίωση που συνοδεύει τη συσκευή HP Photosmart.

# Πληροφορίες εγγύησης για τα δοχεία μελάνης

Η εγγύηση των δοχείων ΗΡ ισχύει όταν το προϊόν χρησιμοποιείται με την προοριζόμενη συσκευή εκτύπωσης ΗΡ. Η εγγύηση αυτή δεν καλύπτει προϊόντα μελάνης ΗΡ που έχουν ξαναγεμιστεί, ανακατασκευαστεί, αναπωληθεί, χρησιμοποιηθεί με λάθος τρόπο ή τροποποιηθεί.

Κατά τη διάρκεια ισχύος της εγγύησης, το προϊόν καλύπτεται, με την προϋπόθεση ότι η μελάνη ΗΡ δεν έχει εξαντληθεί και δεν έχει παρέλθει η ημερομηνία λήξης της εγγύησης. Την ημερομηνία λήξης της εγγύησης, στη μορφή ΕΕΕΕ/ΜΜ/ΗΗ, μπορείτε να βρείτε στο προϊόν, όπως υποδεικνύεται παρακάτω:

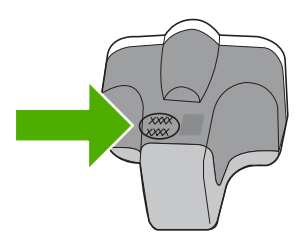

Για ένα αντίγραφο της δήλωσης περιορισμένης εγγύησης της HP, ανατρέξτε στην έντυπη τεκμηρίωση που συνοδεύει το HP Photosmart.

# Διαδικασία υποστήριξης

#### Εάν αντιμετωπίζετε πρόβλημα, ακολουθήστε τα παρακάτω βήματα:

- 1. Ανατρέξτε στην τεκμηρίωση που συνοδεύει τη συσκευή HP Photosmart.
- Επισκεφθείτε την τοποθεσία Web online υποστήριξης της HP στη διεύθυνση <u>www.hp.com/</u> support. Online υποστήριξη από την HP διατίθεται για όλους τους πελάτες της HP. Αποτελεί την

πιο γρήγορη πηγή για ενημερωμένες πληροφορίες συσκευής και βοήθεια από ειδικούς και περιλαμβάνει τα εξής χαρακτηριστικά:

- Γρήγορη πρόσβαση σε εξειδικευμένο τεχνικό προσωπικό υποστήριξης
- Ενημερώσεις λογισμικού και προγραμμάτων οδήγησης για τη συσκευή HP Photosmart
- Πολύτιμες πληροφορίες για τη συσκευή HP Photosmart και την αντιμετώπιση συνηθισμένων προβλημάτων
- Προληπτικές ενημερώσεις συσκευής, ειδοποιήσεις υποστήριξης και νέα από την ΗΡ, διαθέσιμα όταν δηλώσετε τη συσκευή HP Photosmart
- Καλέστε την υποστήριξη ΗΡ. Οι επιλογές υποστήριξης και η διαθεσιμότητα αυτών διαφέρουν ανά συσκευή, χώρα/περιοχή και γλώσσα.

# Πριν την κλήση της υποστήριξης ΗΡ

Στη συσκευή HP Photosmart μπορεί να περιλαμβάνονται και προγράμματα λογισμικού άλλων εταιρειών. Εάν αντιμετωπίζετε προβλήματα με κάποιο από αυτά τα προγράμματα, επικοινωνήστε με τους τεχνικούς της εταιρείας για την καλύτερη δυνατή τεχνική βοήθεια.

# Εάν χρειάζεται να επικοινωνήσετε με την υποστήριξη της ΗΡ, πριν τηλεφωνήσετε κάντε τα εξής:

- 1. Βεβαιωθείτε ότι:
  - α. Έχετε συνδέσει και ενεργοποιήσει το HP Photosmart.
  - β. Τα δοχεία μελάνης που υποδεικνύονται έχουν εγκατασταθεί σωστά.
  - γ. Το συνιστώμενο χαρτί έχει τοποθετηθεί σωστά στο δίσκο εισόδου.
- 2. Επανεκκινήστε το HP Photosmart:
  - α. Απενεργοποιήστε τη συσκευή HP Photosmart πατώντας το κουμπί Ενεργοποίηση.
  - β. Αποσυνδέστε το καλώδιο τροφοδοσίας από την πίσω πλευρά της συσκευής HP Photosmart.
  - γ. Συνδέστε ξανά το καλώδιο τροφοδοσίας στη συσκευή HP Photosmart.
  - δ. Ενεργοποιήστε τη συσκευή HP Photosmart πατώντας το κουμπί Ενεργοποίηση.
- 3. Για περισσότερες πληροφορίες σχετικά με την υποστήριξη και την εγγύηση, επισκεφθείτε την τοποθεσία της HP στο Web, στη διεύθυνση <u>www.hp.com/support</u>. Εάν σας ζητηθεί, επιλέξτε χώρα/περιοχή και κάντε κλικ στο Επικοινωνία με την ΗΡ για πληροφορίες σχετικά με την κλήση τεχνικής υποστήριξης.

Ελέγξτε την τοποθεσία της HP στο Web για ενημερωμένες πληροφορίες ή συμβουλές αντιμετώπισης προβλημάτων για τη συσκευή HP Photosmart.

- 4. Εάν εξακολουθείτε να αντιμετωπίζετε προβλήματα και χρειάζεται να μιλήσετε με έναν εκπρόσωπο υποστήριξης της ΗΡ, κάντε τα εξής:
  - α. Να έχετε διαθέσιμο το όνομα της συσκευής HP Photosmart, όπως εμφανίζεται στον πίνακα ελέγχου.
  - β. Εκτυπώστε μια αναφορά αυτόματου ελέγχου.
  - γ. Δημιουργήστε ένα έγχρωμο αντίγραφο για να το έχετε διαθέσιμο ως δείγμα εκτύπωσης.
  - δ. Θα πρέπει να είστε έτοιμοι να περιγράψετε το πρόβλημά σας με λεπτομέρειες.
  - ε. Να έχετε πρόχειρο τον αριθμό σειράς. Μπορείτε να βρείτε τον αριθμό σειράς στο αυτοκόλλητο που βρίσκεται στην πίσω πλευρά της συσκευής HP Photosmart. Ο αριθμός σειράς είναι ο κωδικός 10 χαρακτήρων στην επάνω αριστερή γωνία της ετικέτας.
- Καλέστε την υποστήριξη της ΗΡ. Θα πρέπει να βρίσκεστε κοντά στο ΗΡ Photosmart κατά τη διάρκεια της κλήσης σας.

#### Σχετικά θέματα

«Εκτύπωση αναφοράς ελέγχου λειτουργίας» στη σελίδα 91

# Τηλεφωνική υποστήριξη της ΗΡ

Για τη λίστα των τηλεφωνικών αριθμών υποστήριξης, ανατρέξτε στην έντυπη τεκμηρίωση που συνοδεύει τη συσκευή.

Αυτή η ενότητα περιλαμβάνει τα παρακάτω θέματα:

- Χρονική περίοδος τηλεφωνικής υποστήριξης
- <u>Πραγματοποίηση κλήσης</u>
- Μετά την περίοδο τηλεφωνικής υποστήριξης

#### Χρονική περίοδος τηλεφωνικής υποστήριξης

Διατίθεται τηλεφωνική υποστήριξη για ένα έτος στη Β. Αμερική, την Ασία Ειρηνικού, και τη Λατινική Αμερική (συμπεριλαμβανομένου του Μεξικού). Για να δείτε τη διάρκεια της τηλεφωνικής υποστήριξης στην Ευρώπη, τη Μέση Ανατολή και την Αφρική, μεταβείτε στη διεύθυνση <u>www.hp.com/support</u>. Ισχύουν οι χρεώσεις της τηλεφωνικής εταιρείας.

#### Πραγματοποίηση κλήσης

Επικοινωνήστε με την υποστήριξη της ΗΡ ενώ είστε μπροστά στον υπολογιστή και στη συσκευή ΗΡ Photosmart. Να είστε έτοιμοι να παράσχετε τις εξής πληροφορίες:

- Αριθμό μοντέλου (βρίσκεται στην ετικέτα στο μπροστινό τμήμα της συσκευής HP Photosmart)
- Αριθμό σειράς (βρίσκεται στο πίσω ή κάτω μέρος της συσκευής HP Photosmart)
- Μηνύματα που εμφανίστηκαν όταν παρουσιάστηκε το πρόβλημα
- Απαντήσεις στις εξής ερωτήσεις:
  - Έχει ξαναπαρουσιαστεί το πρόβλημα;
  - Μπορείτε να το κάνετε να ξανασυμβεί;
  - Προσθέσατε νέο υλικό ή λογισμικό στον υπολογιστή σας περίπου όταν παρουσιάστηκε το πρόβλημα;
  - Συνέβη κάτι άλλο πριν από αυτή την κατάσταση (π.χ. καταιγίδα, μετακίνηση της συσκευής HP Photosmart, κλπ.);

#### Μετά την περίοδο τηλεφωνικής υποστήριξης

Μετά την περίοδο τηλεφωνικής υποστήριξης, διατίθεται βοήθεια από την ΗΡ με επιπλέον κόστος. Ενδέχεται επίσης να υπάρχει διαθέσιμη βοήθεια στην τοποθεσία web της ΗΡ για υποστήριξη online: <u>www.hp.com/support</u>. Για να μάθετε περισσότερα για τις επιλογές υποστήριξης, επικοινωνήστε με τον αντιπρόσωπο της ΗΡ ή καλέστε τον τηλεφωνικό αριθμό υποστήριξης για τη χώρα/περιοχή σας.

### Πρόσθετες επιλογές εγγύησης

Διατίθενται πρόσθετες υπηρεσίες επισκευής για τη συσκευή HP Photosmart με πρόσθετη χρέωση. Επισκεφθείτε τη διεύθυνση <u>www.hp.com/support</u>, επιλέξτε τη χώρα/περιοχή σας και τη γλώσσα σας, και εξερευνήστε την περιοχή με τις υπηρεσίες και εγγυήσεις για πληροφορίες σχετικά με τις πρόσθετες υπηρεσίες επισκευής.

# HP Quick Exchange Service (Japan)

インク カートリッジに問題がある場合は以下に記載されている電話番号に連絡してく ださい。インク カートリッジが故障している、または欠陥があると判断された場合、 HP Quick Exchange Service がこのインク カートリッジを正常品と交換し、故障した インクカートリッジを回収します。保障期間中は、修理代と配送料は無料です。また、 お住まいの地域にもよりますが、プリンタを次の日までに交換することも可能です。 電話番号: 0570-000511(自動応答) 03-3335-9800(自動応答システムが使用できない場合) サポート時間: 平日の午前 9:00 から午後 5:00 まで 土日の午前 10:00 から午後 5:00 まで 初祭日および 1 月 1 日から 3 日は除きます。 サービスの条件: ・ サポートの提供は、カスタマケアセンターを通してのみ行われます。

ことができます。 ご注意:ユーザの扱いが不適切であったために故障した場合は、保障期間中であ っても修理は有料となります。詳細については保証書を参照してください。

その他の制限:

- 運搬の時間はお住まいの地域によって異なります。詳しくは、カスタマケアセン ターに連絡してご確認ください。
- 出荷配送は、当社指定の配送業者が行います。
- 配送は交通事情などの諸事情によって、遅れる場合があります。
- このサービスは、将来予告なしに変更することがあります。

Για οδηγίες σχετικά με το πώς να συσκευάσετε το προϊόν για αντικατάσταση, δείτε «Συσκευασία της συσκευής HP Photosmart» στη σελίδα 172.

## **HP Korea customer support**

HP 한국 고객 지원 문의

- 고객 지원 센터 대표 전화 1588-3003
- 제품가격 및 구입처 정보 문의 전화 080-703-0700
- 전화 상담 가능 시간: 평 일 09:00~18:00 토요일 09:00~13:00 (일요일, 공휴일 제외)

## Προετοιμασία της συσκευής HP Photosmart για μεταφορά

Εάν, αφού επικοινωνήσετε με την υποστήριξη της ΗΡ ή επιστρέψετε στο σημείο αγοράς, σας ζητηθεί να αποστείλετε τη συσκευή HP Photosmart για επισκευή, βεβαιωθείτε ότι έχετε αφαιρέσει και κρατήσει τα παρακάτω εξαρτήματα προτού την επιστρέψετε:

- Την πρόσοψη του πίνακα ελέγχου
- Το καλώδιο τροφοδοσίας, το καλώδιο USB και οποιοδήποτε άλλο καλώδιο είναι συνδεδεμένο στη συσκευή HP Photosmart

Προσοχή Η νέα συσκευή αντικατάστασης ΗΡ Photosmart δεν θα αποσταλεί με καλώδιο τροφοδοσίας. Φυλάξτε το καλώδιο τροφοδοσίας σε ασφαλές μέρος μέχρι να παραλάβετε τη νέα συσκευή αντικατάστασης ΗΡ Photosmart.

- Τυχόν χαρτί που έχει τοποθετηθεί στο δίσκο εισόδου
- Αφαιρέστε τυχόν πρωτότυπα που έχετε τοποθετήσει στη συσκευή HP Photosmart

Αυτή η ενότητα περιλαμβάνει τα παρακάτω θέματα:

- Προστασία συστήματος μελάνης
- <u>Αφαίρεση πρόσοψης πίνακα ελέγχου</u>

#### Προστασία συστήματος μελάνης

Επικοινωνήστε με την υποστήριξη της ΗΡ για πληροφορίες σχετικά με τον τρόπο ασφάλισης του συστήματος μελάνης, ώστε να αποφευχθεί η διαρροή μελάνης στη συσκευή HP Photosmart κατά την αποστολή. Ενδεχομένως να σας δοθεί η οδηγία να αντικαταστήσετε τα δοχεία μελάνης με ανταλλακτικά δοχεία μελάνης.

Εάν λάβετε ανταλλακτικό HP Photosmart, ανατρέξτε στις οδηγίες που περιλαμβάνονται στη συσκευασία για πληροφορίες σχετικά με τον τρόπο ασφάλισης του συστήματος μελάνης. Το ανταλλακτικό HP Photosmart ενδέχεται να συνοδεύει δοχεία μελάνης και μπορείτε να χρησιμοποιήσετε για να τα τοποθετήσετε στη συσκευή σας ώστε να αποφευχθεί διαρροή από το σύστημα μελάνης κατά την αποστολή.

Σημείωση Οι πληροφορίες αυτές δεν ισχύουν για τους πελάτες στην Ιαπωνία. Για πληροφορίες σχετικά με τις επιλογές επισκευής στην Ιαπωνία, δείτε «<u>HP Quick Exchange</u> <u>Service (Japan)</u>» στη σελίδα 170.

#### Σχετικά θέματα

«Αντικατάσταση δοχείων μελάνης» στη σελίδα 94

#### Αφαίρεση πρόσοψης πίνακα ελέγχου

Αφαιρέστε την πρόσοψη του πίνακα ελέγχου προτού επιστρέψετε τη συσκευή HP Photosmart για επισκευή.

- Σημείωση Οι πληροφορίες αυτές δεν ισχύουν για τους πελάτες στην Ιαπωνία. Για πληροφορίες σχετικά με τις επιλογές επισκευής στην Ιαπωνία, δείτε «<u>HP Quick Exchange</u> <u>Service (Japan)</u>» στη σελίδα 170.
- Προσοχή Η συσκευή ΗΡ Photosmart πρέπει να είναι αποσυνδεδεμένη από την πρίζα πριν εκτελέσετε αυτά τα βήματα.

#### Για να αφαιρέσετε την πρόσοψη του πίνακα ελέγχου

- 1. Πατήστε το κουμπί Ενεργοποίηση για να απενεργοποιήσετε τη συσκευή HP Photosmart.
- Αποσυνδέστε το καλώδιο τροφοδοσίας από την πρίζα και έπειτα από τη συσκευή HP Photosmart. Μην επιστρέψετε το καλώδιο τροφοδοσίας με τη συσκευή HP Photosmart.

- 3. Αφαιρέστε την πρόσοψη του πίνακα ελέγχου με τον εξής τρόπο:
  - α. Βάλτε τα χέρια σας στις δύο πλευρές της πρόσοψης του πίνακα ελέγχου.
  - **β**. Με τους αντίχειρές σας απασφαλίστε και αφαιρέστε την πρόσοψη του πίνακα ελέγχου.

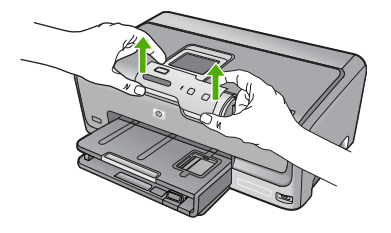

- Φυλάξτε την πρόσοψη του πίνακα ελέγχου. Μην επιστρέψετε την πρόσοψη του πίνακα ελέγχου με τη συσκευή HP Photosmart.
  - Προσοχή Η συσκευή αντικατάστασης ΗΡ Photosmart μπορεί να μην συνοδεύεται από πρόσοψη πίνακα ελέγχου. Φυλάξτε την πρόσοψη του πίνακα ελέγχου σε ασφαλές μέρος και όταν παραλάβετε τη συσκευή αντικατάστασης ΗΡ Photosmart προσαρτήστε την ξανά σε αυτή. Για να χρησιμοποιήσετε τις λειτουργίες του πίνακα ελέγχου στη συσκευή αντικατάστασης ΗΡ Photosmart πρόσοψη του πίνακα ελέγχου.
  - Σημείωση Δείτε τον Οδηγός εγκατάστασης που συνοδεύει τη συσκευή HP Photosmart για οδηγίες σχετικά με τον τρόπο προσάρτησης της πρόσοψης του πίνακα ελέγχου. Η συσκευή αντικατάστασης HP Photosmart μπορεί να συνοδεύεται από οδηγίες σχετικά με το πώς να εγκαταστήσετε τη συσκευή.

# Συσκευασία της συσκευής HP Photosmart

Ολοκληρώστε τα παρακάτω βήματα μετά την προετοιμασία της συσκευής HP Photosmart για αποστολή.

#### Για να συσκευάσετε τη συσκευή HP Photosmart

 Εάν τα έχετε κρατήσει, χρησιμοποιήστε τα υλικά της αρχικής συσκευασίας ή τα υλικά συσκευασίας της νέας σας συσκευής για να συσκευάσετε τη συσκευή HP Photosmart για αποστολή.

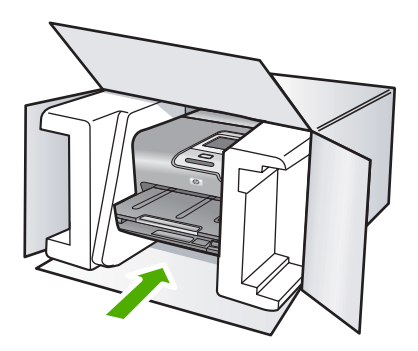

Εάν δεν έχετε τα υλικά αρχικής συσκευασίας, χρησιμοποιήστε άλλα κατάλληλα υλικά. Η βλάβη κατά τη μεταφορά που προκαλείται από ακατάλληλη συσκευασία και/ή από ακατάλληλη μεταφορά δεν καλύπτεται από την εγγύηση.

- 2. Τοποθετήστε την ετικέτα μεταφοράς για επιστροφή στο εξωτερικό του κουτιού.
- 3. Συμπεριλάβετε τα παρακάτω αντικείμενα στο κουτί:
  - Ολοκληρωμένη περιγραφή των συμπτωμάτων για το τεχνικό προσωπικό (δείγματα από τα προβλήματα στην ποιότητα εκτύπωσης θεωρούνται χρήσιμα).
  - Αντίγραφο του δελτίου πωλήσεων ή άλλο αποδεικτικό αγοράς για να αποδείξετε το χρονικό διάστημα ισχύος της εγγύησης.
  - Το όνομα, τη διεύθυνση και έναν αριθμό τηλεφώνου όπου βρίσκεστε κατά τη διάρκεια της ημέρας.

Κεφάλαιο 13

# 14 Τεχνικές πληροφορίες

Σε αυτήν την ενότητα παρέχονται οι τεχνικές προδιαγραφές και οι πληροφορίες διεθνών κανονισμών για τη συσκευή HP Photosmart.

Για πρόσθετες προδιαγραφές, ανατρέξτε στο έντυπο υλικό τεκμηρίωσης που συνοδεύει τη συσκευή HP Photosmart.

Αυτή η ενότητα περιλαμβάνει τα παρακάτω θέματα:

- Προδιαγραφές προϊόντος
- Περιβαλλοντικό πρόγραμμα διαχείρισης προϊόντος
- <u>Κανονισμοί</u>

## Προδιαγραφές προϊόντος

Σε αυτή την ενότητα παρέχονται οι τεχνικές προδιαγραφές για το HP Photosmart. Για πρόσθετες προδιαγραφές, ανατρέξτε στο έντυπο υλικό τεκμηρίωσης που συνοδεύει τη συσκευή HP Photosmart.

#### Απαιτήσεις συστήματος

Οι απαιτήσεις του συστήματος και του λογισμικού βρίσκονται στο αρχείο Readme.

Για πληροφορίες σχετικά με μελλοντικές εκδόσεις του λειτουργικού συστήματος και υποστήριξη, επισκεφτείτε την ηλεκτρονική τοποθεσία υποστήριξης της HP στο web στη διεύθυνση <u>www.hp.com/</u> <u>support</u>.

| Τύπος                                          | Βάρος χαρτιού                                     | Δίσκος εισόδου΄                    | <mark>Δίσκος εξόδου</mark> † | Δίσκος<br>φωτογραφιών |
|------------------------------------------------|---------------------------------------------------|------------------------------------|------------------------------|-----------------------|
| Απλό χαρτί                                     | 20 έως 24 λίβρες<br>(75 έως 90 gsm)               | Έως και 100 (20<br>λίβρες χαρτιού) | 50 (χαρτί 20<br>λίβρες)      | δ/δ                   |
| Χαρτί Legal                                    | 20 έως 24 λίβρες<br>(75 έως 90 gsm)               | Έως και 100 (20<br>λίβρες χαρτιού) | 50 (χαρτί 20<br>λίβρες)      | δ/δ                   |
| Κάρτες                                         | Κάρτες ευρετηρίου<br>110 λίβρες μέγ.<br>(200 gsm) | Έως 20                             | 25                           | Έως 20                |
| Φάκελοι                                        | 20 έως 24 λίβρες<br>(75 έως 90 gsm)               | Έως 10                             | 10                           | δ/δ                   |
| Φιλμ διαφάνειας                                | δ/δ                                               | Έως 20                             | 15 ή λιγότερο                | δ/δ                   |
| Ετικέτες                                       | δ/δ                                               | Έως 20                             | 25                           | δ/δ                   |
| Φωτογραφικό χαρτί 13<br>x 18 cm (5 x 7 ίντσες) | 145 λίβρες<br>(236 gsm)                           | Έως 20                             | 25                           | δ/δ                   |
| Φωτογραφικό χαρτί 10<br>x 15 cm (4 x 6 ίντσες) | 145 λίβρες<br>(236 gsm)                           | Έως 20                             | 25                           | Έως 20                |

#### Προδιαγραφές χαρτιού

#### <mark>Κεφάλαιο 14</mark> (συνέχεια)

| Τύπος                                                  | Βάρος χαρτιού | Δίσκος εισόδου΄ | Δίσκος εξόδου <sup>†</sup> | Δίσκος<br>φωτογραφιών |
|--------------------------------------------------------|---------------|-----------------|----------------------------|-----------------------|
| Φωτογραφικό χαρτί<br>216 x 279 mm (8,5 x 11<br>ίντσες) | δ/δ           | Έως 20          | 10                         | δ/δ                   |

Μέγιστη χωρητικότητα.

- Η χωρητικότητα του δίσκου εξόδου επηρεάζεται από τον τύπο χαρτιού και την ποσότητα μελάνης που χρησιμοποιείτε. Η ΗΡ συνιστά να αδειάζετε συχνά το δίσκο εξόδου.
- Μέγιστη χωρητικότητα.

Σημείωση Για πλήρη λίστα με τους υποστηριζόμενους τύπους μέσων, ανατρέξτε στο πρόγραμμα οδήγησης του εκτυπωτή.

#### Προδιαγραφές εκτύπωσης

- Έως 1200 x 1200 dpi ασπρόμαυρης εκτύπωσης από υπολογιστή
- Βελτιστοποιημένη ανάλυση έγχρωμης εκτύπωσης μέχρι 4800 x 1200 dpi όταν τυπώνει από υπολογιστή και ανάλυση εισόδου 1200 dpi
- Η ταχύτητα εκτύπωσης διαφέρει ανάλογα με την πολυπλοκότητα του εγγράφου
- Εκτύπωση μεγέθους πανοράματος
- Μέθοδος: Θερμική εκτύπωση inkjet drop-on-demand
- Γλώσσα: PCL3 GUI
- Κύκλος λειτουργίας: Μέχρι 3000 εκτυπωμένες σελίδες το μήνα

#### Ανάλυση εκτύπωσης

Για να βρείτε την καλύτερη ανάλυση εκτύπωσης, ανατρέξτε στο λογισμικό του εκτυπωτή. Για περισσότερες πληροφορίες, δείτε «Προβολή ανάλυσης εκτύπωσης» στη σελίδα 56.

#### Απόδοση δοχείων μελάνης

Επισκεφτείτε τη διεύθυνση <u>www.hp.com/pageyield</u> για περισσότερες πληροφορίες σχετικά με την εκτιμώμενη απόδοση των δοχείων.

#### Ακουστικές πληροφορίες

Εάν έχετε πρόσβαση στο Internet, μπορείτε να λάβετε ακουστικές πληροφορίες από την τοποθεσία της ΗΡ στο Web. Μεταβείτε στη διεύθυνση: <u>www.hp.com/support</u>.

# Περιβαλλοντικό πρόγραμμα διαχείρισης προϊόντος

Η Hewlett-Packard αναλαμβάνει να παρέχει προϊόντα ποιότητας με τρόπο που δεν βλάπτει το περιβάλλον. Αυτό το προϊόν έχει σχεδιαστεί ώστε να είναι κατάλληλο για ανακύκλωση. Ο αριθμός των υλικών είναι ο ελάχιστος δυνατός και ταυτόχρονα έχει εξασφαλιστεί η κατάλληλη λειτουργικότητα και αξιοπιστία. Τα ανόμοια υλικά έχουν σχεδιαστεί με τέτοιο τρόπο ώστε να είναι εύκολος ο διαχωρισμός τους. Οι συνδετήρες και οι άλλες συνδέσεις είναι εύκολο να εντοπιστούν, να προσπελαστούν και να αφαιρεθούν χρησιμοποιώντας κοινά εργαλεία. Τα μέρη υψηλής προτεραιότητας έχουν σχεδιαστεί ώστε να επιτρέπουν την εύκολη πρόσβαση, προκειμένου να είναι δυνατή η αποτελεσματική αποσυναρμολόγηση και επισκευή τους.

Για περισσότερες πληροφορίες, επισκεφθείτε την τοποθεσία με πληροφορίες για τη δέσμευση της ΗΡ για την προστασία του περιβάλλοντος στο Web, στη διεύθυνση:

www.hp.com/hpinfo/globalcitizenship/environment/index.html

Αυτή η ενότητα περιλαμβάνει τα παρακάτω θέματα:

- <u>Χρήση χαρτιού</u>
- Πλαστικά εξαρτήματα
- Φύλλα δεδομένων ασφάλειας υλικού

- Πρόγραμμα ανακύκλωσης
- Πρόγραμμα ανακύκλωσης αναλωσίμων για εκτυπωτές ψεκασμού ΗΡ
- <u>Σημείωση Energy Star®</u>
- Ειδικός χειρισμός υλικών
- Attention California users
- Battery disposal in the Netherlands
- Battery disposal in Taiwan
- Disposal of waste equipment by users in private households in the European Union

#### Χρήση χαρτιού

Αυτό το προϊόν είναι κατάλληλο για χρήση ανακυκλωμένου χαρτιού σύμφωνα με τα πρότυπα DIN 19309 και EN 12281:2002.

#### Πλαστικά εξαρτήματα

Πλαστικά μέρη άνω των 25 γραμμαρίων επισημαίνονται σύμφωνα με τα διεθνή πρότυπα που βελτιώνουν την ικανότητα καθορισμού πλαστικών ειδών για σκοπούς ανακύκλωσης στο τέλος της διάρκειας ζωής του προϊόντος.

#### Φύλλα δεδομένων ασφάλειας υλικού

Μπορείτε να λάβετε τα φύλλα δεδομένων ασφαλείας υλικού (MSDS) από την τοποθεσία της HP στο Web, στη διεύθυνση:

www.hp.com/go/msds

#### Πρόγραμμα ανακύκλωσης

Η ΗΡ προσφέρει πληθώρα προγραμμάτων επιστροφής και ανακύκλωσης προϊόντων σε πολλές χώρες/περιοχές, και συνεργάζεται με ορισμένα από τα μεγαλύτερα κέντρα ανακύκλωσης ηλεκτρονικών ανά τον κόσμο. Η ΗΡ δεν εξαντλεί τους φυσικούς πόρους μεταπωλώντας ορισμένα από τα πιο δημοφιλή της προϊόντα. Για περισσότερες πληροφορίες σχετικά με την ανακύκλωση των προϊόντων της ΗΡ, επισκεφτείτε την τοποθεσία:

www.hp.com/hpinfo/globalcitizenship/environment/recycle/

#### Πρόγραμμα ανακύκλωσης αναλωσίμων για εκτυπωτές ψεκασμού ΗΡ

Η ΗΡ έχει δεσμευτεί να προστατεύει το περιβάλλον. Το πρόγραμμα ανακύκλωσης αναλωσίμων για εκτυπωτές ψεκασμού ΗΡ είναι διαθέσιμο σε πολλές χώρες/περιοχές και επιτρέπει την ανακύκλωση των χρησιμοποιημένων δοχείων μελάνης, χωρίς χρέωση. Για περισσότερες πληροφορίες, επισκεφθείτε την παρακάτω τοποθεσία Web:

www.hp.com/hpinfo/globalcitizenship/environment/recycle/

#### Σημείωση Energy Star®

Αυτό το προϊόν έχει σχεδιαστεί ώστε να μειώνεται η κατανάλωση ενέργειας και να εξοικονομούνται οι φυσικοί πόροι χωρίς συμβιβασμούς στην απόδοση του προϊόντος. Έχει σχεδιαστεί ώστε να μειώνεται η συνολική κατανάλωση ενέργειας τόσο κατά τη διάρκεια λειτουργίας όσο και όταν η συσκευή δεν είναι ενεργοποιημένη. Αυτό το προϊόν υπάγεται στο πρόγραμμα ENERGY STAR®, το οποίο είναι ένα πρόγραμμα προαιρετικής εφαρμογής από τις εταιρείες του κλάδου με σκοπό την προώθηση της ανάπτυξης προϊόντων γραφείου με ενεργειακά οικονομική απόδοση.

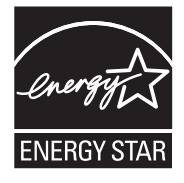

Το ENERGY STAR αποτελεί σήμα υπηρεσιών του αμερικανικού οργανισμού προστασίας του περιβάλλοντος (EPA) στις ΗΠΑ. Ως εταίρος ENERGY STAR, η ΗΡ έχει προσδιορίσει ότι το προϊόν αυτό ανταποκρίνεται στις οδηγίες ENERGY STAR για την ενεργειακή απόδοση.

Για περισσότερες πληροφορίες σχετικά με τις οδηγίες του ENERGY STAR, επισκεφτείτε την παρακάτω τοποθεσία Web:

www.energystar.gov

#### Ειδικός χειρισμός υλικών

Αυτό το προϊόν της ΗΡ περιλαμβάνει μπαταρία από διοξείδιο λιθίου μαγγανίου, η οποία βρίσκεται στον κύριο μηχανισμό κυκλώματος εκτύπωσης, και ίσως απαιτεί ειδική μεταχείριση στο τέλος της ζωής της.

#### **Attention California users**

The battery supplied with this product may contain perchlorate material. Special handling may apply. For more information, go to the following Web site:

www.dtsc.ca.gov/hazardouswaste/perchlorate

#### **Battery disposal in the Netherlands**

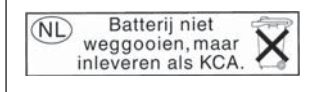

Dit HP Product bevat een lithium-manganese-dioxide batterij. Deze bevindt zich op de hoofdprintplaat. Wanneer deze batterij leeg is, moet deze volgens de geldende regels worden afgevoerd.

#### Battery disposal in Taiwan

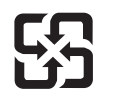

廢電池請回收

Please recycle waste batteries.
#### Disposal of waste equipment by users in private households in the European Union

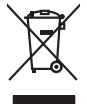

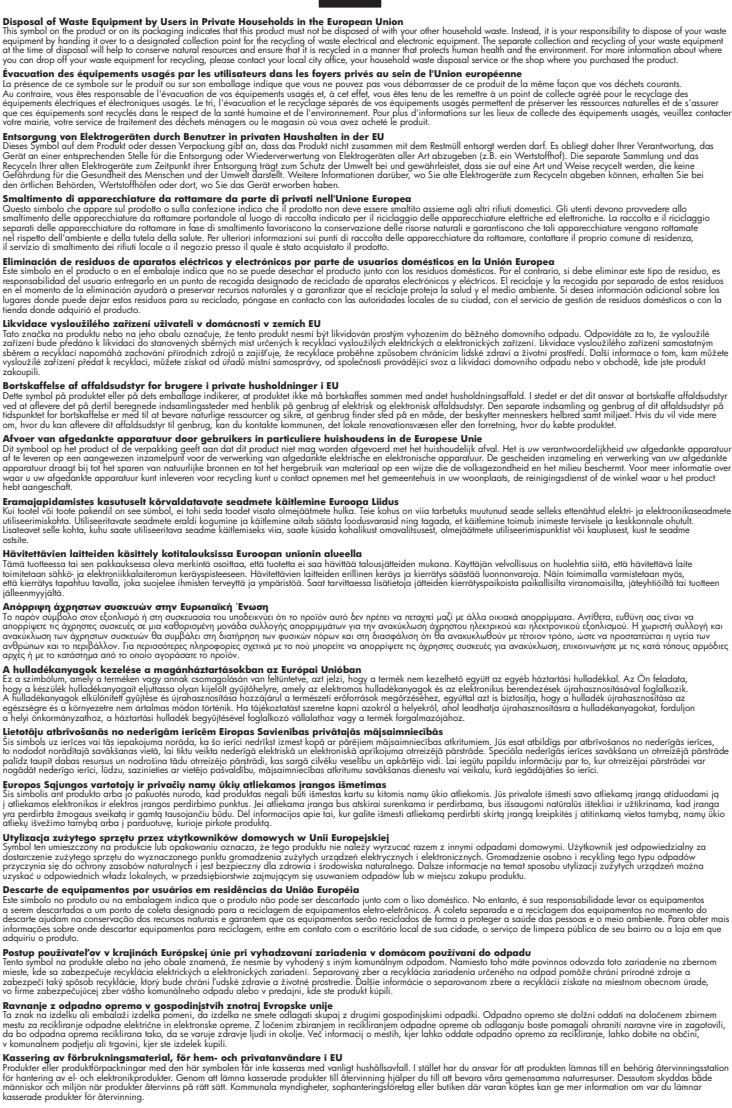

# Κανονισμοί

inglish

Français

ssky

esti

atviski

blski

ŝâna

Svenska

Η συσκευή ΗΡ Photosmart πληροί τις απαιτήσεις προϊόντος που έχουν τεθεί από ρυθμιστικούς φορείς της χώρας/περιοχής σας.

Αυτή η ενότητα περιλαμβάνει τα παρακάτω θέματα:

- Κωδικός αναγνώρισης μοντέλου σύμφωνα με τους κανονισμούς
- FCC statement
- Notice to users in Korea
- VCCI (Class B) compliance statement for users in Japan
- Notice to users in Japan about the power cord
- Noise emission statement for Germany
- Toxic and hazardous substance table
- Declaration of conformity (European Economic Area)
- HP Photosmart D7200 series declaration of conformity

#### Κωδικός αναγνώρισης μοντέλου σύμφωνα με τους κανονισμούς

Για σκοπούς αναγνώρισης σε σχέση με τους κανονισμούς, το προϊόν σας διαθέτει έναν Κωδικό αναγνώρισης μοντέλου σύμφωνα με τους κανονισμούς. Ο Κωδικός αναγνώρισης μοντέλου του προϊόντος σας είναι SDGOB-0710. Αυτός ο Κωδικός αναγνώρισης δεν πρέπει να συγχέεται με το όνομα μάρκετινγκ (HP Photosmart D7200 series κ.λπ.) ή τους αριθμούς προϊόντος (CC975A κ.λπ.).

#### FCC statement

#### **FCC** statement

The United States Federal Communications Commission (in 47 CFR 15.105) has specified that the following notice be brought to the attention of users of this product.

This equipment has been tested and found to comply with the limits for a Class B digital device, pursuant to Part 15 of the FCC Rules. These limits are designed to provide reasonable protection against harmful interference in a residential installation. This equipment generates, uses and can radiate radio frequency energy and, if not installed and used in accordance with the instructions, may cause harmful interference to radio communications. However, there is no guarantee that interference to radio or television reception, which can be determined by turning the equipment off and on, the user is encouraged to try to correct the interference by one or more of the following measures:

- Reorient the receiving antenna.
- Increase the separation between the equipment and the receiver.
- Connect the equipment into an outlet on a circuit different from that to which the receiver is connected.
- Consult the dealer or an experienced radio/TV technician for help.
- For further information, contact:

Manager of Corporate Product Regulations Hewlett-Packard Company 3000 Hanover Street Palo Alto, Ca 94304 (650) 857-1501

Modifications (part 15.21)

The FCC requires the user to be notified that any changes or modifications made to this device that are not expressly approved by HP may void the user's authority to operate the equipment.

This device complies with Part 15 of the FCC Rules. Operation is subject to the following two conditions: (1) this device may not cause harmful interference, and (2) this device must accept any interference received, including interference that may cause undesired operation.

사용자 안내문(B급 기기) 이 기기는 비업무용으로 전자파 적합 등록을 받은 기기로서, 주거지역에서는 물론 모든 지역에서 사용할 수 있습니다.

#### VCCI (Class B) compliance statement for users in Japan

この装置は、情報処理装置等電波障害自主規制協議会(VCCI)の基準に基づくクラス B情報技術装置です。この装置は、家庭環境で使用することを目的としていますが、こ の装置がラジオやテレビジョン受信機に近接して使用されると受信障害を引き起こす ことがあります。

取り扱い説明書に従って正しい取り扱いをして下さい。

#### Notice to users in Japan about the power cord

製品には、同梱された電源コードをお使い下さい。 同梱された電源コードは、他の製品では使用出来ません。

#### Noise emission statement for Germany

#### Geräuschemission

LpA < 70 dB am Arbeitsplatz im Normalbetrieb nach DIN 45635 T. 19

#### Toxic and hazardous substance table

| 根据中国《电子信息产品污染控制管理办法》                                                                                                    |           |   |   |     |      |       |  |  |
|----------------------------------------------------------------------------------------------------|-----------|---|---|-----|------|-------|--|--|
| 零件描述                                                                                                    | 有毒有害物质和元素 |   |   |     |      |       |  |  |
|                                                                                                    | 铅         | 汞 | 镉 | 六价铬 | 多溴联苯 | 多溴联苯醚 |  |  |
| 外壳和托盘                                                                                                    | 0         | 0 | 0 | 0   | 0    | 0     |  |  |
| 电线                                                                                                    | 0         | 0 | 0 | 0   | 0    | 0     |  |  |
| 印刷电路板                                                                                                    | Х         | 0 | 0 | 0   | 0    | 0     |  |  |
| 打印系统                                                                                                    | Х         | 0 | Х | 0   | 0    | 0     |  |  |
| 显示器**                                                                                                    | Х         | 0 | 0 | 0   | 0    | 0     |  |  |
| 喷墨打印机墨盒**                                                                                                    | 0         | 0 | 0 | 0   | 0    | 0     |  |  |
| 扫描仪**                                                                                                    | Х         | 0 | 0 | 0   | 0    | 0     |  |  |
| 外部电源**                                                                                                    | Х         | 0 | 0 | 0   | 0    | 0     |  |  |
| 0:指此部件的所有均一材质中包含的这种有毒有害物质,含量低于SJ/T11363-2006的限制<br>X:指此部件使用的均一材质中至少有一种包含的这种有毒有害物质,含量高于SJ/T11363-2006的限制<br>注:环保使用期限的参考标识取决于产品正常工作的温度和湿度等条件<br>**以上只适用于使用这些部件的产品 |           |   |   |     |      |       |  |  |

#### **Declaration of conformity (European Economic Area)**

The Declaration of Conformity in this document complies with ISO/IEC 17050-1 and EN 17050-1. It identifies the product, manufacturer's name and address, and applicable specifications recognized in the European community.

#### HP Photosmart D7200 series declaration of conformity

| DECLARATION OF CONFORMITY           according to ISO/IEC 17050-1 and EN 17050-1                                                                                                    |                                                                                                    |                                                                                                    |           |  |  |  |  |
|----------------------------------------------------------------------------------------------------|----------------------------------------------------------------------------------------------------|----------------------------------------------------------------------------------------------------|-----------|--|--|--|--|
| Manufacturer's Name:<br>Manufacturer's Address:                                                                                                    |                                                                                                    | Hewlett-Packard Company DoC#: SDGOB-0710-rel.<br>16399 West Bernardo Drive<br>San Diego, CA 92127, USA                                                                                                    |           |  |  |  |  |
| declares, that the product                                                                                                    |                                                                                                    |                                                                                                    |           |  |  |  |  |
| Product Name:<br>Regulatory Model: <sup>4)</sup><br>Product Options:                                                                                                    |                                                                                                    | HP Photosmart D7200 Series (CC975A,B,C,D,E)<br>SDGOB-0710<br>ALL                                                                                                    |           |  |  |  |  |
| Power Adapter:                                                                                                    |                                                                                                    | 0957-2230                                                                                                    | 0957-2230 |  |  |  |  |
| conforms to the following Product Specifications:                                                                                                    |                                                                                                    |                                                                                                    |           |  |  |  |  |
| SAFETY:         IEC 60950-1:2001           IEC 60825-1 Ed. 'GB4943: 2001           EMC:         CISPR 22:1997 +,<br>CISPR 24:1997 +,<br>IEC 61000-3-2: 20           IEC 61000-3-2: 20           IEC 61000-3-2: 20           IEC 61000-3-2: 90           FCC Title 47 CFR<br>GB9254-1998, GE                 |                                                                                                    | 1 / EN60950-1:2001<br>1.2: 2001 / EN 60825-1 + A2 + A1: 2002 (LED)<br>A1:2000 +A2:2002 / EN55022:1998 +A1:2000 +A2:2003 Class B <sup>3)</sup><br>A1:2001 +A2:2002 / EN 55024:1998 +A1:2001 + A2:2003 Class B <sup>3)</sup><br>000 + A1:2000 + A2:2005 / EN 61000-3-2: 2000 +A2:2005<br>194 +A1: 2001 / EN 61000-3-3:1995 +A1: 2001<br>, Part 15 Class B / ICES-003, Issue 4<br>B17625.1-2003 |           |  |  |  |  |
| Supplemen                                                                                                    | Supplementary Information:                                                                                                    |                                                                                                    |           |  |  |  |  |
| 1. The pro                                                                                                    | <ol> <li>The product herewith complies with the requirements of the EMC Directive 2004/108/EC, the Low Voltage<br/>Directive 73/29/EEC and carries the CE-Marking accordingly.</li> </ol>  |                                                                                                    |           |  |  |  |  |
| <ol> <li>This Device complies with Part 15 of the FCC Rules. Operation is subject to the following two Conditis<br/>(1) this device may not cause harmful interference, and (2) this device must accept any interference<br/>received, including interference that may cause undesired operation</li> </ol> |                                                                                                    |                                                                                                    |           |  |  |  |  |
| 3. The pro                                                                                                    | oduct was tested in a                                                                                                    | pical configuration.                                                                                                    |           |  |  |  |  |
| 4. For reg<br>not be o                                                                                                    | <ol> <li>For regulatory purposes, these products are assigned a Regulatory model number. This number should<br/>not be confused with the product name or the product number(s).</li> </ol> |                                                                                                    |           |  |  |  |  |
| San Diego, CA, USA<br>15 September, 2006                                                                                                    |                                                                                                    |                                                                                                    |           |  |  |  |  |
| For Regulatory To                                                                                                    | For Regulatory Topics only, contact:                                                                                                    |                                                                                                    |           |  |  |  |  |
| European Contact: Your Local Hewlett-Packard Sales<br>Department HQ-TRE / Standards                                                                                                    |                                                                                                    | . and Service Uttice or Hewlett-Packard Gmbh,<br>Europe, Herrenberger Strasse 140, D-71034 Böblingen, Germany (FAX: +49-7031-14-3143)                                                                                                    |           |  |  |  |  |
| USA Contact: Pro                                                                                                    | USA Contact Product Regulations Manager, Hewlett Packard Company, San Diego, (858) 655-4100                                                                                                |                                                                                                    |           |  |  |  |  |

# Ευρετήριο

#### Σύμβολα/Αριθμοί

2 σελίδες σε 1, εκτύπωση 67 4 σελίδες σε 1, εκτύπωση 67 802.3 ενσύρματο, σελίδα διαμόρφωσης 34

## Α

ακροδέκτης RJ-45 36, 37 ακύρωση εργασία εκτύπωσης 72 κουμπί 7 αναβάθμιση δικτύου 27 αναζήτηση φωτογραφιών 14 ανακύκλωση δοχεία μελάνης 177 ανάλυση εκτύπωση 57 αναλώσιμα μελάνης αγορά 103 αναφορά ελέγχου λειτουργίας 91 αναφορές έλεγχος λειτουργίας 91 αντικατάσταση δοχείων μελάνης 94 αντιμετώπιση προβλημάτων άλλα άτομα στο δίκτυο έχουν πρόσβαση στην κάρτα μνήμης 144 αρχείο Readme 109 γλώσσα, εμφάνιση 112 δεν βρέθηκε εκτυπωτής 120 δεν είναι δυνατή η εύρεση του αρχείου ή του στοιχείου 145 δεν είναι δυνατός ο εντοπισμός της συσκευής 119 εγκατάσταση λογισμικού 113 εγκατάσταση υλικού 110 εκτύπωση 130 εμπλοκές, χαρτί 50, 113 εσφαλμένες μετρήσεις 112

ευθυγράμμιση εκτυπωτή 113 καλώδιο USB 112 μηνύματα σφάλματος 145 μπλοκαρισμένη κεφαλή εκτύπωσης 113 προβλήματα επικοινωνίας 105 προβλήματα φαξ 123 σύστημα αρχείων 138 το όνομα αρχείου δεν διαβάζεται 144 απαιτήσεις συστήματος 175 αποθήκευση φωτογραφίες σε υπολογιστή 83 αριθμοί τηλεφώνου, υποστήριξη 168 αρχεία βίντεο λείπουν 148 αρχείο μη αναγνώσιμο 147 μη έγκυρο όνομα 149 μη υποστηριζόμενες μορφές 149 υποστηριζόμενες μορφές 149 αρχείο Readme 109 ασφάλεια δίκτυο, κλειδί WEP 26 προσαρμογέας Bluetooth 19 Bluetooth 36 αφαίρεση μελανιού από το δέρμα και τα ρούχα 101 αφίσες 71

# В

βοήθεια μενού 9 βύσμα RJ-45 25

# Г

γενικές πληροφορίες, σελίδα διαμόρφωσης 33 γλώσσα, ρύθμιση 13

# Δ

διαδικασία υποστήριξης 167 Διακομ. DNS (802.3 ενσύρματο) 35 διακοπή εργασία εκτύπωσης 72 διαμοιρασμός 27 διαφάνειες προδιαγραφές 175 τοποθέτηση 49 διαφάνειες, εκτύπωση 70 διευθύνσεις 70 Διεύθυνση ελέγχου προσπέλασης μέσων (MAC) 34 διεύθυνση συσκευής (Bluetooth) 35 διεύθυνση υλικού (802.3 ενσύρματο) 34 Διεύθυνση ΜΑC 34 Διεύθυνση URL 33 δίκτυο αναβάθμιση 27 επαναφορά ρυθμίσεων 28 κατάσταση 33 ρυθμίσεις για προχωρημένους 29 τύπος σύνδεσης 33 δοχεία. δείτε δοχεία μελάνης δοχεία μελάνης άδεια 159 αντικατάσταση 94 αντικαταστήστε σύντομα 163 αντιμετώπιση προβλημάτων 113 έλεγχος επιπέδων μελάνης 93 εσφαλμένα 159 έχει λήξει 161 έχουν λήξει 160 καθαρισμός επαφών 99 κατεστραμμένα 159 λάθος 158, 164 λείπουν 159

μελάνη τρίτου κατασκευαστή 161 μήνυμα σφάλματος 164 μηνύματα σφάλματος 157 παραγγελία 103 συμβουλές 106 σφάλμα παροχής 160 τέλος μελάνης ΗΡ 162 χαμηλό επίπεδο μελάνης 137 δοχείο μελάνης αποτυχία 160

#### Е

εγγύηση 167, 169 εγκατάσταση καλωδίου USB 112 εγκατάσταση λογισμικού αντιμετώπιση προβλημάτων 113 επανεγκατάσταση 116 κατάργηση εγκατάστασης 116 εγκατάσταση λογισμικού, αντιμετώπιση προβλημάτων 109 έγχρωμη μουτζούρες 125 έγχρωμη οθόνη γραφικών 7 εικόνες περιστροφή 85 έκδοση υλικολογισμικού 33 εκτυπώσεις διπλής όψης 64, 66 εκτυπώσεις δύο όψεων 64, 66 εκτύπωση 2 ή 4 σελίδες σε 1 67 ακατάληπτοι χαρακτήρες 133 ακύρωση εργασίας 72 αναφορά ελέγχου λειτουργίας 91 αντιμετώπιση προβλημάτων 130 αντιστροφή εικόνων 69 αντίστροφη σειρά σελίδων 135 από εφαρμογή λογισμικού 53 από τον υπολογιστή 53 αφίσες 71 αχνή 127 δεν συμβαίνει τίποτα 133

διαφάνειες 70 διευθύνσεις 70 ειδικές εργασίες εκτύπωσης 61 επιλογές εκτύπωσης 54, 59 ετικέτες 70 ετικέτες για CD/DVD 63 κάθετες λωρίδες 129 και στις δύο όψεις της σελίδας 64 κενή εκτύπωση 137 οι φάκελοι δεν εκτυπώνονται σωστά 130 παραμορφωμένη εκτύπωση 125 περιθώρια λάθος 135, 136 ποιότητα, αντιμετώπιση προβλημάτων 123, 126, 128 πολλές σελίδες σε ένα φύλλο 67 προδιαγραφές 176 προεπισκόπηση 58 σε φωτογραφικό χαρτί 62 σελίδες web 72 σιδερότυπα 69 σωστή σειρά 68 φάκελοι 70 φυλλάδιο 66 φωτογραφίες χωρίς περίγραμμα 62 χωρίς περίγραμμα αποτυγχάνει 130 εκτύπωση φυλλαδίου 66 εκτυπωτής, ευθυγράμμιση 97 εμπλοκές, χαρτί 50, 113 Evσωματωμένος web server πρόσβαση με χρήση προγράμματος περιήγησης στο web 31 Ενσωματωμένος Web Server ρυθμίσεις κωδικού 33 ένταση ήχου, προσαρμογή 14 επαναφορά εργοστασιακών ρυθμίσεων 15 επαναφορά προεπιλογών δικτύου 28 επανεγκατάσταση λογισμικού 116 επίδειξη λειτουργιών 15 επιλογή χαρτιού 41

επίπεδα μελάνης εικονίδια 7 επίπεδα μελάνης, έλεγχος 93 εργοστασιακές ρυθμίσεις, επαναφορά 15 ετικέτες προδιαγραφές 175 τοποθέτηση 49 ευθυγράμμιση εκτυπωτή 97 Ευρωπαϊκή Ένωση Οδηγία 2002/95/EC 178 ευχετήριες κάρτες, τοποθέτηση 49 εφαρμογή λογισμικού, εκτύπωση από 53

#### Ζ

ζουμ κουμπιά 84 φωτογραφίες 84

#### Н

ήχος, προσαρμογή έντασης 14

## Κ

καθαρισμός επαφές δοχείων μελάνης 99 κεφαλή εκτύπωσης 98 καλώδιο CAT-5 Ethernet 24 καλώδιο USB η επικοινωνία χάθηκε 156 κανονισμοί 179 κάρτες μνήμης αδυναμία ανάγνωσης ψηφιακής φωτογραφικής μηχανής 139 αποθήκευση αρχείων σε υπολογιστή 83 αποστολή φωτογραφιών με e-mail 81 αφαίρεση 143 βίντεο που λείπουν 148 διαμοιρασμός φωτογραφιών 81 λείπουν φωτογραφίες 148 μη αναγνώσιμο αρχείο 147 μη προσβάσιμες 142 μήνυμα σφάλματος 150

#### Ευρετήριο

σφάλμα ανάγνωσης ή εγγραφής 142 τοποθέτηση 83 υποδοχές 75 HP Photosmartαποτυχία αποθήκευσης 143 HP Photosmartαποτυχία κατά τη δημιουργία αντιγράφων ασφαλείας 142 HP Photosmartδεv διαβάζει 139 κατακόρυφος προσανατολισμός 57 κατάργηση εγκατάστασης λογισμικού 116 κατάσταση αδράνειας 8 κατάσταση, δίκτυο 33 κατεστραμμένο, δοχείο μελάνης 159 κείμενο ακανόνιστο 124 ακατάληπτοι χαρακτήρες 133 δεν γεμίζει πλήρως 123 ομαλές γραμματοσειρές 124 περικομμένο 136 κεφαλή εκτύπωσης βλάβη 163 καθαρισμός 98 κολλημένη 162 κεφαλή εκτύπωσης, εμπλοκή 113 κλειδί πρόσβασης (Bluetooth) 35 κοινή χρήση εκτυπωτή Mac 23 Windows 23 κόκκινα μάτια, κατάργηση φαινομένου 84 κορεσμός, αλλαγή σε εκτύπωση 58 κουμπιά, πίνακας ελέγχου 6 κωδικός διαχειριστή 33 κωδικός πρόσβασης, Ενσωματωμένος web server 33

# ۸

λάθος έκδοση υλικολογισμικού 145 λείπουν δοχείο μελάνης 159

## Μ

μάσκα δευτερεύοντος δικτύου 34 μελάνη άδεια 159 αντικαταστήστε σύντομα 163 διαχέεται στο εσωτερικό του HP Photosmart 138 χαμηλό επίπεδο 137 μελάνι χρόνος στεγνώματος 153 μελάνι, αφαίρεση μελανιού από το δέρμα και τα ρούχα 101 μενού βοήθεια 9 ρύθμιση 9 μέσα εκτύπωσης. δείτε χαρτί μετά την περίοδο υποστήριξης 169 μεταφορά της συσκευής 171 μη έγκυρο όνομα αρχείου 149 μη κατάλληλος τερματισμός 156 μηνύματα σφάλματος ανάγνωση ή εγγραφή αρχείου 147 κάρτες μνήμης 150 χωρίς χαρτί 153 μουτζουρωμένη μελάνη, φαξ 123 μπλοκαρισμένη κεφαλή εκτύπωσης 113

# 0

οθόνη αλλαγή γλώσσας 112 αλλαγή μετρήσεων 112 εικονίδια 7 κατάσταση αδράνειας 8 οθόνη "βρέθηκε εκτυπωτής", Windows 27 όνομα κεντρικού υπολογιστή 33, 37 όνομα συσκευής (Bluetooth) 35 Όνομα υπηρεσίας mDNS 33 ορατότητα (Bluetooth) 35 οριζόντιος προσανατολισμός 57 ορισμός επιλογές εκτύπωσης 54, 59

# П

πακέτα που λήφθηκαν (802.3 ενσύρματο) 35 πακέτα που μεταδόθηκαν (802.3 ενσύρματο) 35 παραγγελία αναλώσιμα μελάνης 103 δοχεία μελάνης 103 Παρουσίαση συμβουλών 15 περιβάλλον Περιβαλλοντικό πρόγραμμα διαχείρισης προϊόντος 176 περιθώρια κείμενο ή γραφικά περικομμένα 136 λάθος 135 περικοπή φωτογραφιών 84 περιστροφή φωτογραφιών 85 πίνακας ελέγχου επισκόπηση 6 κουμπιά 6 λειτουργίες 6 ποιότητα εκτύπωση 57 ποιότητα εκτύπωσης 57 προβλήματα εκτύπωση 130 μηνύματα σφάλματος 145 προβλήματα επικοινωνίας η αμφίδρομη επικοινωνία χάθηκε 156 ο έλεγχος απέτυχε 155 προβλήματα σύνδεσης συσκευή δεν βρέθηκε 156 Χαρτί HP All-in-One ή Χαρτί εκτύπωσης ΗΡ 110 προβλήματα φαξ μουτζουρωμένη μελάνη 123 χαμηλή ποιότητα εκτύπωσης 123 προέλευση διαμόρφωσης (802.3 ενσύρματο) 34 προεπιλεγμένες ρυθμίσεις επαναφορά 15

προεπιλεγμένες ρυθμίσεις, επαναφορά 28 προεπιλεγμένη πύλη (802.3 ενσύρματο) 34 προεπιλεγμένος εκτυπωτής, ορισμός ως 54 προεπισκόπηση εργασίας εκτύπωσης 58 πύλη, προεπιλεγμένη ρύθμιση 34

## Ρ

ρυθμίσεις νλώσσα 13 δίκτυο 27 επαναφορά προεπιλογών 28 χώρα/περιοχή 13 ρυθμίσεις δικτύου για προχωρημένους 29 ρυθμίσεις εκτύπωσης ανάλυση 57 διάταξη 57 επιλογές αλλαγής μεγέθους 58 κορεσμός 58 μέγεθος χαρτιού 55 ποιότητα 57 ποιότητα εκτύπωσης 122 προσανατολισμός 57 σμίκρυνση/μεγέθυνση 58 ταχύτητα 57 τύπος χαρτιού 56 φωτεινότητα 58 χρωματικός τόνος 58 ρύθμιση μενού 9

# Σ

σειρά σελίδων 68 σελίδα διαμόρφωσης 802.3 ενσύρματο 34 γενικές πληροφορίες 33 Bluetooth 35 σελίδα διαμόρφωσης δικτύου 32 σελίδες web, εκτύπωση 72 σημειώσεις κανονισμών αριθμός αναγνώρισης μοντέλου κανονισμών 180

Kívα 178 Οδηγία 2002/95/EC 178 σιδερότυπα 69 σιδερότυπα για μακό. δείτε σιδερότυπα σύνδεση διαμόρφωση 35 ενσύρματο δίκτυο (Ethernet) 24 ταχύτητα 29 συντήρηση αναφορά ελέγχου λειτουργίας 91 αντικατάσταση δοχείων μελάνης 94 έλεγχος επιπέδων μελάνης 93 επαναφορά εργοστασιακών ρυθμίσεων 15 ευθυγράμμιση εκτυπωτή 97 καθαρισμός κεφαλής εκτύπωσης 98 ρύθμιση λειτουργίας **FEMP 102** Συντομεύσεις εκτύπωσης, καρτέλα 59 συσκευή δεν αποκρίνεται 131 δεν βρέθηκε 156 σφάλμα αποσύνδεσης 151

# Т

ταχύτητα εκτύπωση 57 τεχνικές πληροφορίες απαιτήσεις συστήματος 175 προδιαγραφές εκτύπωσης 176 προδιαγραφές χαρτιού 175 τηλεφωνική υποστήριξη 169 τηλεφωνικοί αριθμοί, υποστήριξη 168 τόνος χρώματος, αλλαγή σε εκτύπωση 58 τοποθέτηση διαφάνειες 49 ετικέτες 49 ευχετήριες κάρτες 49 κάρτες ευρετηρίου 47 σιδερότυπα 49

φάκελοι 48 φωτογραφικό χαρτί 10 x 15 εк 46 φωτογραφικό χαρτί 4 x 6 ιντσών 46 χαρτί πλήρους μεγέθους 44 χαρτί A4 44 χαρτí legal 44 χαρτí letter 44 τύποι σύνδεσης που υποστηρίζονται κοινή χρήση εκτυπωτή 23 τύποι σύνδεσης, υποστηριζόμενοι προσαρμογέας Bluetooth 18 τύπος χαρτιού 56

# Υ

υποστηριζόμενοι τύποι σύνδεσης Ethernet 17 υποστήριξη επικοινωνία 168 υποστήριξη πελατών εγγύηση 167, 169

# Φ

φάκελοι προδιαγραφές 175 τοποθέτηση 48 φαξ εκτυπώσεις χαμηλής ποιότητας 123 ένταση ήχου 14 λάθος πλάτος χαρτιού 154 φωτεινότητα, αλλαγή σε εκτύπωση 58 φωτογραφία μενού photosmart express 8 φωτογραφίες αποστολή με το λογισμικό HP Photosmart 81 αποστολή μέσω e-mail 81 διαμοιρασμός 81 εκτύπωση σε φωτογραφικό χαρτί 62 εκτύπωση χωρίς περίγραμμα 62 ζουμ 84

#### Ευρετήριο

κατάργηση φαινομένου κόκκινων ματιών 84 λείπουν 148 μελάνη διαχέεται 138 οριζόντια αναστροφή 84 περικοπή 84 περιστροφή 85 προσθήκη καρέ 84 προσθήκη χρωματικού εφέ 84 ρύθμιση φωτεινότητας 84 φωτογραφίες χωρίς περίγραμμα εκτύπωση 62 φωτογραφίες χωρίς περίγραμμα 4 x 6 ιντσών (10 х 15 єк) εκτύπωση 62 φωτογραφίες, αναζήτηση 14 φωτογραφικό χαρτί προδιαγραφές 175 τοποθέτηση 46 φωτογραφικό χαρτί 10 x 15 εκ τοποθέτηση 46 φωτογραφικό χαρτί 10 x 15 cm προδιαγραφές 175 φωτογραφικό χαρτί 4 x 6 ιντσών, τοποθέτηση 46

#### Х

χαμηλή ποιότητα εκτύπωσης φαξ 123 χαρτί αποτυχία τροφοδοσίας 129 εμπλοκές 50, 107, 113 εμπλοκή 146, 154 επιλογή 41 λάθος μέγεθος 154 λάθος πλάτος 154 λάθος τροφοδοσία 154 λάθος τύπος 154 μη συμβατοί τύποι 43 προδιαγραφές 175 συμβουλές 107 συνιστώμενα μεγέθη για εκτύπωση 55 συνιστώμενοι τύποι 41 τοποθέτηση 44 χωρίς 153 χαρτί Α4, τοποθέτηση 44 χαρτí legal προδιαγραφές 175 τοποθέτηση 44

χαρτί letter προδιαγραφές 175 τοποθέτηση 44 χρονική περίοδος τηλεφωνικής υποστήριξης χρονική περίοδος υποστήριξης 169 χρώμα άτονο 127 χώρα/περιοχή, ρύθμιση 13 χωρίς χαρτί 153

# В

Bluetooth εκτύπωση από υπολογιστή 21 έλεγχος ταυτότητας μέσω κλειδιού πρόσβασης 19 προσβασιμότητα 19 ρυθμίσεις ασφαλείας 19 σύνδεση με το HP Photosmart 18 Bluetooth, σελίδα διαμόρφωσης 35

## D

declaration of conformity European Economic Area 182 United States 182

# E

EWS. *δείτε* Ενσωματωμένος web server

# Н

HP Photosmart αποστολή εικόνων 81

#### l IP

διεύθυνση 33, 34 ρυθμίσεις 29

# R

regulatory notices declaration of conformity (European Economic Area) 182 declaration of conformity (U.S.) 182